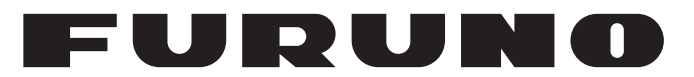

# **MANUALE OPERATIVO**

# RADAR MARINO

Modello MODEL 1815

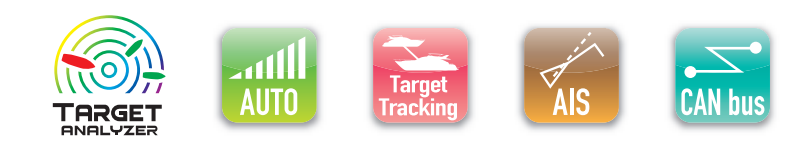

www.furuno.com

FURUNO ELECTRIC CO., LTD.

Pub. No. OIT-36660-B DATE OF ISSUE: JAN. 2019

# **AVVISI IMPORTANTI**

#### Generale

- L'operatore dell'apparecchiatura deve leggere e seguire le descrizioni riportate in questo manuale. Un uso e una manutenzione impropri possono annullare la garanzia o provocare danni.
- Non copiare alcuna parte di questo manuale senza l'autorizzazione scritta di FURUNO.
- Se questo manuale viene perso o si danneggia, contattare il rivenditore per sostituirlo.
- Il contenuto di questo manuale e le specifiche dell'apparecchiatura sono soggetti a modifica senza preavviso.
- Le schermate di esempio (o le illustrazioni) riportate in questo manuale potrebbero non corrispondere a quelle visualizzate sul proprio schermo. Le schermate visualizzate dipendono dalla configurazione del sistema e dalle impostazioni dell'apparecchiatura.
- Conservare questo manuale per riferimento futuro.
- Qualsiasi modifica apportata all'apparecchiatura (incluso il software) da persone non autorizzate da FURUNO annullerà la garanzia.
- La seguente azienda opera come nostro importatore in Europa secondo quanto stabilito nella DECISIONE N. 768/2008/CE.
  - Nome: FURUNO EUROPE B.V.
  - Indirizzo: Ridderhaven 19B, 2984 BT Ridderkerk, Paesi Bassi
- Tutti i tipi ed i nomi dei prodotti sono marchi, marchi registrati e brevettati dai loro rispettivi titolari.

#### Come smaltire questo prodotto

Smaltire questo prodotto in base alle normative vigenti in materia di rifiuti industriali. Per lo smaltimento negli USA, vedere la home page di Electronics Industries Alliance (http://www.eiae.org/) dove è indicato il corretto metodo di smaltimento.

#### Come smaltire una batteria usata

Alcuni prodotti FURUNO contengono una o più batterie. Per determinare se il proprio prodotto contiene batterie, vedere il capitolo sulla manutenzione. Se vengono usate batterie, attenersi alle istruzioni seguenti. Avvolgere con nastro i terminali + e - della batteria prima di gettarli per evitare incendi o la generazione di calore provocata da cortocircuito.

#### Nell'Unione Europea

Il simbolo a forma di cestino barrato indica che nessun tipo di batteria può essere smaltito insieme ai normali rifiuti. Portare le batterie usate in un punto di raccolta apposito in base alle normative nazionali e alla Direttiva sulle batterie 2006/66/UE.

#### Negli USA

Il simbolo del nastro di Mobius indica che è necessario riciclare le batterie ricaricabili Ni-Cd e acido-piombo.

Portare le batterie usate in un punto di raccolta delle batterie in base alle leggi vigenti.

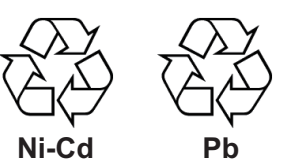

#### In altri paesi

Non esistono standard internazionali per il simbolo di riciclaggio delle batterie. Il numero di simboli potrà aumentare man mano che altri paesi creeranno dei simboli di riciclaggio specifici in futuro.

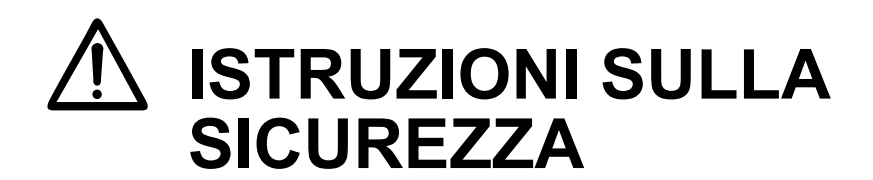

Leggere queste istruzioni per la sicurezza prima di utilizzare o installare l'apparecchiatura.

AVVERTENZA

Indica una condizione che, se non evitata, può provocare il decesso o lesioni gravi.

Indica una condizione che, se non evitata, può provocare lesioni lievi o moderate.

Avvertenza, Attenzione

Azione proibitiva

Azione obbligatoria

# \land AVVERTENZA

#### Frequenza radio Rischio di radiazioni

L'antenna radar invia energia in radiofrequenza (RF) elettromagnetica. Questa energia può essere pericolosa per l'operatore, in particolar modo per gli occhi. Non guardare il radiatore o l'area attorno all'antenna mentre l'antenna è in rotazione.

Nella tabella sono indicate le distanze dei livelli di radiazione a radiofrequenza di  $100 \text{ W/m}^2 50 \text{ W/m}^2 \text{ e } 10 \text{ W/m}^2.$ 

**Nota:** Se l'antenna è installata a una distanza ravvicinata di fronte al casotto del timone, impedire la trasmissione in tale area per proteggere passeggeri e membri dell'equipaggio dalla radiazione di microonde. Impostare [Settori Vuoti] nel menu [Sistema].

| Distanza del   | Distanza del              | Distanza del        |
|----------------|---------------------------|---------------------|
| punto 100 W/m² | punto 50 W/m <sup>2</sup> | punto 10 W/m²       |
|                |                           | Caso peggiore 85 cm |

# ATTENZIONE

Osservare le seguenti distanze di sicurezza per evitare deviazioni di una bussola magnetica.

| Unità   | Standard | Governo |
|---------|----------|---------|
| Display | 0,45 m   | 0,30 m  |
| Antenna | 1,70 m   | 1,05 m  |

# 🖄 AVVERTENZA

Non aprire l'apparecchiatura.

L'apparecchiatura utilizza alta tensione che può provocare scosse elettriche. Qualsiasi operazione di riparazione deve essere effettuata da tecnici qualificati.

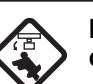

# Prima di accendere il radar, verificare che nessuno si avvicini all'antenna.

Prevenire il rischio di essere colpiti dall'antenna mentre ruota, poiché si potrebbe incorrere in lesioni gravi o morte.

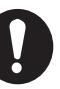

Disattivare l'alimentazione dall'interruttore principale se si verifica una perdita di acqua nell'apparecchiatura o se questa viene urtata.

Come conseguenza possono verificarsi incendi o scosse elettriche.

Disattivare immediatamente l'alimentazione dall'interruttore principale, in caso di fuoriuscita di fumo o fiamme.

Come conseguenza possono verificarsi incendi o scosse elettriche.

Non smontare o modificare l'apparecchiatura.

Tali operazioni possono causare incendi, scosse elettriche o lesioni gravi.

Non utilizzare l'apparecchiatura con le mani bagnate.

Si potrebbero verificare scosse elettriche.

# AVVERTENZA

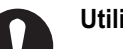

Utilizzare il fusibile corretto.

L'uso di un fusibile sbagliato può provocare incendi e danni all'apparecchiatura.

Non collocare contenitori pieni di liquidi sull'apparecchiatura.

La presenza di liquidi all'interno dell'apparecchiatura può provocare incendi o scosse elettriche.

# **⚠ ATTENZIONE**

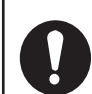

L'allarme della zona di guardia è un valido aiuto contro le collisioni.

Il suo utilizzo non solleva l'operatore dalla responsabilità di mantenere un controllo attento all'area circostante.

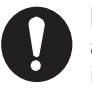

#### l dati presentati da questa apparecchiatura sono a solo scopo informativo per la navigazione.

Il navigatore prudente non si affida mai esclusivamente a una sola fonte di informazioni per la navigazione, per la sicurezza dell'imbarcazione e dell'equipaggio.

Informazioni di sicurezza per la traccia dei target (TT)

# 

La funzione TT è un notevole supporto alla navigazione. Tuttavia, il navigatore deve controllare tutti i supporti di navigazione disponibili per evitare collisioni.

- Questa funzione disegna automaticamente la traccia di un target radar acquisito automaticamente o manualmente e ne calcola la rotta e la velocità, indicandole attraverso un vettore. Poiché i dati generati dalla funzione TT dipendono dai target radar selezionati, è necessario che il radar sia sempre sintonizzato perfettamente per l'uso del TT, per evitare di non rilevare i target richiesti o di acquisire e tenere traccia di target non necessari, come i disturbi e gli echi di ritorno del mare.

- Un target non sempre corrisponde alla terraferma, a una barriera, un'imbarcazione, ma può anche essere costituito dagli echi di disturbo e di ritorno della superficie del mare. Poiché il livello di disturbo cambia a seconda dell'ambiente, è necessario che l'operatore regoli correttamente i controlli antimare, antipioggia e il guadagno per fare in modo che gli echi dei target non vengano eliminati dalla schermata del radar.

# ▲ ATTENZIONE

La precisione di plottaggio e la risposta di questo TT sono conformi agli standard IMO. La precisione della traccia è influenzata dai seguenti fattori:

- La precisione della traccia è influenzata dal cambiamento della rotta. Sono necessari da uno a due minuti per ripristinare la precisione assoluta dei vettori dopo un repentino cambiamento di rotta. (L'intervallo di tempo effettivo dipende dalle specifiche della bussola giroscopica).
- Il ritardo della traccia è inversamente proporzionale alla velocità relativa del target.
  Il ritardo è di circa 15-30 secondi per una velocità relativa più alta e di circa 30-60 secondi per una velocità relativa più bassa. I seguenti fattori possono incidere sulla precisione:
  Intensità eco
- Lunghezza dell'impulso di trasmissione radar
- Errore di rilevamento radar
- Errore del sensore di rotta
- Variazione di rotta (della propria imbarcazione e dei target)

Etichette di avviso Sull'apparecchiatura sono presenti una o più etichette di avviso. Non rimuovere tali etichette. Nel caso in cui un'etichetta sia mancante o danneggiata, rivolgersi a un agente o a un rivenditore FURUNO per la sostituzione.

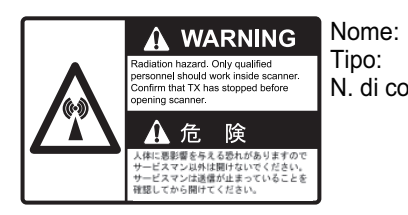

Adesivo di avviso 03-129-1001-3 N. di codice: 100-236-743-10

**Display TFT** Lo schermo LCD TFT (Thin Film Transistor) di alta qualità visualizza il 99,99% degli elementi immagine. Il restante 0,01% potrebbe risultare spento o acceso. Tuttavia, questa è una proprietà intrinseca dello schermo TFT e non un segnale di malfunzionamento.

| INT      | ROD  |                                                            | ix                            |
|----------|------|------------------------------------------------------------|-------------------------------|
| CO       | NFIG | URAZIONE DEL SISTEMA                                       | Xi                            |
| 1.       | INS  | TALLAZIONE                                                 | 1-1                           |
|          | 1.1  | Elenco dotazioni                                           | 1-1                           |
|          | 1.2  | Come installare l'apparecchiatura                          | 1-1                           |
|          |      | 1.2.1 Display                                              | 1-1                           |
|          |      | 1.2.2 Antenna                                              | 1-4                           |
|          | 1.3  | Cablaggio                                                  | 1-9                           |
|          | 1.4  | Segnale di input                                           | 1-11                          |
|          |      | 1.4.1 Talker                                               | 1-11                          |
|          |      | 1.4.2 Dati di input/output NMEA                            | 1-11                          |
|          | 1.5  | Impostazioni iniziali                                      | 1-13                          |
|          |      | 1.5.1 Come selezionare la lingua                           | 1-13                          |
|          |      | 1.5.2 Come selezionare un'applicazione radar               | 1-15                          |
|          |      | 1.5.3 Impostazioni iniziali                                | 1-15                          |
|          | 1.6  | Dotazione opzionale                                        | 1-18                          |
|          | _    | 1.6.1 Segnalatore esterno                                  | 1-18                          |
| 2        | FUN  |                                                            | 2_1                           |
| <u> </u> | 21   | Comandi                                                    | 2_1                           |
|          | 2.1  | Come accendere/spegnere il radar                           |                               |
|          | 2.2  | TX/Standby                                                 | 2-2<br>2_2                    |
|          | 2.5  | Indicazioni della schermata                                | 2-2<br>2-3                    |
|          | 2.4  | Come regolare la luminosità del display e della tastiera   | 2-4                           |
|          | 2.5  | Descrizione dei menu                                       | 2-4<br>2_1                    |
|          | 2.0  | Sintonia                                                   |                               |
|          | 2.7  | Modalità di visualizzazione                                | 2-0<br>2_7                    |
|          | 2.0  | 2.8.1 Come selezionare la modalità di visualizzazione      | 2-7<br>2_7                    |
|          |      | 2.8.2 Descrizione delle modalità di visualizzazione        | 2-7<br>2_8                    |
|          | 29   | Come selezionare una scala della nortata                   | 2 0<br>2_10                   |
|          | 2.0  | Come regolare il guadagno (sensibilità)                    | 2_11                          |
|          | 2.10 | Come ridurre i disturbi degli echi del mare                | <u>2</u> -11<br>2 <b>-</b> 12 |
|          | 2.11 | Come ridurre i disturbi degli echi della nioggia           |                               |
|          | 2.12 | Cursore                                                    | 2-14                          |
|          | 2.10 | Come cancellare temporaneamente la linea di nrua           | 2_15                          |
|          | 2.14 | Riduzione delle interferenze                               | <u>2-15</u><br>2_16           |
|          | 2.10 | Riduzione disturbi                                         | 2-16                          |
|          | 2.10 | Come misurare la distanza rispetto a un target             | 2-10<br>2_17                  |
|          | 2.17 | 2 17 1 Come regolare la luminosità degli anelli di portata | <u>2</u> -17<br>2_17          |
|          |      | 2.17.2 Come regulare la portata con un VRM                 | 2 17                          |
|          |      | 2.17.2 Come misurare l'unità di misura della V/RM          | 2_10                          |
|          | 2 18 | Come misurare il rilevamento rispetto a un target          | 2-13<br>2_19                  |
|          | 2.10 | 2 18 1 Come misurare il rilevamento con un EBI             | 2_10                          |
|          |      | 2.18.2 Riferimento ERI                                     | 2_20                          |
|          | 2 10 | Come misurare la distanza e il rilevamento tra due target  | 2-20<br>2_21                  |
|          | 2.13 | Allarme target                                             | 2-21<br>2_22                  |
|          | 2.20 | 2 20 1 Come impostare una zona di allarme target           | ∠-∠∠<br>೧_೧೧                  |
|          |      | 2.20.1 Come interromnere l'allarme acustico                | ∠-∠∠<br>?_??                  |
|          |      | 2.20.2 Come interrompere i anarme acusico                  | ∠-∠J<br>2_22                  |
|          |      | 2 20.4 Come disattivare temporaneamente un allarme target  | ∠-∠J<br>2_21                  |
|          |      | 2 20 5 Come disattivare un allarme target                  |                               |
|          |      |                                                            |                               |

|    |          | 2.20.6 Come selezionare l'intensità del target per l'attivazione di un allarme | . 2-24      |
|----|----------|--------------------------------------------------------------------------------|-------------|
|    |          | 2.20.7 Come attivare/disattivare il buzzer                                     | . 2-24      |
|    | 2.21     | Come spostare il centro immagine                                               | . 2-25      |
|    |          | 2.21.1 Come selezionare la modalità di decentramento                           | . 2-25      |
|    |          | 2.21.2 Come spostare il centro immagine                                        | . 2-25      |
|    | 2.22     | Zoom                                                                           | . 2-27      |
|    |          | 2.22.1 Riferimento zoom                                                        | . 2-27      |
|    |          | 2.22.2 Come eseguire lo zoom                                                   | . 2-27      |
|    | 2.23     | Estensione eco                                                                 | . 2-30      |
|    | 2.24     | Tracce dei target                                                              | . 2-30      |
|    |          | 2.24.1 Tempo traccia                                                           | . 2-30      |
|    |          | 2.24.2 Modalità di traccia                                                     | . 2-31      |
|    |          | 2.24.3 Gradazione della traccia                                                | . 2-32      |
|    |          | 2.24.4 Colore della traccia                                                    | .2-32       |
|    |          | 2.24.5 Livello di traccia                                                      | . 2-32      |
|    |          | 2.24.6 Come riavviare e interrompere le tracce                                 | . 2-32      |
|    |          | 2.24.7 Tracce strette                                                          | .2-33       |
|    |          | 2.24.8 Traccia della propria imbarcazione                                      | .2-33       |
|    |          | 2.24.9 Come cancellare tutte le tracce                                         | . 2-34      |
|    | 2.25     | Come programmare il tasto FUNC                                                 | . 2-34      |
|    | 2.26     | Campionamento eco                                                              | .2-35       |
|    | 2.27     | Wiper                                                                          | . 2-35      |
|    | 2.28     | Visualizzazione-Curva                                                          | .2-36       |
|    | 2.29     | Marker propria imbarcazione e chiatta                                          | .2-36       |
|    |          | 2.29.1 Come visualizzare il marker della propria imbarcazione                  | .2-36       |
|    | 0 00     | 2.29.2 Come visualizzare il marker di chiatta                                  | .2-37       |
|    | 2.30     |                                                                                | .2-38       |
|    | 2.31     | Stato di allarme                                                               | .2-39       |
|    | 2.32     |                                                                                | .2-41       |
|    |          |                                                                                | .2-41       |
|    | 0 00     |                                                                                | .2-41       |
|    | 2.33     | Area Eco                                                                       | .2-42       |
|    | 2.34     | Sottomenu Iniziale                                                             | .2-42       |
|    |          | 2.34.1 Come accedere al sottomenu Iniziale                                     | . 2-42      |
|    | 0.05     | 2.34.2 Descrizione dei sottomenu iniziale                                      | .2-43       |
|    | 2.35     |                                                                                | . 2-44      |
|    | 2.30     | Altre opzioni di menu                                                          | . 2-45      |
|    |          | 2.30.1 Luminosita/Colore menu                                                  | . 2-45      |
|    |          | 2.36.2 Menu Display                                                            | . 2-40      |
|    |          | 2.30.3 Wenu Eco                                                                | . 2-40      |
|    | 0.07     | 2.30.4 Menu Unita                                                              | . 2-47      |
|    | 2.31     | 2 27 1 Deti di novigaziono in standhy                                          | . 2-40      |
|    |          | 2.37.1 Dati di navigazione nelle parte inferiore delle seberme                 | 2-40        |
|    | <u>-</u> | 2.37.2 Dati di navigazione nella parte intenore dello schermo                  | . 2-40      |
|    | 2.30     | Como inviero la posizione del terrat e incerire il marker di origine           | . 2-49      |
|    | 2.59     |                                                                                | . 2-50      |
| 3  | COM      | ME INTERPRETARE II DISPLAY DEL RADAR                                           | 3_1         |
| 0. | 3 1      | Cenerale                                                                       | <b>0</b> -1 |
|    | 0.1      | 3 1 1 Portata minima e massima                                                 | <br>3_1     |
|    |          | 3.1.2 Risoluzione del radar                                                    | 3_2         |
|    |          | 3 1.3 Precisione di rilevamento                                                | 3_3         |
|    |          | 3 1 4 Misurazione della portata                                                | 3-3         |
|    | 32       | Fchi falsi                                                                     | 3_3         |
|    | 0.2      | 321 Echi multipli                                                              | 3-3         |
|    |          | 3.2.2 Echi dei lobi laterali                                                   |             |
|    |          |                                                                                |             |

|    |                                                                                                    | 3.2.3 Immagine virtuale                                                                                                    | 3-4                                                                                                    |
|----|----------------------------------------------------------------------------------------------------|----------------------------------------------------------------------------------------------------|----------------------------------------------------------------------------------------------------|
|    |                                                                                                    | 3.2.4 Il settore d'ombra                                                                                                    | 3-5                                                                                                    |
|    | 3.3                                                                                                    | Transponder radar di ricerca e salvataggio (SART)                                                                                                    | 3-6                                                                                                    |
|    |                                                                                                    | 3.3.1 Descrizione del SART                                                                                                    | 3-6                                                                                                    |
|    |                                                                                                    | 3.3.2 Note generali sulla ricezione SART                                                                                                    | 3-7                                                                                                    |
|    | 3.4                                                                                                    | RACON                                                                                                    | 3-8                                                                                                    |
| ٨  | FUR                                                                                                    |                                                                                                    | 1_1                                                                                                    |
|    | 1 01                                                                                                    |                                                                                                    | 1 - <del>1</del> - 1.                                                                                                    |
|    | 4.1<br>10                                                                                                    | Controlli por l'une con TT                                                                                                    | ۱-+۰<br>۱ ۸                                                                                                    |
|    | 4.Z                                                                                                    |                                                                                                    |                                                                                                    |
|    | 4.3                                                                                                    |                                                                                                    | 4-2                                                                                                    |
|    | 4.4                                                                                                    |                                                                                                    | 4-2                                                                                                    |
|    | 4.5                                                                                                    | Come acquisire e tenere traccia dei target                                                                                                    | 4-2                                                                                                    |
|    |                                                                                                    | 4.5.1 Acquisizione manuale                                                                                                    |                                                                                                    |
|    |                                                                                                    | 4.5.2 Acquisizione automatica                                                                                                    | 4-3                                                                                                    |
|    | 4.6                                                                                                    | Come interrompere la traccia di un 11                                                                                                    | 4-3                                                                                                    |
|    |                                                                                                    | 4.6.1 Come interrompere la traccia di un target singolo                                                                                                    | 4-3                                                                                                    |
|    |                                                                                                    | 4.6.2 Come interrompere la traccia di tutti i target                                                                                                    | 4-3                                                                                                    |
|    | 4.7                                                                                                    | Target perso                                                                                                    | 4-4                                                                                                    |
|    | 4.8                                                                                                    | Attributi del vettore                                                                                                    | 4-4                                                                                                    |
|    |                                                                                                    | 4.8.1 Cos'è un vettore                                                                                                    | 4-4                                                                                                    |
|    |                                                                                                    | 4.8.2 Durata del vettore e riferimento del vettore                                                                                                    | 4-5                                                                                                    |
|    |                                                                                                    | 4.8.3 Vettore propria imbarcazione                                                                                                    | 4-6                                                                                                    |
|    | 4.9                                                                                                    | Visualizzazione della posizione precedente (posizione passata del target)                                                                                                    | 4-6                                                                                                    |
|    | 4.10                                                                                                    | ) Dati TT                                                                                                    | 4-7                                                                                                    |
|    | 4.11                                                                                                    | CPA/TCPA Allarme                                                                                                    | 4-8                                                                                                    |
|    | 4.12                                                                                                    | 2 Allarme di Prossimità                                                                                                    | 4-9                                                                                                    |
|    |                                                                                                    |                                                                                                    |                                                                                                    |
| ~  |                                                                                                    |                                                                                                    | <b>F</b> 4                                                                                                    |
| 5. | FUN                                                                                                    | NZIONAMENTO DELL'AIS                                                                                                    | 5-1                                                                                                    |
| 5. | FUN<br>5.1                                                                                                    | NZIONAMENTO DELL'AIS<br>Attivazione/disattivazione dell'AIS                                                                                                    | <b>5-1</b><br>5-1                                                                                                    |
| 5. | <b>FUI</b><br>5.1<br>5.2                                                                                                    | NZIONAMENTO DELL'AIS                                                                                                    | <b>5-1</b><br>5-1<br>5-2                                                                                                    |
| 5. | <b>FUI</b><br>5.1<br>5.2<br>5.3                                                                                                    | NZIONAMENTO DELL'AIS<br>Attivazione/disattivazione dell'AIS<br>Simboli AIS<br>Attivazione, disattivazione Target                                                                                                    | <b>5-1</b><br>5-1<br>5-2<br>5-3                                                                                                    |
| 5. | <b>FUN</b><br>5.1<br>5.2<br>5.3<br>5.4                                                                                                    | NZIONAMENTO DELL'AIS                                                                                                    | <b>5-1</b><br>5-1<br>5-2<br>5-3<br>5-4                                                                                                    |
| 5. | FUN<br>5.1<br>5.2<br>5.3<br>5.4<br>5.5                                                                                                    | NZIONAMENTO DELL'AIS<br>Attivazione/disattivazione dell'AIS<br>Simboli AIS<br>Attivazione, disattivazione Target<br>Dati del target AIS<br>Come ordinare i target                                                                                                    | <b>5-1</b><br>5-1<br>5-2<br>5-3<br>5-4<br>5-4                                                                                                    |
| 5. | FUI<br>5.1<br>5.2<br>5.3<br>5.4<br>5.5<br>5.6                                                                                                    | NZIONAMENTO DELL'AIS                                                                                                    | <b>5-1</b><br>5-1<br>5-2<br>5-3<br>5-4<br>5-4<br>5-5                                                                                                    |
| 5. | <b>FUI</b><br>5.1<br>5.2<br>5.3<br>5.4<br>5.5<br>5.6<br>5.7                                                                                                    | NZIONAMENTO DELL'AIS         Attivazione/disattivazione dell'AIS         Simboli AIS         Attivazione, disattivazione Target.         Dati del target AIS         Come ordinare i target.         Portata della visualizzazione         Come visualizzare i target all'interno di un settore specifico                                                                                                    | <b>5-1</b><br>5-2<br>5-3<br>5-3<br>5-4<br>5-5<br>5-5                                                                                                    |
| 5. | <b>FU</b><br>5.1<br>5.2<br>5.3<br>5.4<br>5.5<br>5.6<br>5.7<br>5.8                                                                                                    | NZIONAMENTO DELL'AIS         Attivazione/disattivazione dell'AIS         Simboli AIS         Attivazione, disattivazione Target.         Dati del target AIS         Come ordinare i target.         Portata della visualizzazione         Come visualizzare i target all'interno di un settore specifico         Numero di target da visualizzare                                                                                                    | <b>5-1</b><br>5-2<br>5-3<br>5-3<br>5-4<br>5-4<br>5-5<br>5-5<br>5-6                                                                                                    |
| 5. | <b>FUI</b><br>5.1<br>5.2<br>5.3<br>5.4<br>5.5<br>5.6<br>5.7<br>5.8<br>5.9                                                                                                    | NZIONAMENTO DELL'AIS         Attivazione/disattivazione dell'AIS         Simboli AIS         Attivazione, disattivazione Target.         Dati del target AIS         Come ordinare i target.         Portata della visualizzazione         Come visualizzare i target all'interno di un settore specifico         Numero di target da visualizzare.         Attributi del vettore.                                                                                                    | <b>5-1</b><br>5-2<br>5-3<br>5-3<br>5-4<br>5-4<br>5-5<br>5-5<br>5-6<br>5-6                                                                                                    |
| 5. | <b>FUI</b><br>5.1<br>5.2<br>5.3<br>5.4<br>5.5<br>5.6<br>5.7<br>5.8<br>5.9                                                                                                    | <b>NZIONAMENTO DELL'AIS</b> Attivazione/disattivazione dell'AIS         Simboli AIS         Attivazione, disattivazione Target.         Dati del target AIS         Come ordinare i target.         Portata della visualizzazione         Come visualizzare i target all'interno di un settore specifico         Numero di target da visualizzare.         Attributi del vettore.         5.9.1                                                                                                    | <b>5-1</b><br>5-2<br>5-3<br>5-4<br>5-4<br>5-5<br>5-5<br>5-6<br>5-6<br>5-6                                                                                                    |
| 5. | <b>FUI</b><br>5.1<br>5.2<br>5.3<br>5.4<br>5.5<br>5.6<br>5.7<br>5.8<br>5.9                                                                                                    | <b>NZIONAMENTO DELL'AIS</b> Attivazione/disattivazione dell'AIS         Simboli AIS         Attivazione, disattivazione Target.         Dati del target AIS         Come ordinare i target.         Portata della visualizzazione         Come visualizzare i target all'interno di un settore specifico         Numero di target da visualizzare         Attributi del vettore         5.9.1       Cos'è un vettore         5.9.2       Durata del vettore e riferimento del vettore                                                                                                    | <b>5-1</b><br>5-2<br>5-3<br>5-4<br>5-4<br>5-5<br>5-5<br>5-6<br>5-6<br>5-6<br>5-6<br>5-6                                                                                               |
| 5. | <b>FUN</b><br>5.1<br>5.2<br>5.3<br>5.4<br>5.5<br>5.6<br>5.7<br>5.8<br>5.9<br>5.10                                                                                                    | <b>NZIONAMENTO DELL'AIS</b> Attivazione/disattivazione dell'AIS         Simboli AIS         Attivazione, disattivazione Target.         Dati del target AIS         Come ordinare i target.         Portata della visualizzazione         Come visualizzare i target all'interno di un settore specifico         Numero di target da visualizzare.         Attributi del vettore.         5.9.1       Cos'è un vettore         5.9.2       Durata del vettore e riferimento del vettore         Visualizzazione della posizione precedente (posizione passata del target)                                                                                                    | <b>5-1</b><br>5-2<br>5-3<br>5-3<br>5-4<br>5-5<br>5-5<br>5-6<br>5-6<br>5-6<br>5-6<br>5-7                                                                                               |
| 5. | <b>FUI</b><br>5.1<br>5.2<br>5.3<br>5.4<br>5.5<br>5.6<br>5.7<br>5.8<br>5.9<br>5.10<br>5.10                                                                                                  | <b>NZIONAMENTO DELL'AIS</b> Attivazione/disattivazione dell'AIS         Simboli AIS         Attivazione, disattivazione Target.         Dati del target AIS         Come ordinare i target.         Portata della visualizzazione         Come visualizzare i target all'interno di un settore specifico         Numero di target da visualizzare.         Attributi del vettore.         5.9.1       Cos'è un vettore         5.9.2       Durata del vettore e riferimento del vettore         Visualizzazione della posizione precedente (posizione passata del target).         CPA/TCPA Allarme                                                                                                    | <b>5-1</b><br>5-2<br>5-3<br>5-3<br>5-4<br>5-4<br>5-5<br>5-5<br>5-6<br>5-6<br>5-6<br>5-6<br>5-7<br>5-8                                                                                 |
| 5. | <b>FUN</b><br>5.1<br>5.2<br>5.3<br>5.4<br>5.5<br>5.6<br>5.7<br>5.8<br>5.9<br>5.10<br>5.10<br>5.11<br>5.12                                                                                  | <b>NZIONAMENTO DELL'AIS</b> Attivazione/disattivazione dell'AIS         Simboli AIS         Attivazione, disattivazione Target.         Dati del target AIS         Come ordinare i target.         Portata della visualizzazione         Come visualizzare i target all'interno di un settore specifico.         Numero di target da visualizzare.         Attributi del vettore.         5.9.1       Cos'è un vettore e riferimento del vettore         O'isualizzazione della posizione precedente (posizione passata del target)         CPA/TCPA Allarme         2 Allarme di Prossimità                                                                                                    | <b>5-1</b><br>5-2<br>5-3<br>5-4<br>5-4<br>5-5<br>5-6<br>5-6<br>5-6<br>5-6<br>5-6<br>5-7<br>5-8<br>5-9                                                                                 |
| 5. | <b>FUN</b><br>5.1<br>5.2<br>5.3<br>5.4<br>5.5<br>5.6<br>5.7<br>5.8<br>5.9<br>5.10<br>5.11<br>5.12<br>5.13                                                                                  | Attivazione/disattivazione dell'AIS         Simboli AIS         Attivazione, disattivazione Target         Dati del target AIS         Come ordinare i target         Portata della visualizzazione         Come visualizzare i target all'interno di un settore specifico         Numero di target da visualizzare         Attributi del vettore         5.9.1       Cos'è un vettore         5.9.2       Durata del vettore e riferimento del vettore         Visualizzazione della posizione precedente (posizione passata del target)         CPA/TCPA Allarme         Allarme di Prossimità                                                                                                    | 5-1<br>5-2<br>5-3<br>5-4<br>5-4<br>5-5<br>5-5<br>5-6<br>5-6<br>5-6<br>5-6<br>5-6<br>5-7<br>5-8<br>5-9<br>5-9<br>5-9                                                                   |
| 5. | <b>FUN</b><br>5.1<br>5.2<br>5.3<br>5.4<br>5.5<br>5.6<br>5.7<br>5.8<br>5.9<br>5.10<br>5.11<br>5.12<br>5.13<br>5.14                                                                          | NZIONAMENTO DELL'AIS         Attivazione/disattivazione dell'AIS         Simboli AIS         Attivazione, disattivazione Target         Dati del target AIS         Come ordinare i target         Portata della visualizzazione         Come visualizzare i target all'interno di un settore specifico         Numero di target da visualizzare         Attributi del vettore         5.9.1       Cos'è un vettore         5.9.2       Durata del vettore e riferimento del vettore         Visualizzazione della posizione precedente (posizione passata del target)         CPA/TCPA Allarme         Allarme di Prossimità         3         Target Perso         Colore del simbolo                                                                                                    | <b>5-1</b><br>5-2<br>5-3<br>5-4<br>5-4<br>5-5<br>5-5<br>5-6<br>5-6<br>5-6<br>5-6<br>5-6<br>5-7<br>5-8<br>5-9<br>5-9<br>5-10                                                           |
| 5. | <b>FUN</b><br>5.1<br>5.2<br>5.3<br>5.4<br>5.5<br>5.6<br>5.7<br>5.8<br>5.9<br>5.10<br>5.11<br>5.12<br>5.13<br>5.14<br>5.15                                                                  | NZIONAMENTO DELL'AIS         Attivazione/disattivazione dell'AIS         Simboli AIS         Attivazione, disattivazione Target         Dati del target AIS         Come ordinare i target         Portata della visualizzazione         Come visualizzare i target all'interno di un settore specifico         Numero di target da visualizzare.         Attributi del vettore.         5.9.1       Cos'è un vettore         5.9.2       Durata del vettore e riferimento del vettore         Visualizzazione della posizione precedente (posizione passata del target).         CPA/TCPA Allarme         2         Allarme di Prossimità         3         4         5         4         5         5         6         7         7         8         8         9         9         9         9         9         9         9         9         9         9         9         9         9         9         9         9 | <b>5-1</b><br>5-2<br>5-3<br>5-4<br>5-4<br>5-5<br>5-5<br>5-6<br>5-6<br>5-6<br>5-6<br>5-6<br>5-7<br>5-8<br>5-9<br>5-9<br>5-10<br>5-10                                                   |
| 5. | <b>FUN</b><br>5.1<br>5.2<br>5.3<br>5.4<br>5.5<br>5.6<br>5.7<br>5.8<br>5.9<br>5.10<br>5.11<br>5.12<br>5.13<br>5.14<br>5.15                                                                  | Attivazione/disattivazione dell'AIS         Simboli AIS         Attivazione, disattivazione Target.         Dati del target AIS         Come ordinare i target.         Portata della visualizzazione         Come visualizzare i target all'interno di un settore specifico         Numero di target da visualizzare.         Attributi del vettore.         5.9.1       Cos'è un vettore         5.9.2       Durata del vettore e riferimento del vettore.         Visualizzazione della posizione precedente (posizione passata del target).         CPA/TCPA Allarme         2         Allarme di Prossimità.         3         4         4         4         5         5         6         7         7         8         8         9         9         9         9         9         9         9         9         9         9         9         9         9         9         9         9         9         <      | <b>5-1</b><br>5-2<br>5-3<br>5-3<br>5-4<br>5-4<br>5-5<br>5-5<br>5-5<br>5-6<br>5-6<br>5-6<br>5-6<br>5-6<br>5-6<br>5-7<br>5-7<br>5-8<br>5-9<br>5-9<br>5-9<br>5-10                        |
| 5. | <b>FUN</b><br>5.1<br>5.2<br>5.3<br>5.4<br>5.5<br>5.6<br>5.7<br>5.8<br>5.9<br>5.10<br>5.11<br>5.12<br>5.13<br>5.14<br>5.15<br><b>FUN</b>                                                    | VZIONAMENTO DELL'AIS         Attivazione/disattivazione dell'AIS         Simboli AIS         Attivazione, disattivazione Target.         Dati del target AIS         Come ordinare i target.         Portata della visualizzazione         Come visualizzare i target all'interno di un settore specifico.         Numero di target da visualizzare.         Attributi del vettore.         5.9.1       Cos'è un vettore         5.9.2       Durata del vettore e riferimento del vettore         9       Visualizzazione della posizione precedente (posizione passata del target).         CPA/TCPA Allarme         2       Allarme di Prossimità.         3       Target Perso         4       Colore del simbolo.         5       Come ignorare i target lenti                                                                                                    | 5-1<br>5-2<br>5-3<br>5-4<br>5-4<br>5-5<br>5-6<br>5-6<br>5-6<br>5-6<br>5-6<br>5-6<br>5-7<br>5-8<br>5-9<br>5-9<br>5-10<br>5-10                                                          |
| 5. | <b>FUN</b><br>5.1<br>5.2<br>5.3<br>5.4<br>5.5<br>5.6<br>5.7<br>5.8<br>5.9<br>5.10<br>5.11<br>5.12<br>5.13<br>5.14<br>5.13<br>5.14<br>5.15<br><b>FUN</b><br>6.1                             | VZIONAMENTO DELL'AIS         Attivazione/disattivazione dell'AIS         Simboli AIS         Attivazione, disattivazione Target         Dati del target AIS         Come ordinare i target         Portata della visualizzazione         Come visualizzare i target all'interno di un settore specifico         Numero di target da visualizzare         Attributi del vettore         5.9.1       Cos'è un vettore         5.9.2       Durata del vettore e riferimento del vettore         0       Visualizzazione della posizione precedente (posizione passata del target)         CPA/TCPA Allarme         2       Allarme di Prossimità         3       Target Perso         4       Colore del simbolo         5       Come ignorare i target lenti                                                                                                    | 5-1<br>5-2<br>5-3<br>5-4<br>5-4<br>5-5<br>5-6<br>5-6<br>5-6<br>5-6<br>5-6<br>5-6<br>5-7<br>5-8<br>5-9<br>5-9<br>5-10<br>5-10<br>5-10                                                  |
| 5. | <b>FUN</b><br>5.1<br>5.2<br>5.3<br>5.4<br>5.5<br>5.6<br>5.7<br>5.8<br>5.9<br>5.10<br>5.11<br>5.12<br>5.13<br>5.14<br>5.13<br>5.14<br>5.15<br><b>FUN</b><br>6.1<br>6.2                      | VZIONAMENTO DELL'AIS         Attivazione/disattivazione dell'AIS         Simboli AIS         Attivazione, disattivazione Target.         Dati del target AIS         Come ordinare i target.         Portata della visualizzazione         Come visualizzare i target all'interno di un settore specifico.         Numero di target da visualizzare.         Attributi del vettore.         5.9.1       Cos'è un vettore         5.9.2       Durata del vettore e riferimento del vettore         0       Visualizzazione della posizione precedente (posizione passata del target).         CPA/TCPA Allarme         2       Allarme di Prossimità.         3       Target Perso         4       Colore del simbolo.         5       Come ignorare i target lenti.         VZIONAMENTO DEL GPS       Modalità navigatore         Riferimento geodetico.       Immediationalità navigatore                               | 5-1<br>5-2<br>5-3<br>5-4<br>5-4<br>5-5<br>5-5<br>5-6<br>5-6<br>5-6<br>5-6<br>5-6<br>5-6<br>5-7<br>5-8<br>5-9<br>5-10<br>5-10<br>5-10<br>6-1                                           |
| 5. | <b>FUN</b><br>5.1<br>5.2<br>5.3<br>5.4<br>5.5<br>5.6<br>5.7<br>5.8<br>5.9<br>5.10<br>5.11<br>5.12<br>5.13<br>5.14<br>5.15<br><b>FUN</b><br>6.1<br>6.2<br>6.3                               | VZIONAMENTO DELL'AIS         Attivazione/disattivazione dell'AIS         Simboli AIS         Attivazione, disattivazione Target.         Dati del target AIS         Come ordinare i target.         Portata della visualizzazione         Come visualizzare i target all'interno di un settore specifico.         Numero di target da visualizzare         Attributi del vettore         5.9.1       Cos'è un vettore         5.9.2       Durata del vettore e riferimento del vettore         0       Visualizzazione della posizione precedente (posizione passata del target).         CPA/TCPA Allarme         2       Allarme di Prossimità.         3       Target Perso         4       Colore del simbolo.         5       Come ignorare i target lenti         VZIONAMENTO DEL GPS         Modalità navigatore         Riferimento geodetico.         Impostazione WAS.                                        | <b>5-1</b><br>5-2<br>5-3<br>5-4<br>5-4<br>5-5<br>5-6<br>5-6<br>5-6<br>5-6<br>5-6<br>5-6<br>5-6<br>5-7<br>5-8<br>5-9<br>5-9<br>5-10<br>5-10<br>5-10<br>6-1<br>6-1                      |
| 5. | <b>FUN</b><br>5.1<br>5.2<br>5.3<br>5.4<br>5.5<br>5.6<br>5.7<br>5.8<br>5.9<br>5.10<br>5.11<br>5.12<br>5.13<br>5.14<br>5.15<br><b>FUN</b><br>6.1<br>6.2<br>6.3<br>6.4                        | Attivazione/disattivazione dell'AIS         Simboli AIS         Attivazione, disattivazione Target.         Dati del target AIS         Come ordinare i target.         Portata della visualizzazione         Come visualizzare i target all'interno di un settore specifico.         Numero di target da visualizzare.         Attributi del vettore.         5.9.1       Cos'è un vettore         5.9.2       Durata del vettore e riferimento del vettore.         0 Visualizzazione della posizione precedente (posizione passata del target).         CPA/TCPA Allarme         2         4llarme di Prossimità.         3         4         VISUONAMENTO DEL GPS         Modalità navigatore         Riferimento geodetico.         Impostazione WAAS.         Controllo dei satelliti                                                                                                    | <b>5-1</b><br>5-1<br>5-2<br>5-3<br>5-4<br>5-4<br>5-5<br>5-6<br>5-6<br>5-6<br>5-6<br>5-6<br>5-6<br>5-7<br>5-8<br>5-9<br>5-9<br>5-10<br>5-10<br>5-10<br>6-1<br>6-1<br>6-1               |
| 5. | <b>FUN</b><br>5.1<br>5.2<br>5.3<br>5.4<br>5.5<br>5.6<br>5.7<br>5.8<br>5.9<br>5.10<br>5.11<br>5.12<br>5.13<br>5.14<br>5.13<br>5.14<br>5.15<br><b>FUN</b><br>6.1<br>6.2<br>6.3<br>6.4<br>6.5 | VZIONAMENTO DELL'AIS         Attivazione/disattivazione dell'AIS         Simboli AIS         Attivazione, disattivazione Target.         Dati del target AIS         Come ordinare i target.         Portata della visualizzazione         Come visualizzare i target all'interno di un settore specifico.         Numero di target da visualizzare.         Attributi del vettore.         5.9.1       Cos'è un vettore         5.9.2       Durata del vettore e riferimento del vettore.         0 Visualizzazione della posizione precedente (posizione passata del target)         CPA/TCPA Allarme         2 Allarme di Prossimità         3 Target Perso         4 Colore del simbolo.         5 Come ignorare i target lenti         VZIONAMENTO DEL GPS         Modalità navigatore         Riferimento geodetico.         Impostazione WAAS.         Controllo dei satelliti         Autotest                   | 5-1<br>5-1<br>5-2<br>5-3<br>5-4<br>5-4<br>5-5<br>5-6<br>5-6<br>5-6<br>5-6<br>5-6<br>5-6<br>5-7<br>5-8<br>5-9<br>5-9<br>5-10<br>5-10<br>5-10<br>6-1<br>6-1<br>6-1<br>6-2<br>6-3<br>6-4 |

| 7.  | MAI  | NUTENZIONE E RISOLUZIONE DEI PROBLEMI                  | 7-1   |
|-----|------|--------------------------------------------------------|-------|
|     | 7.1  | Manutenzione preventiva                                | 7-2   |
|     | 7.2  | Sostituzione Fusibile                                  | 7-2   |
|     | 7.3  | Durata Magnetron                                       | 7-3   |
|     | 7.4  | Risoluzione dei problemi semplici                      | 7-3   |
|     | 7.5  | Risoluzione dei problemi livello avanzato              | 7-4   |
|     | 7.6  | Autotest                                               |       |
|     | 7.7  | Test dello schermo LCD                                 |       |
|     | 7.8  | Test del sensore radar                                 | 7-9   |
|     |      |                                                        |       |
| API | PENI | DICE 1 STRUTTURA DEI MENU                              | AP-1  |
| API | PEN  | DICE 2 ELENCO CARTE GEODETICHE                         | AP-5  |
| API | PENI | DICE 3 INTERFACCIA DIGITALE                            | AP-7  |
|     | PENI | DICE 4 GUIDA AI CAVI JIS                               | AP-14 |
|     |      | DICE 5 INFORMAZIONI E NORME SUI I E INTERFERENZE RADIO | ΔD_15 |
|     |      | DICE & ELENCO ALLADMI                                  | ΛD 17 |
| eD  |      |                                                        | 0D 4  |
| 370 |      |                                                        | 3F-1  |
| LI2 |      |                                                        | A-1   |
| DIS | EGN  |                                                        | D-1   |
| DIA | GRA  |                                                        | S-1   |
| IND | ICE  |                                                        | IN-1  |

# INTRODUZIONE

### Informazioni preliminari sul radar marino MODEL1815

Grazie per aver scelto il radar marino FURUNO MODEL1815. Questo apparato si aggiunge alla serie di prodotti che hanno contribuito a rendere il marchio FURUNO sinonimo di qualità e affidabilità.

Dal 1948, FURUNO Electric Company ha goduto di una reputazione invidiabile per la produzione di apparecchiature elettroniche marine innovative e affidabili. L'impegno di FURUNO nella produzione di apparecchiature eccellenti è ulteriormente supportato dal servizio offerto dall'ampia rete di agenti e rivenditori.

L'apparecchiatura è stata progettata e costruita per soddisfare le severe esigenze dell'ambiente marino. Tuttavia, nessuna macchina può eseguire la funzione a cui è destinata senza una corretta installazione e manutenzione. Leggere attentamente e attenersi alle procedure di funzionamento e di manutenzione illustrate in questo manuale.

FURUNO desidera ricevere i commenti degli utenti finali per un costante miglioramento.

Grazie per aver acquistato un'apparecchiatura FURUNO.

### Caratteristiche

Di seguito sono riportate le caratteristiche principali.

- Il radar è azionato mediante tasti, manopole e tasti freccia.
- Schermo LCD da 8,4 pollici facile da vedere.
- La visualizzazione dell'area dell'eco permette l'osservazione di una portata più ampia attorno all'imbarcazione.
- Tasti funzione programmabili dall'utente
- Dati AIS disponibili in collegamento con il Transponder/Ricevitore AIS FURUNO.

#### N. programma

Display: 0359375-01.\*\* Antenna: 0359364-01.\*\* \*\*= Modifica minore

#### **Dichiarazione CE**

In relazione alle dichiarazioni CE, fare riferimento al nostro sito Web (www.furuno.com) per ulteriori informazioni sulle dichiarazioni di conformità RoHS.

### Funzioni radar disponibili

Il MODELLO 1815 è disponibile in due tipi, [River] (uso fluviale) e [Sea] (uso marino). Alcune funzioni possono non essere disponibili in base al tipo selezionato. Vedere la tabella seguente per le funzioni e la disponibilità.

| Eurosiana                             | Ti                                                                                      | Riferimento para-                             |                |
|---------------------------------------|-----------------------------------------------------------------------------------------|-----------------------------------------------|----------------|
| Funzione                              | Fiume                                                                                   | Mare                                          | grafo, sezione |
| Chiusura automatica                   | Il menu si chiude automatio                                                             | amente se non viene rileva-                   |                |
| dei menu                              | ta alcuna operazione per 1                                                              |                                               |                |
| Punti raggio effettivo                | 240 punti                                                                               |                                               |                |
| Colore eco                            | Selezionare il colore di visu<br>lo, verde, arancione o mult                            | alizzazione dell'eco tra gial-<br>icolore.    | sezione 2.36.1 |
| Personalizzazione del colore dell'eco | È possibile personalizzare dell'eco.                                                    | il colore di visualizzazione                  | sezione 2.36.1 |
| Area eco                              | Selezionare l'area di visual<br>[Schermo Intero].                                       | izzazione tra [Normale] e                     | sezione 2.36.3 |
| Display testo                         | È possibile visualizzare o n<br>testo base.                                             | sezione 2.36.2                                |                |
| Preselezione portata                  | Selezionare le portate del r                                                            | adar da usare.                                | sezione 2.34.2 |
| Unità predefinite                     | 1) KM 1) NM                                                                             |                                               | sezione 2.36.4 |
| 1) portata 2) velocità                | 2) km/h, m/s                                                                            | 2) kn                                         |                |
| Scala di rilevamento                  | Graduazione ogni 1°, 5°, 10<br>numerica, visualizzata nel                               | l°, 30°, nessuna indicazione raggio effettivo |                |
| Unità VRM                             | È possibile impostare l'unità VRM indipendentemente dall'unità di misura della portata. |                                               | sezione 2.17.3 |
| Unità di misura della<br>portata      | È possibile modificare l'unità di misura della portata.                                 |                                               | sezione 2.36.4 |
| Colore del simbolo<br>AIS             | Selezionare il colore del sir<br>so], [Blu], [Bianco] o [Nero]                          | sezione 5.14                                  |                |
| Riferimento vettore                   | Selezionare la modalità di v<br>tra [Relativo] o [Vero].                                | sezione 4.8                                   |                |
| Numero TT                             | Numeri vuoti numerati in oi                                                             | rdine crescente                               |                |
| Cancellazione linea                   | Linea di rotta, EBL, VRM, z                                                             | ona di guardia, ecc. cancel-                  | sezione 2.14   |
| di prua                               | lata temporaneamente.                                                                   |                                               |                |

#### Tipo e disponibilità delle funzioni

### 中文字型由北京字研技术开发中心提供

**Nota su carattere cinese**: Il carattere cinese (GB 18030) utilizzato in questa apparecchiatura è il carattere bitmap DynaComware Corporation.

### Convenzioni utilizzate nel manuale

- I tasti e i comandi sono riportati in grassetto. Ad esempio, il tasto MODE.
- I nomi menu e le voci menu sono riportate tra parentesi. Ad esempio, il menu [Echo].
- Premere il simbolo ▲ o ▼ sui tasti freccia per selezionare un menu, una voce o un'opzione. Per brevità, si utilizza "selezionare" quando è necessario utilizzare questi simboli sui tasti freccia. Ad esempio, "Premere ▲ o ▼ sui tasti freccia per selezionare [Estensione eco]"... viene scritto nel manuale come "Selezionare [Estensione eco]"...

# **CONFIGURAZIONE DEL SISTEMA**

La configurazione di base è indicata di seguito con una riga continua.

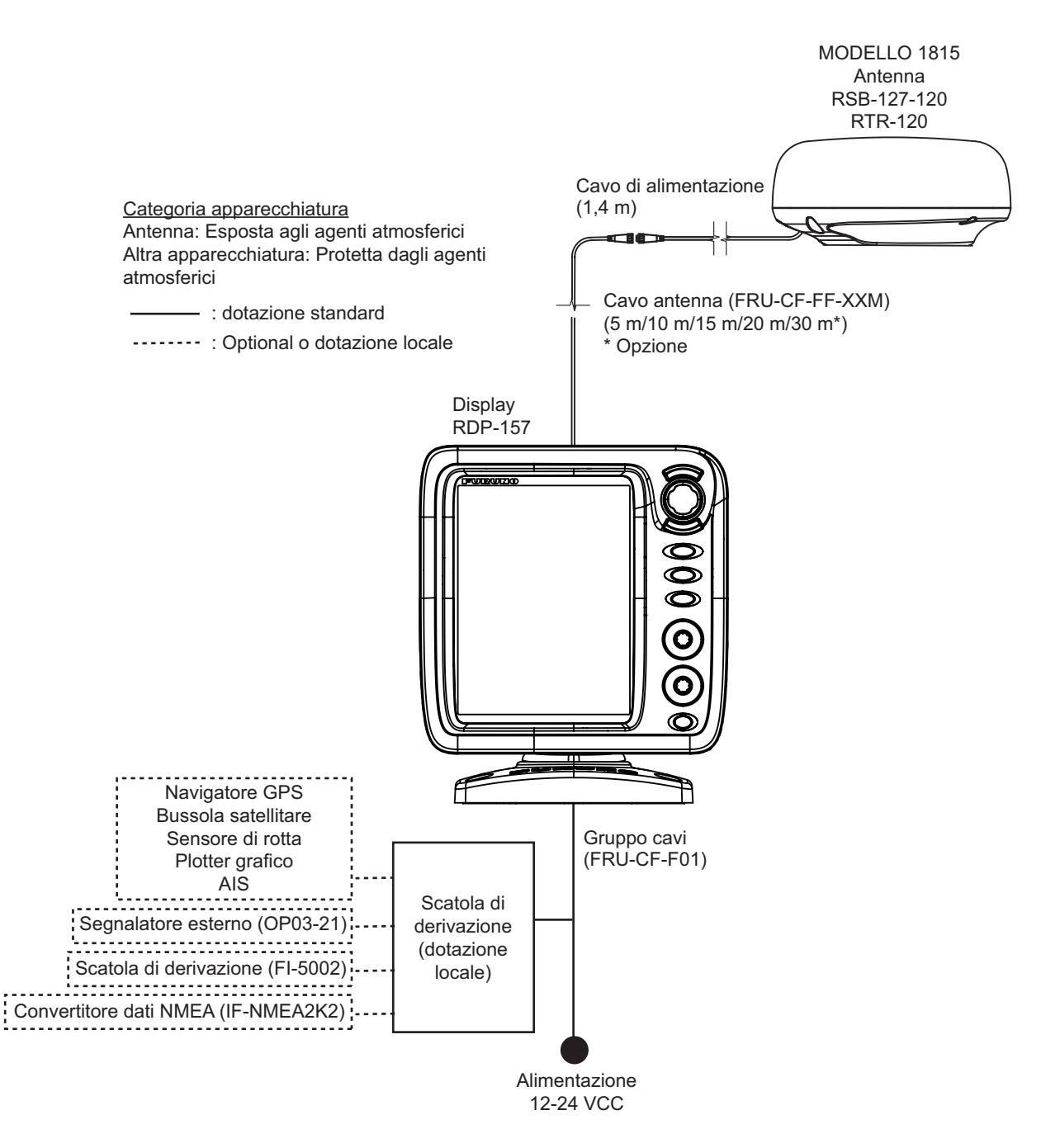

Pagina lasciata intenzionalmente vuota.

1. INSTALLAZIONE

## 1.1 Elenco dotazioni

#### **Dotazione standard**

| Nome                    | Тіро        | N. di codice | Qtà         | Note                 |
|-------------------------|-------------|--------------|-------------|----------------------|
| Display                 | RDP-157     | —            | 1           |                      |
| Antenna                 | RSB-127-120 | —            | 1           |                      |
| Installazione Materiali | CP03-35701  | 001-351-480  | 1           | Per unità antenna    |
|                         | CP03-37501  | 001-464-940  | 1           | Per unità display    |
|                         | CP03-37630  | 001-034-835  | Selezionare | cavo da 5 m          |
|                         | CP03-37600  | 000-033-122  | un'unità    | cavo da 10 m         |
|                         | CP03-37610  | 000-033-123  |             | cavo da 15 m         |
|                         | CP03-37620  | 000-033-124  |             | cavo da 20 m         |
| Parti di ricambio       | SP03-17901  | 001-351-470  | 1           | Fusibili per display |
| Accessori               | FP03-12501  | 001-464-950  | 1           | Per unità display    |

#### Dotazione opzionale

| Nome                       | Тіро          | N. di codice | Qtà         | Note                 |
|----------------------------|---------------|--------------|-------------|----------------------|
| Antenna                    | RSB-127-120   | —            | 1           |                      |
| Staffa di montaggio        | OP03-209      | 001-078-350  | 1           | Per fissare          |
| Radome                     |               |              |             | l'antenna all'albero |
| Segnalatore esterno        | OP03-21       | 000-030-097  | 1           |                      |
| Convertitore dati NMEA     | IF-NMEA2K2    | 000-020-510  | 1           |                      |
| Scatola di derivazione     | FI-5002       | 000-010-765  | 1           |                      |
| Gruppo cavi                | FRU-CF-FF-05M | 001-496-040  | Selezionare | cavo da 5 m          |
|                            | FRU-CF-FF-10M | 001-489-540  | un'unità    | cavo da 10 m         |
|                            | FRU-CF-FF-15M | 001-489-550  |             | cavo da 15 m         |
|                            | FRU-CF-FF-20M | 001-489-560  |             | cavo da 20 m         |
|                            | FRU-CF-FF-30M | 001-464-270  |             | cavo da 30 m         |
| Kit di montaggio a incasso | OP03-242      | 001-464-280  | 1           |                      |

### 1.2 Come installare l'apparecchiatura

### 1.2.1 Display

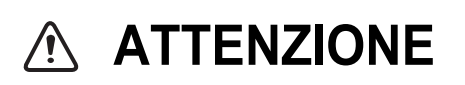

Non utilizzare vernici, prodotti anticorrosione, spray per contatti o altri prodotti contenenti solventi organici sull'apparecchiatura.

I solventi organici possono danneggiare la vernice e la plastica, in particolare i connettori.

#### 1. INSTALLAZIONE

Il display può essere installato su un tavolo oppure montato a incasso in una console. Non installare l'unità a soffitto o su una paratia. Scegliere una posizione adeguata all'unità, tenendo presente quanto segue:

- Scegliere una posizione in cui sia possibile utilizzare facilmente i comandi.
- Collocare l'unità lontano dal flusso diretto dei condizionatori d'aria.
- L'intervallo della temperatura della posizione di montaggio deve essere compreso tra -15°C e 55°C (da 5°C a 55°C).
- Collocare l'unità lontano da dispositivi che emettono gas attivi.
- · La posizione di installazione deve essere ben ventilata.
- Scegliere una posizione in cui vibrazioni e possibilità di urti siano ridotte al minimo.
- Una bussola magnetica sarà influenzata dalla vicinanza eccessiva dell'unità video. Osservare le distanze di sicurezza indicate nelle istruzioni di sicurezza per evitare interferenze alla bussola.
- Posizionare l'unità lontano dalla luce diretta del sole per evitare l'accumulo di calore all'interno dell'armadio e la formazione di condensa nel display.
- Tenere l'unità lontano dall'acqua e dagli spruzzi d'acqua. (L'unità è conforme alle specifiche di impermeabilizzazione IP5).

#### Montaggio su tavolo

Fissare l'unità alla posizione di montaggio come illustrato di seguito. Per le dimensioni di montaggio, fare riferimento al disegno dimensionale al fondo di questo manuale.

- Fissare il supporto al piano di un tavolo con quattro viti autofilettanti (\$\$x25 in dotazione). Osservare gli spazi di servizio consigliati riportati nel disegno lineare. Uno spazio insufficiente può danneggiare i connettori al momento della rimozione e del collegamento degli stessi.
- 2. Avvitare senza serrare la manopola nel supporto.

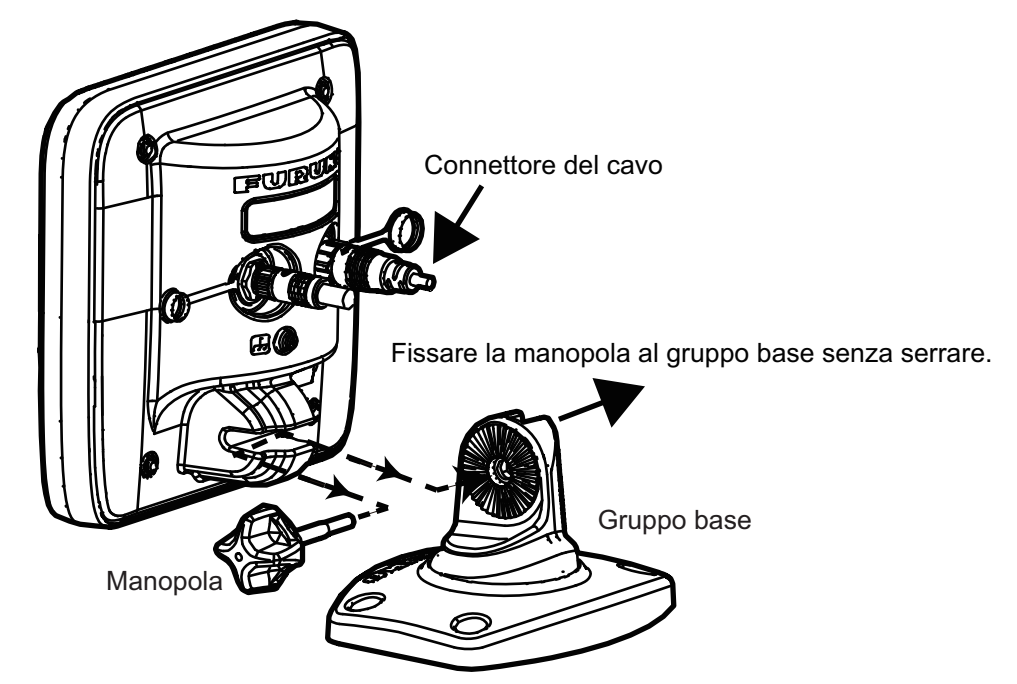

- 3. Posizionare la scanalatura del display nel gruppo base.
- Regolare l'angolazione del display per ottenere l'angolo di visione ottimale.
   Nota: Non inclinare l'unità di 90°C in avanti o indietro. Il connettore dei cavi potrebbe danneggiarsi entrando in contatto con la staffa.
- 5. Serrare la manopola.
- 6. Applicare la copertura al display per proteggere l'unità quando non in uso.

#### Montaggio ad incasso (in una console)

Per il montaggio dell'unità in una console è necessario utilizzare il kit di montaggio ad incasso (opzionale). Selezionare una posizione di installazione piana e installare l'unità come indicato di seguito.

**Nota:** Si consiglia di impostare un interruttore dedicato per il montaggio dell'unità a incasso, in quanto sarà difficile scollegare i cavi dopo il montaggio dell'unità.

- 1. Utilizzando la sagoma in carta (in dotazione), praticare un ritaglio nella posizione di montaggio.
- 2. Allentare le quattro viti a rondella sul retro dell'unità video per rimuovere la copertura del supporto e la spugna di copertura.

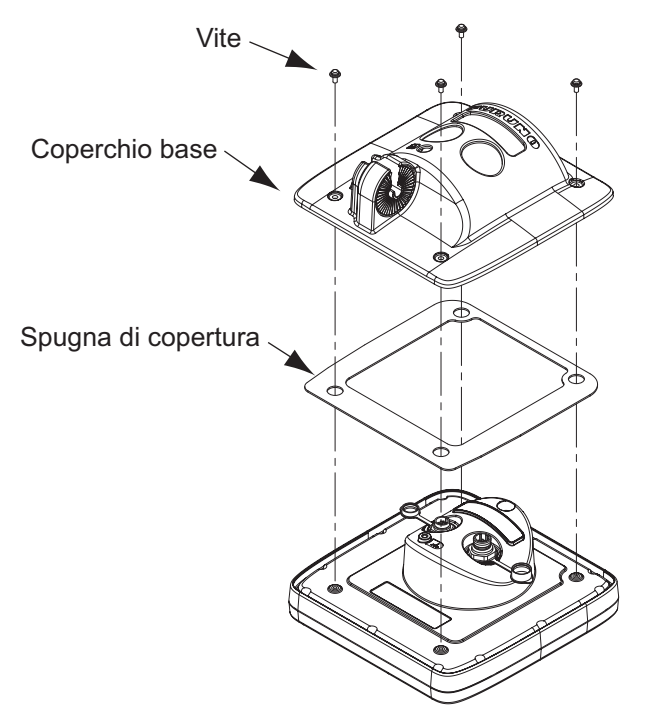

- 3. Applicare la spugna di montaggio a incasso (in dotazione) sull'unità video.
- 4. Avvitare quattro aste filettate (in dotazione) sul display.
- 5. Inserire il display nel ritaglio.
- 6. Fissare il display da dietro con quattro serie di rondelle piatte, rondelle flessibili e dadi ad alette (in dotazione).

#### 1.2.2 Antenna

Seleziona una posizione di montaggio per l'antenna tenendo presente le seguenti considerazioni.

- · Installare l'unità su un albero comune, albero radar, ecc.
- Installare l'antenna su una posizione solida, ad esempio, l'arco di un radar o un albero su una piattaforma. Nel caso di barche a vela, è disponibile anche una staffa di montaggio. È necessario installare l'antenna nel punto in cui vi sia completa visibilità. Verificare che nessuna parte della sovrastruttura rientri nel raggio di scansione. Qualsiasi ostruzione causa settori d'ombra. Ad esempio, un albero con un diametro inferiore alla larghezza del fascio orizzontale causa un settore cieco relativamente ridotto. Uno spreader orizzontale o eventuali crocette sullo stesso piano orizzontale possono rappresentare un'ostruzione più ampia. Installare l'antenna sopra uno spreader orizzontale o crocette.

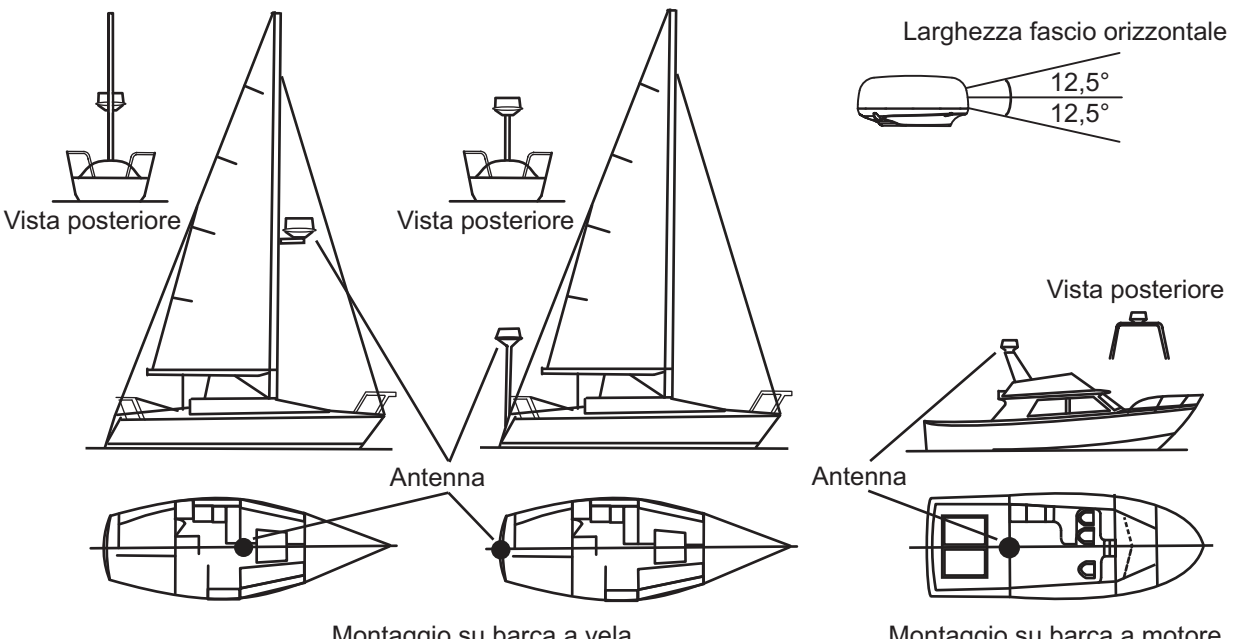

Montaggio su barca a vela

Montaggio su barca a motore

- Per evitare le interferenze elettriche, non far passare il cavo dell'antenna accanto ad altre apparecchiature elettriche. Inoltre, non far passare il cavo parallelamente ai cavi di alimentazione.
- Non installare l'unità dove il rumore del motore possa arrecare disturbo all'equipaggio o ai passeggeri.
- Per quanto possibile, installare l'unità sulla linea centrale dell'imbarcazione al fine di evitare echi di errato posizionamento (errato rilevamento) sul display.
- Accertarsi che la posizione di montaggio non consenta l'accumulo di acqua sulla piattaforma di montaggio.
- Una bussola magnetica sarà influenzata dalla vicinanza eccessiva dell'unità video. Osservare le distanze di sicurezza indicate nelle istruzioni di sicurezza per evitare interferenze alla bussola.
- Non verniciare il radome.
- Osservare gli spazi di servizio consigliati riportati nel disegno lineare al fondo di questo manuale.

- Se l'unità viene installata su un'imbarcazione di grandi dimensioni, rispettare quanto segue.
  - Il cavo dell'antenna è fornito in lunghezze di 5 m/10 m/15 m/20 m (30 m disponibili come opzione). Quando si seleziona una posizione di montaggio, tenere in considerazione la lunghezza del cavo.
  - Tenere l'unità lontano dal fumo e dai fumaioli di scarico. L'aria calda influisce sul funzionamento dell'antenna. Inoltre, può danneggiare l'unità. La temperatura della posizione di installazione non deve superare 55°C (131°C).

#### Attrezzi e materiale per il montaggio

| Nome                | Uso                                                                                                    |
|---------------------|----------------------------------------------------------------------------------------------------|
| Trapano elettrico   | Esegue i fori di montaggio. Punta da trapano: <a href="https://www.esegue">https://www.esegue</a> fori di montaggio. Punta da trapano: <a href="https://www.esegue">https://www.esegue</a> fori di montaggio. Punta da trapano: <a href="https://www.esegue">https://www.esegue</a> fori di montaggio. Punta da trapano: <a href="https://www.esegue">https://www.esegue</a> fori di montaggio. Punta da trapano: <a href="https://www.esegue">https://www.esegue</a> for the segue i fori di montaggio. Punta da trapano: |
| Chiave esagonale    | Bulloni di fissaggio: Diagonale: 6 mm                                                                                                    |
| Silicone sigillante | Per rivestire le parti esposte dei bulloni.                                                                                                    |

#### Come montare l'antenna

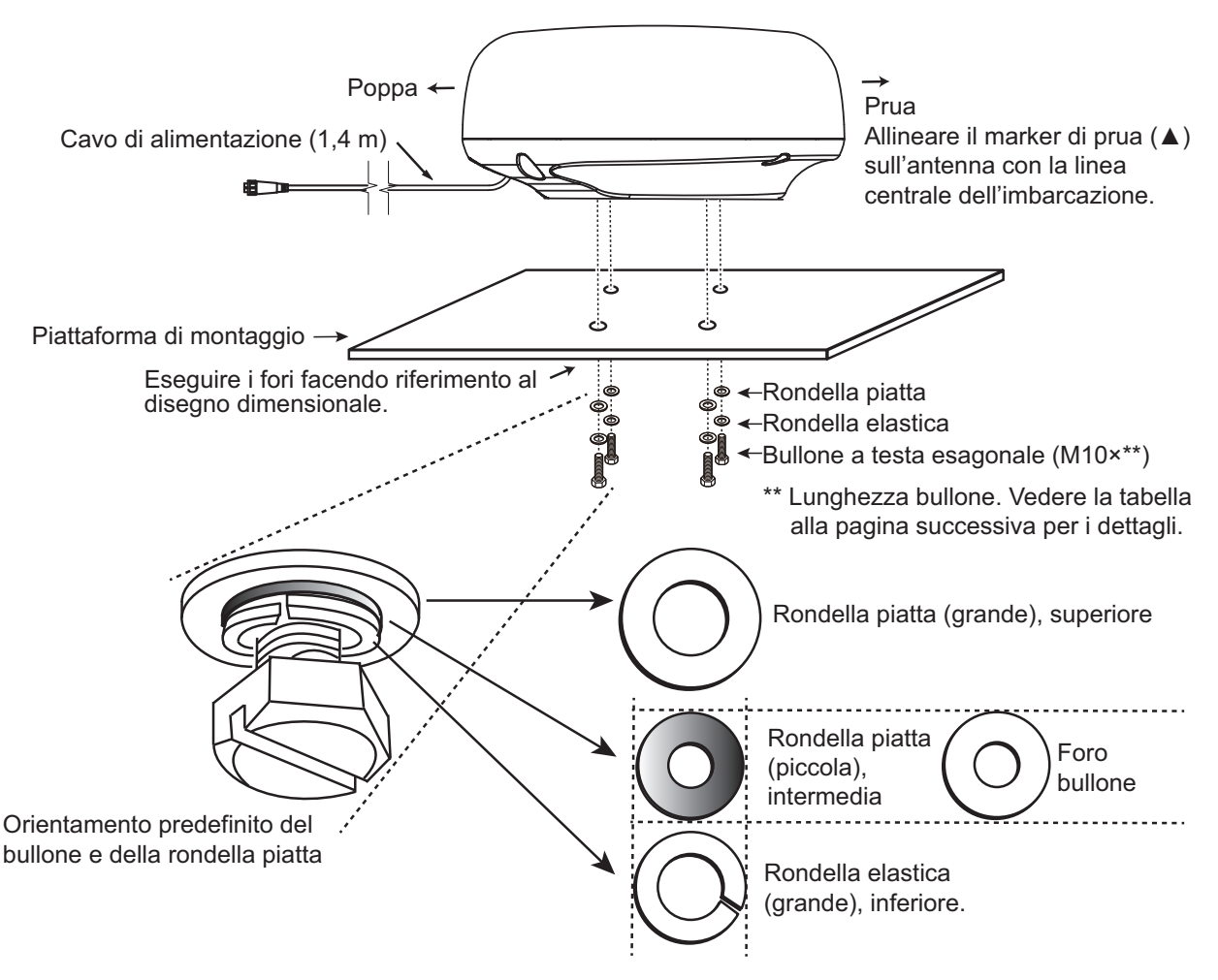

**Nota:** Il diametro esterno della rondella piatta piccola è uguale alla dimensione del foro del bullone. Se il radome viene capovolto con solo la rondella piatta e il bullone a testa esagonale in posizione, il bullone e la rondella potrebbero sporgere nel radome e danneggiare l'unità RT. Per questo motivo, NON capovolgere il radome durante il trasporto.

#### 1. INSTALLAZIONE

1. Dal fondo del radome, rimuovere le rondelle elastiche (M10), le rondelle piatte (M10) e i bulloni a testa esagonale (M10 $\times$ \*\*).

\*\*: La lunghezza del bullone a testa esagonale dipende dallo spessore della piattaforma. Consultare la tabella seguente per verificare lo spessore della piattaforma e il bullone da usare.

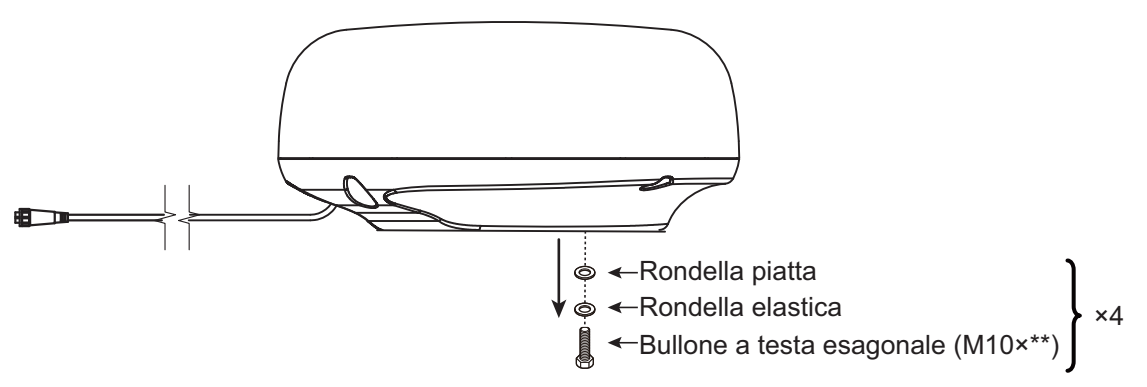

- 2. Utilizzare la dima di montaggio (fornita) per contrassegnare la posizione dei fori di fissaggio nella piattaforma. Accertarsi di eseguire i fori paralleli alla prua.
- Posizionare l'antenna sulla piattaforma di montaggio con il contrassegno prua (△) dell'unità rivolto verso la prua.
- 4. Fissare l'antenna radar alla piattaforma utilizzando i bulloni esagonali\*, le rondelle piatte e le rondelle flessibili rimosse al punto 1. La coppia per i bulloni deve essere compresa tra 19,6 e 24,5 Nm. Applicare sigillante per uso marino (dotazione locale) al bullone a testa esagonale, la rondella piatta e la rondella elastica come illustrato di seguito.

\*Vedere la figura seguente per determinare la lunghezza del bullone da usare.

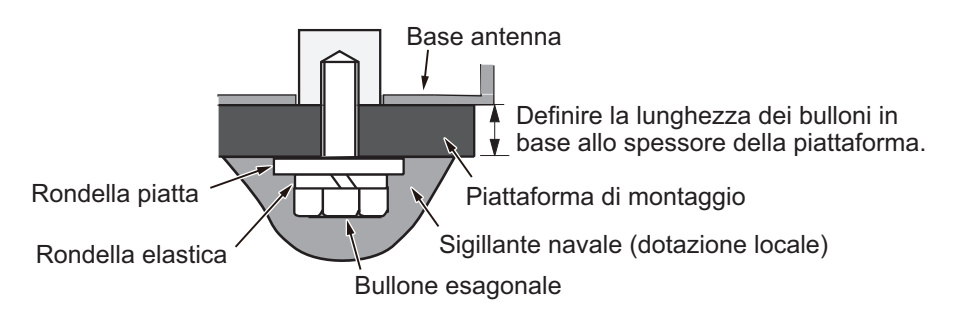

| Spessore della piattaforma | Dimensioni bullone da usare |
|----------------------------|-----------------------------|
| 5 mm o inferiore           | M10×20                      |
| da 6 a 10 mm               | M10×25                      |
| Più di 10 mm               | Dotazione locale            |

5. Collegare il cavo di alimentazione all'antenna. La disposizione dei piedini è indicata di seguito.

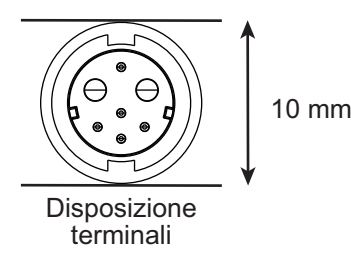

#### Come collegare il gruppo cavi all'antenna

Per collegare il gruppo cavi all'antenna attenersi alle seguenti linee guida.

- I connettori non devono colpire alcuna parte dell'imbarcazione a causa del vento o simili.
- Il carico applicato ai connettori non deve essere superiore al relativo peso.
- Se il cavo viene fatto passare attraverso un albero di una barca a vela, assicurarsi che il cavo non tocchi le funi (scotta, sagola, ecc.).
- Non fissare il cavo allo scafo.
- 1. Il cavo deve essere fissato in modo che i connettori non siano tesi. Per evitare la tensione, creare un anello nel cavo accanto all'antenna e fissarlo con le apposite fascette fermacavo, come mostrato nella figura seguente.

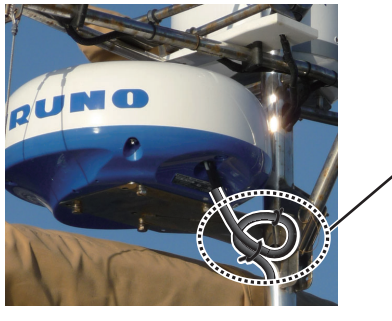

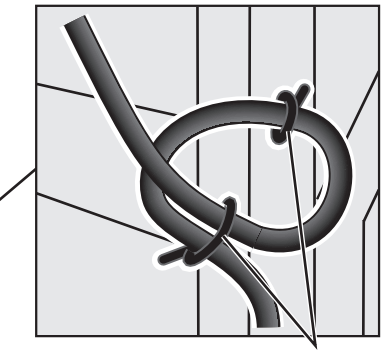

Avvolgere il cavo e legarlo con le apposite fascette. (Min. raggio di piegatura: 80 mm)

2. Avvolgere la giunzione dei connettori e i connettori con nastro autovulcanizzante per garantirne l'impermeabilità.

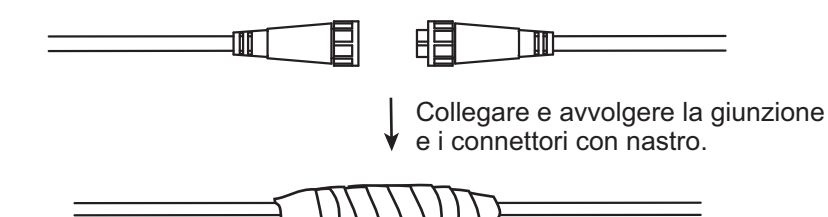

3. Fissare il cavo all'albero e ad altre strutture alla base di ogni connettore con una fascetta fermacavo.

#### Come utilizzare la staffa di montaggio del radome (opzione)

Il kit di montaggio opzionale del radome consente di fissare l'antenna radar a un albero di una barca a vela.

Nome, Tipo: Kit di montaggio radome (2), OP03-209 N. di codice: 001-078-350

| Nome                           | Тіро          | N. di codice   | Qtà |
|--------------------------------|---------------|----------------|-----|
| Piastra di montaggio           | 03-018-9001-0 | 100-206-740-10 | 1   |
| Piastra di supporto (1)        | 03-018-9005-0 | 100-206-780-10 | 1   |
| Piastra di supporto (2)        | 03-018-9006-0 | 100-206-790-10 | 1   |
| Staffa (1)                     | 03-028-9101-1 | 100-206-812-10 | 1   |
| Staffa (2)                     | 03-028-9102-2 | 100-206-822-10 | 1   |
| Piastra di fissaggio           | 03-028-9103-1 | 100-206-832-10 | 2   |
| Bullone esagonale con rondella | M8×20 SUS304  | 000-162-955-10 | 10  |
| Bullone esagonale con rondella | M4×12 SUS304  | 000-162-956-10 | 4   |

#### Come assemblare la staffa:

- 1. Fissare le piastre di fissaggio alle staffe (1) e (2) con quattro bulloni esagonali M4x12.
- 2. Fissare le staffe (1) e (2), senza serrarle, alle piastre di supporto (1) e (2) utilizzando quattro bulloni esagonali M4x12, in modo da poter regolare lo spazio tra le staffe.
- 3. Posizionare la piastra di montaggio sulle staffe e fissarla, senza serrarla, con i quattro bulloni esagonali M8x20.

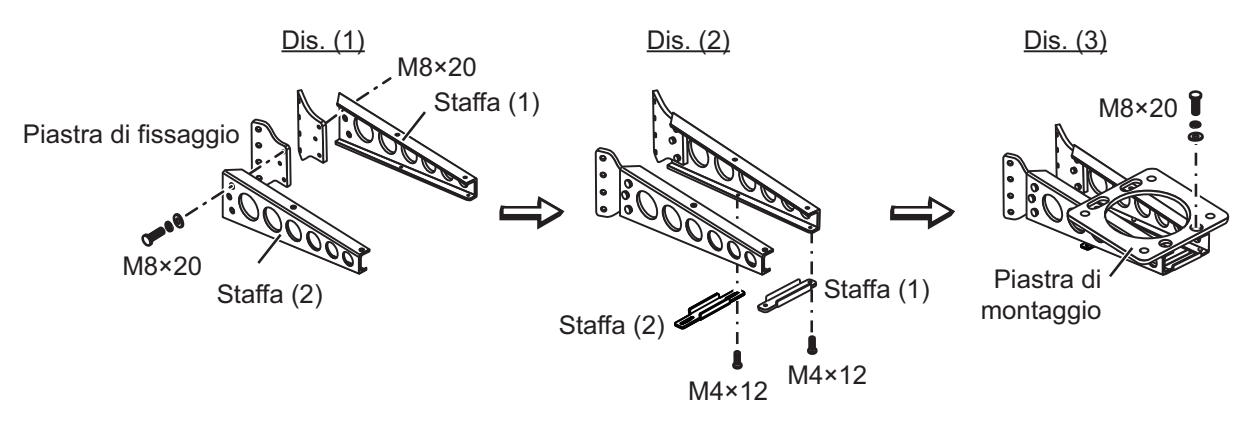

#### Come fissare la staffa all'albero:

- 1. Praticare otto fori di 6,5 mm di diametro nell'albero. Fissare la staffa all'albero con otto rivetti di acciaio inossidabile (dotazione locale) di 6,4 mm di diametro.
- 2. Serrare i bulloni sulla staffa.
- 3. Fissare l'antenna alla staffa con i bulloni (M10×25).

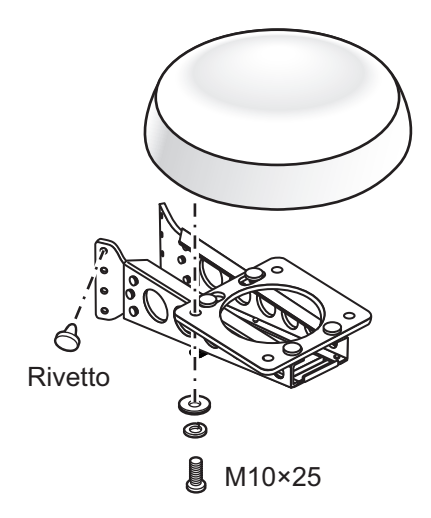

### 1.3 Cablaggio

Utilizzare il cavo in dotazione FRU-CF-F01 per collegare una bussola satellitare, un sensore di rotta, un navigatore GPS, un segnalatore esterno e l'alimentazione al connettore 12-24 VCC/NMEA.

Collegare il cavo dell'antenna (FU-CF-FF-xxM (fornito in lunghezze di 5 m/10 m/15 m/ 20 m; 30 m disponibili come opzione) alla porta dell'antenna. Vedere il diagramma di interconnessione al fondo di questo manuale. Lasciare una certa lentezza nel cavo per facilitare la manutenzione.

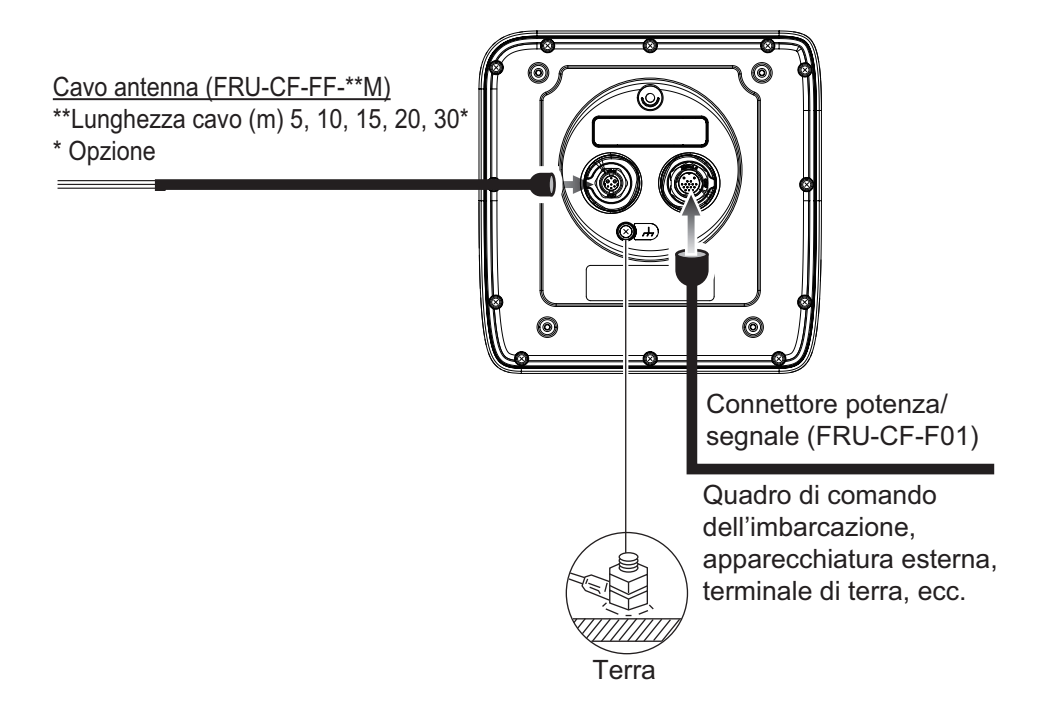

**Nota 1:** Il display è fornito con cappucci connettore. Utilizzare i cappucci per coprire i connettori quando il display viene rimosso dall'imbarcazione.

**Nota 2:** Tagliare i fili non utilizzati e avvolgerli con nastro vinilico per evitare che vengano a contatto tra loro.

**Nota 3:** Prestare attenzione quando si scollegano i cavi per evitare di danneggiare i relativi connettori.

**Nota 4:** Quando un'apparecchiatura NMEA utilizza  $\pm 12$  V forniti da questa apparecchiatura, non collegare il cavo di massa della linea segnale di tale apparecchiatura (ad esempio, la bussola satellitare) a 12 V-P(+)/12 V\_M(-).

Nota 5: Non accorciare il cavo fornito.

#### 1. INSTALLAZIONE

|    | Connettore  | Colore     | Note                                                                                     |
|----|-------------|------------|------------------------------------------------------------------------------------------|
| 1  | DC-P-IN(+)  | RED        | Ingresso alimentazione 12-24 VCC                                                         |
| 2  | DC-M-IN(-)  | BLK        |                                                                                          |
| 3  | TD1-A       | GRN/BLK(1) | IEC61162-2/NMEA1                                                                         |
| 4  | TD1-B       | GRN/RED(1) |                                                                                          |
| 5  | RD1-H       | GRY/BLK(1) |                                                                                          |
| 6  | RD1-C       | GRY/RED(1) |                                                                                          |
| 7  | TD2-A       | GRN/BLK(2) | IEC61162-2/NMEA2                                                                         |
| 8  | TD2-B       | GRN/RED(2) |                                                                                          |
| 9  | RD2-H       | GRY/BLK(2) |                                                                                          |
| 10 | RD2-C       | GRY/RED(2) |                                                                                          |
| 11 | RD3-H       | GRY/BLK(3) | IEC61162-2/NMEA3                                                                         |
| 12 | RD3-C       | GRY/RED(3) |                                                                                          |
| 13 | 12 V-P(+)   | BRN        | Uscita alimentazione 12-24 VCC                                                           |
| 14 | 12V-M(-)    | ORG        |                                                                                          |
| 15 | EXT-BUZZ-EN | WHT        | Segnalatore esterno                                                                      |
| 16 | SCHERMO     | BLK        | Cavo di massa (collegare al terminale di massa del quadro di comando dell'imbarcazione). |

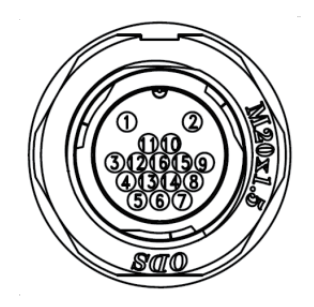

#### <u>Massa</u>

# $\textcircled{\ } \textbf{ATTENZIONE}$

Collegare la massa al display.

Se la massa è inadeguata o assente, il radar e altre apparecchiature potrebbero rilevare interferenze.

#### Linee guida per la messa a massa:

- Il filo di massa (dotazione locale) deve essere 2 sq o maggiore.
- Il filo di massa deve essere il più corto possibile.
- Per le imbarcazioni FRP, fissare una piastra di massa da 20 cm×30 cm all'esterno dello scafo dell'imbarcazione e fissare il cavo di massa a un bullone sulla piastra.
- Le apparecchiature esterne con la linea segnale collegata alla massa non possono essere collegate direttamente a questa apparecchiatura se la polarità positiva dell'alimentazione CC dell'imbarcazione è collegata alla massa.

#### Come collegare il display all'alimentazione

Collegare il gruppo cavi all'alimentazione (24 VCC) come illustrato di seguito.

- Cavo rosso: Collegare al terminale positivo (+).
- Cavo nero: Collegare al terminale negativo (-).
- Cavo nero: Cavo schermo. Collegare alla massa segnale.

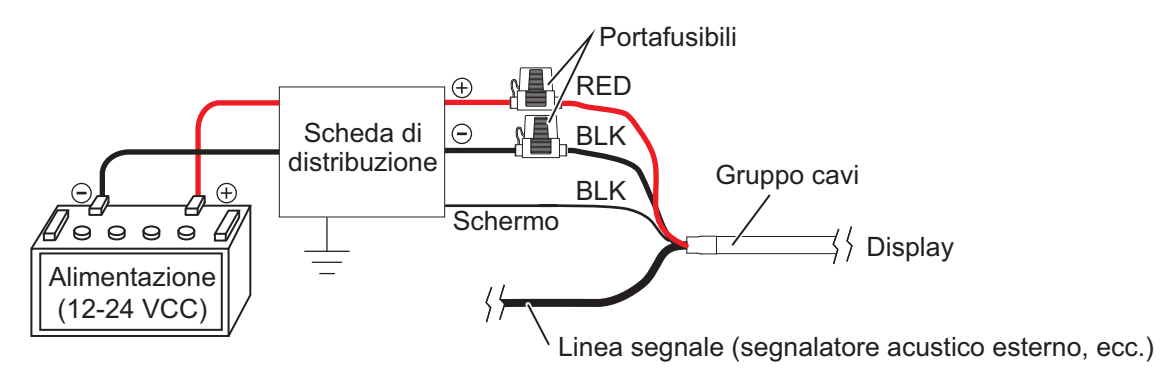

**Nota:** Questa apparecchiatura non può essere utilizzata con una tensione di alimentazione superiore a 24 VCC.

### 1.4 Segnale di input

Questo radar accetta segnali in ingresso in formato NMEA. Per i segnali in ingresso sono previste tre porte NMEA e il metodo di gestione dei dati è comune a tutte le porte.

#### 1.4.1 Talker

Ogni dispositivo che invia dati ha un codice di identificazione all'inizio dei dati. Il dispositivo che riceve i dati identifica il dispositivo che li ha inviati e questo codice è denominato "talker". Questa apparecchiatura dispone dei talker GN, GP, GL, GA, e RA.

#### 1.4.2 Dati di input/output NMEA

#### NMEA1/NMEA2

- Talker: Qualsiasi
- Velocità in baud: 4800/38400
- NMEA 0183 (IEC 61162-2

| Dati | Descrizione                                              |
|------|----------------------------------------------------------|
| ALR  | Impostazione stato di allarme                            |
| BWC  | Rilevamento e distanza dal waypoint; ortodromica         |
| BWR  | Rilevamento e distanza dal waypoint; lossodromica        |
| DBT  | Depth Below Transducer (Profondità sotto il trasduttore) |
| PRF  | Profondità                                               |
| DTM  | Riferimento dati                                         |
| GGA  | Dati di localizzazione GPS                               |
| GLL  | Posizione geografica                                     |
| GNS  | Dati di localizzazione GNSS                              |
| GSA  | GNSS DOP e satelliti attivi                              |

#### 1. INSTALLAZIONE

| Dati | Descrizione                                              |
|------|----------------------------------------------------------|
| GSV  | Satelliti GNSS in vista                                  |
| HDG  | Rotta, deviazione e variazione                           |
| HDM  | Rotta, magnetica                                         |
| HDT  | Rotta reale                                              |
| MTW  | Temperatura reale                                        |
| MWV  | Velocità e angolo del vento                              |
| RMB  | Dati di navigazione specifici minimi consigliati         |
| RMC  | Dati GNSS specifici minimi consigliati                   |
| THS  | Rotta reale e stato                                      |
| TTM  | Messaggio target tracciato                               |
| VDM  | Messaggio collegamento dati AIS VHF                      |
| VHW  | Velocità in acqua e rotta                                |
| VTG  | Rotta terrestre, velocità di avanzamento                 |
| VWR  | Rilevamento relativo e velocità del vento                |
| VWT  | Velocità e angolo del vento reale                        |
| XTE  | Errore perpendicolare alla traiettoria, misurato         |
| ZDA  | Ora e data                                               |
| ALR  | Impostazione stato di allarme                            |
| BWC  | Rilevamento e distanza dal waypoint; ortodromica         |
| BWR  | Rilevamento e distanza dal waypoint; lossodromica        |
| DBT  | Depth Below Transducer (Profondità sotto il trasduttore) |
| PRF  | Profondità                                               |

### NMEA3 (HDG)

| Dati | Descrizione                    |
|------|--------------------------------|
| HDG  | Rotta, deviazione e variazione |
| HDM  | Rotta, magnetica               |
| HDT  | Rotta reale                    |
| THS  | Rotta reale e stato            |
| VHW  | Velocità in acqua e rotta      |

### 1.5 Impostazioni iniziali

### 1.5.1 Come selezionare la lingua

#### Selezione lingua all'avvio iniziale

Al primo avvio dopo l'installazione o quando viene cancellata la memoria, si apre la schermata di selezione della lingua. Selezionare la lingua come indicato di seguito. La lingua predefinita è l'inglese.

1. Premere il tasto ( ) sul display per inserire l'alimentazione. Viene visualizzata la schermata iniziale seguita dalla schermata di selezione della lingua.

| FURUNO | Language<br>Langue<br>Idioma<br>Sprache<br>Lingua<br>Idioma<br>Sprog<br>Språk<br>语言<br>Ngon ngu<br>言語<br>카막기<br>언어<br>Bahasa<br>সን도가@ | English<br>Français<br>Español<br>Deutsch<br>Italiano<br>Português<br>Dansk<br>Norsk<br>中文<br>Viet nam<br>日本語<br>ภาษาไทย<br>を子어<br>Indonesia<br>国義のコンコン |
|--------|----------------------------------------------------------------------------------------------------|----------------------------------------------------------------------------------------------------|
|--------|----------------------------------------------------------------------------------------------------|----------------------------------------------------------------------------------------------------|

2. Utilizzare i tasti freccia (▲ o ▼) per selezionare la lingua desiderata, quindi premere il tasto ENTER.

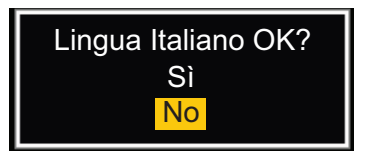

- 3. Premere ▲ sui tasti freccia per selezionare [Sì], quindi premere il tasto ENTER.
- 4. Premere il tasto **MENU/ESC** per chiudere il menu.

#### Selezione lingua dal menu

- 1. Premere il tasto (  $\textcircled{0}_{TX}$  ) sul display per inserire l'alimentazione.
- 2. Premere il tasto MENU/ESC per visualizzare il menu.
- 3. Per accedere al menu [Fabbrica], effettuare le seguenti operazioni.
  - 1) Selezionare [Fabbrica], quindi premere il tasto ENTER.
  - 2) Tenere premuto il tasto **MENU/ESC** e premere il tasto **ALARM** cinque volte per sbloccare il menu [Installazione].

| Menu                                                                                       | Fabbrica             |                     |  |  |
|--------------------------------------------------------------------------------------------|----------------------|---------------------|--|--|
| AIS<br>GPS                                                                                 | Lingua<br>Uso        | : English<br>: Mare |  |  |
| ▼ Sistema<br>Iniziale<br>Test<br>Settori Vuoti<br>Unità<br>TT<br>Installazione<br>Fabbrica | [ENTER]: Invio       |                     |  |  |
|                                                                                            | [MENU/ESC]: Indietro |                     |  |  |
| Utilizzare questo menu per le impostazioni di fabbrica                                     |                      |                     |  |  |

4. Selezionare [Lingua], quindi premere il tasto ENTER.

| Español<br>Deutsch    | Î |
|-----------------------|---|
| Português<br>Dansk    |   |
| Norsk<br>中文           |   |
| <b>ป本語</b><br>ภาษาไทย |   |

- 5. Selezionare la lingua, quindi premere il tasto ENTER.
- 6. Premere il tasto **MENU/ESC** per chiudere il menu.

### 1.5.2 Come selezionare un'applicazione radar

L'impostazione dell'applicazione radar modifica automaticamente l'unità di misura della portata e altre impostazioni.

- 1. Premere il tasto **MENU/ESC** per visualizzare il menu.
- 2. Per accedere al menu [Fabbrica], effettuare le seguenti operazioni.
  - 1) Selezionare [Fabbrica], quindi premere il tasto ENTER.
  - Tenere premuto il tasto MENU/ESC e premere il tasto ALARM cinque volte per sbloccare il menu [Installazione].

| Menu                                                                           | Fabbrica                               |  |  |  |
|--------------------------------------------------------------------------------|----------------------------------------|--|--|--|
| AIS<br>GPS                                                                     | Lingua : English<br>Uso : Mare         |  |  |  |
| ▼ Sistema<br>Iniziale<br>Test<br>Settori Vuoti<br>Unità<br>TT<br>Installazione |                                        |  |  |  |
| Fabbrica                                                                       | [ENTER]: Invio<br>[MENU/ESC]: Indietro |  |  |  |
| Utilizzare questo menu per le impostazioni di fabbrica                         |                                        |  |  |  |

- 3. Selezionare [Uso], quindi premere il tasto ENTER.
- 4. Selezionare [Fiume] o [Mare] come opportuno, quindi premere il tasto **ENTER**.

Fiume <mark>Mare</mark>

5. Premere il tasto **MENU/ESC** per chiudere il menu.

#### 1.5.3 Impostazioni iniziali

- 1. Premere il tasto **MENU/ESC** per visualizzare il menu.
- 2. Selezionare [Installazione], quindi premere il tasto ENTER.

| Menu                                                                                         | Installazione                                                                                                    |  |  |  |  |
|----------------------------------------------------------------------------------------------|----------------------------------------------------------------------------------------------------|--|--|--|--|
| AIS<br>GPS<br>▼ Sistema<br>Iniziale<br>Test<br>Settori Vuoti<br>Unità<br>TT<br>Installazione | Simulazione: OffRotazione Antenna: RotazioneAllineamento della rotta0.0°Regolazione scansione:0Regolazione MBS:0Impostazione installazione automaticaTempo attivo totale: 000000.0HTempo TX totale: 000000.0HReset della memoria |  |  |  |  |
| Fabbrica                                                                                     | [ENTER] : Invio<br>[MENU/ESC] : Indietro                                                                                                    |  |  |  |  |
| Iltilizzara guasta manu nar l'installaziana                                                  |                                                                                                    |  |  |  |  |

Utilizzare questo menu per l'installazione

- Tenere premuto il tasto MENU/ESC e premere il tasto ALARM cinque volte per sbloccare il menu [Installazione].
- 4. Selezionare l'elemento da impostare, quindi premere il tasto ENTER.
- 5. Selezionare l'opzione richiesta, quindi premere il tasto ENTER.
- 6. Dopo aver impostato tutti gli elementi, premere il tasto **MENU/ESC** per chiudere il menu.

#### Descrizione voce

- [Simulazione]: Normalmente impostato su [Off.] Per visualizzare l'immagine dimostrativa, selezionare [On].
- [Rotazione Antenna]: Selezionare [Ruota] per ruotare l'antenna e trasmettere gli impulsi radar. L'impostazione [Stop], che trasmette impulsi radar senza ruotare l'antenna, è riservata all'utilizzo da parte dei tecnici dell'assistenza.
- [Allineamento della rotta]: L'antenna è stata installata in modo che sia rivolta direttamente verso la prua. Un target nella parte anteriore dell'imbarcazione, allineato con la prua, deve essere visualizzato sulla linea di prua (zero gradi). Se il target non appare sulla linea di prua, attenersi alla procedura indicata di seguito per regolare la linea di prua.
  - 1. Impostare la prua dell'imbarcazione verso un target appropriato (ad esempio, un'imbarcazione all'ancora o una boa) a una portata compresa tra 0,125 e 0,25 miglia nautiche.
  - 2. Eseguire la trasmissione radar a una portata di 0,25 miglia nautiche e misurare il rilevamento di tale target in relazione alla prua dell'imbarcazione con un EBL.
  - 3. Aprire il menu [Installazione] e selezionare [Regolazione Rotta].
  - 4. Premere il tasto **ENTER** per visualizzare la finestra di regolazione rotta.
  - 5. Premere ▲ o ▼ per impostare il valore misurato al punto 2 precedente. Controllare che il target venga visualizzato sulla linea di rotta.
  - 6. Premere il tasto ENTER per terminare.
- [Regolazione scansione]: Questa regolazione garantisce prestazioni ottimali del radar su brevi portate. Il radar misura il tempo necessario affinché un eco trasmesso raggiunga il target e torni all'origine. L'eco ricevuto viene visualizzato sul display in base al tempo misurato. La scansione deve iniziare dal centro del display. Un impulso generato nel display arriva all'antenna tramite il cavo segnale per attivare il trasmettitore (magnetron). Il tempo impiegato dal segnale per raggiungere l'antenna varia, principalmente in base alla lunghezza del cavo segnale. Durante questo periodo il display deve attendere prima che il radar inizi la scansione. Se il display non è regolato correttamente, gli echi provenienti da un oggetto diritto non appaiono come una linea diritta. Il target appare "attratto" o "allontanato" dal centro dell'immagine. Gli oggetti vengono visualizzati a distanze errate.

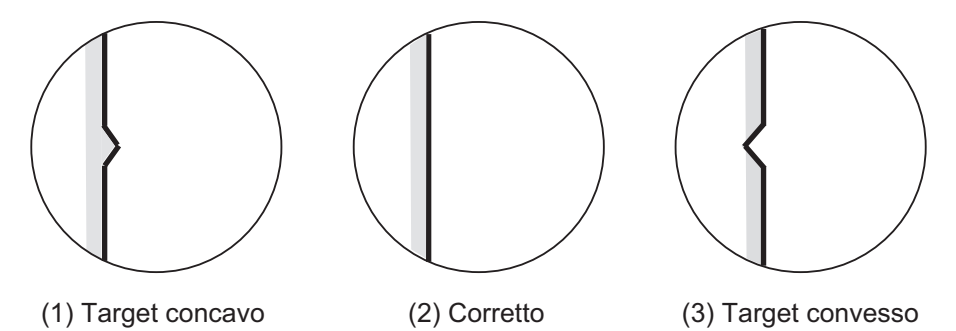

- 1. Eseguire la trasmissione sulla portata più breve, quindi regolare il guadagno e il controllo antimare.
- 2. Selezionare visivamente un target che formi una linea diritta (porto o moli diritti).
- 3. Aprire il menu [Installazione] e selezionare [Regolazione Timing].
- 4. Premere il tasto ENTER per visualizzare la finestra di regolazione timing.
- 5. Premere ▲ o ▼ per addrizzare il target selezionato al punto 2 e premere il tasto **ENTER** per terminare.

- [Soppressione Main Bang]: Ridurre l'impulso principale, ossia il foro nero che appare al centro dello schermo su portate brevi, come descritto di seguito.
  - 1. Aprire il menu [Installazione] e selezionare [Regolazione MBS].
  - 2. Premere il tasto **ENTER** per visualizzare la finestra di regolazione MBS.
  - 3. Premere ▲ o ▼ sui tasti freccia per ridurre l'impulso principale.
  - 4. Premere il tasto ENTER per terminare.
- Come impostare automaticamente l'apparecchiatura: La sintonia, il timing e il video possono essere regolati automaticamente come segue.

**Nota:** Prima di completare questa procedura, eseguire la trasmissione radar per più di 10 minuti su lunga portata e controllare che l'opzione [Sett. Vuoto]sia impostata su [Off].

- 1. Eseguire la trasmissione sulla portata massima.
- 2. Aprire il menu [Installazione] e selezionare [Impostazione iniziale automatica] quindi premere il tasto **ENTER**.
- 3. Premere ▲ sui tasti freccia per selezionare [Si], quindi premere il tasto ENTER.

La regolazione della sintonia viene avviata automaticamente e viene visualizzato il messaggio "Regolazione sintonia" durante l'operazione. Una volta completata la regolazione della sintonia, viene regolato il timing, quindi il video, nell'ordine, con visualizzazione dei relativi messaggi di stato. Una volta completate tutte le regolazioni, la finestra scompare. Se il risultato della regolazione automatica per un'opzione non soddisfa i propri requisiti, regolare manualmente l'opzione in base alla procedura descritta in questa sezione.

- [Tempo attivo totale]: È possibile impostare il tempo attivo totale come indicato di seguito.
  - 1. Aprire il menu [Installazione] e selezionare [Tempo attivo totale].
  - 2. Premere il tasto ENTER.
  - 3. Premere ▲ o ▼ sui tasti freccia per impostare il valore. L'intervallo è da 000000.H a 999999.9 H.
  - 4. Premere il tasto ENTER per terminare.
- [Tempo TX totale]: È possibile impostare il tempo TX come indicato di seguito.
  - 1. Aprire il menu [Installazione] e selezionare [Tempo TX totale].
  - 2. Premere il tasto ENTER.
  - 3. Premere ▲ o ▼ sui tasti freccia per impostare il valore. L'intervallo è da 000000.H a 999999.9 H.
  - 4. Premere il tasto ENTER per terminare.
- [Cancella Memoria]: La funzione cancella memoria ripristina tutte le impostazioni ai valori predefiniti, incluse le impostazioni predefinite per l'antenna collegata alla LAN.
  - 1. Aprire il menu [Installazione] e selezionare [Cancella memoria].
  - 2. Premere il tasto ENTER.
  - Premere ▲ o ▼sui tasti freccia per selezionare [Sì], quindi premere il tasto ENTER.
  - 4. Premere il tasto ENTER per terminare.

## 1.6 Dotazione opzionale

### 1.6.1 Segnalatore esterno

Il segnalatore esterno avvisa della violazione della zona di guardia in una località remota. Collegare il segnalatore al display come illustrato di seguito utilizzando il kit di installazione segnalatore esterno.

<u>Kit di installazione segnalatore esterno</u> Tipo: OP03-31, N. di codice: 000-030-097

|   | Nome                        | Тіро          | N. di codice   | Qtà | Note                               |
|---|-----------------------------|---------------|----------------|-----|------------------------------------|
| 1 | Segnalatore acustico        | PKB42SWH2940  | 000-153-221-10 | 1   | Connettore a entrambe le estremità |
| 2 | Fascetta fermacavo          | CV-70N        | 000-162-185-10 | 5   |                                    |
| 3 | Guaina<br>termorestringente | 3x0,25 BLK    | —              | 1   |                                    |
| 4 | Nastro bi-adesivo           | 25×25×T0,91MM | 000-173-188-10 | 1   | 25 m×25 mm                         |

Tagliare il connettore dall'estremità dei cavi come indicato nell'illustrazione seguente. Preparare i cavi come illustrato, quindi collegarli alla morsettiera (dotazione locale).

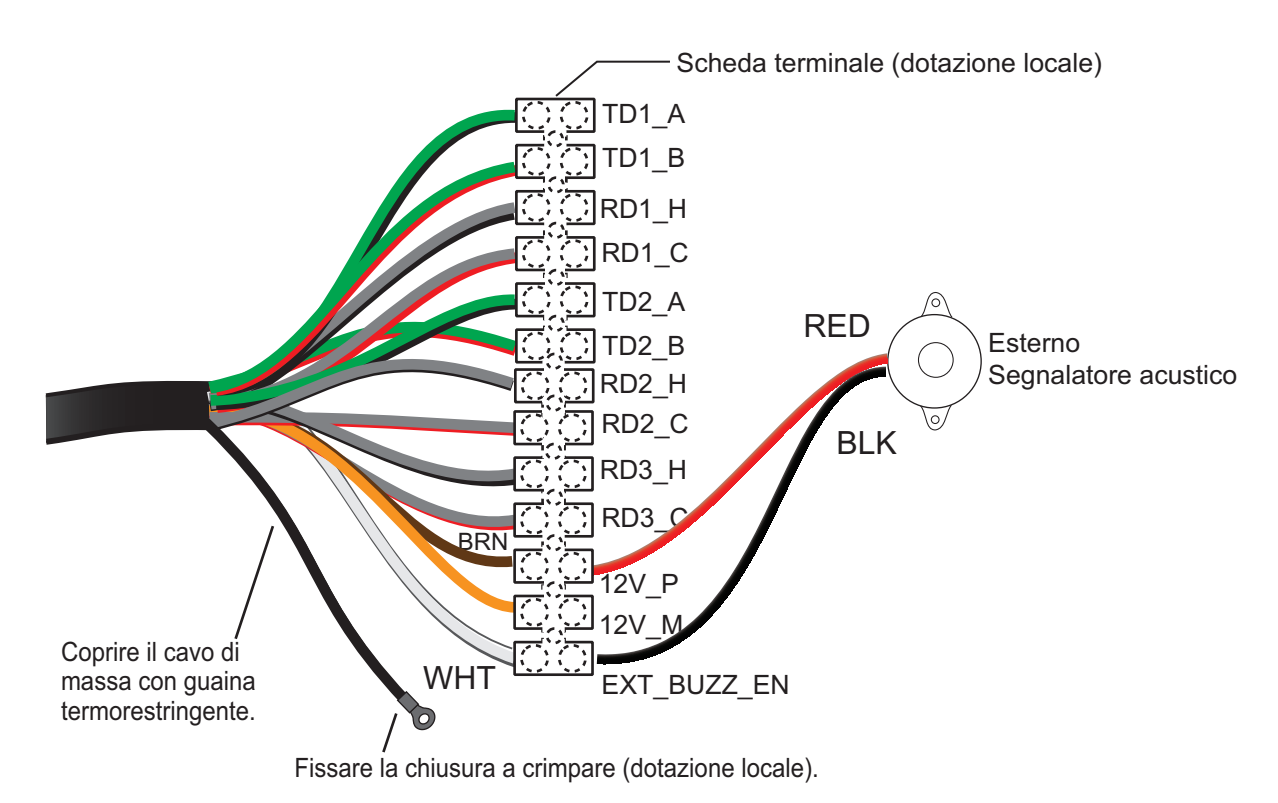

# 2. FUNZIONAMENTO

# 2.1 Comandi

#### <u>Display</u>

Il display ha sei tasti, due manopole di comando e tasti freccia per comandare il radar. Quando un'operazione viene eseguita correttamente, l'unità emette un segnale acustico. Se l'operazione effettuata non è corretta, l'unità emette tre bip.

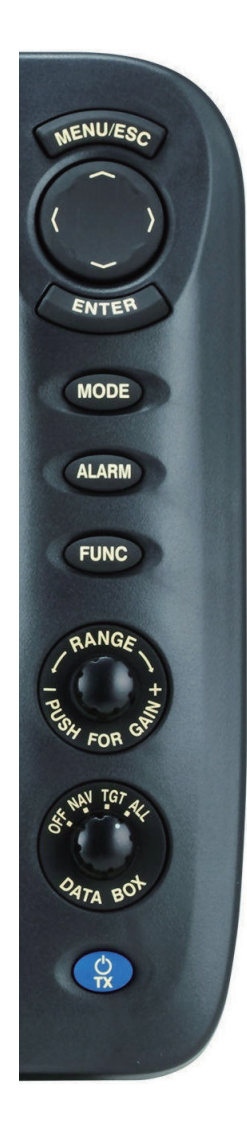

| Comando       | Descrizione                                                                |
|---------------|----------------------------------------------------------------------------|
| MENU/ESC      | Apre/chiude il menu.                                                       |
|               | <ul> <li>Annulla la selezione (impostazione).</li> </ul>                   |
| Tasti freccia | Consente di selezionare le voci di menu e le opzioni.                      |
|               | Sposta il cursore.                                                         |
| ENTER         | Salva l'opzione di menu selezionata.                                       |
|               | <ul> <li>Acquisisce il target per tracciare i movimenti.</li> </ul>        |
|               | <ul> <li>Seleziona il target TT o AIS per visualizzarne i dati.</li> </ul> |
| MODE          | Visualizza la finestra [Modo] per accedere alle varie funzioni.            |
| ALARM         | Imposta l'allarme target, che verifica la presenza di target               |
|               | nell'area selezionata.                                                     |
| FUNC          | Esegue la funzione assegnata al tasto.                                     |
| RANGE         | Rotazione: Seleziona la distanza di rilevamento.                           |
| (PUSH FOR     | Pressione: Visualizza la finestra per la regolazione di                    |
| GAIN)         | guadagno, anti-mare e anti-pioggia.                                        |
| DATA BOX      | Selezionare il tipo di casella dati nella parte inferiore dello            |
|               | schermo.                                                                   |
| t)            | Pressione breve:                                                           |
|               | Accende l'unità.                                                           |
|               | <ul> <li>Regolare la luminosità del display e del pannello di</li> </ul>   |
|               | controllo.                                                                 |
|               | <ul> <li>Passa dalla modalità standby alla modalità di</li> </ul>          |
|               | trasmissione del radar e viceversa.                                        |
|               | Pressione prolungata: Spegnere l'unità.                                    |

### 2.2 Come accendere/spegnere il radar

Per accendere il radar, premere il tasto  $( \stackrel{\bullet}{r_x} )$ . Per spegnere il radar, tenere premuto il tasto fino a quando lo schermo viene spento.

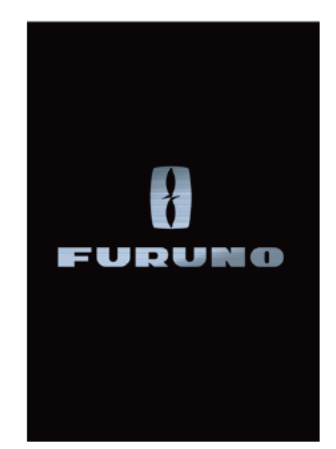

All'accensione del radar, appare la schermata di inizializzazione, seguita dalla schermata iniziale. Viene eseguito il test della ROM e della RAM e, se risultano normali, viene visualizzata la schermata standby per circa 5 secondi e viene visualizzato sullo schermo il conto alla rovescia del tempo mancante per il riscaldamento del magnetron (circa 90 secondi). **Quando viene visualizzato un risultato NG (No Good), contattare il rivenditore.** 

### 2.3 TX/Standby

Dopo il riscaldamento del magnetron, al centro dello schermo appare [ST-BY]. Il radar è ora pronto per trasmettere. La schermata di standby è disponibile in due tipi, normale e nav (dati navigazione). Vedere la sezione 2.37.

Per passare tra TX e standby, premere il tasto () per visualizzare la finestra [Luminosità/Pannello].

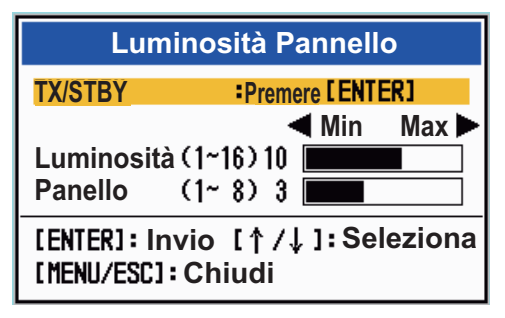

Il cursore sarà posizionato su [TX/STBY]. Premere il tasto **ENTER** per trasmettere gli impulsi radar e impostare alternativamente il radar in modalità standby. L'antenna ruota durante la trasmissione e si arresta in modalità standby. Poiché il magnetron è soggetto a usura, per una maggiore durata si consiglia di impostare il radar in modalità standby quando non si utilizza.

**Nota:** Il display fornisce "alimentazione standby" all'antenna quando è spento. Se l'uso del radar non è necessario per un periodo prolungato, spegnere il radar dall'interruttore. Il consumo di corrente dell'antenna con il display spento è 0,8 A per 12 VCC e 0,4 A per 24 VCC.

### 2.4 Indicazioni della schermata

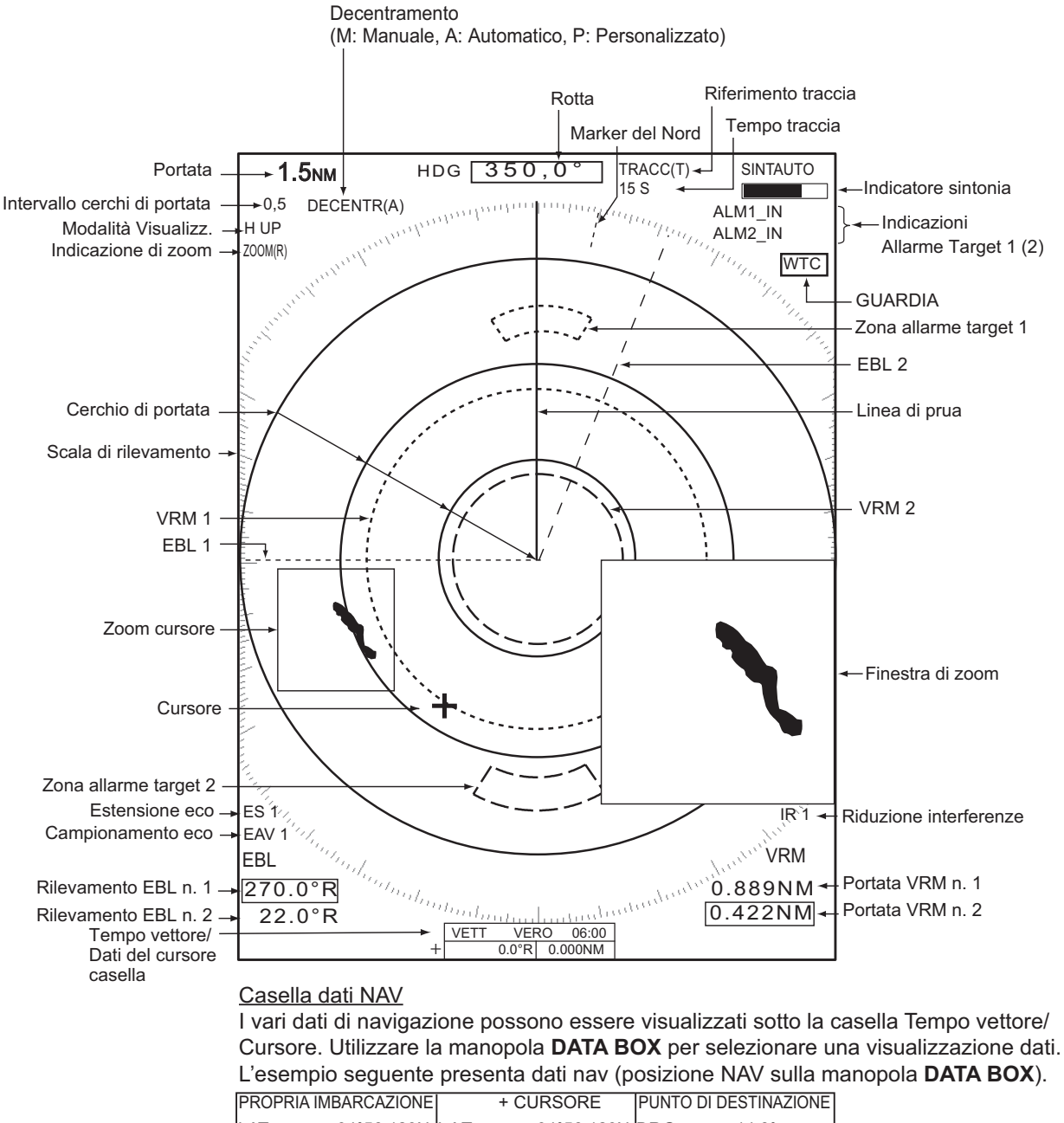

| 1.011.07   |                                     |            | OUNCOLL                            |            |                           |
|------------|-------------------------------------|------------|------------------------------------|------------|---------------------------|
| LAT<br>LON | 34°56.123N<br>135°34.567E<br>12 3KN | LAT<br>LON | 34°56.123N<br>135°34.567E<br>00:00 | BRG<br>RNG | 14.8°<br>0.876NM<br>00:00 |
| /          | 12.5111                             | 110        | 00.00                              | 110        | 00.00                     |

# 2.5 Come regolare la luminosità del display e della tastiera

È possibile regolare la luminosità del display e della tastiera nel modo seguente.

1. Premere il tasto oper visualizzare la finestra [Luminosità/Pannello].

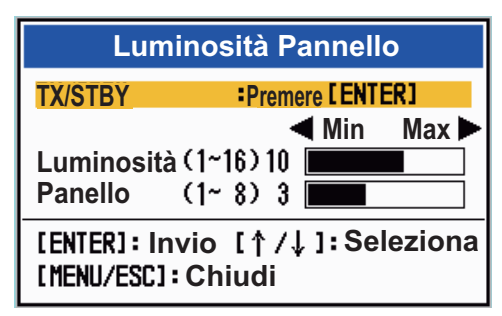

- 2. Utilizzare i tasti freccia per selezionare [Luminosità] o [Pannello].
- Utilizzare i tasti freccia per effettuare la regolazione. (Per la luminosità, è possibile utilizzare anche il tasto ().
- 4. Premere il tasto MENU/ESC per chiudere la finestra.

## 2.6 Descrizione dei menu

Questa serie MODELLO 1815 contiene 14 menu e 7 sottomenu. Di seguito è riportata la procedura di base per l'uso dei menu.

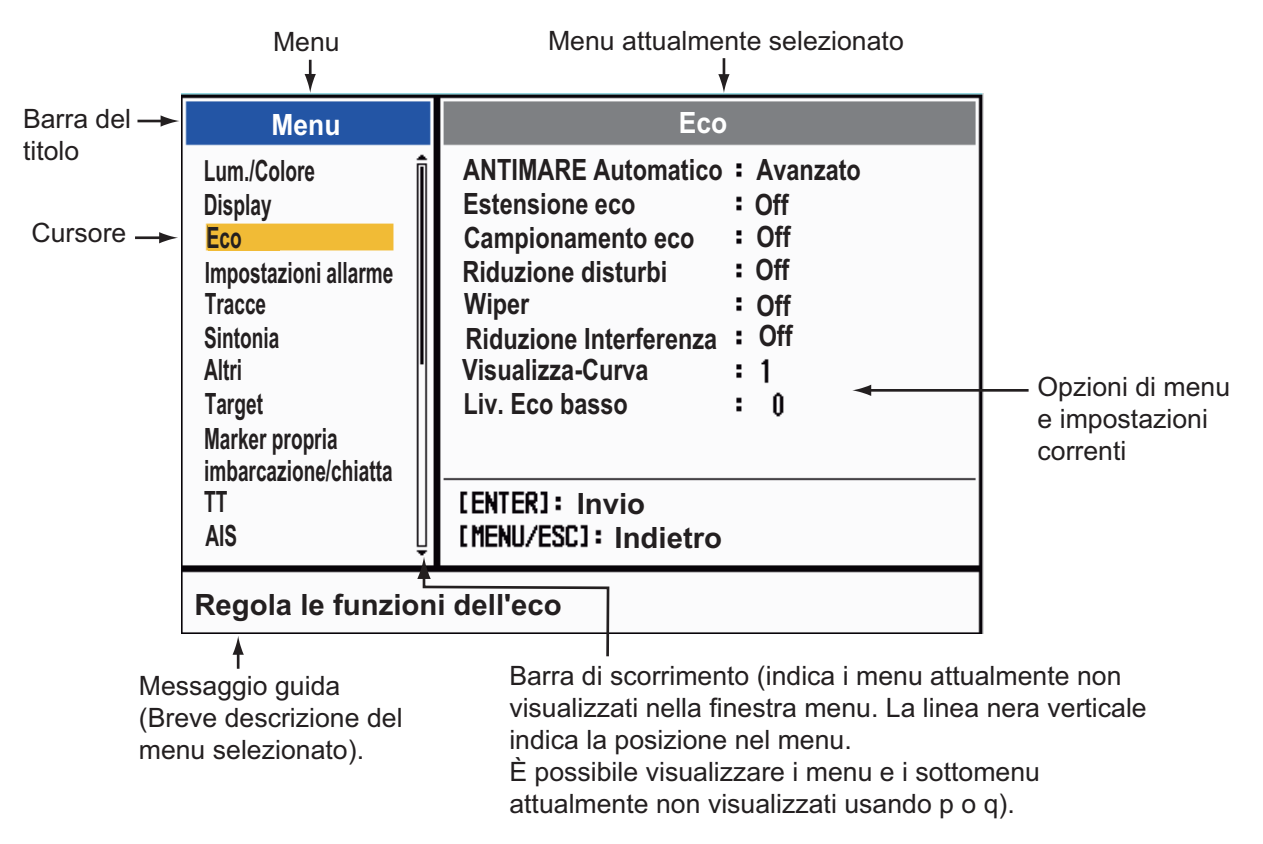

1. Premere il tasto MENU/ESC per aprire il menu.
2. Selezionare un menu o un sottomenu. Il cursore (giallo) nella colonna Menu evidenzia il menu attualmente selezionato. Le voci di menu nella finestra a destra cambiano in base al menu selezionato.

#### Descrizione dei menu

[Luminosità/Colore]: Consente di regolare la luminosità e il colore.

[**Display**]: Consente di impostare le funzioni relative alla visualizzazione. [**Eco**]: Regola le funzioni dell'eco.

[Impostazioni allarme]: Consente di personalizzare le impostazioni utente.

[**Tracce**]: Elabora le tracce dei target radar. [**Sintonia**]: Consente di regolare la sintonia del radar.

[Altri]: Consente di impostare altre opzioni.

[Target]: Consente di impostare la configurazione dei target.

[Marker propria imbarcazione/chiatta] Come impostare il simbolo della propria imbarcazione e della chiatta.

[TT]: Consente di impostare il TT (tracciatura target).

[AIS]: Consente di impostare i target AIS.

[GPS]: Consente di impostare il GP-320B (GPS Black-Box).

[Sistema]:

- [Iniziale]: Impostazioni iniziali.

- [Test]: Consente di eseguire la diagnostica e il test dello schermo LCD.
- [Settori vuoti]: Impedisce la trasmissione in una determinata area.
- [Unità]: Consente di impostare le unità di misura.

- **[TT**]: Consente di impostare il sistema TT. Per il responsabile dell'installazione. Non modificare le impostazioni.

- [Installazione] e [Fabbrica]: Per l'installazione.

3. Premere **ENTER** per passare il controllo alla colonna delle voci di menu. Il cursore nella colonna del menu diventa grigio mentre il cursore nella colonna delle opzioni di menu è giallo.

Per spostare il controllo dalla colonna delle voci menu alla colonna del menu, utilizzare il tasto **MENU/ESC**. Il colore della barra del titolo della colonna attiva è blu e il colore della barra del titolo della colonna inattiva è grigio.

4. Selezionare una voce menu, quindi premere il tasto **ENTER**. Viene visualizzata una finestra con le opzioni relative alla voce del menu corrispondente.

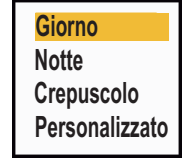

♥ (1~8)

Opzioni dei colori di visualizzazione

Finestra di impostazione Luminosità Eco

- 5. Selezionare ▲ o ▼ sui tasti freccia per scegliere un'opzione o impostare un valore numerico.
- 6. Premere il tasto **ENTER** per salvare la selezione. Per chiudere la finestra senza salvare, premere il tasto **MENU/ESC**.
- 7. Premere il tasto MENU/ESC per chiudere il menu.

## 2.7 Sintonia

Per impostazione predefinita, il ricevitore radar viene sintonizzato automaticamente una volta attivata la trasmissione radar. Se si richiede la sintonia manuale, effettuare le seguenti operazioni:

- 1. Impostare il radar in modalità trasmissione e selezionare la portata massima con la manopola **RANGE**.
- 2. Premere il tasto MENU/ESC per aprire il menu.
- 3. Selezionare [Sintonia], quindi premere il tasto ENTER.

| Menu                                                                                                    | Sintonia                                                                                                    |
|----------------------------------------------------------------------------------------------------|----------------------------------------------------------------------------------------------------|
| Tracce<br>Sintonia<br>Altri<br>Target<br>Marker propria<br>imbarcazione/chiatta<br>TT<br>AIS<br>GPS<br>► Sistema | Modalità Sintonia : Auto<br>Sintonia Manuale : 6.00V<br>Inizializzazione della sintonia<br>[ENTER]: Invio<br>[MENU/ESC]: Indietro |
| Regolazione sintonia radar                                                                                       |                                                                                                    |

4. Selezionare [Mod. Sintonia], quindi premere il tasto ENTER.

5. Selezionare [Manuale], quindi premere il tasto ENTER.

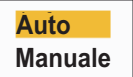

6. Selezionare [Sintonia Manuale], quindi premere il tasto **ENTER** per aprire la finestra di impostazione manuale della sintonia.

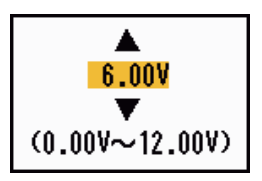

 7. Utilizzare i tasti freccia per regolare la sintonia mentre si osserva l'apposita barra nell'angolo superiore destro dello schermo. Il
 7. Utilizzare i tasti freccia per regolare Barra di sintonia (manuale)
 7. Barra di sintonia (manuale)
 7. Barra di sintonia (manuale)
 8. Barra verticale

punto di sintonia ottimale corrisponde al punto di massimo valore della barra di sintonia. La barra verticale sulla barra di sintonia mostra la tensione della sintonia.

- 8. Premere il tasto **ENTER**.
- 9. Premere il tasto MENU/ESC per chiudere il menu.

**Nota:** Se la sintonia automatica non restituisce un valore corretto, eseguire nuovamente la [Regolazione Iniziale Sintonia].

## 2.8 Modalità di visualizzazione

Questo radar prevede le modalità di visualizzazione riportate di seguito. Tutte le modalità, tranne Head Up, richiedono un segnale di rotta. La modalità Moto Vero richiede anche i dati di posizione.

### Moto Relativo (RM) visualizza

- [Head Up] ([H UP]): La prua si trova nella parte superiore dello schermo.
- [Course Up] ([C UP]): La linea di prua si posiziona sul rilevamento rotta nel momento in cui viene selezionata la modalità di rotta. La scala di rilevamento ruota di conseguenza.
- [North Up] ([N UP]): Il Nord è la direzione di riferimento; la scala di rilevamento è fissa.
- [Vista Vera]: La prua si trova nella parte superiore dello schermo. L'immagine viene aggiornata in tempo reale.

#### Moto Vero (TM) visualizza

• [Moto Vero] (TM)

## 2.8.1 Come selezionare la modalità di visualizzazione

- 1. Premere il tasto MENU/ESC per aprire il menu.
- 2. Selezionare [Display], quindi premere il tasto ENTER.

| Menu                                                                                                    | Display |  |
|----------------------------------------------------------------------------------------------------|---------|--|
| Lum./Colore       Modalità Visualizz. : Head Up         Display       Zoom : Off         Eco       Modalità Zoom : Relativo         Personalizzato 1       Modalità Decentramento         Personalizzato 2       Modalità Decentramento         Personalizzato 3       Allarme         Tracce dei target       Sintonia         Altri       Target         Lum./Colore       Usualizzato 1         Personalizzato 2       Personalizzato 3         Allarme       Sintonia         Altri       Casella Dati         Target       Usualizzazione Testo Base         Casella Dati       Off         Barra Guad./Mare/Pioggia       Usualizi Lenzie         Scelta della modalità di presentazione       Scelta della modalità di presentazione |         |  |
| Scelta della modalità di presentazione                                                                                                    |         |  |

3. Selezionare [Mod. Visualizz.], quindi premere il tasto ENTER.

| Head Up    |  |
|------------|--|
| Course Up  |  |
| North Up   |  |
| Moto vero  |  |
| Vista Vera |  |

- 4. Selezionare una modalità di visualizzazione, quindi premere il tasto ENTER.
- 5. Premere il tasto **MENU/ESC** per chiudere il menu.

**Nota 1:** La modalità di visualizzazione passa automaticamente a Head Up se si perde il segnale di rotta.

#### 2. FUNZIONAMENTO

**Nota 2:** Tutte le modalità ad eccezione della modalità Head Up richiedono un segnale di rotta, in formato AD-10 o NMEA. Se si perde il segnale di rotta, la modalità cambia in Head Up e il marker del Nord scompare. La visualizzazione per la rotta è XXX.X e viene emesso l'allarme. Viene visualizzato il messaggio "GYRO" (dati in formato AD-10) o "NMEA\_HDG" (dati in formato NMEA) viene visualizzato nella schermata del messaggio di allarme. Per interrompere l'allarme acustico, premere un tasto qualsiasi. Quando viene ripristinato il segnale di rotta, controllare la rotta. Quando viene ripristinato il segnale di rotta, viene visualizzato il valore numerico ad indicazione della rotta.

## 2.8.2 Descrizione delle modalità di visualizzazione

## Modalità Head Up

Una visualizzazione senza stabilizzazione in azimut in cui la linea che collega il centro alla parte superiore dello schermo indica la rotta della propria imbarcazione. I target vengono visualizzati in base alle distanze misurate e alle direzioni relative alla rotta della propria imbarcazione. La breve linea punteggiata sulla scala di rilevamento è il marker del Nord.

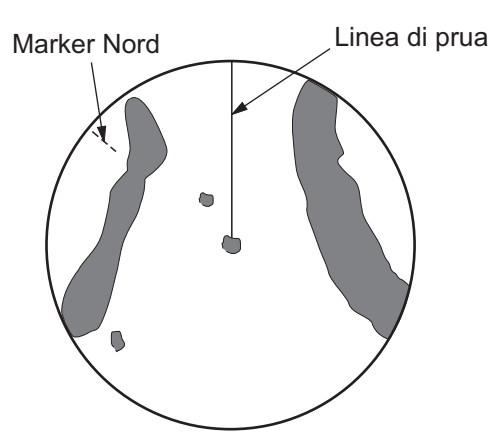

## Modalità Course Up

L'immagine radar viene stabilizzata e visualizzata con la rotta attualmente selezionata nella parte superiore dello schermo. Se si cambia rotta, la linea di rotta si sposta con la rotta selezionata. Se si seleziona una nuova rotta, selezionare nuovamente la modalità Course Up per visualizzare la nuova rotta nella parte superiore dello schermo.

I target vengono visualizzati in base alle distanze misurate e alle direzioni relative alla

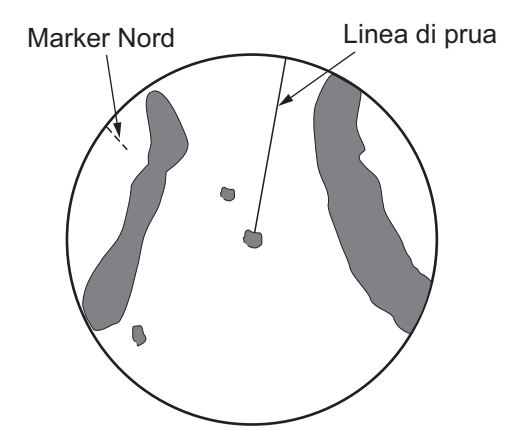

rotta impostata, che viene mantenuta sulla posizione di 0°C. La linea di rotta si sposta in base alla straorzata e ai cambi di rotta dell'imbarcazione.

#### Modalità North Up

I target vengono visualizzati in base alle distanze misurate e alle rotte reali (bussola) rispetto alla propria imbarcazione. Il Nord si trova nella parte superiore dello schermo. La linea di rotta cambia direzione in base alla rotta dell'imbarcazione.

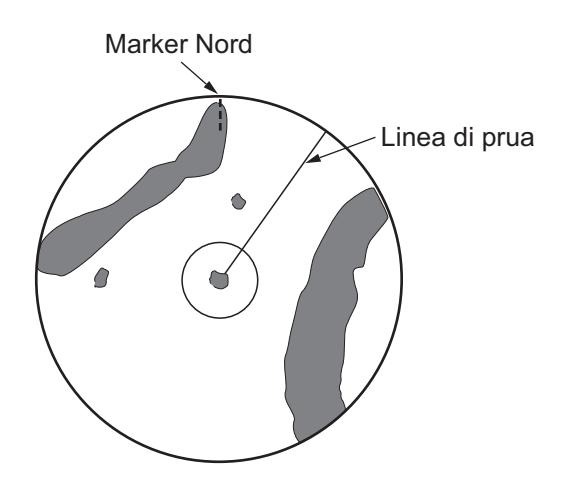

#### Modalità Moto Vero

La propria imbarcazione e altri oggetti in movimento si spostano in base alle relative rotte vere e velocità. Tutti i target fissi, come la terraferma, appaiono come echi stazionari in modalità Moto Vero con punto di terra stabilizzato.

Quando l'imbarcazione raggiunge un punto equivalente al 75% del raggio dello schermo, la posizione viene ripristinata. L'imbarcazione appare al 75% del raggio opposto all'estensione della linea di rotta al centro dello schermo. È possibile ripristinare manualmente il simbolo dell'imbarcazione con la funzione di decentramento.

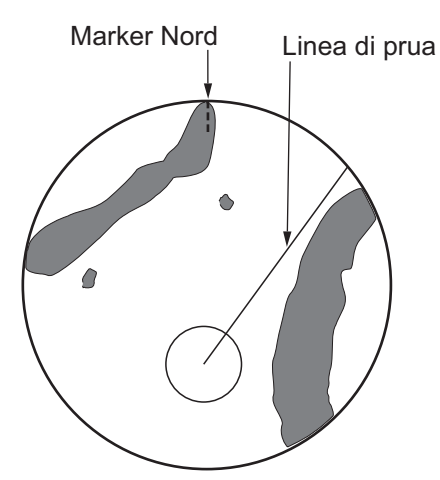

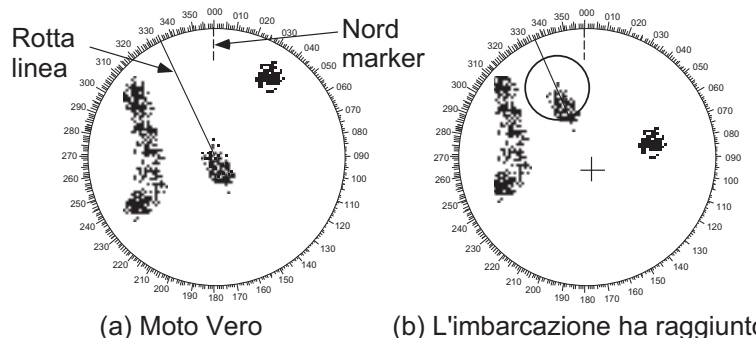

Moto Vero (b) selezionato

(b) L'imbarcazione ha raggiunto un punto al 75% del raggio di visualizzazione

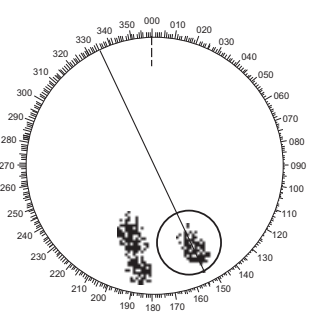

 (c) L'imbarcazione viene automaticamente ripristinata al 75% del raggio di visualizzazione

## <u>Modalità Vista Vera</u>

Gli echi si spostano in tempo reale a seconda del cambio di rotta della propria imbarcazione. La linea di rotta si trova nella parte superiore dello schermo. Se si perde il dato di prua, questa funzione non è disponibile e la modalità di visualizzazione cambia automaticamente nella modalità Head Up. L'opzione [Wiper] non è disponibile in questa modalità.

Nota: Questa funzione non è attiva quando la modalità di vista vera è in uso.

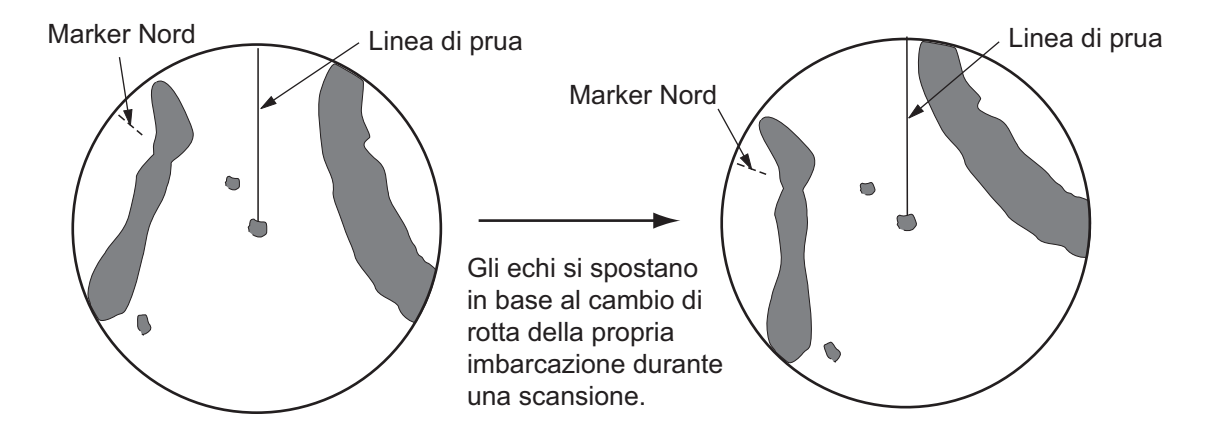

## 2.9 Come selezionare una scala della portata

La scala della portata selezionata, l'intervallo degli anelli di portata e la lunghezza dell'impulso vengono visualizzati nell'angolo superiore sinistro dello schermo. Quando un target di interesse si avvicina, ridurre la scala della portata in modo che appaia nel 50-90% del raggio di visualizzazione.

Ruotare la manopola **RANGE** per selezionare la portata, in senso orario per aumentare la portata o in senso antiorario per diminuirla.

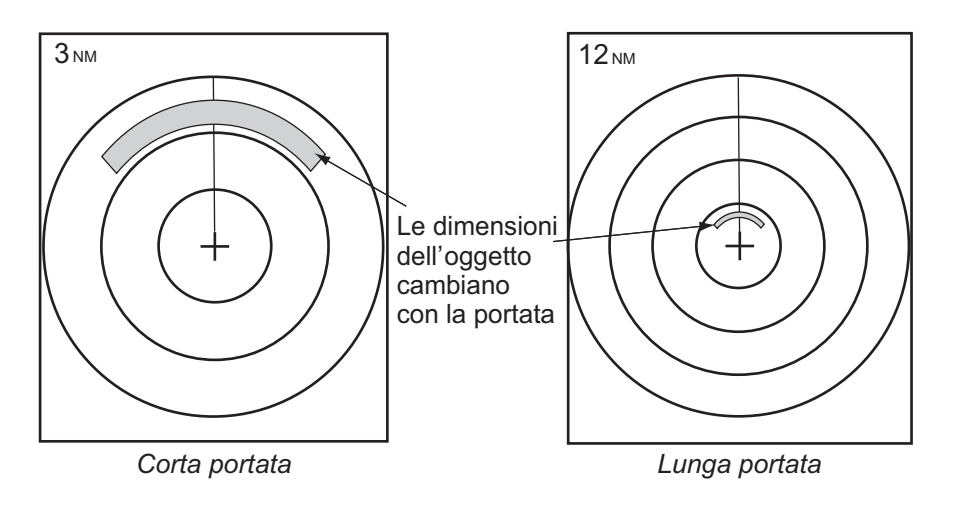

## 2.10 Come regolare il guadagno (sensibilità)

Il controllo del guadagno consente di regolare la sensibilità del ricevitore per ottenere una ricezione ottimale. È possibile regolare automaticamente o manualmente il guadagno.

1. Premere la manopola **RANGE** per visualizzare la finestra [BARRA GUAD./MARE/ PIOGGIA]. (Questa finestra si chiude se non si verifica alcuna operazione entro 10 secondi).

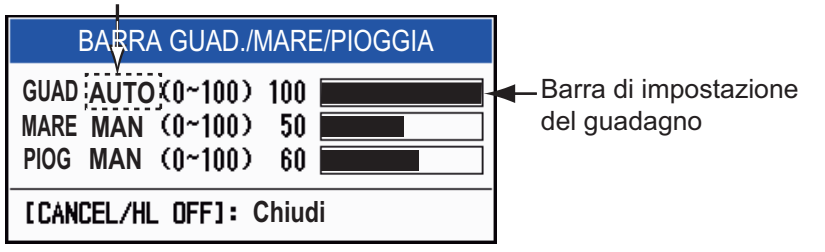

AUTO: Automatico, MAN: Manuale

- 2. Il cursore sarà posizionato su [GUAD.]. Premere il tasto **ENTER** per visualizzare [GUAD. AUTO] o [GUAD. MAN] come opportuno. Per la regolazione manuale, vedere la sezione seguente.
- 3. Premere il tasto MENU/ESC per chiudere la finestra.

## Regolazione manuale del guadagno

- Ruotare la manopola RANGE (oppure utilizzare ◄ o ► sui tasti freccia) per regolare il guadagno in modo che i disturbi deboli appaiano su tutto lo schermo. Se il guadagno è troppo basso, gli echi deboli vengono cancellati. Se il guadagno è troppo alto, i disturbi di sfondo nascondono i target deboli.
- 2. Premere il tasto MENU/ESC per chiudere la finestra.

#### 2.11 Come ridurre i disturbi degli echi del mare

Gli echi riflessi dalle onde appaiono attorno all'imbarcazione e vengono identificati come "disturbi degli echi del mare". I disturbi degli echi del mare variano in base all'altezza delle onde e dell'antenna sull'acqua. Quando i disturbi degli echi del mare nascondono i target, utilizzare la funzione disturbi degli echi del mare per ridurre i disturbi, manualmente o automaticamente.

#### Come selezionare il metodo di regolazione dei disturbi degli echi del mare

1. Premere la manopola **RANGE** per visualizzare la finestra [BARRA GUAD./ MARE/PIOGGIA]. (Questa finestra si chiude se non si verifica alcuna operazione entro 10 secondi).

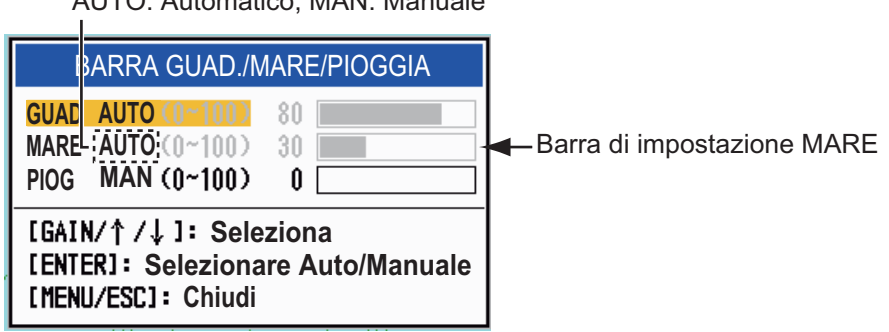

AUTO: Automatico, MAN: Manuale

- 2. Selezionare [MARE]. Premere il tasto ENTER per visualizzare [MARE AUTO] o [MARE MAN] come opportuno. Per la regolazione manuale, vedere la sezione seguente.
- Premere il tasto MENU/ESC per chiudere la finestra.

### Regolazione manuale dei disturbi degli echi del mare

1. Ruotare la manopola **RANGE** (oppure utilizzare ◀ o ► sui tasti freccia) per regolare i disturbi degli echi del mare.

Nota: Se la regolazione dei disturbi degli echi del mare è corretta, i disturbi degli echi vengono suddivisi in piccoli punti in modo da rendere visibili i target di piccole dimensioni. Se l'impostazione non è sufficiente, i target vengono nascosti dai disturbi degli echi del mare. Se l'impostazione è maggiore del necessario, sia i disturbi degli echi del mare che i target scompaiono dallo schermo. Regolare normalmente la manopola facendo in modo che i disturbi degli echi del mare scompaiano sottovento ma una piccola quantità rimanga visibile sopravento.

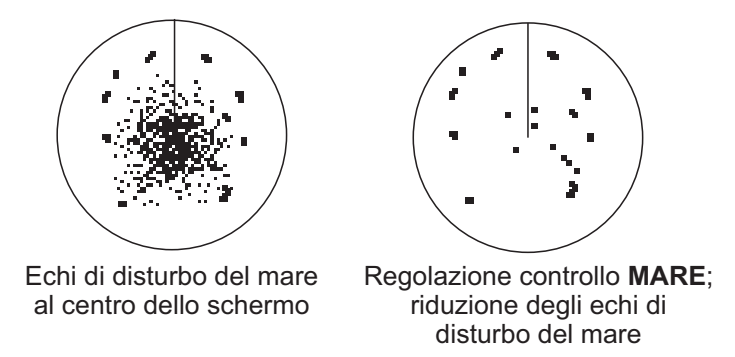

Premere il tasto MENU/ESC per chiudere la finestra.

## <u>Come selezionare il metodo di regolazione dei disturbi degli echi del mare</u> <u>automatico</u>

La regolazione automatica dei disturbi degli echi del mare è disponibile in due tipi per un risultato ottimale in base alle condizioni. Selezionare il metodo necessario come segue.

- 1. Premere il tasto MENU/ESC per aprire il menu.
- 2. Selezionare [Eco], quindi premere il tasto ENTER.
- 3. Selezionare [Antimare automatico], quindi premere il tasto **ENTER**.
- Selezionare [Costiero] o [Avanzato], quindi premere il tasto ENTER. Viene visualizzata la finestra relativa alla barra GUAD./ MARE/PIOGGIA per conferma.

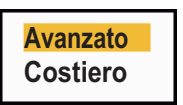

[**Avanzato**]: Distingue gli echi di terra dai riflessi del mare per eliminare solo i riflessi del mare. Il grado di riduzione dei disturbi degli echi del mare è inferiore rispetto a [Costiero]. Utilizzare questa modalità per uso generale.

[**Costiero**]: Vengono eliminati sia i disturbi degli echi della terra che del mare. Utile per la navigazione lungo una costa.

- 5. Premere il tasto **MENU/ESC** per chiudere la finestra.
- 6. Premere il tasto **MENU/ESC** per chiudere il menu.

## 2.12 Come ridurre i disturbi degli echi della pioggia

I riflessi della pioggia o della neve appaiono sullo schermo. Tali riflessi sono noti con il nome di "disturbi degli echi della pioggia". Quando i disturbi degli echi della pioggia sono elevati, i target al loro interno vengono nascosti. I riflessi dei disturbi degli echi della pioggia sono facilmente distinguibili dai target veri grazie al loro aspetto simile a batuffoli di lana.

La funzione dei disturbi degli echi della pioggia funziona come la funzione dei disturbi degli echi del mare consentendo di regolare la sensibilità del ricevitore, ma su una portata più lunga. Maggiore è l'impostazione, più ridotti sono i disturbi degli echi della pioggia. Il controllo antipioggia interrompe la visualizzazione continua dei riflessi della pioggia o della neve in un modello casuale. Quando i disturbi degli echi della pioggia coprono i target, effettuare la regolazione (automatica o manuale) per eliminare i disturbi.

## <u>Come selezionare il metodo di regolazione dei disturbi degli echi della</u> <u>pioggia</u>

 Premere la manopola RANGE per visualizzare la finestra [GUAD./MARE/ PIOGGIA]. (Questa finestra si chiude se non si verifica alcuna operazione entro 10 secondi).

|                                                                                  | ARRA GUAD./MARE/PIOGGIA                             |                               |
|----------------------------------------------------------------------------------|-----------------------------------------------------|-------------------------------|
| <mark>guad</mark><br>Mare<br>Piog                                                | AUTO (0~100) 80<br>AUTO (0~100) 30<br>MAN (0~100) 0 | Barra di impostazione PIOGGIA |
| [GAIN/↑/↓]: Seleziona<br>[ENTER]: Selezionare Auto/Manuale<br>[MENU/ESC]: Chiudi |                                                     |                               |

AUTO: Automatico, MAN: Manuale

- Selezionare [PIOG]. Premere il tasto ENTER per visualizzare [PIOG AUTO] o [PIOG MAN] come opportuno. Per la regolazione manuale, vedere la sezione seguente.
- 3. Premere il tasto MENU/ESC per chiudere la finestra.

### Regolazione manuale dei disturbi degli echi del mare

- Ruotare la manopola RANGE (oppure utilizzare ◀ o ► sui tasti freccia) per regolare i disturbi degli echi del mare.
- 2. Premere il tasto **MENU/ESC** per chiudere la finestra.

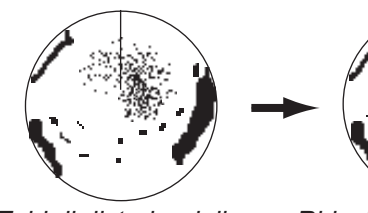

Echi di disturbo della pioggia vicino al centro dello schermo

Riduzione del controllo RAIN; riduzione degli echi di disturbo della pioggia

## 2.13 Cursore

Il cursore consente di individuare la portata e il rilevamento (funzione predefinita) di un target o la latitudine e la longitudine di un target. Utilizzare i tasti freccia per posizionare il cursore e leggere i dati del cursore nella parte inferiore dello schermo.

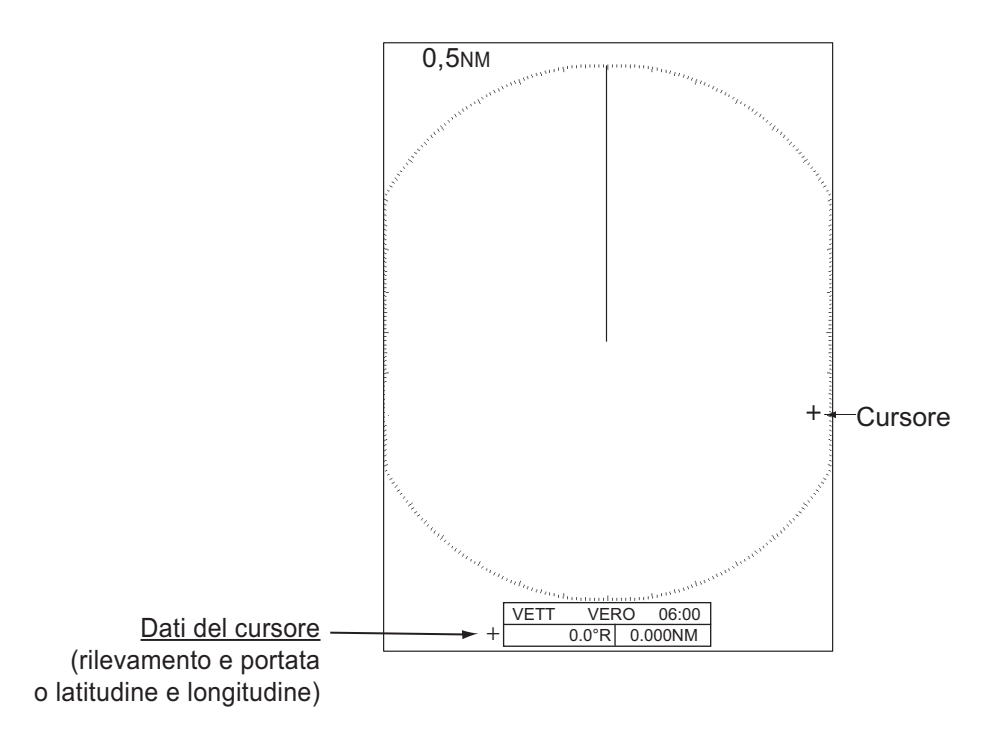

### Come selezionare i tipi di dati cursore

È possibile visualizzare i dati del cursore sotto forma di portata e rilevamento (dalla propria imbarcazione al cursore) o come latitudine e longitudine. Sono necessari posizione e segnale di rotta.

- 1. Premere il tasto **MENU/ESC** per aprire il menu.
- 2. Selezionare [Altri], quindi premere il tasto ENTER.

| Menu                                                                                                    |                                                                                                    | Altri                                                                                                    |
|----------------------------------------------------------------------------------------------------|----------------------------------------------------------------------------------------------------|----------------------------------------------------------------------------------------------------|
| Lum./Colore<br>Display<br>Eco<br>Personalizzato 1<br>Personalizzato 2<br>Personalizzato 3<br>Allarme<br>Tracce dei target<br>Sintonia<br>Altri | F1 Imposta<br>F2 Imposta<br>F3 Imposta<br>Marker WPT<br>Riferimento EBL<br>Unità VRM<br>Posizione Cursore | <ul> <li>Modalità Guadagno</li> <li>Modalità Mare</li> <li>Auto A/C</li> <li>Off</li> <li>Relativo</li> <li>NM</li> <li>Rng/Brg</li> </ul> |
| Target                                                                                                    | [ENTER]:Invio [<br>[MENU]:Esci                                                                            | CANCEL/HL OFF]: Indietro                                                                                                    |
| Scegliere la funzione assegnata a [F1]                                                                                                    |                                                                                                    |                                                                                                    |

- 3. Selezionare [Posizione Cursore], quindi premere il tasto **ENTER**.
- 4. Selezionare [RNG/BRG] o [LAT/LON], quindi premere il tasto **ENTER**. Se vengono visualizzati i dati di navigazione, non è possibile visualizzare la posizione di latitudine e longitudine del cursore.

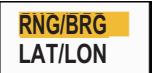

- 5. Premere il tasto **MENU/ESC** per chiudere il menu.

## 2.14 Come cancellare temporaneamente la linea di prua

La linea di prua è una riga che va dalla posizione della propria imbarcazione al bordo esterno dell'area di visualizzazione del radar e indica la rotta della propria imbarcazione in tutte le modalità di visualizzazione. La linea di prua appare a zero gradi sulla scala di rilevamento nelle modalità Head Up e Vista Vera. La linea di prua cambia orientamento in base all'orientamento dell'imbarcazione nelle modalità North Up e Moto Vero e quando la rotta viene modificata in modalità Course Up.

In alcuni casi, la linea di prua può nascondere un oggetto. Per cancellare la linea di prua e visualizzare un oggetto nascosto premere il tasto **MENU/ESC**. La linea di prua e gli anelli di portata vengono temporaneamente cancellati. Rilasciare il tasto per visualizzare nuovamente la linea e gli anelli.

## 2.15 Riduzione delle interferenze

È possibile che si verifichino interferenze radar quando la propria imbarcazione si trova in prossimità di un'altra imbarcazione con un radar che opera sulla stessa banda di frequenza. Le interferenze vengono visualizzate sullo schermo sotto forma di punti luminosi. I punti possono essere casuali o sotto forma di righe punteggiate che vanno dal centro al bordo dello schermo. È possibile distinguere le interferenze dagli echi normali poiché le interferenze non appaiono nella stessa posizione alla successiva rotazione dell'antenna. Quando questa funzione è attiva, viene visualizzato "IR 1", "IR 2" o "IR 3" nell'angolo inferiore destro dello schermo.

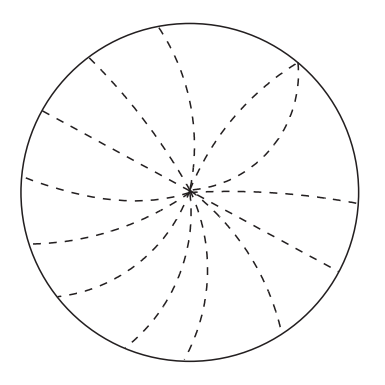

- 1. Premere il tasto MENU/ESC per aprire il menu.
- 2. Selezionare [Eco], quindi premere il tasto ENTER.
- 3. Selezionare [Rid. Interferenze], quindi premere il tasto ENTER.
- 4. Selezionare [Off] o [On], quindi premere ENTER.
- 5. Premere il tasto MENU/ESC per chiudere il menu.

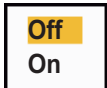

**Nota:** Se non vi sono interferenze, disattivare la funzione di riduzione delle interferenze in modo da non perdere i target di piccole dimensioni.

## 2.16 Riduzione disturbi

I rumori di fondo possono apparire sullo schermo come "marker" casuali. È possibile ridurre tali rumori nel seguente modo:

- 1. Premere il tasto MENU/ESC per aprire il menu.
- 2. Selezionare [Eco], quindi premere il tasto ENTER.
- 3. Selezionare [Riduzione Disturbi], quindi premere il tasto ENTER.
- 4. Selezionare [Off] o [On], quindi premere ENTER.
- 5. Premere il tasto **MENU/ESC** per chiudere il menu.

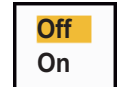

## 2.17 Come misurare la distanza rispetto a un target

È possibile misurare la portata rispetto a un target in tre modi: con anelli di portata fissi, con il cursore (se impostato per misurare portata e rilevamento) e con il marker della portata variabile (VRM).

Utilizzare gli anelli di portata fissi per ottenere una stima approssimativa della portata rispetto a un target. Gli anelli di portata fissi sono cerchi pieni concentrici visualizzati attorno all'imbarcazione. Il numero di anelli varia in base alla scala della portata selezionata. L'intervallo dell'anello di portata viene visualizzato nell'angolo superiore sinistro dello schermo. Contare il numero di cerchi tra il centro dello schermo e il target. Controllare l'intervallo degli anelli di portata e misurare la distanza dell'eco dall'anello più vicino.

## 2.17.1 Come regolare la luminosità degli anelli di portata

- 1. Premere il tasto **MENU/ESC** per aprire il menu.
- 2. Selezionare [Lum./Colore], quindi premere il tasto ENTER.

| Menu                                                                                                    | Lum./C                                                                                                    | olore                                                                                                    |
|----------------------------------------------------------------------------------------------------|----------------------------------------------------------------------------------------------------|----------------------------------------------------------------------------------------------------|
| Lum./Colore<br>Display<br>Eco<br>Personalizzato 1<br>Personalizzato 2<br>Personalizzato 3<br>Allarme<br>Tracce dei target<br>Sintonia<br>Altri | Luminosità Eco<br>Luminosità Anelli<br>Luminosità Marker<br>Luminosità LR<br>Luminosità Caratteri<br>Posizione Vista<br>Colore Visual.<br>Colore eco<br>Colore Sfondo | <ul> <li>8</li> <li>4</li> <li>4</li> <li>4</li> <li>4</li> <li>Centro</li> <li>Personalizzato</li> <li>Giallo</li> <li>Nero</li> </ul> |
| Target                                                                                                    | [ENTER]:Invio [CAND<br>[MENU]:Esci                                                                                                    | EL/HL OFF]: Indietro                                                                                                    |
| Regolazione luminosità eco                                                                                                    |                                                                                                    |                                                                                                    |

- 3. Selezionare [Lumin. Anelli], quindi premere il tasto ENTER.
- 4. Selezionare un'opzione, quindi premere il tasto **ENTER**. [4] corrisponde alla massima luminosità. [Off] disattiva gli anelli di portata.
- 5. Premere il tasto **MENU/ESC** per chiudere il menu.

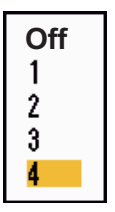

#### 2. FUNZIONAMENTO

## 2.17.2 Come misurare la portata con un VRM

Esistono due VRM, N. 1 e N. 2. Essi appaiono come anelli tratteggiati in modo che sia possibile distinguerli dagli anelli di portata fissi. È possibile distinguere il VRM 1 dal VRM 2 in base alla diversa lunghezza dei trattini. I trattini del VRM n. 1 sono più corti di quelli del VRM n. 2.

1. Premere il tasto **MODE** per visualizzare la finestra [Modalità].

| Modalità             |  |  |
|----------------------|--|--|
| Decentramento<br>EBL |  |  |
| VRM                  |  |  |
| Tempo traccia        |  |  |
| TLL                  |  |  |
| [MODE/↑/↓]:Seleziona |  |  |
| [ENTER]: Invio       |  |  |
| [MENU/ESC]: Chiudi   |  |  |

- 2. Selezionare [VRM], quindi premere il tasto ENTER.
- Selezionare [VRM 1] o [VRM 2] come opportuno, quindi premere il tasto ENTER. L'indicazione VRM corrispondente appare in basso a destra dello schermo, all'interno di un rettangolo.
- Usare i tasti freccia per allineare il VRM al bordo interno del target. Leggere la distanza nell'angolo inferiore destro dello schermo. Ciò significa che la dimensione dell'anello VRM cambia in proporzione alla scala della portata selezionata.
- 5. Premere il tasto **ENTER** per ancorare il VRM. Per riattivare il VRM, selezionarlo dalla finestra [Modalità].
- Per cancellare un VRM, premere il tasto MODE per aprire la finestra [Modalità], selezionare [VRM], quindi selezionare il VRM da cancellare. Premere il tasto MENU/ESC per cancellare il VRM e la relativa indicazione. Se l'indicazione del VRM è già contenuta in un rettangolo, è sufficiente premere il tasto MENU/ESC per cancellare il VRM e la relativa indicazione.

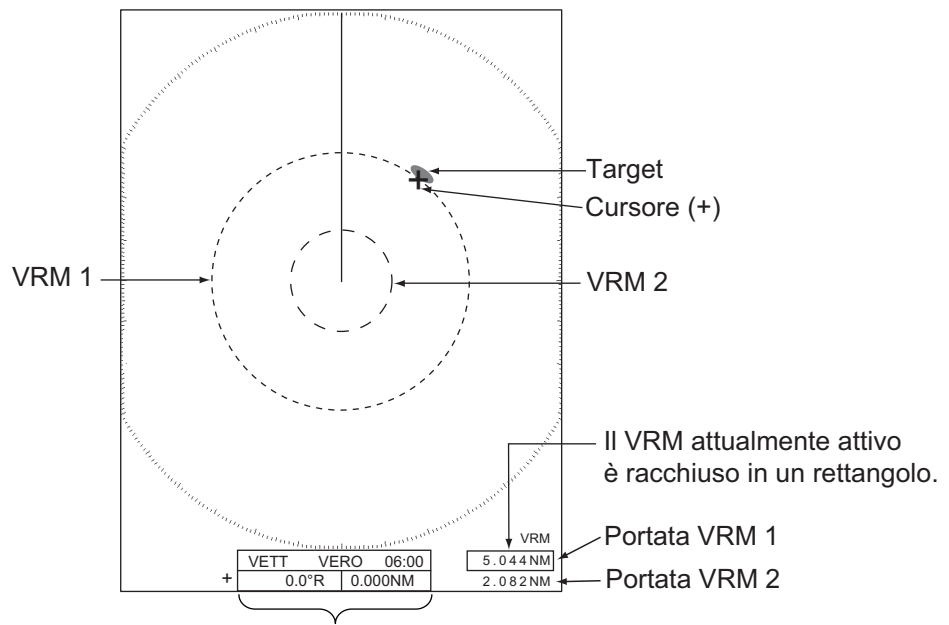

Portata cursore e rilevamento

## 2.17.3 Come selezionare l'unità di misura della VRM

È possibile selezionare l'unità di misura utilizzata dal VRM. Le selezioni includono miglia nautiche (NM), chilometri (KM), miglia (SM) o chiloiarde (KYD). Anche l'unità della portata del cursore cambia quando viene modificata l'unità VRM.

- 1. Premere il tasto MENU/ESC per aprire il menu.
- 2. Selezionare [Altri], quindi premere il tasto ENTER.
- 3. Selezionare [Unità VRM], quindi premere il tasto ENTER.

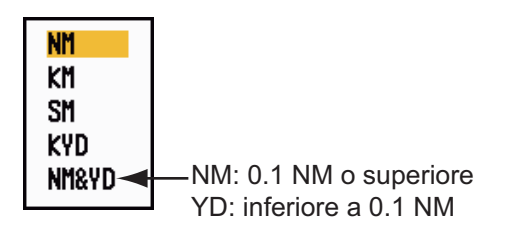

- 4. Selezionare l'unità, quindi premere il tasto ENTER.
- 5. Premere il tasto MENU/ESC per chiudere il menu.

# 2.18 Come misurare il rilevamento rispetto a un target

Utilizzare la linea di rilevamento elettronico (EBL) per ottenere un rilevamento di un target. Esistono due EBL, N. 1 e N. 2. Ciascun EBL è una linea diritta tratteggiata che si estende dal centro al bordo dello schermo. I trattini dell'EBL n. 1 sono più corti di quelli dell'EBL n. 2.

## 2.18.1 Come misurare il rilevamento con un EBL

- 1. Premere il tasto **MODE** per visualizzare la finestra [Modalità].
- 2. Selezionare [EBL], quindi premere il tasto ENTER.
- 3. Selezionare [EBL 1] o [EBL 2] come opportuno, quindi premere il tasto **ENTER**. L'indicazione EBL appare in basso a sinistra dello schermo, all'interno di un rettangolo.
- Usare i tasti freccia per posizionare l'EBL al centro del target. Leggere la distanza nell'angolo inferiore sinistro dello schermo. Il cursore sull'EBL fornisce una stima della portata di un target.

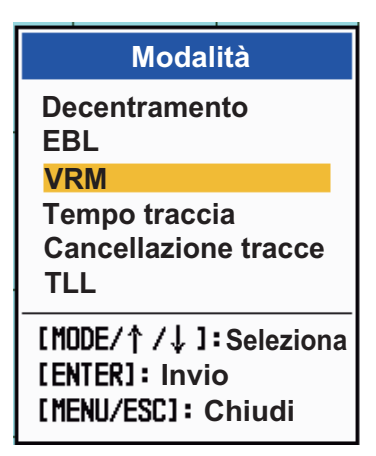

- 5. Premere il tasto **ENTER** per ancorare l'EBL. Per riattivare l'EBL, selezionarlo dalla finestra [Modalità].
- Per cancellare un EBL, premere il tasto MODE per aprire la finestra [Modalità], selezionare [EBL], quindi selezionare l'EBL da cancellare. Premere il tasto MENU/ESC per cancellare l'EBL e la relativa indicazione. Se l'indicazione dell'EBL è già contenuta in un rettangolo, è sufficiente premere il tasto MENU/ ESC per cancellare l'EBL e la relativa indicazione.

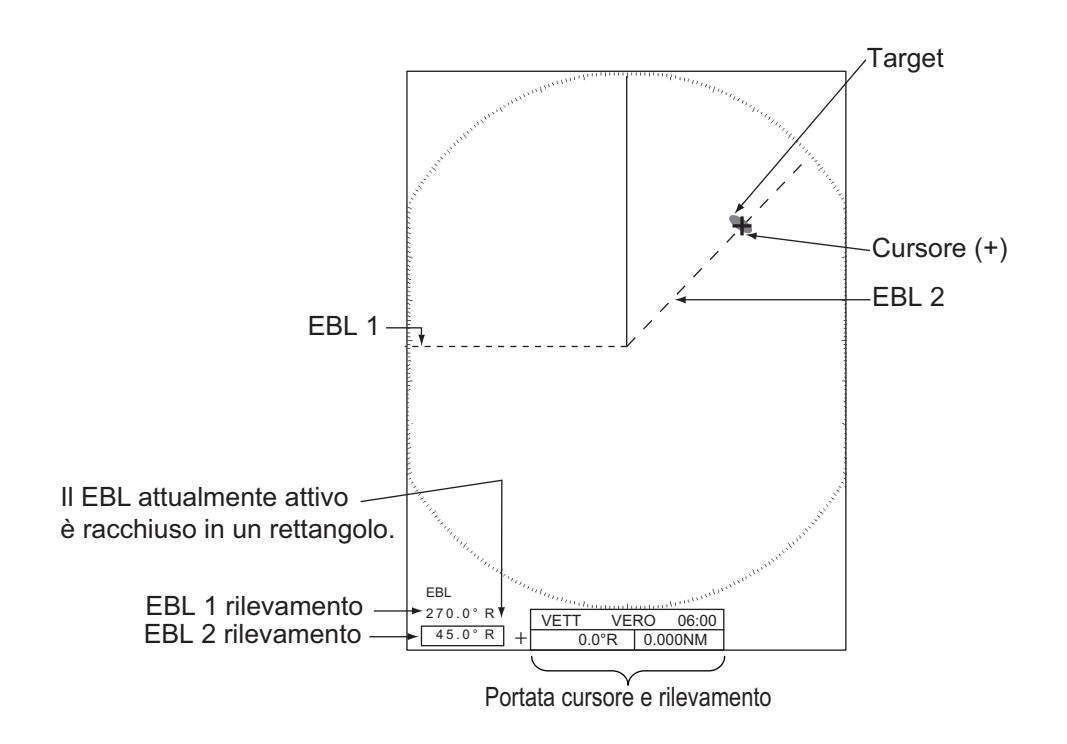

## 2.18.2 Riferimento EBL

"R" (relativo) segue l'indicazione dell'EBL se il rilevamento è relativo alla rotta della propria imbarcazione. "T" (vero) segue l'indicazione dell'EBL se il rilevamento è relativo al Nord. È possibile selezionare Relativo o Vero nelle modalità Head Up e Vista Vera. L'indicazione del rilevamento è vera in tutte le altre modalità. Il rilevamento vero richiede un sensore di rotta.

- 1. Premere il tasto MENU/ESC per aprire il menu.
- 2. Selezionare [Altri], quindi premere il tasto ENTER.
- 3. Selezionare [Riferimento EBL], quindi premere il tasto ENTER.

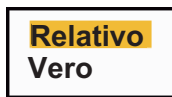

- 4. Selezionare [Relativo] o [Vero], quindi premere ENTER.
- 5. Premere il tasto **MENU/ESC** per chiudere il menu.

## 2.19 Come misurare la distanza e il rilevamento tra due target

È possibile spostare l'origine dell'EBL per misurare la portata e il rilevamento tra due target.

- 1. Premere il tasto MODE.
- 2. Selezionare [EBL], seguito da [EBL 1], quindi premere il tasto ENTER.
- 3. Usare i tasti freccia per posizionare il cursore al centro del target A.
- 4. Premere il tasto **MODE** e l'origine dell'EBL si sposta in corrispondenza della posizione del cursore.
- 5. Usare i tasti freccia per posizionare il cursore al centro del target B, quindi premere il tasto **ENTER**.
- 6. Premere il tasto **MODE**, selezionare [VRM] seguito da [VRM 1], quindi premere il tasto **ENTER**.
- 7. Usare i tasti freccia per impostare il VRM sul bordo interno del target B.
- 8. Leggere le indicazioni del rilevamento e della portata nella parte inferiore dello schermo.

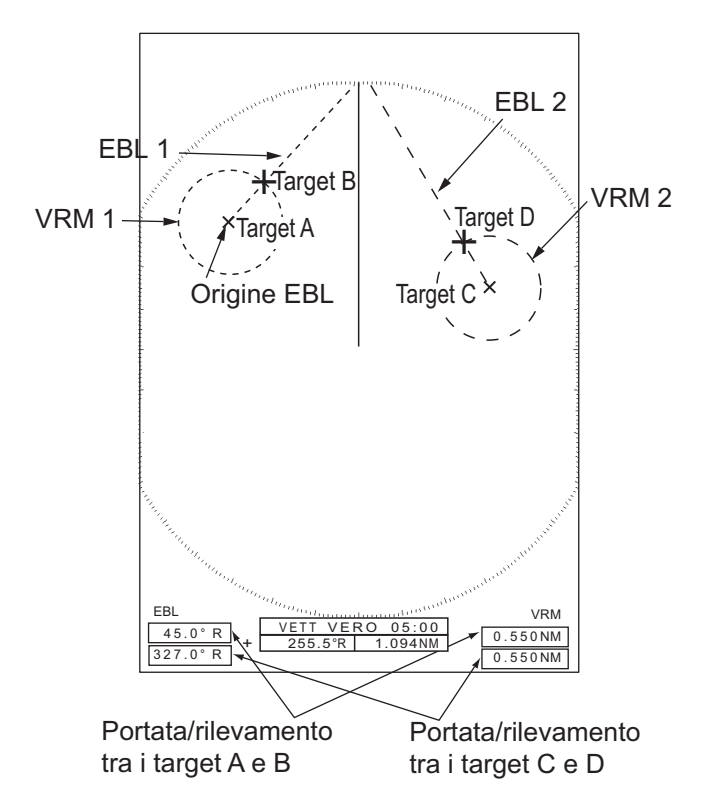

La portata e il rilevamento di un altro target (C e D nella figura precedente) può essere misurato utilizzando [EBL 2] e [VRM 2].

Per annullare questa funzione, disattivare l'EBL e il VRM.

## 2.20 Allarme target

L'allarme target ricerca la presenza di eventuali target (imbarcazione, terraferma, ecc.) nell'area impostata. Se un target entra o esce dall'area di allarme, vengono emessi allarmi acustici e visivi.

## 

- Non affidarsi solo all'allarme come mezzo per rilevare possibili situazioni di collisione.
- Regolare correttamente i controlli A/C SEA, A/C RAIN e GAIN in modo che il sistema di allarme non perda gli echi dei target.

## 2.20.1 Come impostare una zona di allarme target

La procedura seguente mostra come impostare una zona di allarme target.

- 1. Premere il tasto **ALARM** per attivare ALLARME 1 o ALLARME 2. Premere il tasto **ALARM** per cambiare l'ALLARME attivo da n. 1 a n. 2. L'ALLARME attualmente attivo è indicato da un rettangolo nell'angolo superiore destro dello schermo.
- 2. Utilizzare i tasti freccia per spostare il cursore sulla posizione A e premere il tasto **ENTER**.
- 3. Spostare il cursore alla posizione B e premere il tasto **ENTER**. Il rettangolo che riporta l'indicazione di stato dell'allarme nell'angolo superiore destro dello schermo scompare.

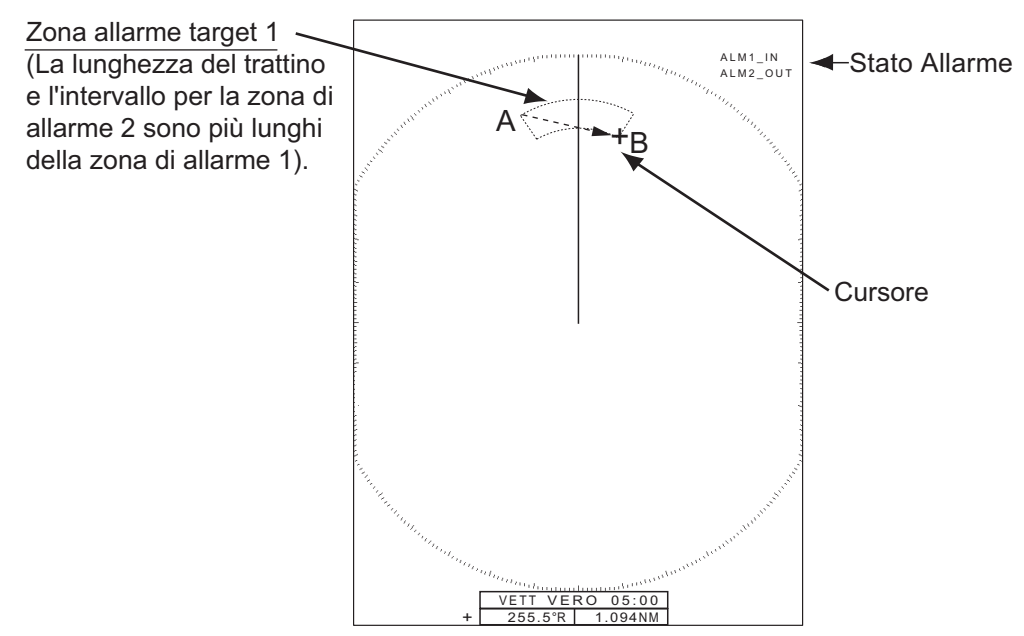

**Nota 1:** Per impostare una zona di guardia di 360 gradi, impostare lo stesso rilevamento per la posizione B e la posizione A.

**Nota 2:** Se la zona di allarme target non rientra nella portata in uso, l'indicazione "ALM1(o 2)\_RNG" sostituisce "ALM1(o 2)\_IN(o OUT)" nell'area di stato dell'allarme (se la zona di allarme target non rientra nella portata di decentramento completo, l'indicazione non cambia). Selezionare una portata che visualizzi una zona di allarme target.

## 2.20.2 Come interrompere l'allarme acustico

Quando un target entra o esce dalla zona di allarme target, il target lampeggia e viene emesso l'allarme. Il messaggio di allarme appare nella parte inferiore dello schermo. Per interrompere l'allarme acustico, premere un tasto qualsiasi. Se il target entra o esce nuovamente dalla zona di allarme target, viene emesso l'allarme acustico.

## 2.20.3 Come selezionare il tipo di allarme

L'allarme target può essere impostato in modo che venga attivato nel caso in cui un target entri o esca dalla zona di allarme.

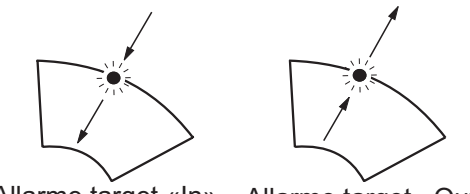

Allarme target «In» Allarme target «Out»

- 1. Premere il tasto MENU/ESC per aprire il menu.
- 2. Selezionare [Allarme], quindi premere il tasto ENTER.

| Menu                                                                                                    | Allarme                                                                                                    |
|----------------------------------------------------------------------------------------------------|----------------------------------------------------------------------------------------------------|
| Lum./Colore<br>Display<br>Eco<br>Personalizzato 1<br>Personalizzato 2<br>Personalizzato 3<br>Allarme<br>Tracce dei target<br>Sintonia<br>Altri<br>Target | Allarme Target 1       : In         Allarme Target 2       : In         Livello Allarme       : Med         Guardia       : Off         Segnalatore pannello : On       Segnalatore esterno         Stato Allarme       : On         Stato Allarme       : Definition |
|                                                                                                    | [MENU]: Esci                                                                                                    |
|                                                                                                    |                                                                                                    |

Scelta del tipo (in/out) dell'allarme target 1

- 3. Selezionare [Allarme Target 1] o [Allarme Target 2] e premere il tasto **ENTER**.
- 4. Selezionare [In] o [Out].
  [In]: Se nella zona di allarme target entrano uno o più target, viene emesso l'allarme.
  [Out]: Se dalla zona di allarme target escono uno o più target, viene emesso l'allarme.
- 5. Premere il tasto ENTER seguito dal tasto MENU/ESC.

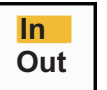

## 2.20.4 Come disattivare temporaneamente un allarme target

Se non è temporaneamente richiesto un allarme target, è possibile disattivarlo. La zona di allarme rimane visualizzata, tuttavia eventuali target in entrata o in uscita non attiveranno gli allarmi acustici e visivi.

- Premere il tasto ALARM per selezionare l'indicazione ALLARME 1 o ALLARME 2 nell'angolo superiore destro dello schermo. L'indicazione selezionata è evidenziata da un rettangolo.
- Premere il tasto MENU/ESC. L'indicazione di allarme ora visualizza "ALM1(o 2)\_ACK".

Per attivare una zona di allarme target disattivata, premere il tasto **ALARM** per selezionare l'ALLARME 1 o l'ALLARME 2, quindi premere il tasto **ENTER**. L'indicazione di allarme cambia in "ALM1(o 2)\_IN(o OUT)".

## 2.20.5 Come disattivare un allarme target

- Premere il tasto ALARM per selezionare l'indicazione ALLARME 1 o ALLARME 2 nell'angolo superiore destro dello schermo. L'indicazione selezionata è evidenziata da un rettangolo.
- Premere il tasto MENU/ESC. L'indicazione di allarme ora visualizza "ALM1(o 2)\_ACK".
- 3. Premere il tasto **ALARM**. L'indicazione di allarme "ALM1(o 2)\_ACK" è evidenziata da un rettangolo tratteggiato.
- 4. Premere il tasto **MENU/ESC**. La zona dell'allarme target e l'indicazione dell'allarme vengono cancellati dallo schermo.

## 2.20.6 Come selezionare l'intensità del target per l'attivazione di un allarme

È possibile selezionare il livello di intensità del target che attiva l'allarme come segue:

- 1. Premere il tasto **MENU/ESC** per aprire il menu.
- 2. Selezionare [Allarme], quindi premere il tasto ENTER.
- 3. Selezionare [Livello Allarme], quindi premere il tasto ENTER.
- 4. Selezionare il livello di intensità dell'eco tra [Minimo], [Med] e [Alto].
- 5. Premere il tasto ENTER seguito dal tasto MENU/ESC.

## 2.20.7 Come attivare/disattivare il buzzer

È possibile attivare/disattivare il buzzer interno o esterno per gli allarmi target. Il segnalatore interno è in dotazione con l'apparecchiatura. Il buzzer esterno è fornito come accessorio da collegare all'apparecchiatura per ricevere l'allarme target anche da lontano.

- 1. Premere il tasto **MENU/ESC** per aprire il menu.
- 2. Selezionare [Allarme], quindi premere il tasto ENTER.
- 3. Selezionare [Segnalat. Pannello] (o [Segn. Acustico Est.] per il segnalatore opzionale) e premere **ENTER**.
- 4. Selezionare [Off] o [On], quindi premere ENTER.
- 5. Premere il tasto **MENU/ESC** per chiudere il menu.

Basso

Med

Alto

## 2.21 Come spostare il centro immagine

È possibile decentrare la posizione dell'imbarcazione in modo da ampliare il campo di visualizzazione senza selezionare una scala di portata più grande. La visualizzazione può essere decentrata manualmente o automaticamente in base alla velocità dell'imbarcazione.

Nota: Il decentramento non è disponibile nella modalità Moto Vero.

## 2.21.1 Come selezionare la modalità di decentramento

- 1. Premere il tasto MENU/ESC per aprire il menu.
- 2. Selezionare [Display], quindi premere il tasto ENTER.
- 3. Selezionare [Modalità Decentramento], quindi premere il tasto ENTER.

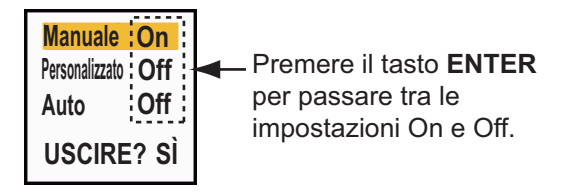

- 4. Selezionare [Manuale], [Personalizzato] o [Auto], quindi premere **ENTER**. Per attivare e disattivare questa funzione, premere nuovamente il tasto **ENTER**.
- 5. Dopo aver impostato tutte le opzioni, selezionare [USCIRE? SÌ], quindi premere il tasto **ENTER**.
- 6. Premere il tasto **MENU/ESC** per chiudere il menu.

## 2.21.2 Come spostare il centro immagine

Le funzioni di decentramento spostano la propria posizione in base alla modalità di decentramento selezionata.

Quando la funzione decentramento è attivata, la modalità selezionata dal menu viene visualizzata in alto a sinistra del display. "DECENTR(M)" (Manuale), "DECENTR(C)" (Personalizzato) o "DECENTR(A)" (Automatico)

### **Decentramento manuale**

ModalitàDecentramentoEBLVRMTempo tracciaCancellazione tracceTLL[MODE/↑ /↓ ]: Seleziona[ENTER]: Invio[MENU/ESC]: Chiudi

È possibile spostare la posizione dell'imbarcazione in corrispondenza della posizione corrente del cursore in

tutte le modalità ad eccezione del Moto Vero, all'interno del 75% dell'area di visualizzazione disponibile.

- 1. Posizionare il cursore sulla posizione in cui si desidera decentrare la visualizzazione.
- 2. Premere il tasto **MODE**, selezionare [Decentramento], quindi premere il tasto **ENTER**.

Appare l'indicazione "DECENTR(M)" nell'angolo superiore sinistro

### Decentramento personalizzato

È possibile spostare la posizione dell'imbarcazione in corrispondenza di una posizione preimpostata. Attenersi alla procedura riportata di seguito per registrare la posizione del cursore. Quindi, quando si attiva la funzione di decentramento, la visualizzazione viene decentrata del valore impostato qui.

- 1. Disattivare la visualizzazione decentrata.
- 2. Posizionare il cursore sulla posizione in cui si desidera decentrare la visualizzazione.
- 3. Premere il tasto **MODE**, selezionare [Decentramento], quindi premere il tasto **ENTER**.
- 4. Premere il tasto MENU/ESC per aprire il menu.
- 5. Selezionare [Display], quindi premere il tasto ENTER.
- 6. Selezionare [Salva Decentramento], quindi premere il tasto **ENTER**. Viene visualizzato il messaggio "Completo" .
- 7. Premere un tasto qualsiasi per chiudere la finestra del messaggio.
- 8. Premere il tasto MENU/ESC per chiudere il menu.

Appare l'indicazione "DECENTR(M)" nell'angolo superiore sinistro

#### Decentramento automatico

Il valore di spostamento automatico è calcolato in base alla velocità dell'imbarcazione. Il valore massimo è il 75% della portata in uso. Di seguito è riportata la formula per determinare il valore di spostamento automatico.

> Velocità imbarcazione Impostazione velocità di decentramento

Ad esempio, se l'impostazione della velocità di decentramento è 15 nodi e la velocità dell'imbarcazione è 10 nodi, il valore di spostamento a poppa dell'imbarcazione sarà del 50% dell'area di visualizzazione disponibile.

Come selezionare la velocità di decentramento

- 1. Premere il tasto **MENU/ESC** per aprire il menu.
- 2. Selezionare il sottomenu [Iniziale] del menu [Sistema] e premere **ENTER**.
- 3. Selezionare [Velocità Decentram.], quindi premere il tasto **ENTER**.
- 4. Selezionare la velocità da usare, quindi premere il tasto ENTER.
- 5. Premere il tasto **MENU/ESC** per chiudere il menu.

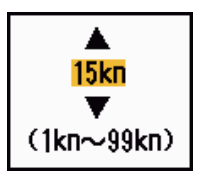

## 2.22 Zoom

La funzione di zoom espande nella relativa finestra la lunghezza e la larghezza del target selezionato di circa due volte le dimensioni normali. Selezionare il target da ingrandire con il cursore di zoom. Il target selezionato viene ingrandito nella finestra di zoom.

I simboli TT e AIS vengono visualizzati nella finestra di zoom ma non vengono ingranditi. È possibile elaborare i target TT e AIS nella finestra di zoom, utilizzando lo stesso metodo della visualizzazione radar normale.

## 2.22.1 Riferimento zoom

Sono previsti tre tipi di zoom:

[Relativo]: Il cursore di zoom è fissato sulla portata e il rilevamento della propria imbarcazione.

[Vero]: Il cursore di zoom è fissato sulla posizione geografica impostata. [Target]: Il cursore di zoom è fissato sul target AIS o TT di cui è stato eseguito lo zoom.

- 1. Premere il tasto **MENU/ESC** per aprire il menu.
- 2. Selezionare [Display], quindi premere il tasto ENTER.
- 3. Selezionare [Riferimento Zoom], quindi premere il tasto ENTER.
- Selezionare [Relativo], [Vero] o [Target] e premere ENTER.
   Nota: La modalità di zoom Vero richiede un segnale di rotta e i dati di posizione.

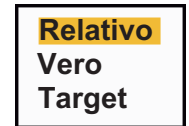

5. Premere il tasto **MENU/ESC** per chiudere il menu.

## 2.22.2 Come eseguire lo zoom

### Modalità di zoom Relativo o Vero

- 1. Utilizzare i tasti freccia per posizionare il cursore sulla posizione desiderata.
- 2. Premere il tasto MENU/ESC per aprire il menu.
- 3. Selezionare [Display], quindi premere il tasto ENTER.
- 4. Selezionare [Zoom], quindi premere il tasto ENTER.
- Selezionare [On], quindi premere il tasto ENTER.
   L'indicazione ZOOM appare nell'angolo superiore sinistro dello schermo. Vengono visualizzati anche la finestra di zoom e il cursore di

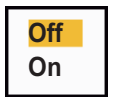

zoom (vedere la figura nella pagina seguente). Per uscire dallo zoom, selezionare [Off] anziché [On], quindi premere il tasto **ENTER**.

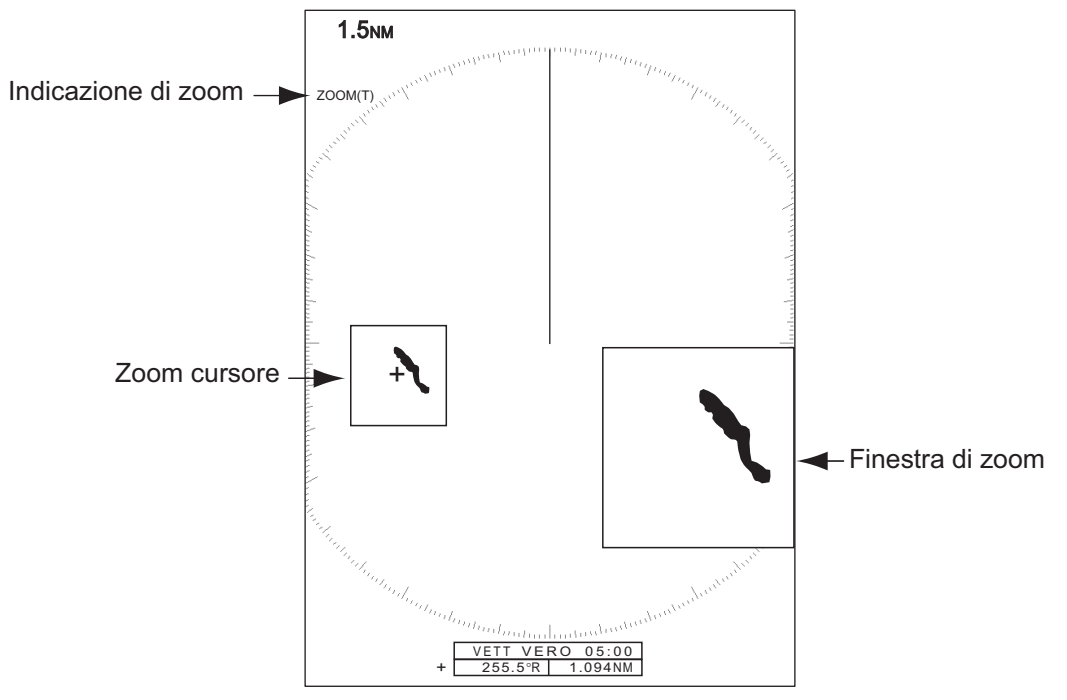

6. Premere il tasto MENU/ESC per chiudere il menu.

#### Modalità zoom target (AIS, TT)

Il target TT o AIS può essere visualizzato come segue nella finestra di zoom:

TT: Il simbolo viene ingrandito di due volte le sue dimensioni normali. AIS: Il simbolo è racchiuso in un quadrato discontinuo (il simbolo non viene ingrandito).

Il cursore di zoom si sposta con il target TT o AIS.

**Nota:** Se non viene selezionato un target TT o AIS, viene visualizzato il messaggio "NESSUN TARGET". Premere un tasto qualsiasi per cancellare il messaggio.

- 1. Premere il tasto **MENU/ESC** per aprire il menu.
- 2. Selezionare [Display], quindi premere il tasto ENTER.
- 3. Selezionare [Zoom], quindi premere il tasto ENTER.
- Selezionare [On], quindi premere il tasto ENTER. L'indicazione ZOOM appare nell'angolo superiore sinistro dello schermo. Vengono visualizzati anche la finestra di zoom e il cursore di zoom (vedere la figura seguente). Per uscire dallo zoom, selezionare [Off] anziché [On], quindi premere il tasto ENTER.

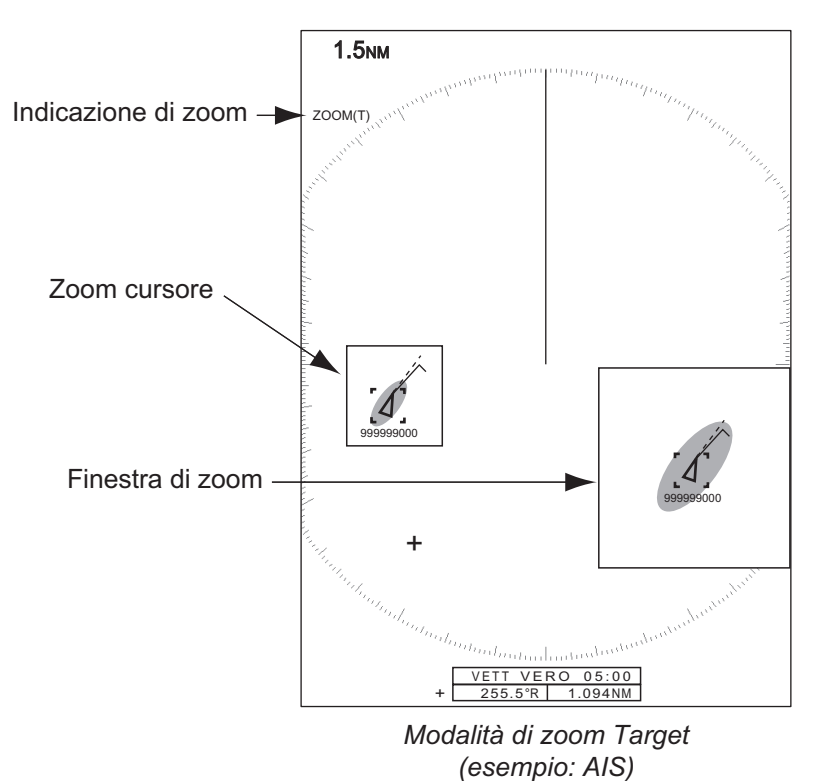

5. Premere il tasto MENU/ESC per chiudere il menu.

## 2.23 Estensione eco

La funzione di estensione dell'eco ingrandisce i target nelle direzioni di portata e rilevamento per renderli più visibili. Questa funzione è disponibile su qualsiasi portata. Sono previsti tre livelli di estensione dell'eco, [1], [2] e [3]. [3] ingrandisce al massimo i target.

**Nota:** La funzione di estensione dell'eco ingrandisce i target, i disturbi degli echi del mare e della pioggia e le interferenze radar. Regolare correttamente i disturbi degli echi del mare e della pioggia nonché le interferenze radar prima di attivare l'estensione dell'eco.

Off

1

23

- 1. Premere il tasto **MENU/ESC** per aprire il menu.
- 2. Selezionare [Eco], quindi premere il tasto ENTER.
- 3. Selezionare [Estensione Eco], quindi premere il tasto ENTER.
- 4. Selezionare un'opzione di estensione eco, quindi premere il tasto **ENTER**.
- 5. Premere il tasto **MENU/ESC** per chiudere il menu. Quando l'estensione dell'eco è attiva, "ES 1 (2 o 3)" appare nell'angolo inferiore sinistro dello schermo.

## 2.24 Tracce dei target

È possibile visualizzare una simulazione in persistenza delle tracce dei target radar per controllare il movimento dei target. Le tracce dei target possono essere visualizzate in moto relativo o vero. Le tracce in moto vero richiedono un segnale di rotta e i dati di posizione.

## 2.24.1 Tempo traccia

- 1. Premere il tasto MODE per aprire la finestra [Modalità].
- 2. Selezionare [Tempo Traccia], quindi premere il tasto ENTER.

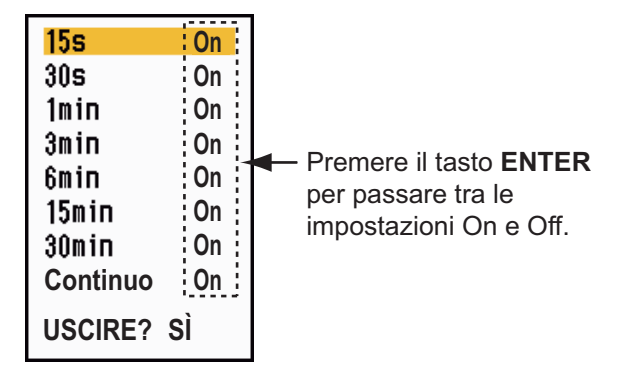

- 3. Selezionare il tempo, quindi premere il tasto ENTER.
- 4. Premere il tasto MENU/ESC per chiudere il menu.

Il tempo selezionato appare nell'angolo in alto a destra.

## 2.24.2 Modalità di traccia

È possibile visualizzare le tracce eco in moto vero o relativo.

La modalità di traccia e il tempo selezionato appaiono nell'angolo in alto a destra.

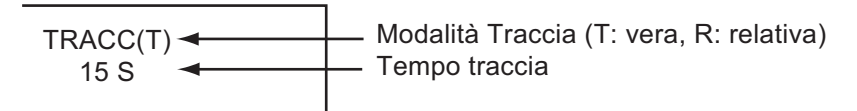

#### Modalità in moto Vero

Le tracce in moto vero mostrano i movimenti effettivi dei target in base alle relative rotte e velocità di avanzamento. I target stazionari non visualizzano le tracce. Le tracce in moto vero richiedono un segnale di rotta e i dati di posizione.

#### Modalità in moto Relativo

Le tracce in moto relativo mostrano i movimenti delle altre imbarcazioni rispetto alla propria. Anche i target stazionari visualizzano le tracce.

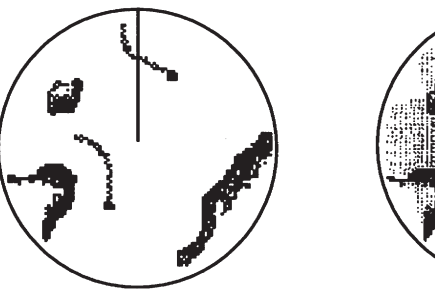

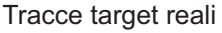

Tracce target relative

Per selezionare la modalità di traccia, procedere nel seguente modo:

- 1. Premere il tasto MENU/ESC per aprire il menu.
- 2. Selezionare [Tracce Target], quindi premere il tasto ENTER.
- 3. Selezionare [Modalità], quindi premere il tasto ENTER.
- 4. Selezionare [Relativo] o [Vero], quindi premere ENTER.

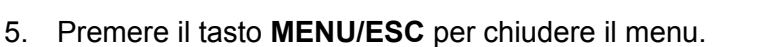

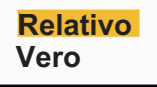

## 2.24.3 Gradazione della traccia

Le tracce possono essere visualizzate in gradazione singola o multipla. La gradazione multipla dissolve la gradazione nel tempo.

- 1. Premere il tasto **MENU** per aprire il menu.
- 2. Selezionare [Tracce Target], quindi premere il tasto ENTER.
- 3. Selezionare [Gradazione], quindi premere il tasto ENTER.
- 4. Selezionare [Singolo] o [Multi], quindi premere ENTER.

Singolo (ombreggiatura monotono)

Multiplo (ombreggiatura graduale)

5. Premere il tasto **MENU** per chiudere il menu.

## 2.24.4 Colore della traccia

È possibile selezionare il colore per le tracce come segue:

- 1. Premere il tasto **MENU** per aprire il menu.
- 2. Selezionare [Tracce Target], quindi premere il tasto ENTER.
- 3. Selezionare [Colore], quindi premere il tasto **ENTER**.
- 4. Selezionare un colore, quindi premere il tasto ENTER.
- 5. Premere il tasto **MENU** per chiudere il menu.

## 2.24.5 Livello di traccia

È possibile selezionare l'intensità dei target da visualizzare.

- 1. Premere il tasto **MENU/ESC** per aprire il menu.
- 2. Selezionare [Tracce Target], quindi premere il tasto ENTER.
- 3. Selezionare [Livello], quindi premere il tasto ENTER.
- 4. Selezionare [1], [2] o [3], quindi premere il tasto ENTER.
  [1]: Visualizza le tracce per tutti i target (inclusi i target deboli).
  [2]: Visualizza le tracce per i target di livello da medio a forte.
  [3]: Visualizza le tracce solo per i target forti.
- 5. Premere il tasto MENU/ESC per chiudere il menu.

## 2.24.6 Come riavviare e interrompere le tracce

Quando questa funzione è attiva e si modifica la portata, le tracce all'interno della precedente scala della portata possono essere interrotte e riavviate.

- 1. Premere il tasto **MENU** per aprire il menu.
- 2. Selezionare [Tracce Target], quindi premere il tasto ENTER.
- 3. Selezionare [Riavvia] e premere il tasto ENTER.

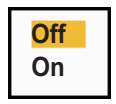

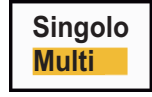

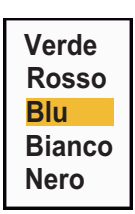

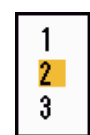

4. Selezionare [Off] o [On], quindi premere ENTER.

[**Off**]: I dati delle tracce precedenti vengono salvati quando si modifica la portata. Le tracce non vengono riavviate e le tracce salvate non vengono aggiornate. Quando si torna alla scala della portata precedente, le tracce salvate vengono visualizzate e aggiornate.

**[On]**: Le tracce precedenti vengono ingrandite o ridotte a seconda della scala modificata, quindi vengono aggiornate.

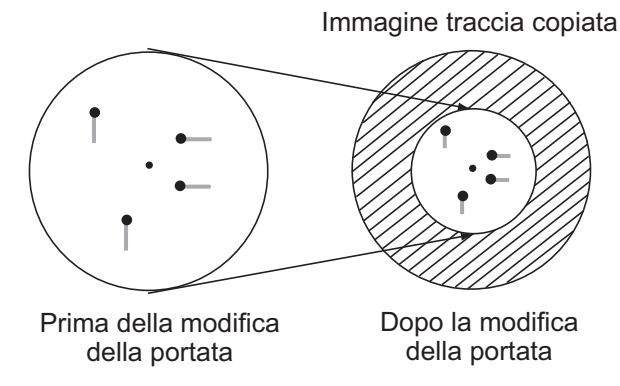

**Nota:** Se la nuova portata selezionata è inferiore a 1/4 della precedente portata, le tracce vengono cancellate. Se la nuova portata selezionata è più lunga della portata precedente, le tracce precedenti vengono lasciate per la visualizzazione.

5. Premere il tasto **MENU** per chiudere il menu.

## 2.24.7 Tracce strette

È possibile visualizzare le tracce dei target utilizzando un formato più stretto. Se sono presenti troppi target sullo schermo, è possibile utilizzare questa funzione per separare le tracce troppo vicine.

- 1. Premere il tasto MENU/ESC per aprire il menu.
- 2. Selezionare [Tracce Target], quindi premere il tasto ENTER.
- 3. Selezionare [Stretto], quindi premere il tasto ENTER.
- 4. Selezionare [Off] o [On], quindi premere ENTER.
- 5. Premere il tasto **MENU/ESC** per chiudere il menu.

## 2.24.8 Traccia della propria imbarcazione

È possibile visualizzare la traccia della propria imbarcazione come segue:

- 1. Premere il tasto MENU/ESC per aprire il menu.
- 2. Selezionare [Tracce Target], quindi premere il tasto ENTER.
- 3. Selezionare [Propria Nave], quindi premere il tasto ENTER.
- 4. Selezionare [Off], [1] o [2], quindi premere ENTER.
  [Off]: Nasconde la traccia della propria imbarcazione.
  [1]: Visualizza la traccia della propria imbarcazione.
  [2]: Visualizza la traccia della propria imbarcazione, ma nasconde la traccia dei disturbi degli echi del mare vicini alla propria imbarcazione.
- 5. Premere il tasto **MENU/ESC** per chiudere il menu.

Off

On

## 2.24.9 Come cancellare tutte le tracce

È possibile cancellare tutte le tracce con i metodi sotto indicati. Al termine della cancellazione viene emesso un bip.

### Cancellazione di tutte le tracce dal menu

- 1. Premere il tasto MENU/ESC per aprire il menu.
- 2. Selezionare [Tracce Target], quindi premere il tasto ENTER.
- 3. Selezionare [Cancella Tutto], quindi premere il tasto ENTER.
- 4. Viene richiesto se si intende procedere con la cancellazione di tutte le tracce. Premere ▲ sui tasti freccia per selezionare [Sì], quindi premere il tasto **ENTER**.

### Cancellazione di tutte le tracce con il tasto MODE

Premere il tasto **MODE** per visualizzare le opzioni modalità. Selezionare [Cancella Tutto], quindi premere il tasto **ENTER**.

## 2.25 Come programmare il tasto FUNC

Il tasto **FUNC** può essere programmato per eseguire la funzione assegnata.

### Funzionamento dei tasti funzione

Premere il tasto **FUNC key** per eseguire la funzione assegnata al tasto. Premere il tasto in sequenza per modificare l'impostazione.

#### Come cambiare il programma associato a un tasto funzione

- 1. Premere il tasto MENU/ESC per aprire il menu.
- 2. Selezionare [Altri], quindi premere il tasto ENTER.
- 3. Selezionare [Impostazione FUNC], quindi premere il tasto ENTER.
- Scorrere l'elenco per selezionare una funzione, quindi premere il tasto ENTER. Di seguito vengono indicate le funzioni disponibili. L'impostazione predefinita è [Tempo traccia].

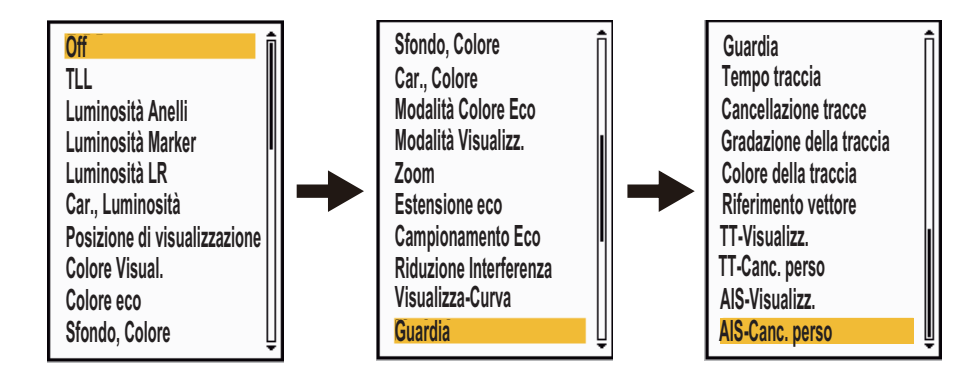

5. Premere il tasto **MENU/ESC** per chiudere il menu.

## 2.26 Campionamento eco

Per distinguere gli echi dei target veri dai disturbi degli echi del mare, gli echi vengono campionati in frame immagine successivi. Se un eco è solido e stabile, viene visualizzato ad intensità normale. La luminosità dei disturbi degli echi del mare viene ridotta per distinguere facilmente i target veri.

**Nota 1:** Non utilizzare la funzione di campionamento dell'eco in caso di beccheggio e rollio elevati, poiché si può perdere un target.

**Nota 2:** Questa funzione richiede un segnale di rotta e dati di posizione. Se si perde il segnale, il campionamento dell'eco viene disattivato.

Per utilizzare correttamente la funzione di campionamento dell'eco, ridurre i disturbi degli echi del mare:

- 1. Premere il tasto MENU/ESC per aprire il menu.
- 2. Selezionare [Eco], quindi premere il tasto ENTER.
- 3. Selezionare [Campionam. Eco], quindi premere il tasto ENTER.
- 4. Selezionare un'opzione di campionamento eco, quindi premere il tasto **ENTER**.

Off 1 2 Auto

[Off]: Disattiva il campionamento dell'eco.

[1]: Distingue i target veri rispetto ai disturbi degli echi del mare e riduce la luminosità degli echi instabili.

[2]: Distingue i target veri rispetto ai disturbi degli echi del mare e riduce la luminosità degli echi instabili che non vengono ridotti con l'impostazione 1. [Auto]: Distingue i target veri dai disturbi degli echi del mare. Rileva target lontani e instabili.

 Premere il tasto MENU/ESC per chiudere il menu. Il campionamento dell'eco selezionato ("EAV 1", "EAV 2" o "EAV(A)") appare nell'angolo inferiore sinistro dello schermo.

## 2.27 Wiper

La funzione wiper riduce automaticamente la luminosità dei segnali deboli indesiderati (rumori, disturbi degli echi del mare o della pioggia, ecc.) e dei segnali non necessari, come le interferenze radar, per pulire l'immagine da echi indesiderati. Il risultato ottenuto dipende dall'impostazione del wiper utilizzata e se il campionamento dell'eco è attivato o disattivato, come descritto di seguito.

| Impostazione campionamento Impostazione wiper |                              | one wiper                    |
|-----------------------------------------------|------------------------------|------------------------------|
| eco                                           | Wiper 1                      | Wiper 2                      |
| Off                                           | Elaborazione del contenuto A |                              |
| On (1, 2, Auto)                               | Elaborazione del contenuto A | Elaborazione del contenuto B |

Stati di campionamento dell'eco e del wiper ed effetto del wiper

**Elaborazione del contenuto A**: La luminosità degli echi deboli non necessari, come i rumori e le interferenze radar, viene ridotta per pulire l'immagine. La differenza tra il wiper 1 e 2 è una più lenta riduzione della luminosità nel caso del wiper 2. **Elaborazione del contenuto B:** Il campionamento dell'eco viene attivato automaticamente quando si attiva la funzione wiper. È possibile vedere come cambia l'immagine con il campionamento dell'eco attivato e disattivato.

#### 2. FUNZIONAMENTO

Per attivare la funzione wiper, effettuare le seguenti operazioni.

- 1. Premere il tasto MENU/ESC per aprire il menu.
- 2. Selezionare [Eco], quindi premere il tasto ENTER.
- 3. Selezionare [Wiper], quindi premere il tasto ENTER.
- 4. Selezionare [1] o [2], quindi premere il tasto ENTER.
- 5. Premere il tasto **MENU/ESC** per chiudere il menu.

Nota: Questa funzione non è disponibile quando [Mod. Visualiz.] è [Vista Vera].

## 2.28 Visualizzazione-Curva

È possibile modificare la curva delle caratteristiche in modo da ridurre gli echi deboli indesiderati (riflessi del mare e così via). Selezionare [1], [2] o [3] in base alle condizioni in cui gli echi deboli indesiderati nascondono i target di interesse.

- 1. Premere il tasto MENU/ESC per aprire il menu.
- 2. Selezionare [Eco], quindi premere il tasto ENTER.
- 3. Selezionare [Visualizza Curva], quindi premere il tasto ENTER.
- Selezionare [1], [2] o [3], quindi premere il tasto ENTER.
   [1]: Riduce gli echi deboli.
  - [2]: Uso normale.
  - [3]: Visualizza gli echi più deboli in un colore più forte rispetto a [1].

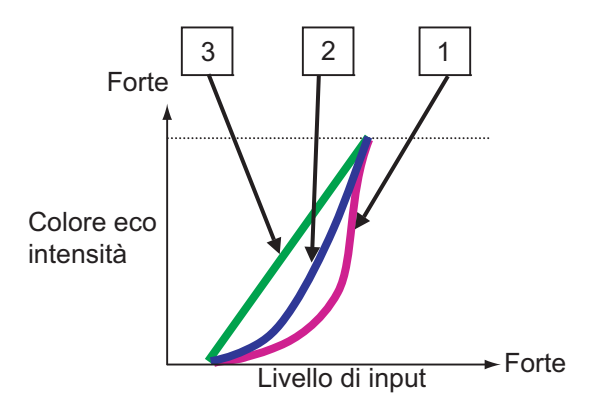

Visualizzazione della curva

5. Premere il tasto **MENU/ESC** per chiudere il menu.

## 2.29 Marker propria imbarcazione e chiatta

Questa sezione descrive come visualizzare e impostare i marker della propria imbarcazione e della chiatta.

## 2.29.1 Come visualizzare il marker della propria imbarcazione

- 1. Premere il tasto MENU/ESC per aprire il menu.
- 2. Selezionare [Marker propria imb./chiatta], quindi premere il tasto **ENTER**.

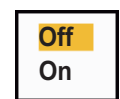

3. Selezionare [Marker Propria Imb.], quindi premere il tasto ENTER.

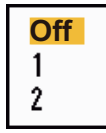

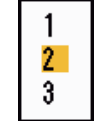

- 4. Selezionare [On], quindi premere il tasto ENTER.
- 5. Selezionare [Lungh. Propria Imb.], quindi premere il tasto **ENTER**.
- 6. Selezionare la lunghezza della propria imbarcazione, quindi premere il tasto **ENTER**.
- 7. Selezionare [Largh. Propria Imb.], quindi premere il tasto **ENTER**.
- 8. Impostare la larghezza della propria imbarcazione, quindi premere il tasto **ENTER**.
- 9. Premere il tasto MENU/ESC per chiudere il menu.

Il marker della propria imbarcazione compare sul display in scala in base alla lunghezza e larghezza inserite qui.

## 2.29.2 Come visualizzare il marker di chiatta

La lunghezza e la larghezza della dimensione totale della chiatta possono essere visualizzate come un semplice rettangolo nella schermata del radar. È possibile visualizzare fino a cinque righe di chiatte e nove chiatte per riga.

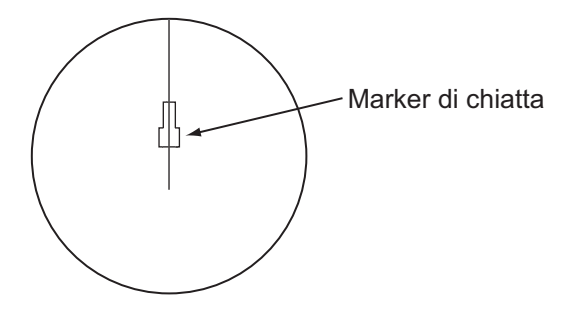

**Nota:** Attivare [Marker Propria Imb.] nel menu [Marker propria imb./chiatta] per consentire la visualizzazione dei marker di chiatta.

- 1. Premere il tasto **MENU/ESC** per aprire il menu.
- 2. Selezionare [Marker propria imb./chiatta], quindi premere il tasto ENTER.
- 3. Selezionare [Marker Chiatta], quindi premere il tasto ENTER.
- 4. Selezionare [On], quindi premere il tasto ENTER.
- 5. Selezionare [Posizione Chiatta], quindi premere il tasto ENTER.
- 6. Selezionare [Prua] o [Poppa], quindi premere il tasto ENTER.

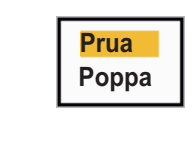

Off

On

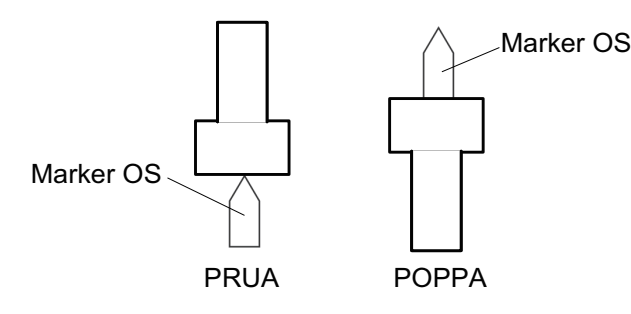

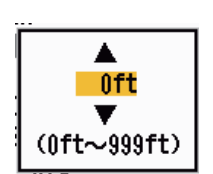

#### 2. FUNZIONAMENTO

- 7. Selezionare [Lungh. Chiatta], quindi premere il tasto ENTER.
- 8. Selezionare la lunghezza della chiatta, quindi premere il tasto **ENTER**.
- 9. Selezionare [Largh. Chiatta], quindi premere il tasto ENTER.
- 10. Selezionare [Disposiz. Chiatta], quindi premere il tasto ENTER.

|        | PRUA |                   |          |
|--------|------|-------------------|----------|
|        |      | Colonna 1 (SINIST | ):0      |
|        |      | Colonna 2         | : 0      |
| SINIST |      | Colonna 3         | : 0      |
|        |      | Colonna 4         | : 0      |
|        |      | Colonna 5         | : 0      |
|        |      | Chiudere questa   | finestra |

- 11. Il cursore sarà posizionato su [Colonna 1(PORT)]. Premere il tasto **ENTER**.
- 12. Impostare il numero di chiatte nella colonna port.
- 13. Impostare le altre colonne procedendo come ai punti 11 e 12.
- 14. Dopo aver impostato tutte le colonne necessarie, selezionare [Chiudi Finestra], quindi premere il tasto **ENTER**.

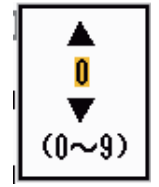

▲ Oft

(0ft~999ft)

15. Premere il tasto **MENU/ESC** per chiudere il menu.

## 2.30 Guardia

L'allarme di guardia viene emesso per indicare all'operatore di controllare lo schermo del radar. Il radar trasmette per un minuto, quindi passa in standby per l'intervallo di tempo selezionato. Se l'allarme target è attivo e viene rilevato un target nella zona di allarme, l'allarme di guardia viene annullato e il radar continua la trasmissione.

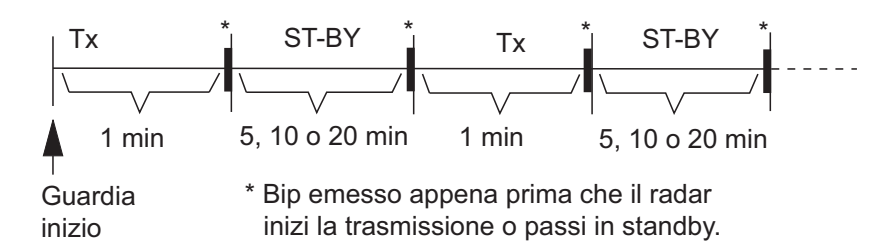

In condizione di standby, il timer sotto l'etichetta <WATCH> al centro dello schermo esegue il conto alla rovescia del tempo restante fino alla trasmissione. Una volta trascorso l'intervallo di tempo impostato, l'allarme emette un segnale acustico, il timer scompare e il radar esegue la trasmissione per un minuto. Dopo un minuto, viene emesso un allarme acustico e il timer dell'allarme di guardia inizia di nuovo il conto alla rovescia.

Se si preme il tasto **STBY/TX** prima che l'intervallo di tempo impostato sia trascorso, il radar va in trasmissione.

Effettuare le seguenti operazioni per attivare l'allarme di guardia:

- 1. Premere il tasto MENU/ESC per aprire il menu.
- 2. Selezionare [Allarme], quindi premere il tasto ENTER.
- 3. Selezionare [Guardia], quindi premere il tasto ENTER.

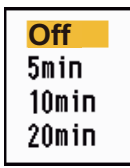

- 4. Selezionare [Off] o il tempo ([5 min], [10 min] o [20 min]), quindi premere ENTER.
- 5. Premere il tasto MENU/ESC per chiudere il menu.

Per disattivare la guardia, selezionare [Off] al punto 4.

## 2.31 Stato di allarme

La finestra dello stato di allarme mostra tutti gli allarmi attualmente violati e i messaggi di sistema.

**Nota:** La finestra dello stato di allarme non viene visualizzata automaticamente quando si verifica un allarme.

- 1. Premere il tasto **MENU/ESC** per aprire il menu.
- 2. Selezionare [Allarme], quindi premere il tasto ENTER.
- 3. Selezionare [Stato Allarme], quindi premere il tasto ENTER.

| Stato di allarme                                                                   |
|------------------------------------------------------------------------------------|
| <b>[SIGNAL MISSING]</b> TRIGGER ROTTA RILEVAM. GIROSC.<br>VIDEO POSIZIONE NMEA HDG |
| [TARGET ALARM]] IN OUT                                                             |
| [TARGET ALARM2] IN OUT                                                             |
| [ARPA ALARM] COLLISIONE PERSO PROSSIMITÀ                                           |
| [AIS ALARM] COLLISIONE PROSSIMITÀ                                                  |
| [AIS SYSTEM] TX ANT CH1 CH2 CH70 FAIL MKD                                          |
| EPFS L/L SOG COG HDG ROT                                                           |
|                                                                                    |
|                                                                                    |
| [OTHER] OLTR_TEMP                                                                  |
| [MENU/ESC]: Chiudi                                                                 |

Visualizzazione stato di allarme

- 4. Premere il tasto MENU/ESC per chiudere la visualizzazione [Stato Allarme].
- 5. Premere il tasto **MENU/ESC** per chiudere il menu.

Vedere la pagina successiva per un elenco dei messaggi di stato allarme e il relativo significato.

| Categoria allarme | Significato                                                                                              |  |  |
|-------------------|----------------------------------------------------------------------------------------------------|--|--|
| SEGNALE MANCANTE* |                                                                                                    |  |  |
| TRIGGER           | Segnale di trigger perso (solo per la visualizzazione remota)                                            |  |  |
| ROTTA             | Segnale di rotta perso                                                                                   |  |  |
| RILEVAMENTO       | Segnale di rilevamento perso                                                                             |  |  |
| GYRO              | Segnale giroscopio in formato AD-10 perso                                                                |  |  |
| VIDEO             | Segnale video perso                                                                                      |  |  |
| POSIZIONE         | Dati di posizione in formato NMEA persi                                                                  |  |  |
| NMEA_HDG          | Segnale di rotta in formato NMEA perso                                                                   |  |  |
| ERRORE ANT.       | Nessuna dato dall'antenna per un minuto                                                                  |  |  |
| ALLARME TARGET1(2 |                                                                                                    |  |  |
| IN                | Un eco è entrato in una zona di allarme target.                                                          |  |  |
| OUT               | Un eco è uscito da una zona di allarme target.                                                           |  |  |
| ALLARME TT        |                                                                                                    |  |  |
| COLLISIONE        | II CPA e TCPA di un target TT sono inferiori alle impostazioni di allarme CPA e TCPA.                    |  |  |
| PERSO             | È stato perso un target TT acquisito.                                                                    |  |  |
| PROSSIMITÀ        | La portata di un target TT è inferiore alla portata dell'allarme di prossimità<br>impostata dall'utente. |  |  |
| ALLARME AIS       |                                                                                                    |  |  |
| COLLISIONE        | II CPA e il TCPA di un target AIS sono inferiori alle impostazioni di allarme CPA e TCPA.                |  |  |
| PERSO             | Target AIS perso.                                                                                        |  |  |
| PROSSIMITÀ        | La portata di un target AIS è inferiore alla portata dell'allarme di prossimità impostata dall'utente.   |  |  |
| SISTEMA AIS*      | SISTEMA AIS*                                                                                             |  |  |
| TX                | Trasmissione interrotta o errore di trasmissione                                                         |  |  |
| ANT               | Problema VSWR dell'antenna                                                                               |  |  |
| CH1               | Problema della scheda RX1 TDM2                                                                           |  |  |
| CH2               | Problema della scheda RX2 TDM2                                                                           |  |  |
| CH70              | Problema del canale 70 RX                                                                                |  |  |
| FAIL              | Errore di sistema                                                                                        |  |  |
| UTC               | UTC sync non valido                                                                                      |  |  |
| MKD               | Dispositivo di input minimo perso                                                                        |  |  |
| GNSS              | Dati di posizione non corrispondenti GNSS interno/esterno.                                               |  |  |
| NAV_STATUS        | Stato NAV non corretto                                                                                   |  |  |
| HDG_OFFSET        | Offset sensore di rotta                                                                                  |  |  |
| SART              | AIS-SART attivo                                                                                          |  |  |
| EPFS              | Problema del navigatore (GPS, ecc.)                                                                      |  |  |
| L/L               | Dati di posizione persi                                                                                  |  |  |
| SOG               | Dati di velocità persi                                                                                   |  |  |
| COG               | Dati di rotta persi                                                                                      |  |  |
| HDG               | Dati di rotta persi                                                                                      |  |  |
| ROT               | Dati di velocità di virata persi                                                                         |  |  |
| ALTRO*            |                                                                                                    |  |  |
| OVER_TEMP         | La temperatura dell'apparecchiatura è superiore al valore specificato.                                   |  |  |

\*: Far controllare l'apparecchiatura da un tecnico qualificato.
## 2.32 Selezione dei colori

### 2.32.1 Colori preimpostati

Il radar è preimpostato con combinazioni di colori che offrono la migliore visualizzazione di giorno, di notte e al crepuscolo. Di seguito sono riportate le impostazioni di colore predefinite per ciascun elemento di visualizzazione e l'impostazione del colore di visualizzazione.

| Elemento di visualizzazione | Giorno | Notte | Crepuscolo | Personalizzato |
|-----------------------------|--------|-------|------------|----------------|
| Caratteri                   | Nero   | Rosso | Verde      | Verde          |
| Anelli di portata, marker   | Verde  | Rosso | Verde      | Verde          |
| Eco                         | Giallo | Verde | Verde      | Giallo         |
| Sfondo                      | Bianco | Nero  | Blu        | Nero           |

- 1. Premere il tasto **MENU** per aprire il menu.
- 2. Selezionare [Lum./Colore], quindi premere il tasto ENTER.
- 3. Selezionare [Colore Visual.], quindi premere il tasto ENTER.
- 4. Selezionare il design colore, quindi premere il tasto ENTER.
- 5. Premere il tasto **MENU** per chiudere il menu.

### 2.32.2 Colori personalizzati

Lo schema di colori personalizzati consente di selezionare i colori preferiti per echi, sfondo, caratteri, anelli di portata e marker. Selezionare [Personalizzato] nell'opzione di menu [Colore Visual.] (vedere la sezione 2.32.1) per utilizzare i colori selezionati dall'utente per echi, sfondo, anelli di portata e marker.

- 1. Premere il tasto MENU/ESC per aprire il menu.
- 2. Selezionare [Lum./Colore], quindi premere il tasto ENTER.
- 3. Selezionare [Colore Eco], quindi premere il tasto ENTER.
- 4. Selezionare un colore eco, quindi premere il tasto **ENTER**. [Multi] visualizza gli echi in rosso, giallo e verde in base all'intensità dell'eco.
- 5. Selezionare [Colore Sfondo], quindi premere il tasto ENTER.
- 6. Selezionare un colore sfondo, quindi premere il tasto ENTER.
- 7. Selezionare [Colore carattere], quindi premere il tasto ENTER.
- 8. Selezionare un colore per i caratteri (inclusi gli anelli di portata e i marker), quindi premere **ENTER**.
- 9. Premere il tasto **MENU/ESC** per chiudere il menu.

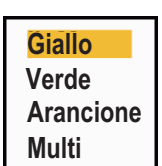

| Verde  |
|--------|
| Rosso  |
| Bianco |

<mark>Giorno</mark> Notte Crepuscolo Personalizzato

# 2.33 Area Eco

È possibile selezionare l'area di visualizzazione tra [Normale] e [Schermo Intero].

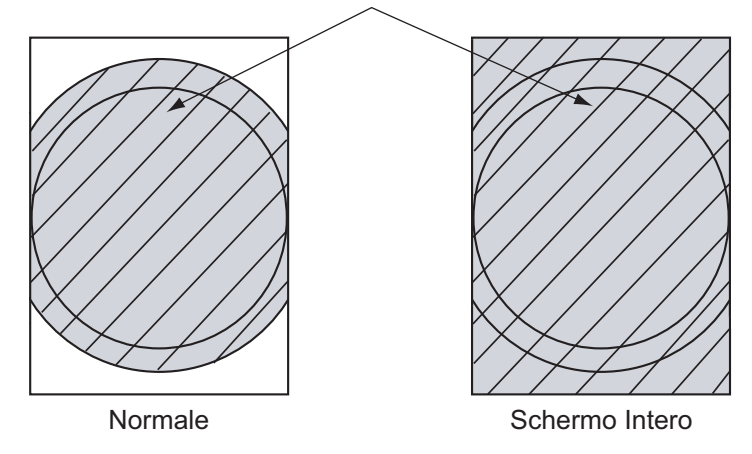

Area di visualizzazione dell'eco

- 1. Premere il tasto MENU/ESC per aprire il menu.
- 2. Selezionare [Display], quindi premere il tasto ENTER.
- 3. Selezionare [Area Eco], quindi premere il tasto ENTER.
- 4. Selezionare [Normale] o [Schermo Intero], quindi premere **ENTER**.

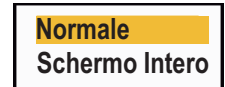

5. Premere il tasto **MENU/ESC** per chiudere il menu.

### 2.34 Sottomenu Iniziale

Il sottomenu secondario [Iniziale] del menu [Sistema] contiene opzioni che consentono di personalizzare il radar per soddisfare specifiche esigenze operative.

### 2.34.1 Come accedere al sottomenu Iniziale

- 1. Premere il tasto **MENU** per aprire il menu.
- 2. Selezionare [Iniziale], quindi premere il tasto ENTER.

| Menu                               | Iniz                                | iale                 |
|------------------------------------|-------------------------------------|----------------------|
| Tracce dei target  🗍               | Bip Tastiera                        | : On                 |
| Sintonia                           | Velocità Decentram.                 | : 15kn               |
| Altri                              | Tipo di Bussola                     | : Vero               |
| Target                             | Preselez. Portata                   |                      |
| ARPA                               | Direzione Vento                     | : Apparente          |
| AIS                                | Porta 1 NMEA                        | : Auto               |
| GPS                                | Porta 2 NMEA                        | : Auto               |
|                                    | Combin. Output NMEA                 | A: Off               |
| ▼ Sistema                          |                                     |                      |
| Iniziale                           |                                     |                      |
| Test                               | [ENTER]: Invio [CAN<br>[MENU]: Esci | CEL/HL OFF]:Indietro |
| Attivazione/disattivazione dei bip |                                     |                      |

#### 2.34.2 Descrizione del sottomenu Iniziale

[Bip Tastiera]: Quando si preme un tasto, viene emesso un bip. È possibile attivare o disattivare questo bip.

[Velocità decentramento]: Consente di impostare la velocità dell'imbarcazione per calcolarne il valore di decentramento. I valori validi sono compresi tra 1 e 99 (kn).

[Tipo Di Bussola]: Selezionare il tipo di sensore di rilevamento collegato al radar, [Vero] (bussola giroscopica, bussola satellitare) o [Magnetico] (bussola magnetica).

[Preselez. Portata]: È possibile selezionare le portate del radar. Selezionare una portata e premere il tasto **ENTER** per attivarla e disattivarla. È necessario attivare almeno due portate. La massima portata disponibile dipende dal modello di radar. 0,0625 non è disponibile in KM (chilometri).

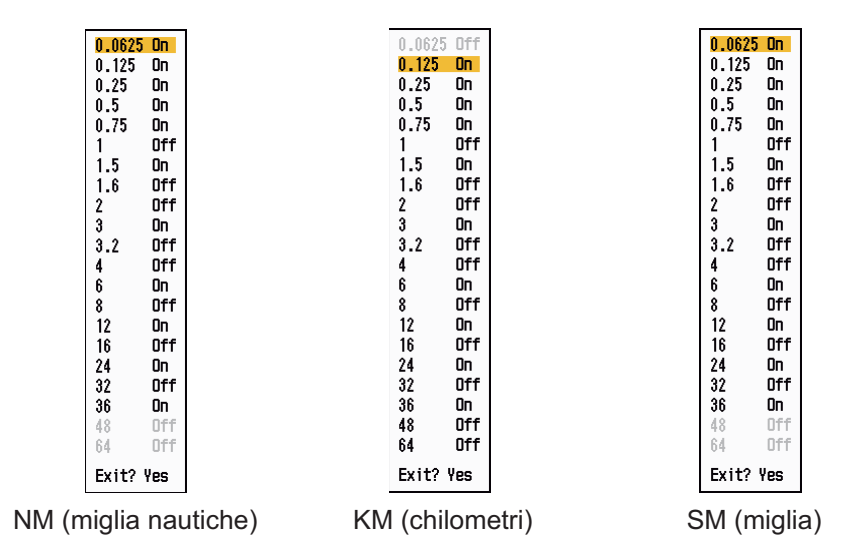

[Direzione Vento]: Il valore di direzione del vento può essere [Apparente] o [Vero].

[**Porta 1 NMEA**]: Impostare la velocità in baud dell'apparecchiatura collegata alla Porta 1 ([Auto], [4800] o [38400] (bps)). [Auto] rileva automaticamente la velocità in baud tra 4800, 9600, 19200 e 38400 (bps).

[NMEA Port 2]: Stessa funzione di Porta 1 ma per la Porta 2.

[**Combin. Output NMEA**]: I dati di input per la Porta 1 possono essere emessi in output dalla Porta 2 in combinazione con i dati di output per la Porta 2. Selezionare [On] per usare questa funzione.

## 2.35 Settore Cieco

È necessario impedire la trasmissione in alcune aree per proteggere i passeggeri e l'equipaggio da radiazioni a microonde. Inoltre, se sullo schermo appaiono riflessi di echi dall'albero, è necessario impedire la trasmissione anche in tale area. È possibile impostare due settori.

- 1. Premere il tasto MENU/ESC per aprire il menu.
- 2. Selezionare [Settori Vuoti] e premere il tasto ENTER.
- 3. Selezionare [Stato Sett. Cieco 1 (o 2)], quindi premere ENTER.
- 4. Selezionare [On], quindi premere il tasto ENTER.
- 5. Selezionare [Iniz. Sett. Cieco 1 (o 2)], quindi premere ENTER.
- 6. Impostare il punto di inizio del settore, quindi premere il tasto **ENTER**.
- 7. Selezionare [Fine Sett. Cieco 1 (o 2)], quindi premere ENTER.
- 8. Impostare il punto di fine del settore, quindi premere il tasto **ENTER**.

**Nota 1:** Non è possibile impostare la larghezza del settore su più di 180 gradi.

**Nota 2:** Non è possibile impostare la larghezza totale del settore 1 e del settore 2 su più di 270 gradi.

9. Premere il tasto MENU/ESC per chiudere il menu.

Come illustrato nella figura seguente, le linee tratteggiate contrassegnano i punti di inizio e fine del settore.

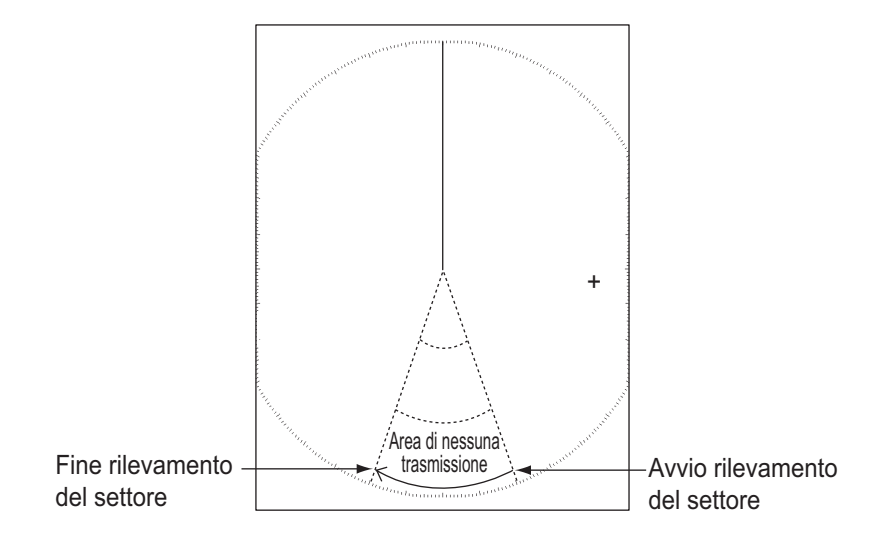

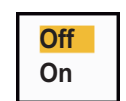

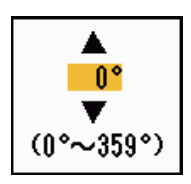

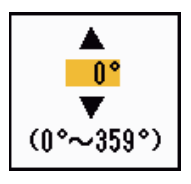

## 2.36 Altre opzioni di menu

Questa sezione descrive le opzioni di menu che non sono state menzionate in precedenza.

### 2.36.1 Luminosità/Colore menu

[Luminosità Eco]: Regola la luminosità degli echi. [Luminosità Anelli]: Regola la luminosità degli anelli di portata. [Luminosità Marker]: Regola la luminosità di tutti i marker.

[Luminosità LR]: Regola la luminosità della linea di rotta.

[Luminosità Caratteri]: Regola la luminosità dei caratteri.

[Posizione di visualizzazione]: È possibile selezionare l'angolo di visualizzazione dello schermo.

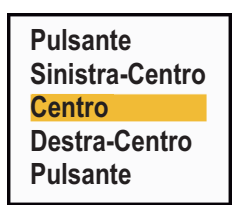

[Trasparenza Menu] È possibile selezionare il grado di trasparenza della finestra del menu in modo che non nasconda la visualizzazione dell'eco. [4] è il massimo grado di trasparenza. [Off] consente di nascondere completamente la visualizzazione dell'eco dietro la finestra del menu. **Nota:** Per gli effetti di trasparenza viene utilizzata la tecnologia Alpha Blending.

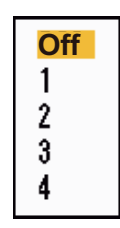

[Modalità Colore Eco]: È possibile selezionare la tavolozza dei colori tra [Sistema] e [Personalizzato]. [Sistema] corrisponde alla tavolozza dei colori predefinita, mentre con l'opzione [Personalizzato] è possibile utilizzare la tavolozza dei colori impostata dall'utente. Questa funzione non è disponibile nella modalità [IEC] o [Russian-River]. <mark>Sistema</mark> Personalizzato

[Personalizza Colore Eco]: È possibile personalizzare il colore dell'eco utilizzando uno dei due metodi descritti di seguito. Questa funzione non è disponibile nella modalità [IEC] o [Russian-River].

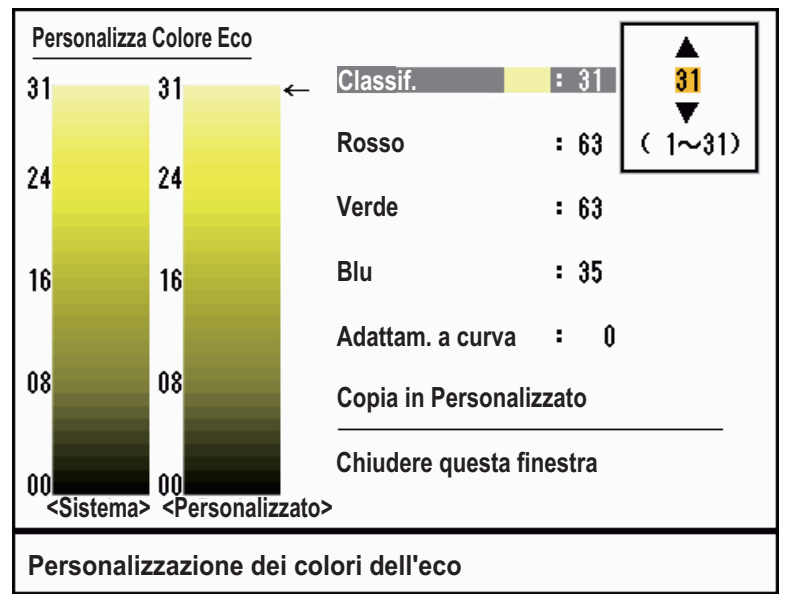

Finestra Personalizza Colore Eco

#### 2. FUNZIONAMENTO

Metodo 1: 1) Selezionare la classificazione di eco da modificare in [Classif.] (valori validi: 1 - 31).

2) Impostare i valori RGB per la classificazione di eco selezionata in [Rosso], [Verde] e [Blu] (valori validi: 0 - 63).

Metodo 2: 1) Selezionare 31 in [Classif.]

2) Impostare i valori RGB per la classificazione di eco 31 in [Rosso], [Verde] e [Blu] (valori validi: 0 - 63).

3) Interpolare i valori RGB tra la classificazione massima e la classificazione minima in [Adattam. A Curva] con le curve seguenti (valori validi: da -20 a 20).

Impostazione > 0: Curva logaritmica, utile per enfatizzare gli echi deboli.

Impostazione = 0: Linea diritta.

Impostazione < 0: Curva esponenziale, utile per enfatizzare gli echi forti.

[Copia In Personalizzato]: Consente di copiare la tavolozza dei colori da [Sistema] a [Personalizzato].

#### 2.36.2 Menu Display

[Visualizzazione testo]: È possibile attivare o disattivare le indicazioni di testo delle seguenti voci sul display. Le impostazioni di questa funzione vengono utilizzate quando si imposta [Area Eco] su [Schermo Intero] nel menu [Visualizzazione]. Questa funzione non è disponibile nella modalità [IEC] o [Russian-River].

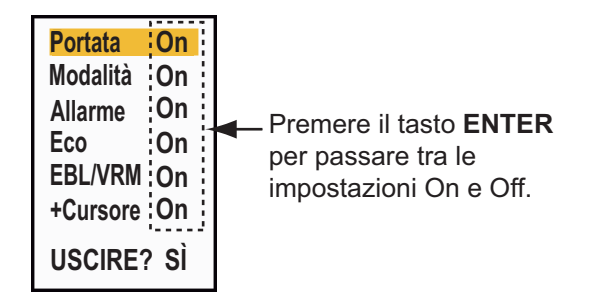

Le indicazioni di testo disattivate appaiono quando si utilizza un tasto qualsiasi. Le indicazioni scompaiono se non si utilizza alcun tasto per 10 secondi.

[Visual. STBY]: Imposta cosa visualizzare su standby.

- [Normale]: Display "ST-BY" al centro dello schermo.
- [Nav]: Visualizza i dati di navigazione.

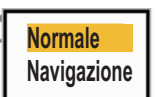

#### 2.36.3 Menu Eco

[Cancell. Colore]: Cancella il colore dell'eco inferiore al livello impostato in questo punto. Impostare un valore elevato per visualizzare solo gli echi forti.

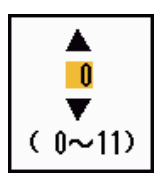

### 2.36.4 Menu Unità

È possibile selezionare l'unità di misura per portata, velocità dell'imbarcazione, profondità, temperatura e velocità del vento nel sottomenu [Unità] del menu [Sistema]. Non è possibile accedere a questo sottomenu in funzionamento normale. Per accedere a questo menu, selezionare [Unità], tenere premuto il tasto **MENU/ESC**, quindi premere cinque volte il tasto **ALARM**.

| Menu                                           | Unità                                                                                                    |  |
|------------------------------------------------|----------------------------------------------------------------------------------------------------|--|
| Target<br>ARPA<br>AIS<br>GPS                   | Unità Portata : №<br>Unità Mis. Velocità : kn<br>Unità Profondità : ft<br>Unità Temperatura : °F<br>Unità Veloc. Vento : kn |  |
| ▼ Sistema<br>Iniziale<br>Test<br>Settori Vuoti |                                                                                                    |  |
| Installazione                                  | [ENTER]: Invio [CANCEL/HL OFF]: Indietro<br>[MENU]: Esci                                                                    |  |
| Scelta di un'unità di portata                  |                                                                                                    |  |

[Unità Portata]: NM, KM, SM

[Unità Mis. Velocità]: (kn, km/h, mph)

[Unità Profondità]: (m, ft, fa, pb, HR)

[Unità Temperatura]: °C, °C;

[Unità Veloc. Vento]: (kn, km/h, mph, m/s)

# 2.37 Dati di navigazione

### 2.37.1 Dati di navigazione in standby

I dati di navigazione vengono visualizzati in standby quando [Visual. STBY] nel menu [Visualizzazione] è impostato su [Nav]. Per la visualizzazione dei dati di navigazione sono necessari sensori appropriati.

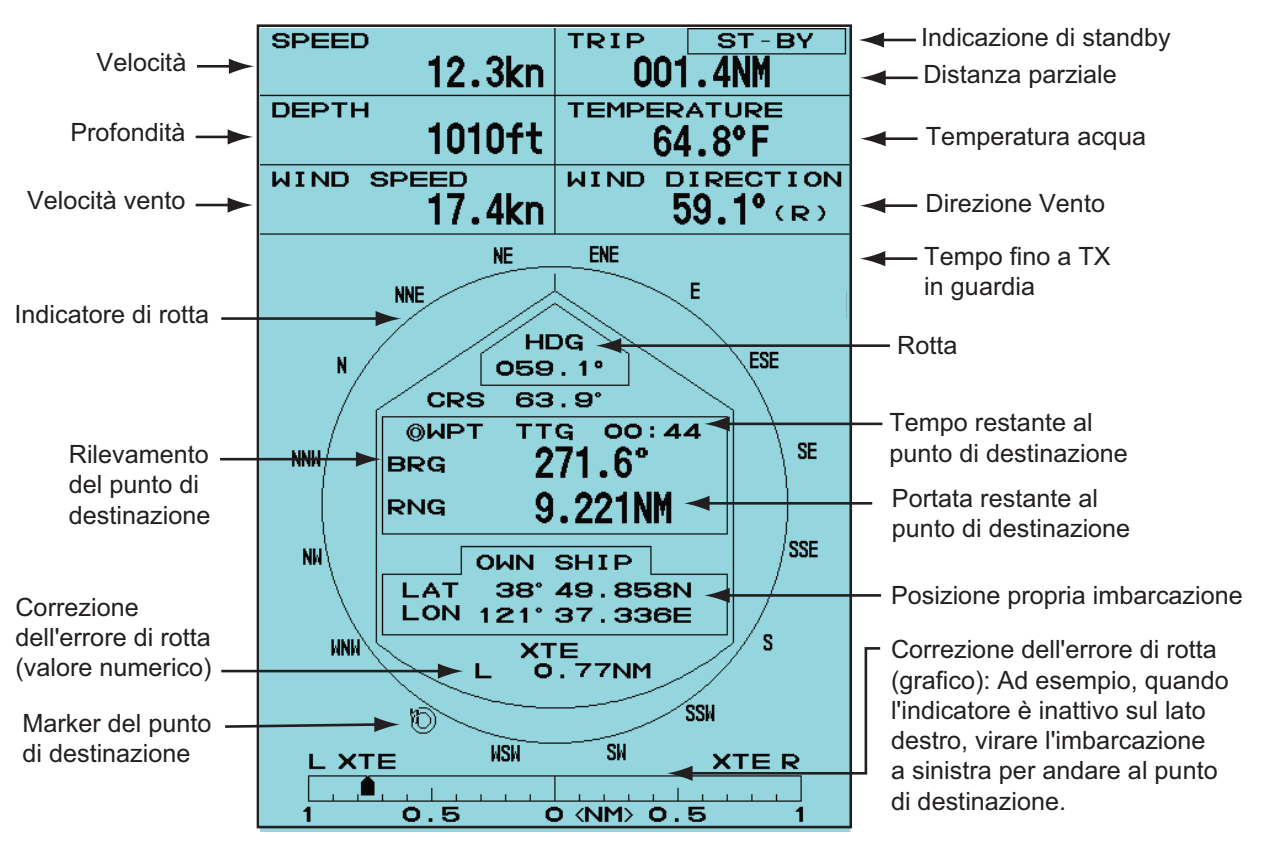

### 2.37.2 Dati di navigazione nella parte inferiore dello schermo

I dati sulla navigazione possono essere visualizzati nella parte inferiore dello schermo La figura seguente dati mostra la visualizzazione dei dati di navigazione.

|                                |              | - Posizione di<br>- Posizione di<br>▼ - Tempo di sp | latitudine d<br>longitudine<br>ostamento a                           | el cursore<br>del cursore<br>alla posizione del curs                                                                                     | sore                                                        |
|--------------------------------|--------------|-----------------------------------------------------|----------------------------------------------------------------------|----------------------------------------------------------------------------------------------------|-------------------------------------------------------------|
| PROPRIA IMBARCAZION            | IE           | + CURSORE                                           | PUNTO D                                                              | DI DESTINAZIONE                                                                                                    |                                                             |
| LAT 34°56.123                  | N LAT        | 34°56.123N                                          | BRG                                                                  | 14.8°                                                                                                    |                                                             |
| LON 135°34.567                 | E LON        | 135°34.567E                                         | RNG                                                                  | 0.876NM                                                                                                    |                                                             |
| VEL. 12.3KN                    | TTG          | 01:00                                               | TTG                                                                  | 00:20                                                                                                    |                                                             |
| Posizione e velocità della pro | pria imbarca | azione                                              | L - Rilevar<br>punto c<br>- Portata<br>punto c<br>- Tempo<br>per rag | nento dalla propria im<br>di destinazione<br>dalla propria imbarca<br>di destinazione<br>necessario in base a<br>lgiungere il punto di d | ibarcazione al<br>azione al<br>Ila velocità,<br>estinazione |

Per visualizzare o nascondere i dati di navigazione nella parte inferiore dello schermo, azionare la manopola **DATA BOX** per selezionare [OFF], [NAV], [TGT] o [TUTTO] [**OFF**]: Disattiva la visualizzazione della casella dati. [**NAV**]: Dati di navigazione [**TGT**]: Dati TT e AIS (vedere la sezione 4.10, sezione 5.4.)

[TUTTO]: Dati di navigazione e dati sui target TT e AIS.

### 2.38 Marker di waypoint

Il marker del waypoint mostra la posizione del waypoint di destinazione impostato su un plotter di navigazione. Sono necessari il segnale di rotta o i dati di rotta. È possibile attivare o disattivare il marker waypoint nel seguente modo:

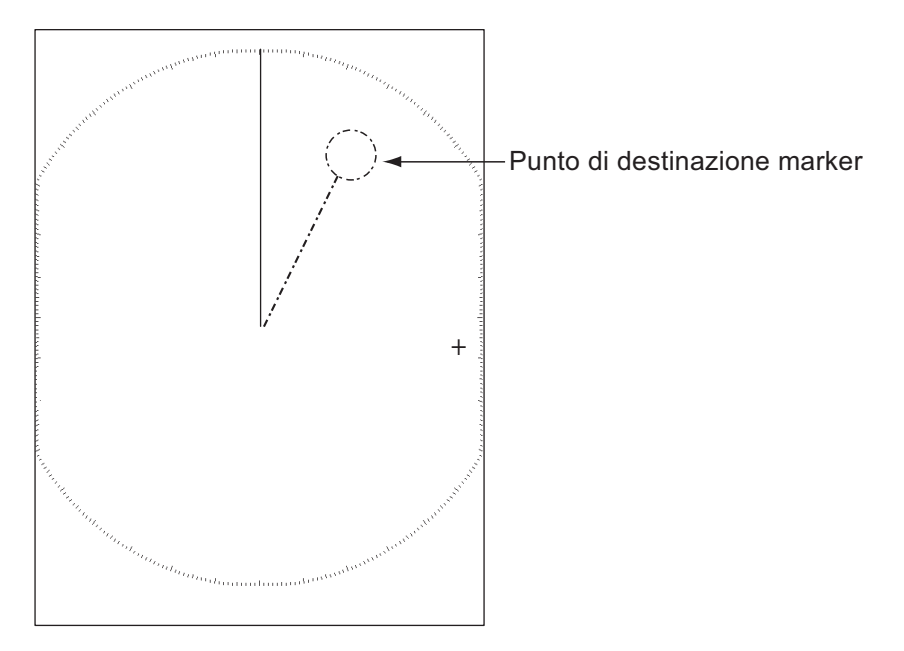

- 1. Premere il tasto MENU/ESC per aprire il menu.
- 2. Selezionare [Altri], quindi premere il tasto ENTER.
- 3. Selezionare [Marker WPT], quindi premere il tasto ENTER.

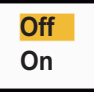

- 4. Selezionare [Off] o [On], quindi premere ENTER.
- 5. Premere il tasto **MENU/ESC** per chiudere il menu.

# 2.39 Come inviare la posizione del target e inserire il marker di origine

La funzione **TLL** invia la posizione cursore a un plotter grafico e inserisce un marker di origine ( ) in corrispondenza della posizione del cursore sul display radar. Usare i tasti freccia per posizionare il cursore su un target. Premere il tasto **MODE** per aprire la finestra [Modalità], selezionare [TLL] quindi premere il tasto **ENTER**. È possibile inserire fino a 20 marker di origine sulla schermata del radar. Quando viene raggiunta la capacità per i marker di origine, il marker meno recente viene cancellato per fare spazio all'ultimo marker e mantenere un massimo di 20 marker. Per cancellare un marker, posizionare il cursore sul marker e premere il tasto **MENU/ESC**.

### Modalità TLL

È possibile selezionare la modalità di gestione della posizione TLL.

- 1. Premere il tasto MENU/ESC per aprire il menu.
- 2. Selezionare [Altri], quindi premere il tasto ENTER.
- 3. Selezionare [Modalità TLL], quindi premere il tasto ENTER.

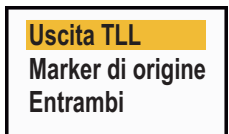

- 4. Selezionare [Uscita TLL], [Origine Mark] o [Entrambi], quindi premere ENTER. [Uscita TLL]: Invia la latitudine e la longitudine della posizione del cursore a un plotter grafico. Sono necessari posizione e segnale di rotta. [Origine Mark]: Inserire un marker di origine in corrispondenza della posizione del cursore sul display radar. Sono necessari posizione e segnale di rotta. [Entrambi]: Invia la posizione del target a un plotter grafico e inserisce un marker di origine sulla schermata del radar.
- 5. Premere il tasto **MENU/ESC** per chiudere il menu.

**Nota:** Quando si disattiva l'alimentazione, tutti i marker di origine vengono eliminati e non salvati.

# 3. COME INTERPRETARE IL DISPLAY DEL RADAR

### 3.1 Generale

### 3.1.1 Portata minima e massima

#### Portata minima

La portata minima viene definita in base alla distanza minima in cui, utilizzando una scala di 0,0625 o 0,125 nm, un target con un'area di eco pari a 10 m<sup>2</sup> viene mostrato come separato rispetto al punto che rappresenta la posizione dell'antenna.

La portata minima dipende principalmente dalla durata dell'impulso, dall'altezza dell'antenna e dall'elaborazione del segnale, come la soppressione del punto nero e la quantizzazione digitale. Utilizzare una scala di portata più breve al fine di ottenere una definizione migliore e una maggiore chiarezza dell'immagine. Il radar MODELLO 1835 soddisfa i requisiti dello standard IEC 62252 5.14.1 (Classe A).

#### Portata massima

La portata massima di rilevamento del radar, Rmax, varia a seconda dell'altezza dell'antenna, l'altezza del target sul mare, la dimensione, la forma e il materiale del target nonché le condizioni atmosferiche.

In condizioni atmosferiche normali, la portata massima è uguale o di poco inferiore all'orizzonte ottico. L'orizzonte del radar è più lungo di quello ottico di circa il 6% a causa della proprietà di diffrazione del segnale radar. La portata massima (Rmax) viene riportata in base alla seguente formula.

 $R_{max} = 2,2 \text{ x } (\sqrt{h1} + \sqrt{h2})$ dove  $R_{max}$ : orizzonte radar (miglia nautiche) h1: altezza antenna (m) h2: altezza target (m)

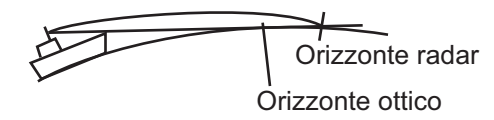

Se l'altezza dell'antenna è 9 m e l'altezza del target è 16 m, la portata massima del radar sarà:

$$R_{max} = 2,2 \times (\sqrt{9} + \sqrt{16}) = 2,2 \times (3 + 4) = 15,4 \text{ nm}$$

**Nota:** La portata di rilevamento viene ridotta dalle precipitazioni (che assorbono il segnale radar).

### 3.1.2 Risoluzione del radar

Le risoluzioni di rilevamento e di portata sono importanti nella risoluzione del radar.

#### Risoluzione di rilevamento

La risoluzione di rilevamento è la capacità del radar di visualizzare come echi separati gli echi ricevuti da due target che si trovano nella stessa portata. La risoluzione di rilevamento è proporzionale alla lunghezza dell'antenna e alla lunghezza dell'onda.

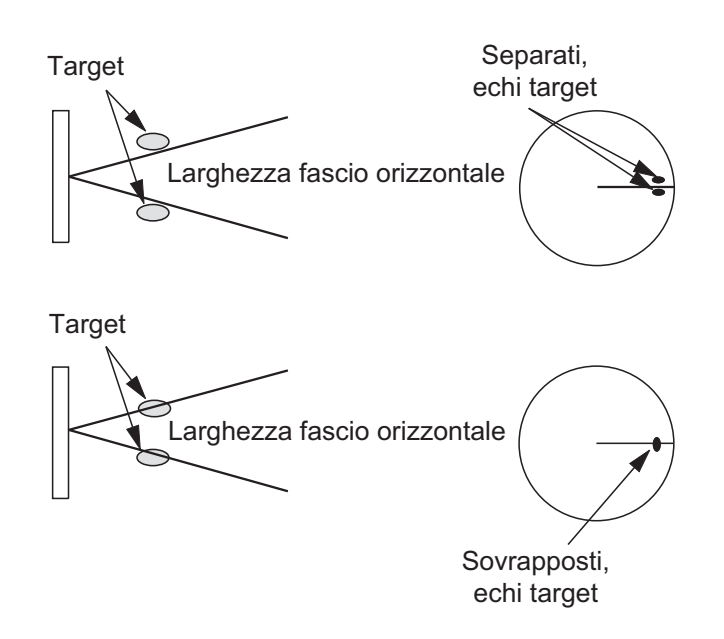

#### Risoluzione portata

La risoluzione di portata è la capacità del radar di visualizzare come echi separati gli echi ricevuti da due target sullo stesso rilevamento. La risoluzione di portata è determinata solo dalla durata dell'impulso.

I target di test per la determinazione della risoluzione di portata e rilevamento sono riflettori radar con area di eco pari a 10 m<sup>2</sup>.

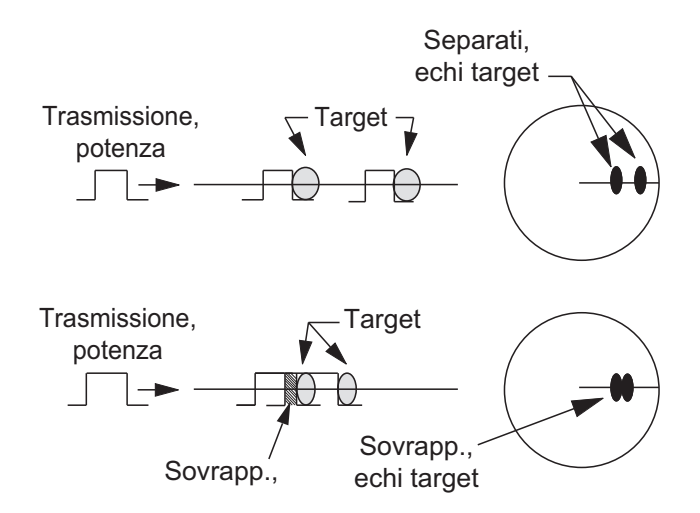

### 3.1.3 Precisione di rilevamento

Una delle caratteristiche più importanti del radar è rappresentata dalla precisione di misurazione del rilevamento di un target. La precisione della misurazione di rilevamento dipende dalla strettezza del raggio radar. Il rilevamento viene ottenuto in relazione alla rotta dell'imbarcazione. Una regolazione appropriata della linea di rotta al momento dell'installazione è importante per ottenere valori di rilevamento accurati. Per ridurre al minimo gli errori di misurazione del rilevamento di un target, collocare l'eco del target in posizione estrema sullo schermo selezionando una portata adatta.

### 3.1.4 Misurazione della portata

La misurazione della portata di un target è un'importante funzione del radar. Sono previsti tre metodi di misurazione della portata: con anelli di portata fissi, con il marker della portata variabile (VRM) e con il cursore (se impostato per misurare portata e rilevamento). Gli anelli fissi di portata appaiono sullo schermo a intervalli specifici e forniscono una stima approssimativa della portata di un target. Il diametro del marker di portata variabile viene aumentato o diminuito in modo che il marker entri in contatto con il bordo interno del target. Il marker di portata variabile (VRM) consente una misurazione della portata più accurata rispetto agli anelli fissi di portata.

### 3.2 Echi falsi

Talvolta, può accadere che sullo schermo appaiano degli echi falsi in corrispondenza delle posizioni in cui non è presente alcun target o che scompaiano anche in presenza di target. Di seguito vengono illustrati tali echi falsi.

### 3.2.1 Echi multipli

Gli echi multipli si verificano quando un impulso trasmesso viene restituito da un oggetto solido quale un'imbarcazione di grandi dimensioni, un ponte o un frangiflutti. È possibile che sullo schermo vengano visualizzati un secondo, un terzo o più echi in corrispondenza del doppio, triplo o altri multipli della portata effettiva del target, come illustrato di seguito. È possibile ridurre e rimuovere gli echi multipli di riflesso con la funzione echi del mare.

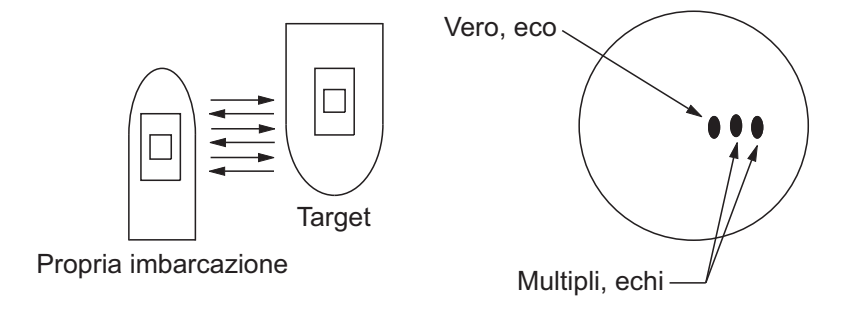

### 3.2.2 Echi dei lobi laterali

Ogni volta che viene trasmesso l'impulso radar, alcune radiazioni sfuggono lateralmente al raggio; tali emissioni sono denominate "lobi laterali". Se è presente un target che viene rilevato dai lobi laterali oltre che dal lobo principale, è possibile che gli echi laterali vengano rappresentati su entrambi i lati dell'eco effettivo alla stessa portata. I lobi laterali solitamente appaiono solo nella media portata e per target con forte eco. È possibile ridurre i lobi laterali utilizzando la funzione echi del mare.

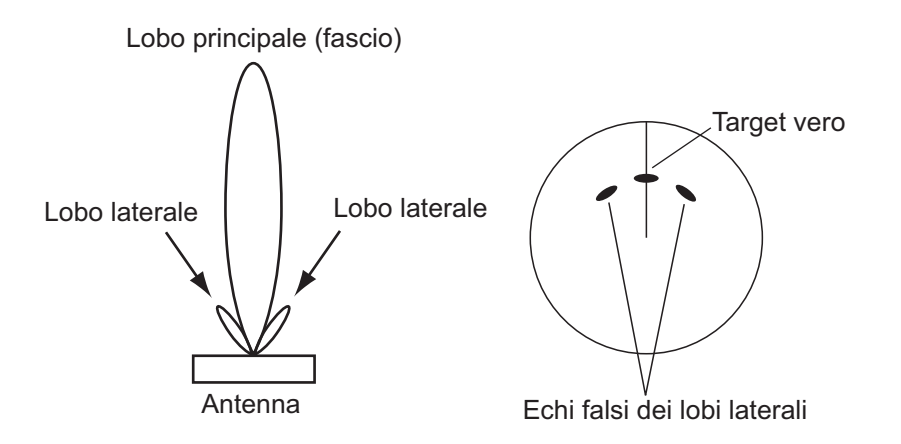

### 3.2.3 Immagine virtuale

È possibile che un target di dimensioni particolarmente elevate vicino alla propria imbarcazione venga visualizzato in due posizioni sullo schermo. Una delle due posizioni è l'eco vero riflesso dal target, mentre l'altra è un eco falso causato dall'effetto specchio di un oggetto grande o vicino alla propria imbarcazione come illustrato nella figura seguente. Ad esempio, se la propria imbarcazione si avvicina a un ponte metallico di grandi dimensioni, è possibile che sullo schermo venga temporaneamente visualizzato un eco falso.

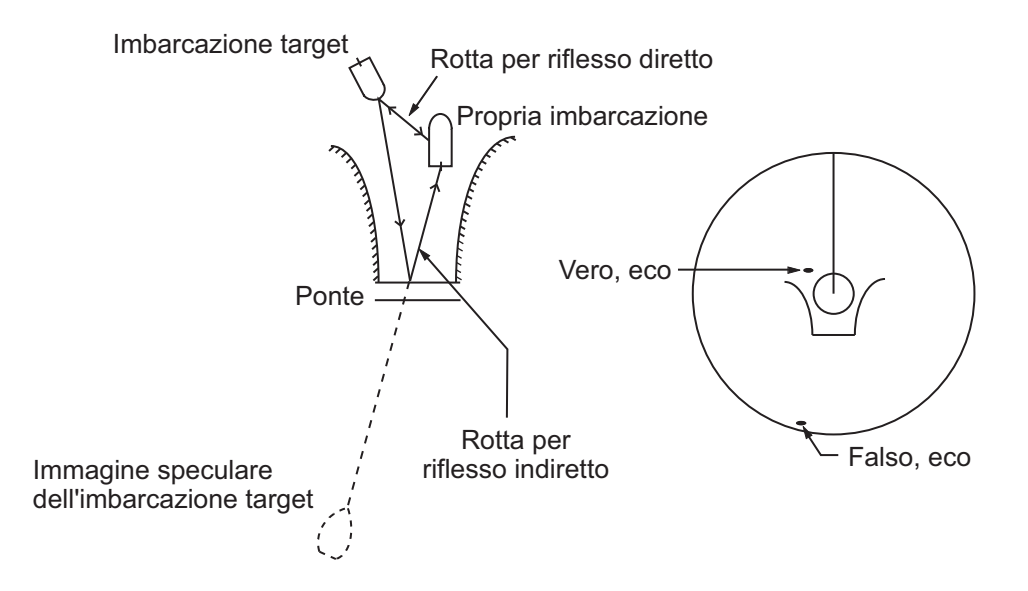

### 3.2.4 Il settore d'ombra

Ciminiere, piloni, tralicci o gru accanto all'antenna ostacolano il raggio radar e si può verificare un settore di non rilevamento. All'interno di questo settore, i target non vengono rilevati.

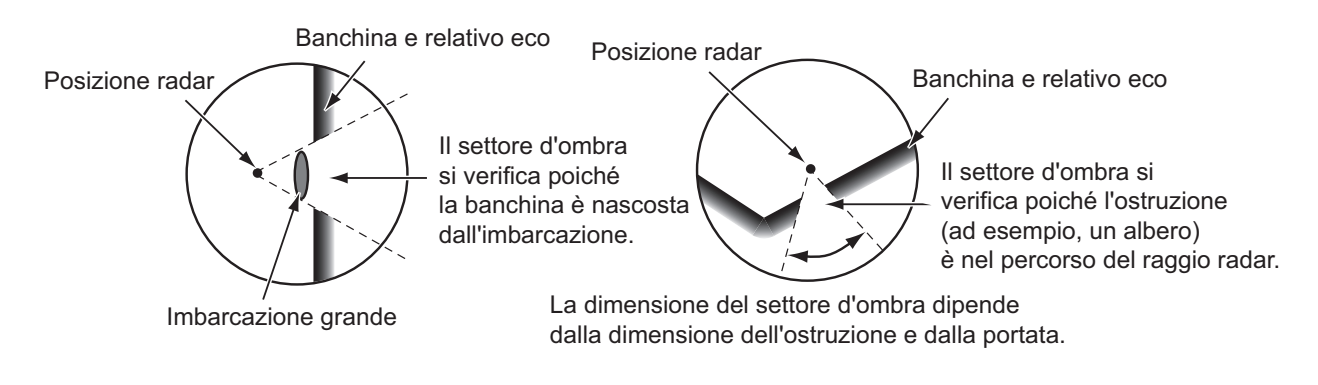

# 3.3 Transponder radar di ricerca e salvataggio (SART)

### 3.3.1 Descrizione del SART

Quando un radar X-band entra nella portata di circa 8 nm, il transponder SART invia una risposta al segnale radar. Il segnale del trasmettitore della risposta è un segnale a 12 passaggi tra 9,500 MHz e 9,200 MHz. Il tempo di un segnale a passaggio lento è pari a 7,5  $\mu$ s mentre di un segnale a passaggio rapido è pari a 0,4  $\mu$ s. Quando il radar riceve questo segnale SART, appare una riga di 12 punti. Se la posizione del SART è distante, la visualizzazione radar mostra solo i segnali a passaggio lento come nell'illustrazione della schermata A.

Se il radar raggiunge il SART entro circa 1 nm, la visualizzazione radar può anche mostrare 12 risposte di segnali a passaggio rapido come l'illustrazione della schermata B. La posizione del SART è quella più vicina degli echi radar.

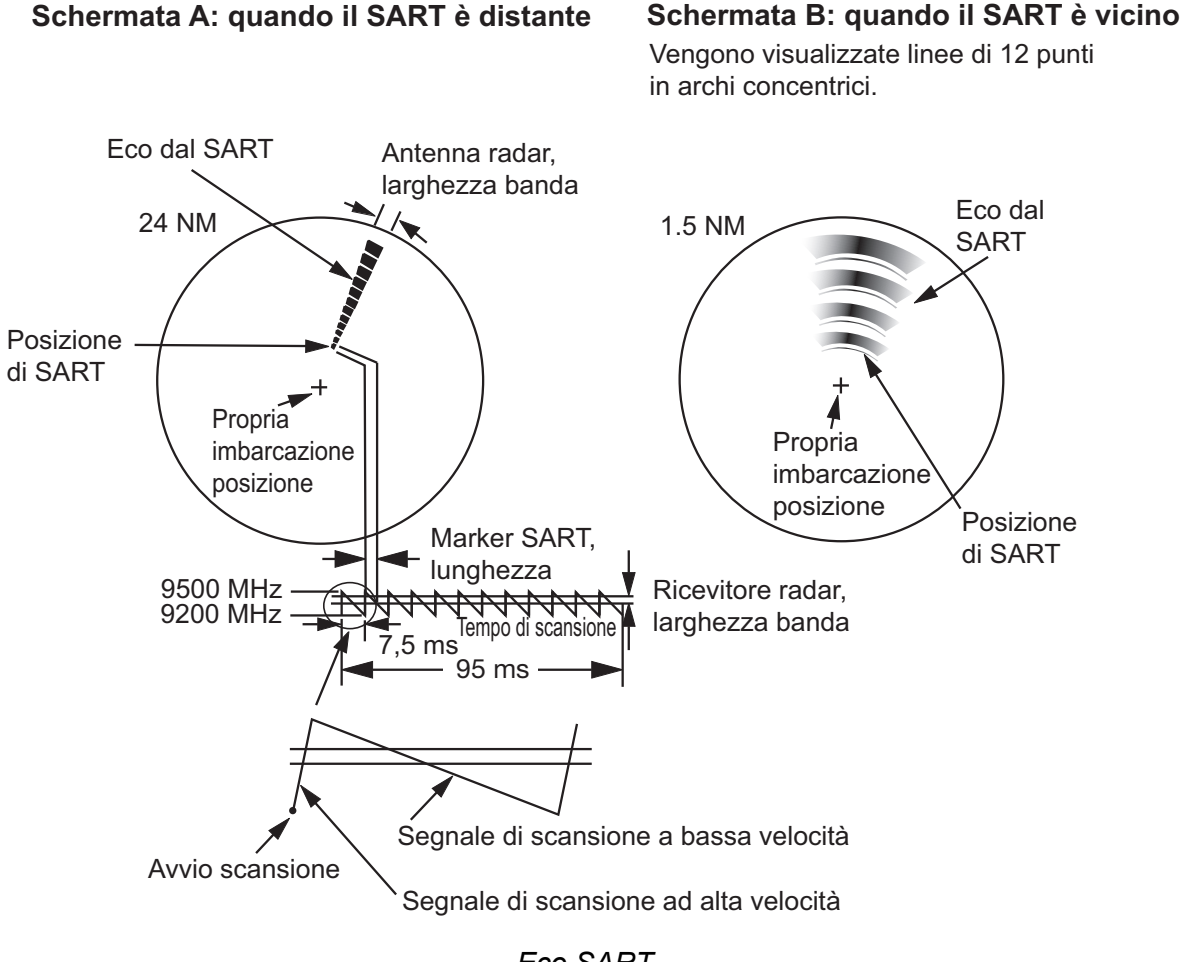

Eco SART

### 3.3.2 Note generali sulla ricezione SART

#### Errori di portata SART

Se il SART si trova a una portata maggiore di circa 1 nm, il primo punto viene visualizzato a 0,64 nm oltre la posizione vera del SART. Avvicinando la portata in modo da visualizzare anche le risposte dei passaggi veloci, i primi echi di portata saranno visualizzati a 150 metri oltre la posizione effettiva.

#### Scala della portata

Quando si determina la posizione SART, effettuare le seguenti operazioni:

- 1. Utilizzare il tasto **RANGE** per impostare la scala di portata su 6 nm o 12 nm.
- 2. Disattivare [Rid. Interferenze].

#### Visualizzazione del SART

Per visualizzare chiaramente solo l'eco del SART sullo schermo radar, ridurre la sintonia in modalità manuale. Gli echi normali del radar tuttavia diventano deboli mentre gli echi del SART rimangono. Man mano che l'imbarcazione si avvicina al SART, l'arco relativo alla visualizzazione del SART diventa più grande. La maggior parte dello schermo radar diventa sfocata. Regolare i disturbi del mare e il guadagno per visualizzare la schermata necessaria.

# 3.4 RACON

Un RACON è un beacon radar che emette segnali rilevabili dal radar nella relativa gamma di frequenza (X-Band o S-Band). Sono previsti segnali di formato diverso. In genere, il segnale RACON appare sullo schermo del radar sotto forma di eco rettangolare che ha origine in un punto appena oltre la posizione del beacon radar. Si tratta di un motivo con codice Morse. Tenere presente che la posizione sullo schermo radar non è accurata.

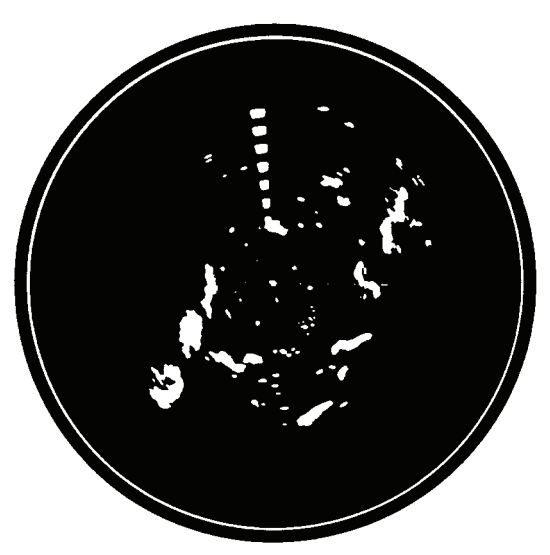

Echi sullo schermo del radar

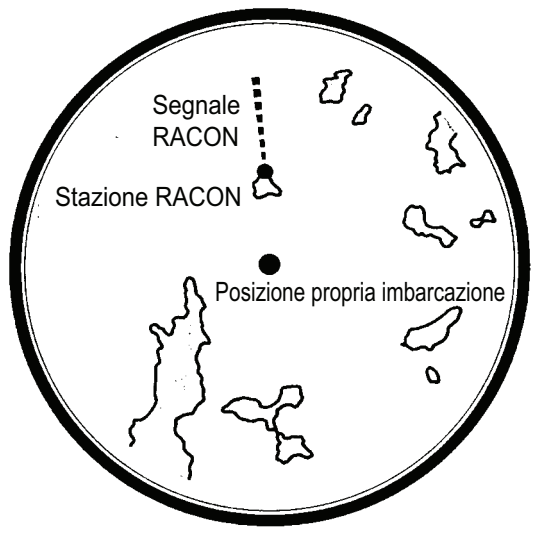

Descrizione eco

# 4. FUNZIONAMENTO TT

La funzione TT (Tracked Target, target tracciato) consente di acquisire e tenere traccia di dieci target in modo manuale o automatico. Una volta acquisito, un target viene automaticamente tracciato entro 0,1 e 16 nm.

# 4.1 Precauzioni

# **⚠ ATTENZIONE**

Non affidarsi a un solo dispositivo per la navigazione. Il navigatore deve controllare tutti i dispositivi di assistenza disponibili per verificare la posizione. I dispositivi di assistenza elettronici non sostituiscono i principi fondamentali di navigazione e il buon senso.

- Il TT traccia automaticamente un target radar acquisito automaticamente o manualmente e ne calcola la rotta e la velocità, indicandole per mezzo di un vettore. Poiché i dati del plotter automatico dipendono dai target radar selezionati, il radar deve essere sintonizzato perfettamente per l'uso con il plotter automatico per evitare di perdere i target richiesti o di acquisire e tracciare target non necessari come i disturbi e gli echi di ritorno del mare.
- Un target non sempre corrisponde alla terraferma, a una barriera o a un'imbarcazione, ma può essere costituito dagli echi di disturbo e di ritorno del mare. Poiché il livello di disturbo cambia a seconda dell'ambiente, è necessario che l'operatore regoli correttamente i controlli disturbi degli echi della pioggia, disturbi del mare e guadagno per fare in modo che gli echi dei target non scompaiano dallo schermo del radar.

# ATTENZIONE

La precisione di plottaggio e la risposta di questo TT sono conformi agli standard IMO. La precisione della traccia è influenzata dai seguenti fattori:

- La precisione della traccia è influenzata dai cambi di rotta. Sono richiesti da uno a due minuti per ripristinare la precisione assoluta dei vettori dopo un repentino cambio di rotta (l'intervallo di tempo effettivo dipende dalle specifiche della bussola giroscopica).
- Il ritardo della traccia è inversamente proporzionale alla velocità relativa del target. Il ritardo è nell'ordine di 15-30 secondi se la velocità relativa è alta e di 30-60 secondi se la velocità relativa è bassa.

#### La precisione della visualizzazione è influenzata dai seguenti fattori:

- Intensità eco
- Larghezza impulso per trasmissioni radar
- Errore di rilevamento radar
- Errore bussola giroscopica
- Variazione di rotta (della propria imbarcazione o del target)

# 4.2 Controlli per l'uso con TT

Tasto **ENTER**: Acquisisce il target selezionato dal cursore. Visualizza i dati per il target tracciato (nella casella dati in fondo allo schermo).

Tasto **MENU/ESC:** (1) Rimuove dalla casella dati i dati del target tracciato e selezionato con il cursore. (2) Interrompe la traccia del target selezionato con il cursore (se i dati non sono visualizzati nella casella dati). (3) Consente di accedere ai menu [Target] e [TT] per le operazioni TT.

**Tasti freccia:** Consentono di selezionare un target da acquisire o di cui annullare la traccia. Consentono di selezionare un target per visualizzarne o rimuoverne i dati.

# 4.3 Attivazione/disattivazione TT

È possibile attivare o disattivare la visualizzazione del TT. Il sistema tiene costantemente traccia dei TT indipendentemente da questa impostazione.

- 1. Premere il tasto **MENU/ESC** per aprire il menu.
- 2. Selezionare [TT], quindi premere il tasto ENTER.
- 3. Selezionare [Display], quindi premere il tasto ENTER.
- 4. Selezionare [Off] o [On], quindi premere ENTER.
- 5. Premere il tasto **MENU/ESC** per chiudere il menu.

# 4.4 Colore del simbolo TT

È possibile scegliere il colore del simbolo TT tra Verde, Rosso, Blu, Bianco o Nero.

- 1. Premere il tasto **MENU/ESC** per aprire il menu.
- 2. Selezionare [TT], quindi premere il tasto ENTER.
- 3. Selezionare [Colore], quindi premere il tasto ENTER.
- 4. Selezionare il colore, quindi premere il tasto ENTER.
- 5. Premere il tasto **MENU/ESC** per chiudere il menu.

**Nota:** I simboli non possono essere visualizzati nello stesso colore dello sfondo.

# 4.5 Come acquisire e tenere traccia dei target

È possibile acquisire e tenere traccia di dieci target in modo manuale e automatico.

### 4.5.1 Acquisizione manuale

È possibile acquisire fino a dieci TT. Se l'acquisizione automatica ([Acquisizione Autom.] nel menu [TT]) è attivata, è possibile acquisire manualmente fino a cinque target.

- 1. Utilizzare i tasti freccia per posizionare il cursore sul target da acquisire.
- 2. Premere il tasto ENTER.

Il simbolo TT cambia nel tempo come illustrato di seguito. Poco dopo l'acquisizione appare un vettore che indica la direzione di movimento del target.

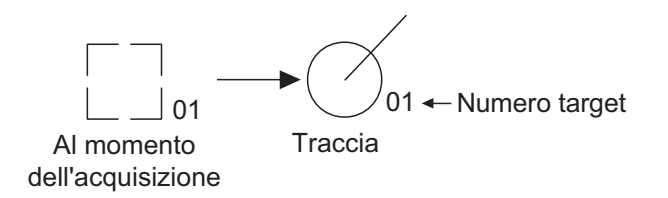

### Numero target

È possibile acquisire e tenere traccia di un massimo di dieci target. Quando si perde un target e ne viene acquisito e tracciato uno nuovo, a questo verrà assegnato il numero target vuoto più recente.

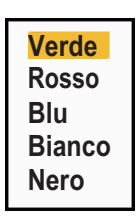

Off

On

### 4.5.2 Acquisizione automatica

Impostando un'area di acquisizione automatica, TT può acquisire fino a cinque target automaticamente.

Viene visualizzata un'area di acquisizione automatica compresa tra 2,0 e 2,5 nm e  $\pm$ 45° su uno dei lati della linea di rotta in rilevamento. Se si passa dall'acquisizione automatica all'acquisizione manuale, i target tracciati in acquisizione automatica continuano ad essere registrati.

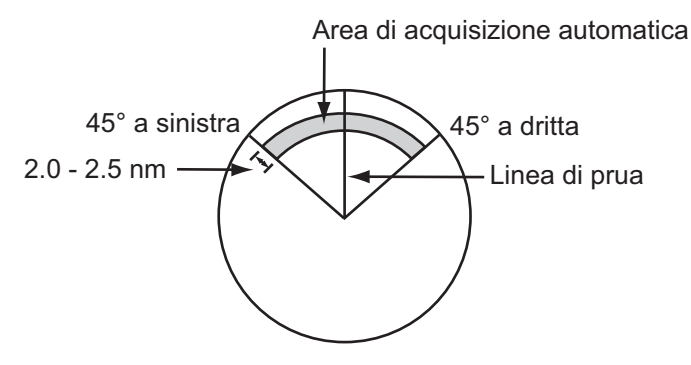

- 1. Premere il tasto MENU/ESC per aprire il menu.
- 2. Selezionare [TT], quindi premere il tasto ENTER.
- 3. Selezionare [Acquisizione autom.], quindi premere il tasto ENTER.
- 4. Selezionare [On], quindi premere il tasto **ENTER**.
- 5. Premere il tasto **MENU/ESC** per chiudere il menu.

# 4.6 Come interrompere la traccia di un TT

Una volta acquisiti dieci target, non viene eseguita alcuna altra acquisizione a meno che non vengano cancellati dei target. Se si acquisiscono ulteriori target, è necessario cancellare uno o più target singoli o tutti i target. Attenersi a una delle seguenti procedure.

### 4.6.1 Come interrompere la traccia di un target singolo

- 1. Utilizzare i tasti freccia per posizionare il cursore sul target di cui cancellare la traccia.
- 2. Premere il tasto **MENU/ESC** per disattivare la traccia e cancellare il simbolo TT. Vengono emessi due bip e il simbolo viene cancellato dallo schermo.

### 4.6.2 Come interrompere la traccia di tutti i target

- 1. Premere il tasto **MENU/ESC** per aprire il menu.
- 2. Selezionare [TT], quindi premere il tasto ENTER.
- 3. Selezionare [Cancella tutti], quindi premere il tasto ENTER.
- Premere ▲ sui tasti freccia per selezionare [Sì], quindi premere il tasto ENTER. Tutti i simboli vengono cancellati dallo schermo e viene emesso un bip lungo.

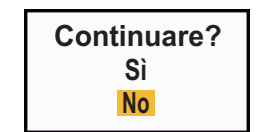

Off

On

5. Premere il tasto MENU/ESC per chiudere il menu.

## 4.7 Target perso

Quando il sistema rileva un TT perso, viene emesso un allarme acustico e viene visualizzato il messaggio di allarme "PERSO". Il simbolo del target diventa un quadrato lampeggiante come nella figura seguente. Se il sistema rileva nuovamente il target, il simbolo del target diventa normale.

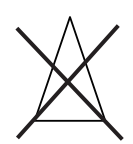

Per cancellare un simbolo di TT perso, posizionare il cursore sul simbolo e premere il tasto **MENU/ESC**. Se si lascia lampeggiare un simbolo di target perso, il simbolo scomparirà dopo un minuto.

È possibile rimuovere tutti i TT persi dallo schermo come segue:

- 1. Premere il tasto MENU/ESC per aprire il menu.
- 2. Selezionare [TT], quindi premere il tasto ENTER.
- 3. Selezionare [Canc. target persi], quindi premere il tasto ENTER.

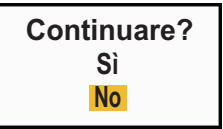

- Premere ▲ sui tasti freccia per selezionare [Sì], quindi premere il tasto ENTER. Tutti i simboli di target persi vengono cancellati dallo schermo e viene emesso un bip lungo.
- 5. Premere il tasto MENU/ESC per chiudere il menu.

### 4.8 Attributi del vettore

### 4.8.1 Cos'è un vettore

Un vettore è una riga che si estende da un target tracciato e mostra la velocità e la rotta del target. La punta del vettore mostra la posizione stimata del target una volta trascorso il tempo del vettore selezionato. Se si estende la durata del vettore, è possibile valutare il rischio di collisione con un target.

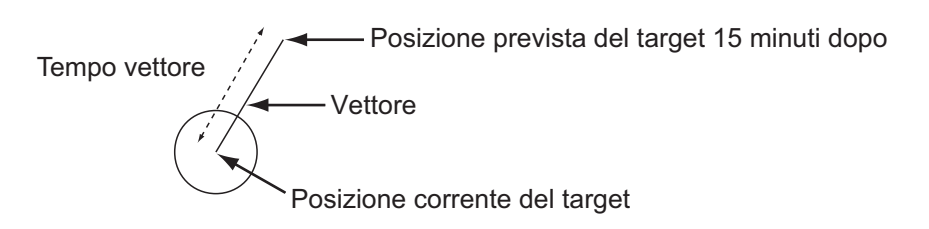

### 4.8.2 Durata del vettore e riferimento del vettore

- 1. Premere il tasto MENU/ESC per aprire il menu.
- 2. Selezionare [Target], quindi premere il tasto ENTER.

| Display<br>Eco<br>Personalizzato 1<br>Personalizzato 2<br>Personalizzato 3<br>Allarme<br>Tracce dei target<br>Sintonia<br>Altri<br>Target<br>ARPA | Menu                                                                                                    | Targ                                                                                                    | jet                                                           |
|----------------------------------------------------------------------------------------------------|----------------------------------------------------------------------------------------------------|----------------------------------------------------------------------------------------------------|---------------------------------------------------------------|
| ARPA [ENTER]: Invio [CANCEL/HL OFF]: Indietro                                                                                                    | Display<br>Eco<br>Personalizzato 1<br>Personalizzato 2<br>Personalizzato 3<br>Allarme<br>Tracce dei target<br>Sintonia<br>Altri<br>Target | Tempo Vettore<br>Riferimento Vettore<br>Punti Registro<br>Intervallo Registro<br>CPA<br>TCPA<br>Prossimità | : 6min<br>: Vero<br>: 5<br>: 1min<br>: Off<br>: 1min<br>: Off |
|                                                                                                    | ARPA                                                                                                    | [ENTER]: Invio [CANC<br>[MENU]: Esci                                                                       | CEL/HL OFF]: Indietro                                         |

Regolazione del tempo di un vettore da visualizzare

Menu Target

3. Selezionare [Tempo Vettore], quindi premere il tasto ENTER.

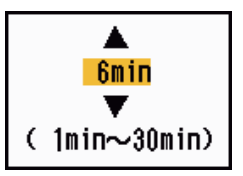

- 4. Selezionare il tempo, quindi premere il tasto ENTER.
- 5. Selezionare [Riferimento Vettore], quindi premere il tasto **ENTER**.

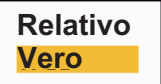

- 6. Selezionare [Relativo] o [Vero], quindi premere ENTER. [Relativo]: I vettori delle altre imbarcazioni vengono visualizzati in relazione alla propria imbarcazione. Questa modalità consente di trovare i target su una rotta di collisione. Se un'imbarcazione è in rotta di collisione con la propria imbarcazione, il vettore dei tale imbarcazione punta verso la propria. [Vero]: I vettori della propria imbarcazione e di altre imbarcazioni vengono visualizzati in base al relativo moto vero. Tale modalità risulta utile per distinguere i target mobili da quelli stazionari.
- 7. Premere il tasto **MENU/ESC** per chiudere il menu.

Nota: Le funzioni del menu [Target] sono condivise dal TT e dall'AIS.

### 4.8.3 Vettore propria imbarcazione

Il vettore della propria imbarcazione viene riportato come una freccia che parte dalla propria imbarcazione. Il vettore della propria imbarcazione viene visualizzato nelle seguenti condizioni:

· Selezionare [Vero] per [Riferimento Vettore] nel menu [Target].

**Nota:** Il vettore della propria imbarcazione viene visualizzato nello stesso colore del simbolo TT.

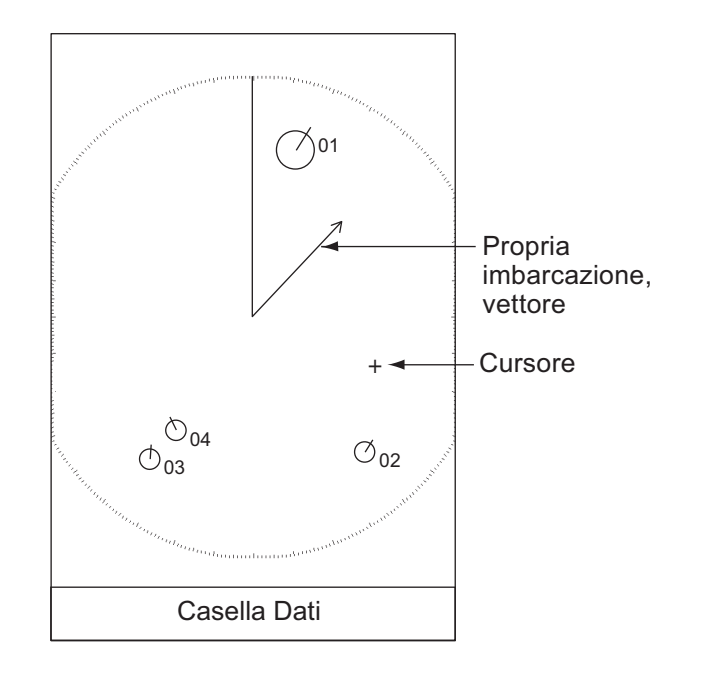

# 4.9 Visualizzazione della posizione precedente (posizione passata del target)

Questo radar è in grado di visualizzare punti temporali (massimo dieci punti) per indicare le posizioni passate di qualsiasi TT. È possibile valutare le azioni di un target in base alla spaziatura tra i punti. Di seguito sono riportati alcuni esempi di spaziatura tra i punti e movimento del target.

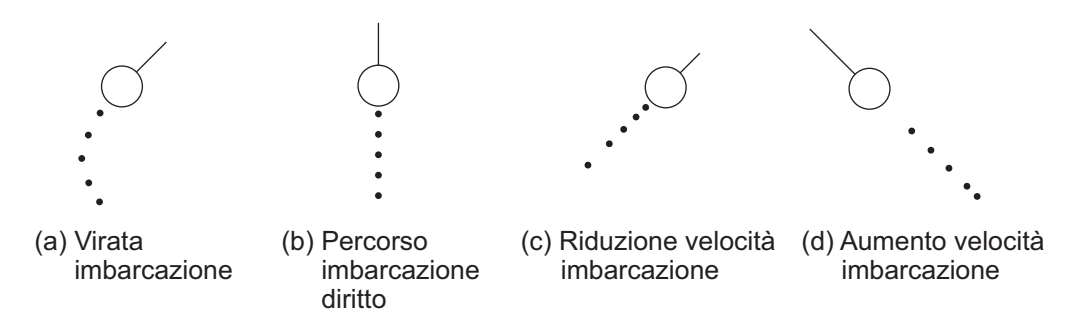

È possibile selezionare il numero di punti di registro da visualizzare e l'intervallo di tempo di visualizzazione di tali punti.

- 1. Premere il tasto MENU/ESC per aprire il menu.
- 2. Selezionare [Target], quindi premere il tasto ENTER.
- 3. Selezionare [Punti Registro], quindi premere il tasto ENTER.

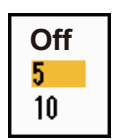

- 4. Selezionare il numero di punti di registro da visualizzare (5 o 10) o selezionare [Off] per disattivare la visualizzazione del registro.
- 5. Premere il tasto ENTER.
- 6. Selezionare [Intervallo Punti Registro], quindi premere il tasto **ENTER**.
- 7. Selezionare l'intervallo, quindi premere il tasto ENTER.
- 8. Premere il tasto **MENU/ESC** per chiudere il menu.

### 4.10 Dati TT

È possibile visualizzare i dati TT nella parte inferiore dello schermo Impostare la manopola **DATA BOX** sulla posizione [Target] (dati TT) o [Tutto] (dati TT + dati navigazione).

- 1. Utilizzare i tasti freccia per posizionare il cursore su un TT.
- 2. Premere ENTER per visualizzare i dati del target.

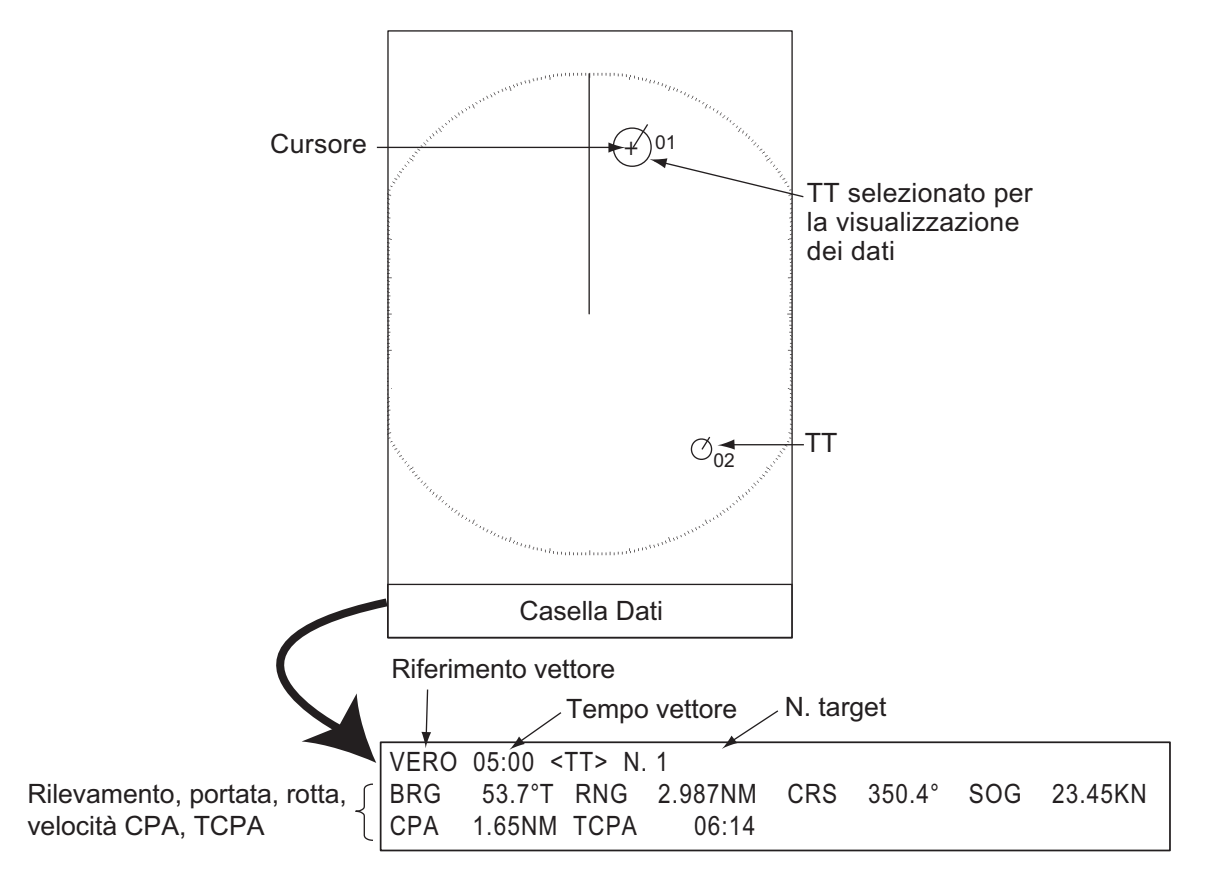

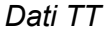

Il simbolo del TT selezionato viene ingrandito il doppio per distinguerlo da altri simboli.

Per rimuovere i dati di un target da una casella dati, posizionare il cursore sul simbolo del target corrispondente e premere il tasto **MENU/ESC**.

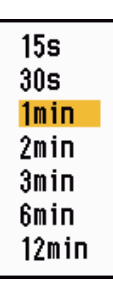

# 4.11 CPA/TCPA Allarme

Impostare la portata dell'allarme CPA (Closest Point of Approach) e l'ora di allarme TCPA (Predicted Time to CPA) per visualizzare un avviso per la presenza di target su una rotta di collisione. Se il CPA e il TCPA di un TT sono inferiori alle impostazioni di allarme CPA e TCPA, viene emesso un allarme acustico. Viene visualizzato il messaggio di allarme "COLLISIONE". Il simbolo del target cambia in un simbolo di target pericoloso (triangolo) e lampeggia con il relativo vettore. È possibile interrompere l'allarme acustico utilizzando un tasto qualsiasi. Il triangolo smette di lampeggiare quando il TT tracciato non rientra più nell'impostazione di allarme CPA e TCPA. Il TT controlla costantemente il CPA e il TCPA di tutti i TT.

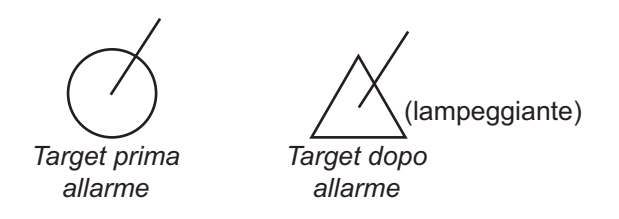

Questa funzione consente di identificare i target che possono trovarsi su una rotta di collisione. Regolare correttamente il guadagno, gli echi di disturbo del mare e della pioggia.

# ATTENZIONE

Non affidarsi all'allarme CPA/TCPA come unico metodo di rilevamento del rischio di collisione. Il navigatore è in ogni caso responsabile di eseguire un controllo visivo per le situazioni di collisione, anche se è in funzione il radar o un altro dispositivo di assistenza.

- 1. Premere il tasto **MENU/ESC** per aprire il menu.
- 2. Selezionare [Target], quindi premere il tasto ENTER.
- 3. Selezionare [CPA], quindi premere il tasto **ENTER**.

| Off   |
|-------|
| 0.5NM |
| 1NM   |
| 2NM   |
| 3NM   |
| 5NM   |
| 6NM   |

Opzioni CPA

4. Selezionare la distanza CPA, quindi premere il tasto ENTER.

5. Selezionare [TCPA], quindi premere il tasto ENTER.

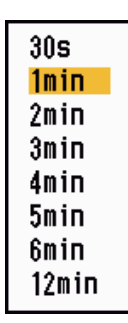

Opzioni TCPA

- 6. Selezionare TCPA, quindi premere il tasto ENTER.
- 7. Premere il tasto MENU/ESC per chiudere il menu.

### 4.12 Allarme di Prossimità

L'allarme di prossimità viene emesso in caso di presenza di TT entro la portata impostata. (L'impostazione è condivisa tra TT e AIS. Vedere la sezione 5.12). Viene emesso un allarme acustico e appare il messaggio di allarme "PROSSIMITÀ". Il simbolo del target cambia in un simbolo di target pericoloso e lampeggia con il relativo vettore. Premere un tasto qualsiasi per disattivare l'allarme acustico. Il simbolo continua a lampeggiare fino a quando il target non è più all'interno della portata impostata, la portata dell'allarme viene modificata per escludere il target interessato oppure l'allarme di prossimità viene disattivato.

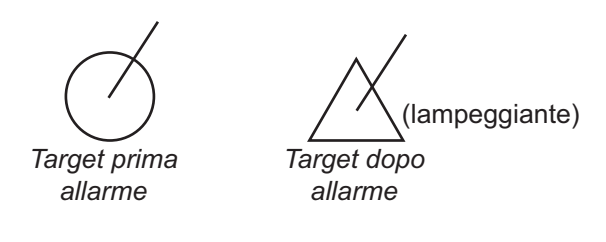

- 1. Premere il tasto MENU/ESC per aprire il menu.
- 2. Selezionare [Target], quindi premere il tasto ENTER.
- 3. Selezionare [Prossimità], quindi premere il tasto ENTER.

| Off   |
|-------|
| 0.5NM |
| 1NM   |
| 2NM   |
| 3NM   |
| 5NM   |
| 6NM   |
| 12NM  |
| 24NM  |

Opzioni di Prossimità

- 4. Selezionare la portata, quindi premere il tasto ENTER.
- 5. Premere il tasto **MENU/ESC** per chiudere il menu.

#### 4. FUNZIONAMENTO TT

Pagina lasciata intenzionalmente vuota.

# 5. FUNZIONAMENTO DELL'AIS

Se collegato ai transponder AIS FA-170, FA-150, FA-100, FA-50 o al Ricevitore AIS FA-30 FURUNO, il radar MODELLO 1815 può visualizzare il nome, la posizione e altri dati di navigazione delle 100 imbarcazioni dotate di transponder AIS più vicine.

Questo radar accetta i dati di posizione localizzati in base ai dati geodetici WGS-84. Impostare tali dati geodetici su WGS-84 nel navigatore GPS collegato a questo radar se questo radar è collegato al navigatore GPS GP-320B FURUNO.

#### Controlli per l'uso con l'AIS

Tasto **ENTER**: (1) Attiva il target selezionato dal cursore, (2) Visualizza i dati per il target attivo selezionato (nella casella dati in fondo allo schermo).

Tasto **MENU/ESC** : Rimuove dalla casella dati i dati del target AIS selezionato con il cursore. Disattiva il target selezionato con il cursore (se i dati non sono visualizzati nella casella dati). Consente di accedere ai menu [Target] e [AIS].

**Tasti freccia**: Consentono di selezionare un target da attivare o disattivare. Consentono di selezionare un target per visualizzarne o rimuoverne i dati.

## 5.1 Attivazione/disattivazione dell'AIS

È possibile attivare o disattivare la visualizzazione dell'AIS. Con il display disattivato, il sistema continua l'elaborazione dei target AIS a condizione che il transponder AIS sia acceso.

- 1. Premere il tasto MENU/ESC per aprire il menu.
- 2. Selezionare [AIS], quindi premere il tasto ENTER.

Mostra/Nasconde i target AIS

- 3. Selezionare [Display], quindi premere il tasto ENTER.
- Selezionare [Off] o [On], quindi premere ENTER.
  [Off]: Tutti i simboli AIS vengono cancellati dallo schermo.
  [On]: La funzione AIS è attiva e vengono visualizzati un massimo di 100 simboli.
- 5. Premere il tasto MENU/ESC per chiudere il menu.

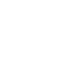

Off

On

# 5.2 Simboli AIS

Quando l'AIS è attivato, i target AIS vengono visualizzati con il simbolo AIS appropriato come illustrato di seguito.

| Tipo di target                     | Simbolo      | Descrizione                                                                                                    |
|------------------------------------|--------------|----------------------------------------------------------------------------------------------------|
| Target inattivo                    | Δ            | Target inattivo                                                                                                    |
| Target attivato                    |              | Target attivato. Linea di rotta e ROT sono visualizzati.<br>Velocità di traccia e rotta terrestre visualizzati con il<br>vettore. |
| Target pericoloso                  | <u>کر</u>    | Un target di cui distanza, CPA e TCPA sono inferiori ai corrispondenti valori di allarme impostati.                               |
| Target perso                       | ×            | Un target per il quale non si sono ricevuti dati entro un periodo di tempo. Il simbolo lampeggia.                                 |
| Target selezionato                 |              | Target selezionato per la visualizzazione dei dati.                                                                               |
| Supporto per la navigazione (AtoN) | (Physical)   |                                                                                                    |
| Stazione base AIS                  | $\boxtimes$  | Sempre visualizzato sullo schermo.                                                                                                |
| Aereo SART                         | $\mathbf{A}$ | Sempre visualizzato sullo schermo.                                                                                                |
| AIS-SART                           | $\otimes$    | Sempre visualizzato sullo schermo.                                                                                                |

**Nota:** Quando la rotta viene modificata nella modalità Head-up, i simboli AIS vengono temporaneamente cancellati dopo l'aggiornamento della schermata.

### 5.3 Attivazione, disattivazione Target

Quando si attiva un target inattivo, un vettore mostra la rotta e la velocità di tale target. È possibile determinare facilmente il movimento del target in base alla lunghezza e alla direzione del vettore.

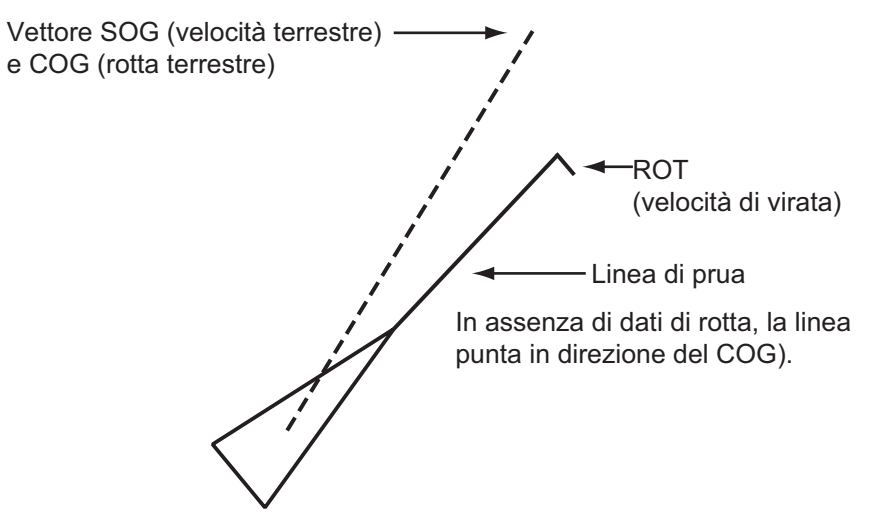

Se sono presenti numerosi target attivati sullo schermo, un target attivato potrebbe nascondere le immagini radar o TT. È possibile disattivare un target attivato per rendere visibile un'immagine o TT.

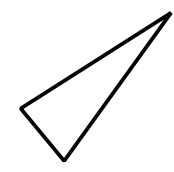

**Per attivare un target**: Posizionare il cursore sul target, quindi premere il tasto **ENTER**.

**Per disattivare un target**: Posizionare il cursore sul target, quindi premere il tasto **MENU/ESC**.

## 5.4 Dati del target AIS

È possibile visualizzare i dati AIS nella parte inferiore dello schermo. Impostare la manopola **DATA BOX** sulla posizione [Target] (dati AIS) o [Tutto] (dati AIS + dati navigazione).

- 1. Utilizzare i tasti freccia per posizionare il cursore su un target attivato.
- 2. Premere **ENTER** per visualizzare i dati del target.

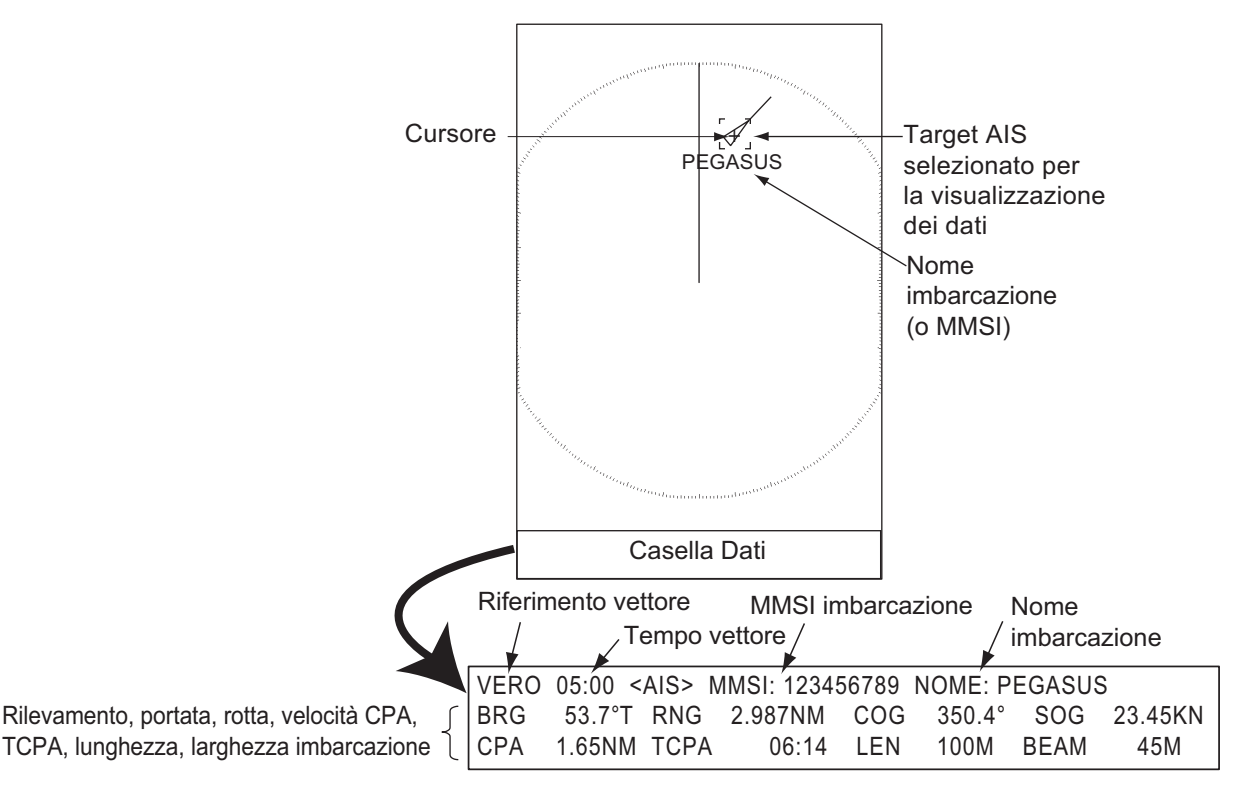

Dati del target AIS

Per rimuovere i dati di un target da una casella dati, posizionare il cursore sul simbolo del target corrispondente e premere il tasto **MENU/ESC**.

### 5.5 Come ordinare i target

È possibile ordinare i target AIS ricevuti dal transponder AIS in base alla portata dalla propria imbarcazione, al settore, al CPA o al TCPA.

- 1. Premere il tasto **MENU/ESC** per aprire il menu.
- 2. Selezionare [AIS], quindi premere il tasto ENTER.
- 3. Selezionare [Ordina per], quindi premere il tasto ENTER.
- 4. Selezionare il metodo di ordinamento, quindi premere il tasto **ENTER**.

[**Portata**]: Ordina i target all'interno della portata di visualizzazione impostata (vedere la sezione 5.6), dal più vicino al più lontano. [**Settore**]: Ordina i target all'interno del settore di visualizzazione impostato (vedere la sezione 5.7) ed entro 24 nm, dal più vicino al più lontano.

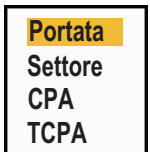

[**CPA**]: Ordina i target entro 24 nm in base al CPA, dal più vicino al più lontano. [**TCPA**]: Ordina i target entro 24 nm in base al TCPA, da meno recente al più recente.

5. Premere il tasto **MENU/ESC** per chiudere il menu.

### 5.6 Portata della visualizzazione

È possibile impostare il sistema AIS per visualizzare solo i target AIS all'interno di una portata definita. I valori validi sono 0,1-36 nm per il MODELLO 1835, 0,1-48 nm per il MODELLO 1935, 0,1-64 nm per il MODELLO 1945. I valori effettivi dipendono dal transponder AIS. Se il metodo di ordinamento dei target è impostato su [Portata], al radar vengono trasmessi i dati del target all'interno della portata impostata in questo punto.

- 1. Premere il tasto MENU/ESC per aprire il menu.
- 2. Selezionare [AIS], quindi premere il tasto ENTER.
- 3. Selezionare [Portata], quindi premere il tasto ENTER.
- 4. Impostare la portata, quindi premere il tasto ENTER.
- 5. Premere il tasto **MENU/ESC** per chiudere il menu.

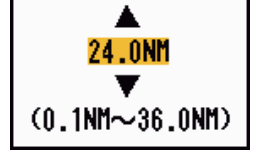

Nota: L'unità di misura per la portata è NM.

# 5.7 Come visualizzare i target all'interno di un settore specifico

È possibile visualizzare i target AIS solo all'interno di un settore specifico. Se il metodo di ordinamento dei target è impostato su [Settore], al radar vengono trasmessi i dati del target all'interno del settore impostato in questo punto.

- 1. Premere il tasto MENU/ESC per aprire il menu.
- 2. Selezionare [AIS], quindi premere il tasto ENTER.
- 3. Selezionare [Inizio Settore] e premere il tasto ENTER.
- 4. Impostare il punto di inizio del settore, quindi premere ENTER.
- 5. Selezionare [Fine Settore] e premere il tasto ENTER.
- 6. Impostare il punto di fine del settore, quindi premere ENTER.
- 7. Premere il tasto **MENU/ESC** per chiudere il menu.

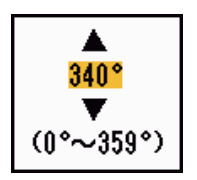

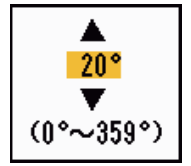

### 5.8 Numero di target da visualizzare

È possibile selezionare il numero massimo di target AIS da visualizzare. I valori validi vanno da 10 a 100. Se la schermata si riempie di target AIS, è possibile limitare il numero di target AIS da visualizzare. I target vengono selezionati e visualizzati in base al metodo di ordinamento. (Vedere la sezione 5.5).

- 1. Premere il tasto **MENU/ESC** per aprire il menu.
- 2. Selezionare [AIS], quindi premere il tasto ENTER.
- 3. Selezionare [Numero di Target], quindi premere il tasto ENTER.
- 4. Selezionare il numero di target da visualizzare, quindi premere il tasto **ENTER**.
- 5. Premere il tasto **MENU/ESC** per chiudere il menu.

### 5.9 Attributi del vettore

#### 5.9.1 Cos'è un vettore

Un vettore è una riga che si estende da un target tracciato e mostra la velocità e la rotta del target. La punta del vettore mostra la posizione stimata del target una volta trascorso il tempo del vettore selezionato. Se si estende la durata del vettore, è possibile valutare il rischio di collisione con un target.

### 5.9.2 Durata del vettore e riferimento del vettore

- 1. Premere il tasto MENU/ESC per aprire il menu.
- 2. Selezionare [Target], quindi premere il tasto ENTER.
- 3. Selezionare [Tempo Vettore], quindi premere il tasto ENTER.

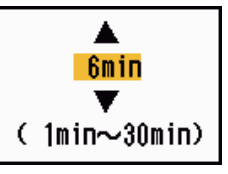

- 4. Selezionare il tempo, quindi premere il tasto ENTER.
- 5. Selezionare [Riferimento Vettore], quindi premere il tasto ENTER.
- Selezionare [Relativo] o [Vero], quindi premere ENTER.
  [Relativo]: I vettori delle altre imbarcazioni vengono visualizzati in relazione alla propria imbarcazione. Questa modalità consente di trovare i target su una rotta di collisione. Se un'imbarcazione è in rotta di collisione con la propria imbarcazione, il vettore dei tale imbarcazione punta verso la propria.

[**Vero**]: I vettori della propria imbarcazione e di altre imbarcazioni vengono visualizzati in base al relativo moto vero. Tale modalità risulta utile per distinguere i target mobili da quelli stazionari.

7. Premere il tasto MENU/ESC per chiudere il menu.

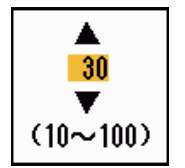

# 5.10 Visualizzazione della posizione precedente (posizione passata del target)

Questo radar è in grado di visualizzare punti temporali (massimo dieci punti) per indicare le posizioni passate di qualsiasi target AIS tracciato. È possibile valutare le azioni di un target in base alla spaziatura tra i punti. Di seguito sono riportati alcuni esempi di spaziatura tra i punti e movimento del target.

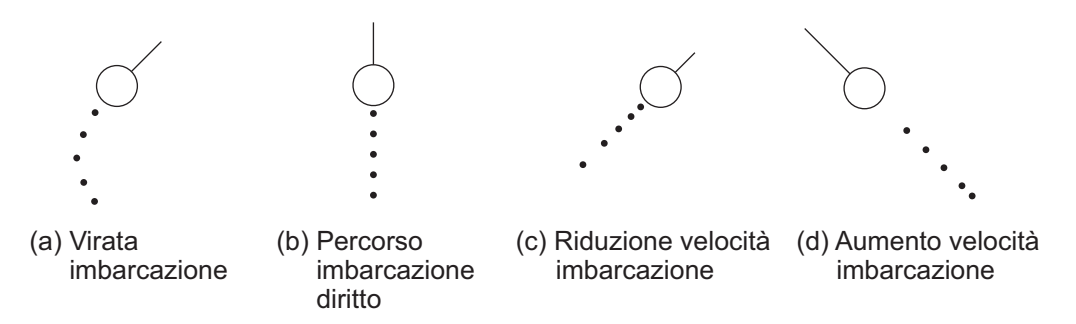

È possibile selezionare il numero di punti di registro da visualizzare e l'intervallo di tempo di visualizzazione di tali punti.

- 1. Premere il tasto MENU/ESC per aprire il menu.
- 2. Selezionare [Target], quindi premere il tasto ENTER.
- 3. Selezionare [Punti Registro], quindi premere il tasto ENTER.
- 4. Selezionare il numero di punti di registro da visualizzare (5 o 10) o selezionare [Off] per disattivare la visualizzazione dei punti registro.
- 5. Premere il tasto ENTER.
- 6. Selezionare [Intervallo Punti Registro], quindi premere il tasto **ENTER**.
- 7. Selezionare l'intervallo, quindi premere il tasto ENTER.
- 8. Premere il tasto MENU/ESC per chiudere il menu.

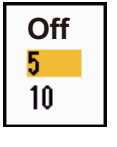

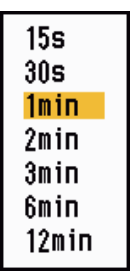

# 5.11 CPA/TCPA Allarme

Impostare la portata dell'allarme CPA (Closest Point of Approach) e l'ora di allarme TCPA (Predicted Time to CPA) per visualizzare un avviso per la presenza di target su una rotta di collisione. Se il CPA e il TCPA di un target AIS (inclusi i target disattivati) sono inferiori alle impostazioni di allarme CPA e TCPA, viene emesso un allarme acustico. Viene visualizzato il messaggio di allarme "COLLISIONE". Il simbolo del target cambia in un simbolo di target pericoloso (rosso) e lampeggia con il relativo vettore. È possibile interrompere l'allarme acustico e il lampeggiamento utilizzando un tasto qualsiasi. Il simbolo di target pericoloso viene visualizzato finché il target AIS non rientra nell'impostazione di allarme CPA e TCPA. L'AIS controlla costantemente il CPA e il TCPA di tutti i target AIS.

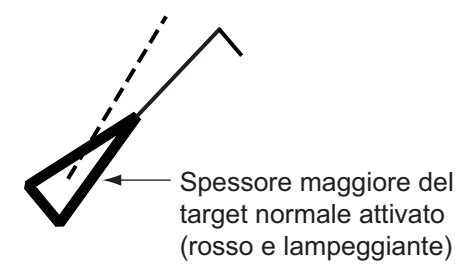

Questa funzione consente di identificare i target che possono trovarsi su una rotta di collisione.

- 1. Premere il tasto MENU/ESC per aprire il menu.
- 2. Selezionare [Target], quindi premere il tasto ENTER.
- 3. Selezionare [CPA], quindi premere il tasto ENTER.

| Off   |
|-------|
| 0.5NM |
| 1NM   |
| 2NM   |
| 3NM   |
| 5NM   |
| 6NM   |
|       |

- 4. Selezionare la distanza CPA, quindi premere il tasto ENTER.
- 5. Selezionare [TCPA], quindi premere il tasto ENTER.

| 30s    |  |
|--------|--|
| 1min – |  |
| 2min   |  |
| 3min   |  |
| 4min   |  |
| 5min   |  |
| 6min   |  |
| 12min  |  |
|        |  |

- 6. Impostare il tempo TCPA, quindi premere il tasto ENTER.
- 7. Premere il tasto MENU/ESC per chiudere il menu.
## 5.12 Allarme di Prossimità

L'allarme di prossimità viene emesso in caso di presenza di target AIS entro la portata impostata. Viene emesso un allarme acustico e appare il messaggio di allarme "PROSSIMITÀ". Il simbolo del target cambia in un simbolo di target pericoloso (rosso) e lampeggia con il relativo vettore. Premere un tasto qualsiasi per disattivare l'allarme acustico e il lampeggiamento. Il simbolo di target pericoloso viene visualizzato fino a quando il target non è più all'interno della portata impostata, la portata dell'allarme viene modificata per escludere il target interessato oppure l'allarme di prossimità viene disattivato.

- 1. Premere il tasto MENU/ESC per aprire il menu.
- 2. Selezionare [Target], quindi premere il tasto ENTER.
- 3. Selezionare [Prossimità], quindi premere il tasto ENTER.

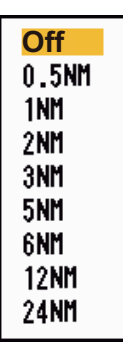

- 4. Selezionare la portata, quindi premere il tasto ENTER.
- 5. Premere il tasto MENU/ESC per chiudere il menu.

## 5.13 Target Perso

Se i dati AIS non vengono ricevuti da un target dopo un determinato intervallo (3-5\* intervalli di report), il simbolo del target cambia nel simbolo di target perso (lampeggiante). Non viene emesso alcun allarme acustico o visivo per un target perso.

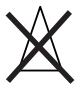

\* L'intervallo di invio dei dati AIS dipende dalla velocità del transponder AIS. Per informazioni dettagliate, fare riferimento al Manuale operativo per il transponder AIS.

È possibile rimuovere tutti i target AIS persi dallo schermo come segue:

- 1. Premere il tasto MENU/ESC per aprire il menu.
- 2. Selezionare [AIS], quindi premere il tasto ENTER.
- 3. Selezionare [Canc. target persi], quindi premere il tasto ENTER.

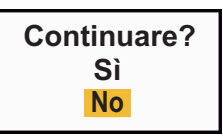

- Premere ▲ sui tasti freccia per selezionare [Si], quindi premere il tasto ENTER. Tutti i simboli di target persi vengono cancellati dallo schermo e viene emesso un bip lungo.
- 5. Premere il tasto MENU/ESC per chiudere il menu.

## 5.14 Colore del simbolo

È possibile selezionare il colore del simbolo AIS tra Verde, Rosso (non disponibile in [IEC] o [Russian-River]), Blu, Bianco o Nero.

- 1. Premere il tasto MENU/ESC per aprire il menu.
- 2. Selezionare [AIS], quindi premere il tasto ENTER.
- 3. Selezionare [Colore], quindi premere il tasto ENTER.

| Verde  |
|--------|
| Rosso  |
| Blu    |
| Bianco |
| Nero   |

- 4. Selezionare il colore, quindi premere il tasto ENTER.
- 5. Premere il tasto **MENU/ESC** per chiudere il menu.

Nota: I simboli non possono essere visualizzati nello stesso colore dello sfondo.

## 5.15 Come ignorare i target lenti

È possibile evitare l'attivazione dell'allarme CPA/TCPA rispetto a target AIS che si muovono a una velocità inferiore a quella impostata in questo punto. I simboli AIS non sono influenzati da questa impostazione.

- 1. Premere il tasto MENU/ESC per aprire il menu.
- 2. Selezionare [AIS], quindi premere il tasto ENTER.
- 3. Selezionare [Ignora Target Lenti], quindi premere il tasto ENTER.

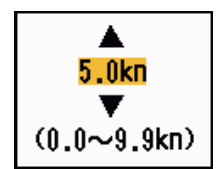

- 4. Impostare la velocità (0,0 9,9 kn), quindi premere il tasto ENTER.
- 5. Premere il tasto **MENU/ESC** per chiudere il menu.

# 6. FUNZIONAMENTO DEL GPS

Se a questo radar è collegato il Navigatore GPS GP-320B FURUNO, è possibile impostare tale unità da questo radar.

## 6.1 Modalità navigatore

- 1. Premere il tasto MENU/ESC per aprire il menu.
- 2. Selezionare [GPS], quindi premere il tasto ENTER.
- 3. Selezionare [Modalità], quindi premere il tasto ENTER.
- 4. Selezionare [GPS] o [WAAS], quindi premere il tasto **ENTER**.
- 5. Premere il tasto **MENU/ESC** per chiudere il menu.

## 6.2 Riferimento geodetico

Selezionare il tipo di dati geodetici che corrisponde alle carte nautiche utilizzate per la navigazione. Selezionare [WGS-84] se il radar è collegato a un transponder AIS.

- 1. Premere il tasto **MENU/ESC** per aprire il menu.
- 2. Selezionare [GPS], quindi premere il tasto ENTER.
- 3. Selezionare [Dati geodetici], quindi premere il tasto ENTER.
- Selezionare il tipo di dato geodetico, quindi premere il tasto EN-TER. Se si seleziona [WGS-84] o [Tokyo], andare al punto 7. Per [Altro], andare al punto successivo.
- 5. Selezionare [Numero dati geodetici], quindi premere il tasto ENTER.
- 6. Selezionare il numero dati geodetici, quindi premere il tasto **ENTER**. (Vedere l'Appendice 2.)
- 7. Premere il tasto **MENU/ESC** per chiudere il menu.

gps <mark>Waas</mark>

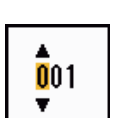

WGS-84

Tokyo

Other

## 6.3 Impostazione WAAS

I satelliti geostazionari del tipo utilizzato con WAAS forniscono dati di posizione più accurati rispetto al GPS. È possibile tenere traccia di questi satelliti in modo automatico o manuale. Con la traccia automatica viene ricercato il satellite geostazionario migliore in base alla posizione corrente.

- 1. Premere il tasto MENU/ESC per aprire il menu.
- 2. Selezionare [GPS], quindi premere il tasto ENTER.
- 3. Selezionare [WAAS], quindi premere il tasto ENTER.

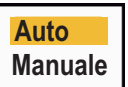

- Selezionare [Auto] o [Manuale], quindi premere il tasto ENTER. Se è stata selezionata l'opzione [Auto], andare al punto 7. Per [Manuale], procedere al punto successivo.
- 5. Selezionare [N. WAAS], quindi premere il tasto ENTER.
- Selezionare il numero WAAS, quindi premere il tasto ENTER. L'intervallo di impostazione è 120 - 158. Fare riferimento alla tabella seguente).

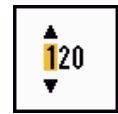

7. Premere il tasto MENU/ESC per chiudere il menu.

| Provider | Tipo di satellite     | Longitudine | N. satellite |
|----------|-----------------------|-------------|--------------|
| WAAS     | Inmarsat-3-F4 (AOR-W) | 142°W       | 122          |
|          | Inmarsat-3-F3 (POR)   | 178°E       | 134          |
|          | Intelsat Galaxy XV    | 133°W       | 135          |
|          | TeleSat Anik F1R      | 107.3°W     | 138          |
| EGNOS    | Inmarsat-3-F2 (AOR-E) | 15.5°W      | 120          |
|          | Artemis               | 21.5°E      | 124          |
|          | Inmarsat-3-F5 (IOR-W) | 25°E        | 126          |
| MSAS     | MTSAT-1R              | 140°E       | 129          |
|          | MTSAT-2               | 145°E       | 137          |

## 6.4 Controllo dei satelliti

La funzione di controllo dei satelliti fornisce informazioni sui satelliti GPS e WAAS. Per informazioni più dettagliate, vedere il manuale operativo del navigatore GPS in uso.

- 1. Premere il tasto MENU/ESC per aprire il menu.
- 2. Selezionare [GPS], quindi premere il tasto ENTER.
- 3. Selezionare [Controllo Satelliti], quindi premere il tasto ENTER.

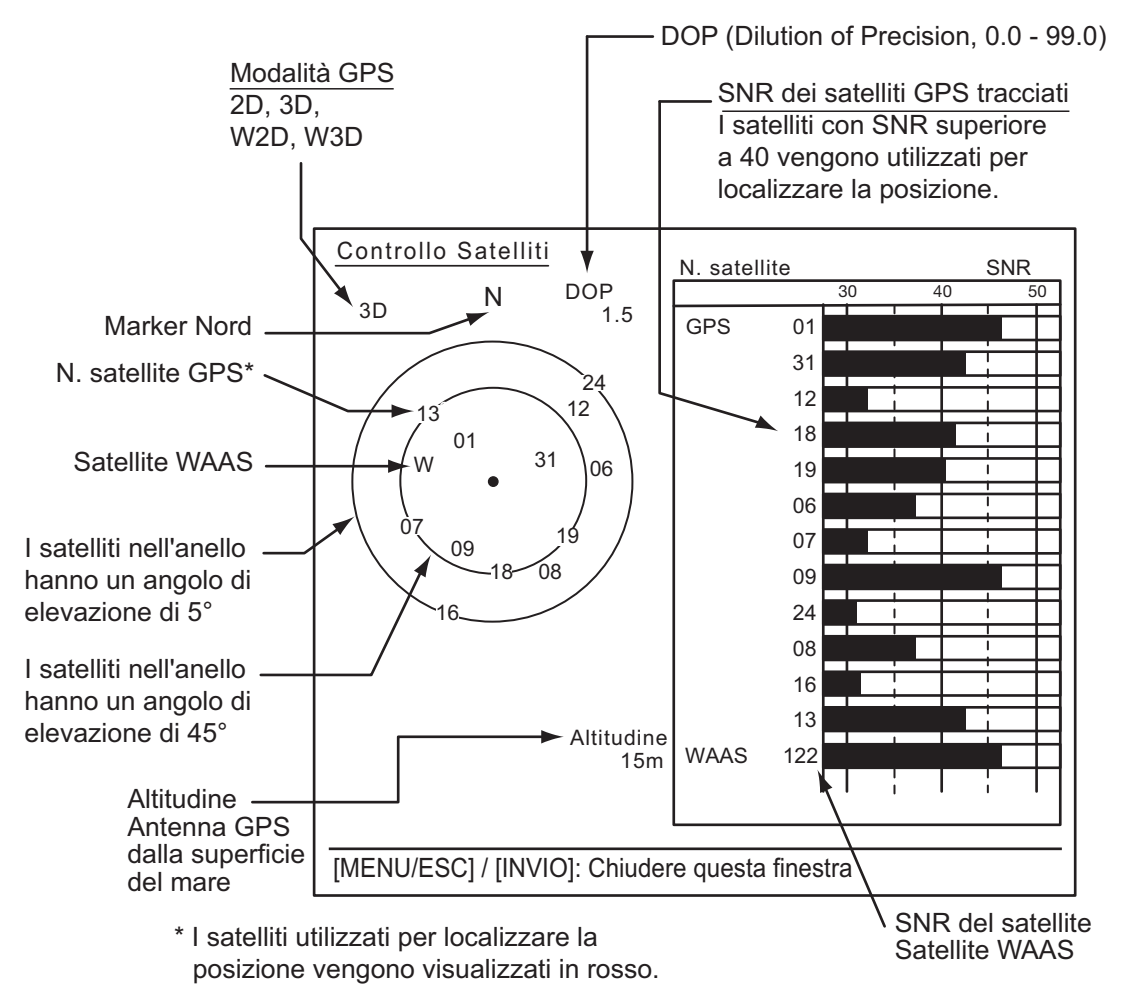

4. Premere il tasto ENTER per chiudere solo la schermata di controllo dei satelliti.

## 6.5 Autotest

- 1. Premere il tasto MENU/ESC per aprire il menu.
- 2. Selezionare [GPS], quindi premere il tasto ENTER.
- 3. Selezionare [Auto-test], quindi premere ENTER.

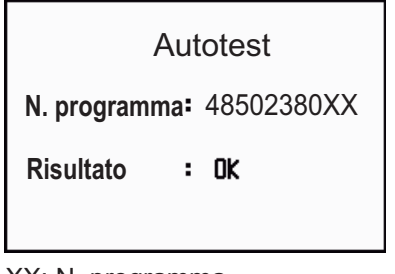

XX: N. programma (N. programma soggetto a modifica in base al navigatore GPS).

Visualizzazione Auto-test

[N. programma]: Numero di 10 cifre

[**Risultato**]: I risultati della verifica vengono riportati come [OK] o [NG] (No Good, Non corretto). Se appare NG, eseguire di nuovo l'auto-test. Se si ripresenta nuo-vamente, contattare il rivenditore per assistenza.

4. Premere il tasto **MENU/ESC** per chiudere il menu.

## 6.6 Partenza a Freddo

La partenza a freddo, che cancella il contenuto dell'almanacco dal ricevitore GPS, deve essere effettuata nelle seguenti condizioni:

- Il ricevitore GPS è stato spento per un lungo periodo di tempo.
- Il punto imbarcazione attuale è molto distante dall'ultimo registrato (ad esempio più di 500 km).
- Un altro motivo che impedisce al ricevitore di individuare la sua posizione entro cinque minuti dall'accensione.

Per eseguire una partenza a freddo, effettuare le seguenti operazioni:

- 1. Premere il tasto MENU/ESC per aprire il menu.
- 2. Selezionare [GPS], quindi premere il tasto ENTER.
- 3. Selezionare [Partenza a freddo] e premere il tasto **ENTER**.
- Premere ▲ sui tasti freccia per selezionare [Sì], quindi premere il tasto ENTER. Al completamento della partenza a freddo viene emesso un lungo segnale acustico. Per interrompere la partenza a freddo, premere il tasto MENU/ESC anziché ENTER.

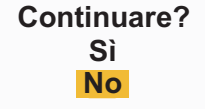

5. Premere il tasto **MENU/ESC** per chiudere il menu.

# 7. MANUTENZIONE E RISOLUZIONE DEI PROBLEMI

In questo capitolo vengono fornite informazioni sulla manutenzione e la risoluzione dei problemi dell'apparecchiatura destinate all'utente.

| ć |                                                                                                    |
|---|----------------------------------------------------------------------------------------------------|
|   | RISCHIO DI SCOSSE ELETTRICHE<br>Non aprire l'apparecchiatura.                                                                                                    |
|   | Gli interventi all'interno dell'apparecchiatura<br>devono essere eseguiti solo da personale<br>qualificato.                                                                                                    |
|   | Spegnere l'apparecchiatura prima di<br>effettuare la manutenzione dell'antenna.<br>Apporre un'avvertenza accanto<br>all'interruttore di alimentazione per indicare<br>che l'alimentazione deve essere disattivata<br>durante la manutenzione dell'antenna. |
|   | Prevenire il rischio di essere colpiti dall'antenna<br>mentre ruota e di esporsi a radiazioni<br>a radiofrequenza.                                                                                                    |

Indossare una cintura di sicurezza e un casco di sicurezza mentre si effettuano interventi sull'antenna.

Una caduta dall'albero dell'antenna radar può essere causa di gravi lesioni o di morte.

## AVVISO

Non applicare vernice, sigillante anti-corrosione o spray per contatti alle parti in plastica o al rivestimento dell'apparecchiatura.

Tali materiali contengono prodotti che possono danneggiare le parti in plastica e il rivestimento dell'apparecchiatura.

## 7.1 Manutenzione preventiva

Una manutenzione regolare consente di mantenere l'apparecchiatura in buone condizioni e di evitare problemi futuri. Verificare gli elementi riportati nella tabella sottostante per mantenere l'apparecchiatura in ottimo stato per gli anni a venire.

| Intervallo           | Voce                                         | Punto di controllo                                                                                | Soluzione                                                                                                    |
|----------------------|----------------------------------------------|---------------------------------------------------------------------------------------------------|----------------------------------------------------------------------------------------------------|
| Quando<br>necessario | LCD                                          | Polvere sullo schermo LCD                                                                         | Rimuovere la polvere dallo schermo<br>LCD con carta velina e un detergente<br>apposito. Per rimuovere sporcizia o<br>sale, utilizzare il detergente per<br>schermi LCD. Cambiare spesso la<br>carta velina usata per la pulizia in modo<br>da non graffiare lo schermo LCD. |
| Da 3 a 6 mesi        | Terminale di<br>massa<br>sull'unità<br>video | Controllare che i connettori<br>siano privi di ruggine e che<br>siano collegati<br>correttamente. | Serrare il collegamento o sostituire in<br>base alle necessità.                                                                                                    |
|                      | Connettori<br>dell'unità<br>video            | Controllare che i connettori siano collegati saldamente.                                          | Serrare eventuali connettori allentati.                                                                                                    |
|                      | Dadi e bulloni<br>esposti<br>sull'antenna    | Verificare che non vi siano<br>bulloni corrosi o allentati.                                       | Pulire e riverniciare come necessario.<br>Utilizzare il composto sigillante anziché<br>la vernice.                                                                                                    |
|                      | Radiatore<br>antenna                         | Verificare che sulla<br>superficie del radiatore non<br>vi siano sporcizia o crepe.               | Pulire la superficie del radiatore con un panno inumidito con acqua. Non utilizzare solventi plastici per la pulizia.                                                                                                    |

#### Manutenzione

## 7.2 Sostituzione Fusibile

Il fusibile sul cavo di alimentazione protegge l'apparecchiatura da sovratensione e guasti dell'apparecchiatura. Nel caso di fusione, individuare la causa del problema prima di sostituire il fusibile. Utilizzare il fusibile corretto. L'utilizzo di un fusibile sbagliato può danneggiare l'apparecchiatura. Se la fusione si ripete, per assistenza contattare il rivenditore.

## 

#### Utilizzare il fusibile corretto.

Un fusibile sbagliato può provocare incendi o danni all'apparecchiatura.

| Тіро             | N. di codice   | Note      |
|------------------|----------------|-----------|
| FRU-2P5S-FU-5A-B | 000-168-869-10 | 12-24 VCC |

### 7.3 Durata Magnetron

La durata prevista del magnetron è circa 5.000 ore (inclusa la modalità standby). Le prestazioni del magnetron diminuiscono nel tempo provocando un'intensità del segnale inferiore alla norma e perdita di echi. Se si ritiene che l'intensità del segnale sia bassa, rivolgersi al rivenditore per la sostituzione del magnetron.

| Parte     | Tipo  | N. di codice   | Durata stimata                    |
|-----------|-------|----------------|-----------------------------------|
| Magnetron | E3571 | 000-146-867-11 | Circa 5.000 ore (incluso standby) |

## 7.4 Risoluzione dei problemi semplici

In questa sezione vengono descritte semplici procedure di risoluzione dei problemi che l'utente può eseguire per ripristinare il normale funzionamento dell'unità. Se non è possibile ripristinare il normale funzionamento, non accedere all'interno dell'unità. Far controllare l'apparecchiatura da un tecnico qualificato.

| Problema                                                                                                    | Soluzione                                                                                                    |
|----------------------------------------------------------------------------------------------------|----------------------------------------------------------------------------------------------------|
| Non è possibile accendere<br>l'apparecchiatura.                                                                                                    | <ul> <li>Verificare che il fusibile non sia guasto.</li> <li>Verificare che il connettore di alimentazione sia<br/>collegato correttamente.</li> <li>Verificare che il connettore del cavo di<br/>alimentazione non presenti segni di corrosione.</li> <li>Verificare che il cavo di alimentazione non sia<br/>danneggiato.</li> <li>Controllare che il valore della tensione della batteria<br/>sia corretto.</li> </ul> |
| Quando si preme un tasto,<br>l'apparecchiatura non<br>risponde.                                                                                                    | Spegnere e riaccendere l'unità, quindi provare ad<br>azionare nuovamente il tasto. Se non si ottiene una<br>risposta, il tasto è danneggiato. Contattare il<br>rivenditore per istruzioni.                                                                                                    |
| L'alimentazione è attiva ed è<br>stato utilizzato il tasto di<br>alimentazione per la<br>trasmissione. I marker e i<br>caratteri vengono visualizzati<br>ma non appare alcun eco. | Verificare che il cavo dell'antenna sia collegato correttamente.                                                                                                    |
| La sintonia è regolata<br>correttamente ma la sensibilità<br>è troppo scarsa.                                                                                                    | Il magnetron potrebbe essere difettoso. Contattare il rivenditore per la sostituzione del magnetron.                                                                                                    |
| Cambiando la portata<br>l'immagine radar non cambia.                                                                                                    | Spegnere e riaccendere l'unità.                                                                                                    |
| La discriminazione non è<br>sufficiente a causa della<br>presenza di molti echi delle<br>onde.                                                                                    | Regolare gli echi di disturbo del mare.                                                                                                    |

#### Risoluzione dei problemi semplici

| Problema                                                                                   | Soluzione                                                                                                    |
|--------------------------------------------------------------------------------------------|----------------------------------------------------------------------------------------------------|
| La presentazione in modalità<br>Moto Vero non funziona<br>correttamente.                   | <ul> <li>Verificare che l'opzione [Mod. Visualizz.] nel menu<br/>[Visualizzazione] sia impostata su [Moto Vero].</li> <li>Verificare che la rotta e i dati di posizione siano stati<br/>immessi correttamente.</li> </ul> |
| Gli anelli di portata non vengono visualizzati.                                            | Verificare che l'opzione [Luminosità Anelli] nel menu<br>[Lumin./Colore] sia impostata su un valore diverso da<br>[Off].                                                                                                  |
| Il target non viene tracciato<br>correttamente a causa degli<br>echi di disturbo del mare. | Regolare correttamente gli echi di disturbo del mare e della pioggia.                                                                                                    |

## 7.5 Risoluzione dei problemi livello avanzato

In questa sezione vengono descritte le procedure di risoluzione dei problemi hardware e software rivolte al personale di assistenza qualificato.

| Problema                                                                                                    | Probabile causa o punti di<br>controllo                                                          | Soluzione                                                                                                    |
|----------------------------------------------------------------------------------------------------|--------------------------------------------------------------------------------------------------|----------------------------------------------------------------------------------------------------|
| Impossibile attivare<br>l'alimentazione.                                                                                                    | <ol> <li>Tensione/polarità della<br/>rete elettrica</li> <li>Scheda dell'alimentatore</li> </ol> | <ol> <li>Utilizzare il cablaggio e la<br/>tensione di input corretti.</li> <li>Sostituire la scheda<br/>dell'alimentatore.</li> </ol>                                                                                                    |
| La luminosità viene<br>regolata ma non<br>appare alcuna<br>immagine.                                                                                   | 1) Scheda PRINCIPALE                                                                             | 1) Sostituire la scheda<br>PRINCIPALE.                                                                                                    |
| L'antenna non ruota.                                                                                                    | 1) Meccanismo di<br>movimento dell'antenna                                                       | <ol> <li>Sostituire il meccanismo di<br/>movimento dell'antenna.</li> </ol>                                                                                                    |
| Il guadagno è<br>massimo e gli echi di<br>disturbo del mare<br>minimi. Vengono<br>visualizzati marker e<br>indicazioni ma<br>nessun disturbo o<br>eco. | <ol> <li>Cavo del segnale tra<br/>l'antenna e l'unità video</li> <li>Scheda IF-SPU</li> </ol>    | <ol> <li>Verificare la continuità e<br/>l'isolamento del cavo<br/>coassiale.</li> <li>Sostituire la scheda IF-SPU.<br/>Controllare che la linea<br/>coassiale MIC e la scheda IF-<br/>SPU siano collegate<br/>saldamente. Se la<br/>connessione è idonea,<br/>sostituire la scheda IF-SPU.</li> </ol> |
| Vengono visualizzati<br>marker, indicazioni e<br>disturbi, ma nessun<br>eco. (La propria<br>imbarcazione non<br>viene mostrata).                       | <ol> <li>Magnetron</li> <li>Scheda MD-PWR</li> <li>Scheda IF-SPU</li> </ol>                      | <ol> <li>Selezionare la portata<br/>massima, quindi controllare<br/>la corrente del magnetron.<br/>Se la corrente è inferiore al<br/>valore normale, sostituire il<br/>magnetron.</li> <li>Sostituire la scheda MD-<br/>PWR.</li> <li>Sostituire la scheda IF-SPU.</li> </ol>                         |

Risoluzione dei problemi livello avanzato

| Problema                                                                             | Probabile causa o punti di<br>controllo                                                                                              | Soluzione                                                                                                    |
|--------------------------------------------------------------------------------------|----------------------------------------------------------------------------------------------------|----------------------------------------------------------------------------------------------------|
| L'immagine si è<br>"congelata".                                                      | <ol> <li>Sensore di rotta<br/>all'interno dell'antenna</li> <li>Scheda PRINCIPALE</li> </ol>                                         | <ol> <li>Controllare il collegamento<br/>tra la scheda IF-SPU e il<br/>sensore di rotta.</li> <li>Sostituire la scheda<br/>PRINCIPALE.</li> <li>Spegnere e riaccendere il<br/>radar.</li> </ol>                                                                                                    |
| Il radar è<br>correttamente<br>sintonizzato ma la<br>sensibilità è<br>insufficiente. | <ol> <li>Sporcizia presente sulla<br/>superficie del radiatore</li> <li>Magnetron danneggiato</li> <li>MIC fuori sintonia</li> </ol> | <ol> <li>Pulire il radiatore.</li> <li>Con il radar in massima<br/>portata, controllare la<br/>corrente del magnetron. Se<br/>la corrente è inferiore al<br/>valore normale, è possibile<br/>che il magnetron sia<br/>difettoso. Sostituire il<br/>magnetron.</li> <li>Ripristinare la sintonia<br/>predefinita. Sostituire il MIC.</li> </ol> |
| L'immagine non<br>cambia quando<br>cambia la portata.                                | <ol> <li>1) Scheda PRINCIPALE</li> <li>2) Scheda SPU</li> </ol>                                                                      | <ol> <li>Sostituire la scheda<br/>PRINCIPALE.</li> <li>Spegnere e riaccendere il<br/>radar.</li> </ol>                                                                                                    |
| Gli anelli di portata<br>non vengono<br>visualizzati.                                | <ol> <li>Regolare la luminosità<br/>nel menu [Lumin./<br/>Colore].</li> <li>Scheda PRINCIPALE</li> </ol>                             | <ol> <li>Se il problema permane,<br/>sostituire la scheda circuiti<br/>associata.</li> <li>Sostituire la scheda<br/>PRINCIPALE.</li> </ol>                                                                                                    |

## 7.6 Autotest

L'autotest verifica il corretto funzionamento del sistema. Tale test è destinato ai tecnici dell'assistenza; tuttavia, l'utente può eseguirlo per fornire le informazioni necessarie al personale dell'assistenza.

- 1. Premere il tasto MENU/ESC per aprire il menu.
- 2. Selezionare [Test], quindi premere il tasto ENTER.
- 3. Selezionare [Auto-test], quindi premere ENTER.

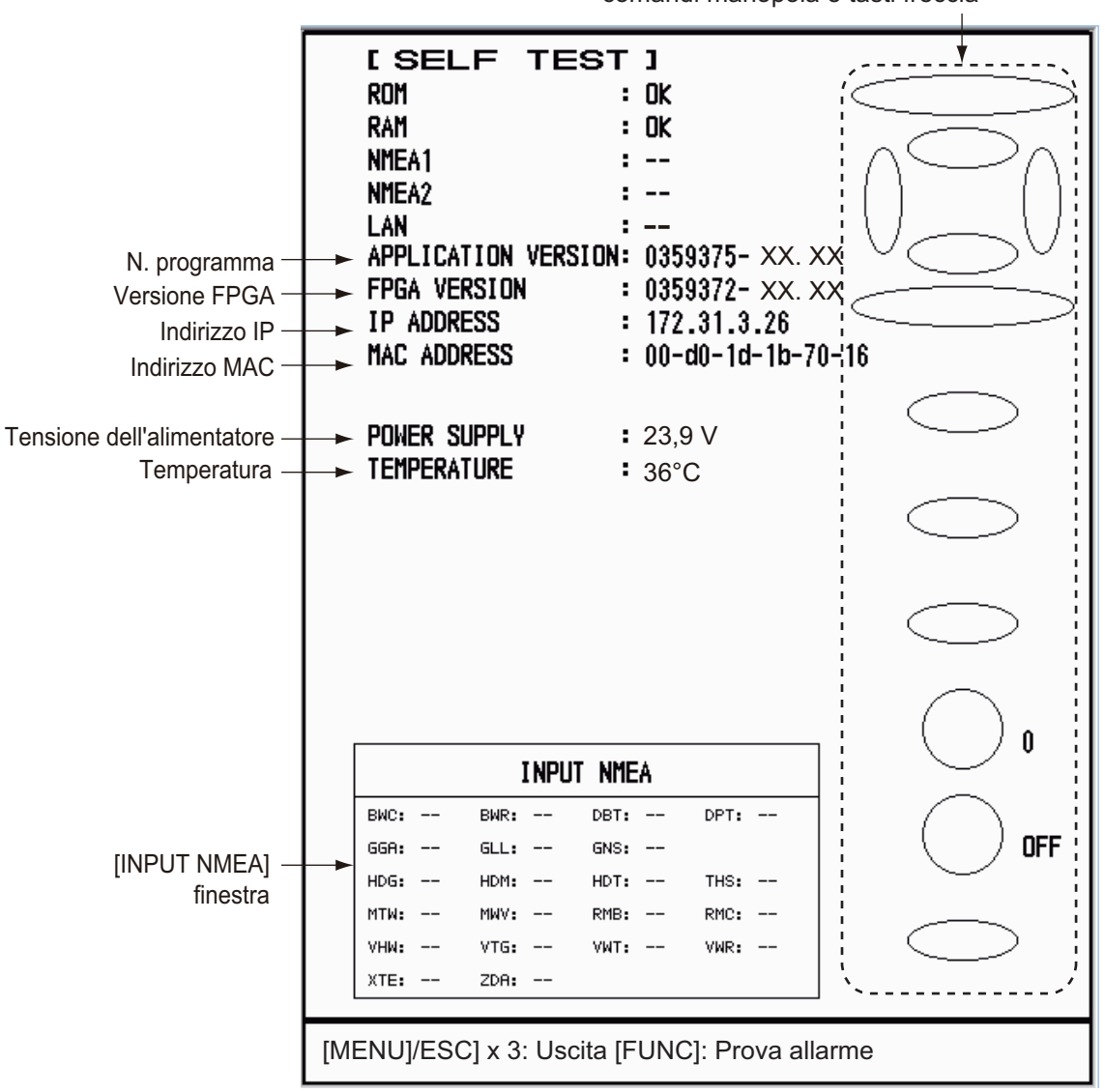

Controllo tasti, segnalatore acustico, comandi manopola e tasti freccia

XX.XX: N. versione programma

#### <u>Risultati del test</u>

- [ROM], [RAM]: I risultati del test della ROM e della RAM vengono visualizzati come [OK] o [NG](No Good, Non corretto).
- [LAN]: I risultati del test della LAN vengono visualizzati come [OK] o [--]. Questo test richiede un dispositivo di controllo speciale. [--] indica che tale dispositivo non è collegato.
- [NMEA1], [NMEA2]: I risultati del test delle porte NMEA1 e NMEA2 vengono visualizzati come OK o [--]. Le porte NMEA1 e NMEA2 richiedono un connettore

speciale per il test. [--] viene visualizzato quando il connettore non è collegato. Se viene visualizzato [--] quando il connettore è collegato, contattare il rivenditore per assistenza.

- [VERSIONE APPLICAZIONE], [VERSIONE FPGA]: Vengono visualizzati i numeri di programma e di versione del programma (XX.XX).
- [TEMPERATURE]: Viene visualizzata la temperatura dell'apparecchiatura.
- Finestra [INPUT NMEA]: La condizione di tutti i dati NMEA immessi nel radar vengono visualizzati come OK o "- -". "- -". ("- -". "- -" indica nessun input). I dati vengono aggiornati ogni secondo.

#### Controllo dei tasti

Premere singolarmente ogni tasto. Se il tasto funziona normalmente, la rappresentazione del tasto a schermo cambia in verde.

#### Controllo dei tasti freccia

Premere ciascuna freccia sui tasti freccia una alla volta. La rappresentazione a schermo è di colore verde se il tasto funziona normalmente.

#### Controllo del buzzer

Premere il tasto **FUNC** per verificare il buzzer interno o esterno. Per arrestare il buzzer, premere nuovamente il tasto **FUNC**.

#### Verifica dei comandi della manopola

Ruotare ciascuna manopola di comando. Le cifre (da 0 a 100) a destra dell'icona comando aumentano o diminuiscono al funzionamento del comando. Premere ogni manopola. Il cerchio a schermo corrispondente alla manopola cambia in verde se la manopola funziona normalmente.

#### Controllo visualizzazione dei dati

Ruotare la manopola **DATA BOX**. Il display visualizza [OFF], [NAV], [TGT] o [TUTTO] in corrispondenza di ciascuna posizione di controllo.

- 4. Premere tre volte il tasto MENU/ESC per chiudere i risultati del test.
- 5. Premere il tasto MENU/ESC per chiudere il menu.

## 7.7 Test dello schermo LCD

- 1. Premere il tasto MENU/ESC per aprire il menu.
- 2. Selezionare [Test], quindi premere il tasto ENTER.
- 3. Selezionare [Verifica LCD], quindi premere il tasto ENTER.

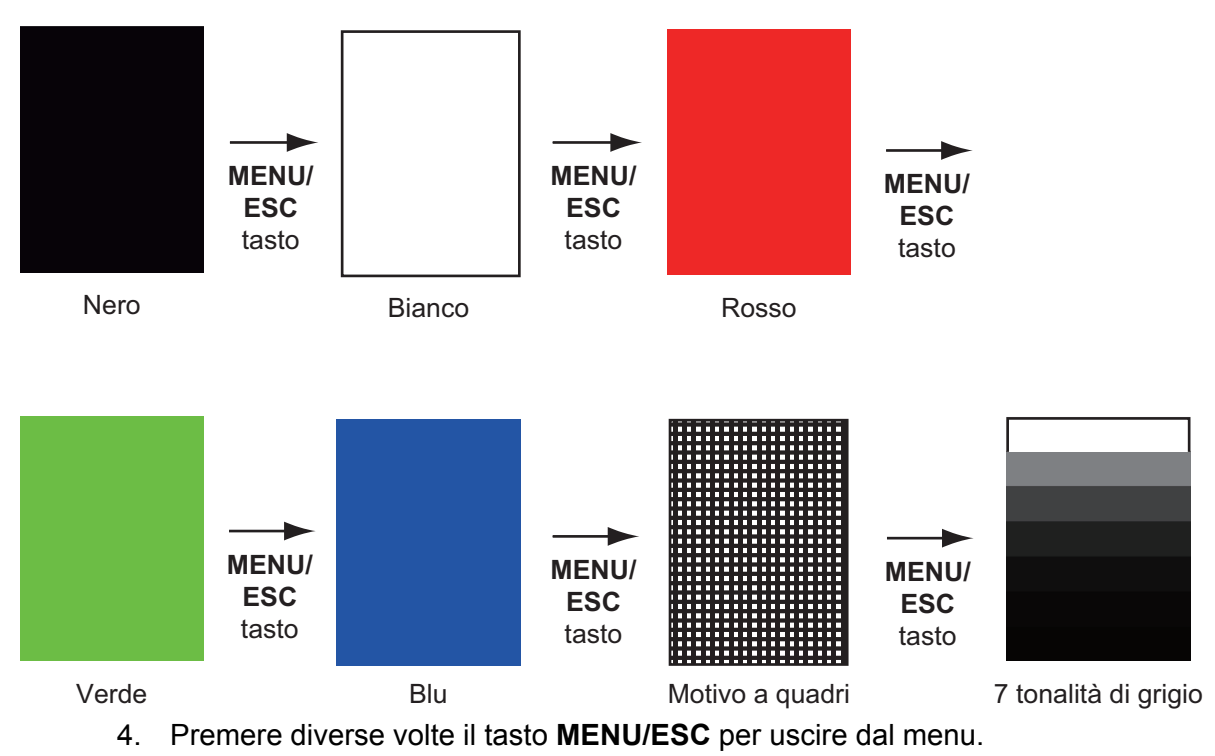

Nota: È possibile regolare la luminosità dello schermo utilizzando il tasto 🙁 durante il test.

### 7.8 Test del sensore radar

Questo test verifica il corretto funzionamento dell'antenna (RSB-127-120).

- 1. Premere il tasto MENU/ESC per aprire il menu.
- 2. Selezionare [Test], quindi premere il tasto ENTER.
- 3. Selezionare [Test del sensore radar], quindi premere il tasto ENTER.

| L RADAR SEN<br>BOOTER VERSION<br>APPLICATION VERSION<br>FPGA VERSION<br>IP ADDRESS<br>MAC ADDRESS<br>ROM<br>RAM<br>TX-HV<br>5V<br>12V<br>ANTENNA STATUS<br>HEADING PULSE<br>TX TRIGGER<br>VIDEO STATUS | SOR TEST 1<br>0359366- XX. XX<br>0359367- XX. XX<br>0359368- XX. XX<br>172. 31. 3. 27<br>00-d0-1d-0f-ac-79<br>OK<br>OK<br>349.7 V<br>5.0 V<br>12.4 V<br>OK<br>OK<br>OK<br>OK<br>OK |
|----------------------------------------------------------------------------------------------------|----------------------------------------------------------------------------------------------------|
| ANTENNA ROTATION                                                                                                    | • 23.8 rpm                                                                                                    |
| TUNING VULTAGE<br>TUNE INDICATOR<br>TOTAL ON TIME<br>TOTAL TX TIME<br>MAGNETRON MONITOR                                                                                                    | <ul> <li>5.0 V</li> <li>7</li> <li>3.7 H</li> <li>1.3 H</li> <li>0.3 V</li> </ul>                                                                                                  |
| tt echo<br>Tt land echo                                                                                                    | : 0<br>: 0                                                                                                    |
|                                                                                                    |                                                                                                    |
| [MENU/ESC]: Esci                                                                                                    |                                                                                                    |

XX: N. programma

4. Premere tre volte il tasto MENU/ESC per chiudere la schermata di test.

#### 7. MANUTENZIONE E RISOLUZIONE DEI PROBLEMI

Pagina lasciata intenzionalmente vuota.

# **APPENDICE 1 STRUTTURA DEI MENU**

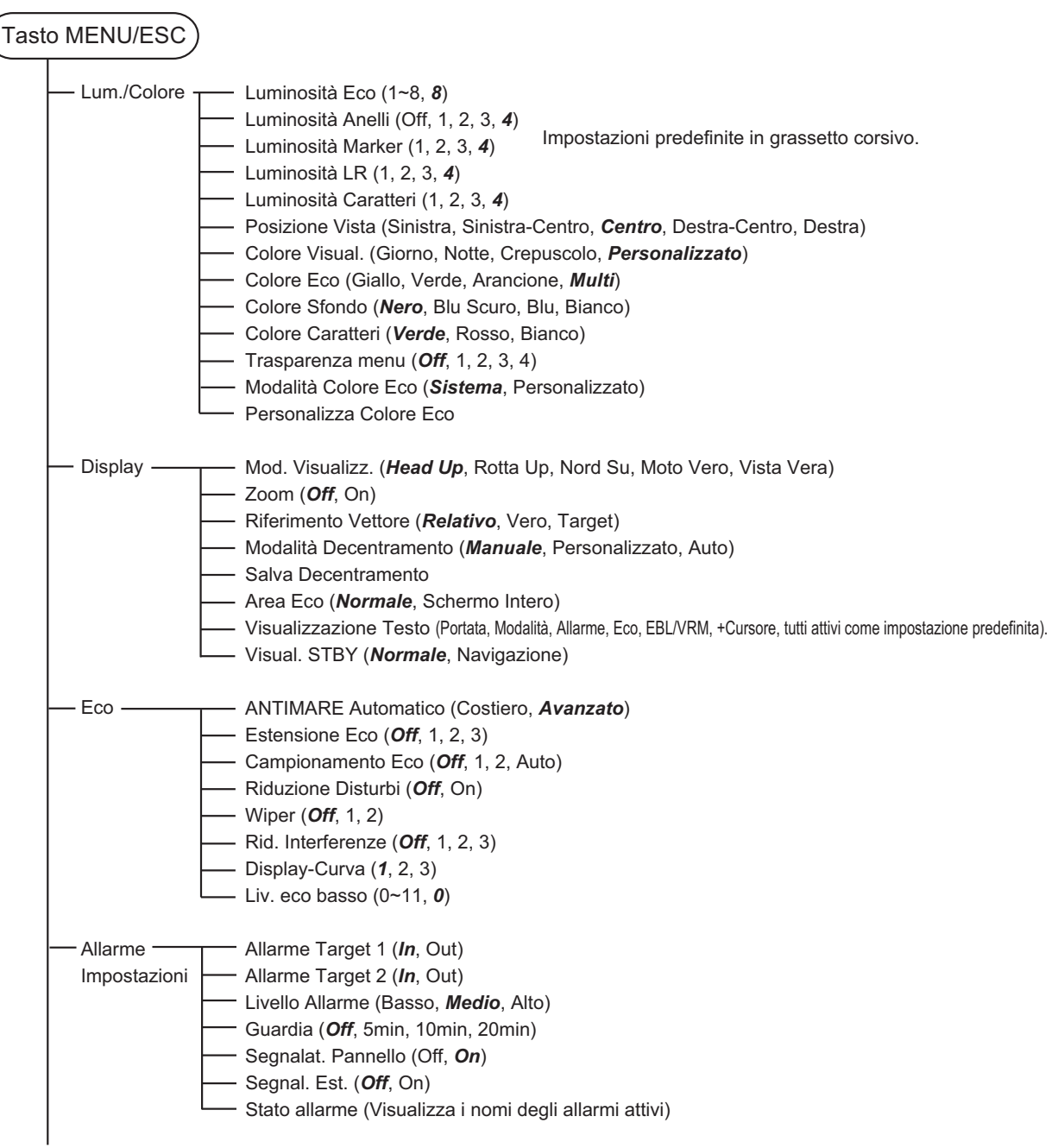

(continua alla pagina successiva)

#### **APPENDICE 1 STRUTTURA DEI MENU**

(continua dalla pagina precedente)

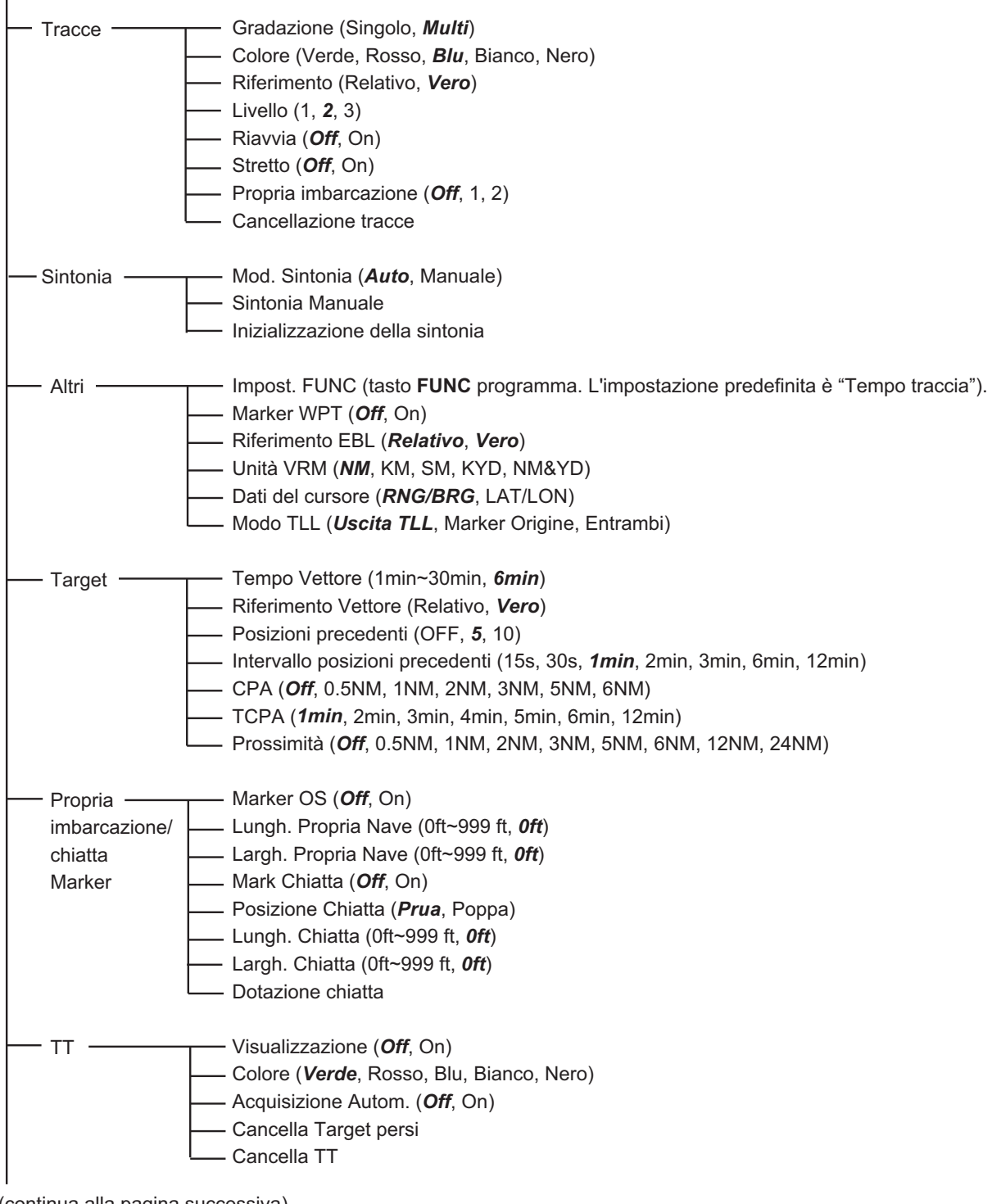

(continua alla pagina successiva)

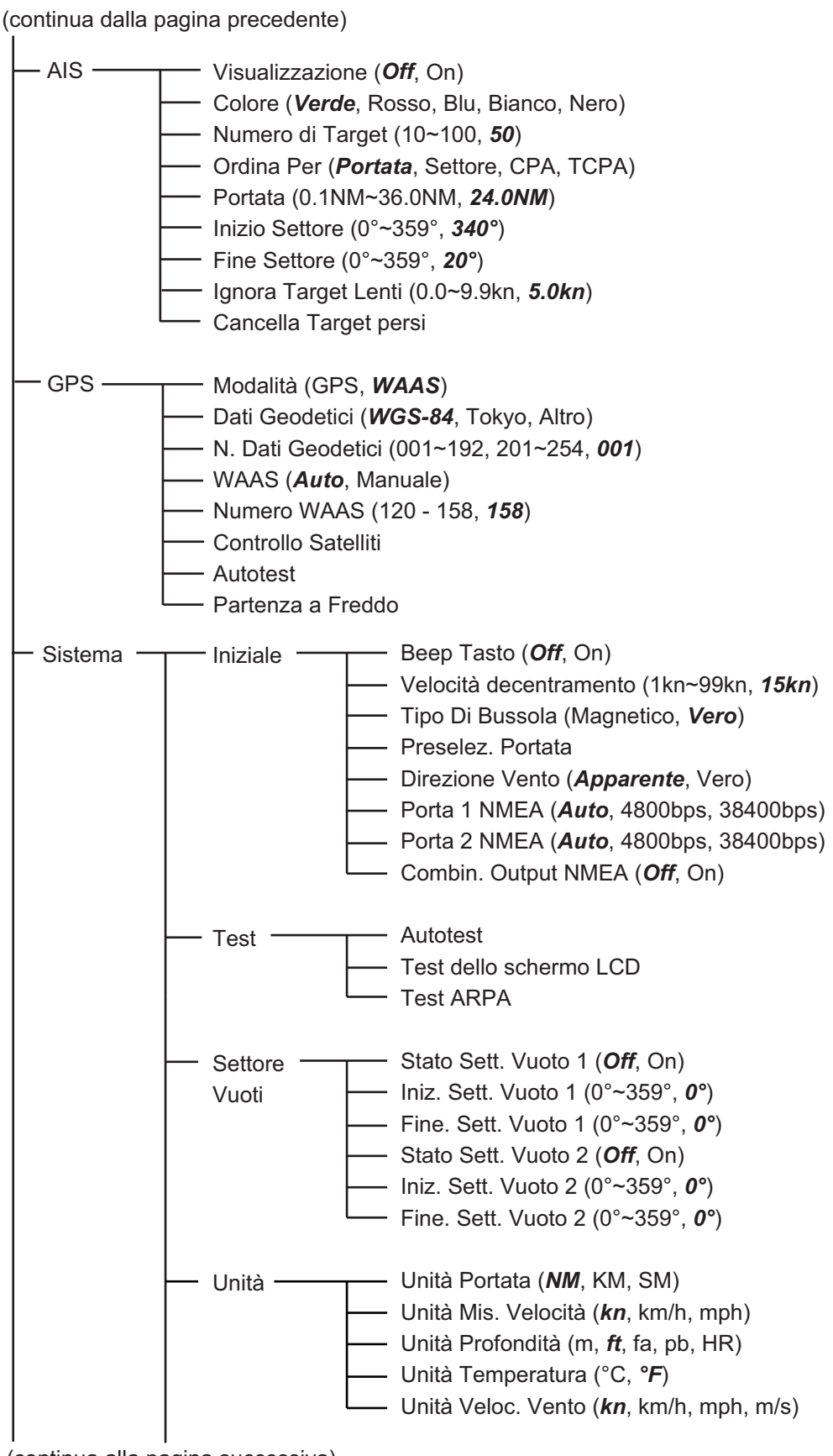

(continua alla pagina successiva)

(continua dalla pagina precedente)

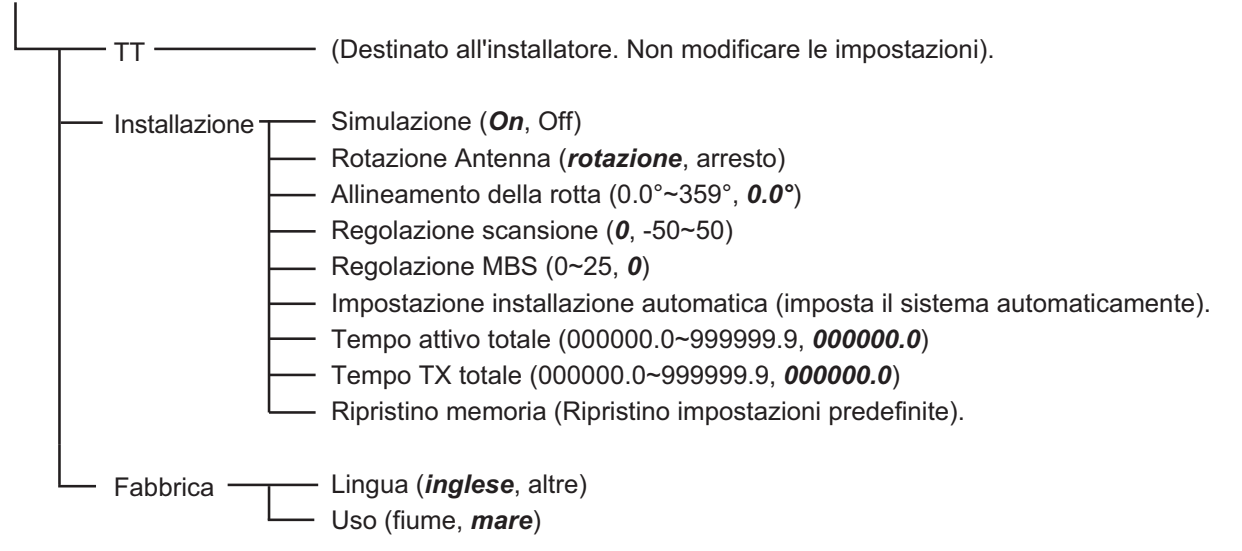

## **APPENDICE 2 ELENCO CARTE GEO-**DETICHE

| 001: | WGS84<br>WGS72           |
|------|--------------------------|
| 003: | TOKYO                    |
| 004: | NORTH AMERICAN 1927      |
| 005: | EUROPEAN 1950            |
| 005  | ADINDAN MN               |
| 007. | ADINDAN-F                |
| 009: | ADINDAN-MA               |
| 010: | ADINDAN-SE               |
| 011: | ADINDAN-SU               |
| 012: |                          |
| 013. | ANNA 1 ASTRO 1965        |
| 015: | ARC 1950-MN              |
| 016: | ARC 1950-B               |
| 017: | ARC 1950-L               |
| 018: | ARC 1950-M               |
| 020  | ARC 1950-7R              |
| 021: | ARC 1950-ZM              |
| 022: | ARC 1950-ZB              |
| 023: | ARC 1960-MN              |
| 024: | ARC 1960-K<br>ARC 1960-T |
| 026: | ASCENSION IS. 1958       |
| 027: | ASTRO BEACON "E"         |
| 028: | ASTRO B4 SOR. ATOLL      |
| 029: | ASTRO POS 71/4           |
| 030. | AUSTRALIAN GEODETIC 1966 |
| 032: | BELLEVUE (IGN)           |
| 033: | BERMUDA 1957             |
| 034: | BOGOTA OBSERVATORY       |
| 036  | CANTON IS 1966           |
| 037: | CAPE                     |
| 038: | CAPE CANAVERAL           |
| 039: | CARTHAGE                 |
| 040. | CHUAASTRO                |
| 042: | CORREGO ALEGRE           |
| 043: | DJAKARTA (BATAVIA)       |
| 044: | DOS 1968                 |
| 045. | EUROPEAN 1950-WE         |
| 047: | EUROPEAN 1950-CY         |
| 048: | EUROPEAN 1950-EG         |
| 049: | EUROPEAN 1950-ESC        |
| 050: | EUROPEAN 1950-EIS        |
| 052  | EUROPEAN 1950-IR         |
| 053: | EUROPEAN 1950-SA         |
| 054: | EUROPEAN 1950-SI         |
| 055  | EUROPEAN 1950-NF         |
| 057: | EUROPEAN 1979            |
| 058: | GANDAJIKA BASE           |
| 059: | GEODETIC DATUM 1949      |
| 061  | GUX 1 ASTRO              |
| 062: | HJORSEY 1955             |
| 063: | HONG KONG 1963           |
| 064: | INDIAN-IV                |
| 066  | IRELAND 1965             |
| 067: | ISTS 073 ASTRO 1969      |
| 068: | JOHNSTON IS. 1961        |
| 069: | KANDAWALA                |
| 070: | KERTALI 1948             |
| 072: | LA REUNION               |
| 073: | L. C. 5 ASTRO            |
| 074: | LIBERIA 1964             |
| 075  |                          |
| 077: | MAHE 1971                |
| 078: | MARCO ASTRO              |
| 079: | MASSAWA                  |
| 080: | MIDWAY ASTRO 1961        |
| 082: | MINNA                    |
| 083: | NAHRWAN-O                |
| 084: | NAHRWAN-UAE              |
| 085: | NAMIRIA<br>NAMIRIA       |
| 087: | MAPARIMA, BWI            |
| 088: | NORTH AMERICAN 1927WU    |
| 089: | NORTH AMERICAN 1927EU    |
| 0800 |                          |

Mean Value (Japan, Korea & Okinawa) Mean Value (CONUS) Mean Value Australia & Tasmania Mean Value (Ethiopia & Sudan) Ethiopia Mali Senegal Sudan Somalia Bahrain Is Cocos Is. Mean Value Botswana Lesotho Malawi Swaziland Zaire Zambia Zimbabwe Mean Value (Kenya & Tanzania) Kenya Tanzania Ascension Is Iwo Jima Is. Tern Is. St. Helena Is. Australia & Tasmania Efate & Erromango Is. Bermuda Is. Columbia Argentina Phoenix Is South Africa Mean Value (Florida & Bahama Is.) Tunisia Chatham Is. (New Zealand) Paraguay Brazi Sumatra Is (Indonesia) Gizo Is. (New Georgia Is.) Easter Is. Western Europe Cyprus Egypt England, Scotland, Channel & Shetland Is. England, Ireland, Scotland & Shetland Is. Greece Iran Italy, Sardinia Italy, Sicily Norway & Finland Portugal & Spain Mean Value Republic of Maldives New Zealand Guarn Is. Eavot Guam Is. Guadalcanal Is Iceland Hong Kong Thailand & Vietnam Bangladesh, India & Nepal Ireland Ireland Diego Garcia Johnston Is. Sri Lanka Kerguelen Is. West Malaysia & Singapore Mascarene Is. Cayman Brac Is. Liberia Philippines (excl. Mindanao Is.) Mindanao Is. Mahe Is. Mahe is. Salvage Islands Eritrea (Ethiopia) Morocco Morocco Midway Is. Nigeria Masirah Is. (Oman) United Arab Emirates Saudi Arabia Namibia Trinidad & Tobago Western United States Eastern United States

Alaska

091: NORTH AMERICAN 1927BH 092: NORTH AMERICAN 1927SS 093: NORTH AMERICAN 1927CN 094: NORTH AMERICAN 1927AB Bahamas (excl. San Salvador Is.) Bahamas, San Salvador Is. Canada (incl. Newfoundland Is.) Alberta & British Columbia 
 093: NORTH AMERICAN 1927CB

 094: NORTH AMERICAN 1927AB

 095: NORTH AMERICAN 1927AC

 096: NORTH AMERICAN 1927EC

 096: NORTH AMERICAN 1927MC

 097: NORTH AMERICAN 1927MC

 098: NORTH AMERICAN 1927NE

 099: NORTH AMERICAN 1927CZ

 100: NORTH AMERICAN 1927CZ

 101: NORTH AMERICAN 1927CZ

 102: NORTH AMERICAN 1927CA

 103: NORTH AMERICAN 1927CR

 104: NORTH AMERICAN 1927GR

 104: NORTH AMERICAN 1983CX

 105: NORTH AMERICAN 1983CX

 106: NORTH AMERICAN 1983CX

 107: NORTH AMERICAN 1983CX

 108: NORTH AMERICAN 1983CX

 109: OBSERVATORIO 1966

 111: OLD HAWAIIAN-MN

 112: OLD HAWAIIAN-MX

 113: OLD HAWAIIAN-MA

 114: OLD HAWAIIAN-MA
 East Canada Manitoba & Ontario Northwest Territories & Saskatchewan Yukon Canal Zone Caribbean Central America Cuba Greenland Mexico Alaska Canada CONUS Mexico, Central America Corvo & Flores Is. (Azores) Egypt Mean Value Hawaii 

 113: OLD HAWAIIAN-KA
 : Kauai

 114: OLD HAWAIIAN-MA
 : Maui

 115: OLD HAWAIIAN-OA
 : Oahu

 116: OMAN
 : Oran

 117: ORDNANCE SURVEY OF GREAT BRITAIN 1936-NM
 : Mean Value

 118: ORDNANCE SURVEY OF GREAT BRITAIN 1936-MI
 : England

 119: ORDNANCE SURVEY OF GREAT BRITAIN 1936-MI
 : England

 119: ORDNANCE SURVEY OF GREAT BRITAIN 1936-MI
 : England, Isle

 120: ORDNANCE SURVEY OF GREAT BRITAIN 1936-SSI
 : Scotland & Shettand Is.

 Kauai 121: ORDNANCE SURVEY OF GREAT BRITAIN 1936-WL Wales 122: PICO DE LAS NIVIES 121: ONDIVINCE SURVET OF OREAT BALLAIN 1930-WL . Wales 122: PICO BE LAS NIVIES : Canary Is. 123: PITCAIRN ASTRO 1967 : Pitcairn Is. 124: PROVISIONS SOUTH CHILEAN 1963: South Chile (near 53°S) 125: PROVISIONAL SOUTH AMERICAN 1956B0: Bolivia 126: PROVISIONAL SOUTH AMERICAN 1956B0: Bolivia 127: PROVISIONAL SOUTH AMERICAN 1956B0: Coline-Northern Chile 127: PROVISIONAL SOUTH AMERICAN 1956B0: Coline-Northern Chile (near 19°S) 128: PROVISIONAL SOUTH AMERICAN 1956SC: Chile-Southern Chile (near 43°S) 

 128: PROVISIONAL SOUTH AMERICAN 1956SC: Chile-Souther (near 43°S)

 129: PROVISIONAL SOUTH AMERICAN 1956CC: Columbia

 130: PROVISIONAL SOUTH AMERICAN 1956CC: Ecuador

 131: PROVISIONAL SOUTH AMERICAN 1956CF: Ecuador

 132: PROVISIONAL SOUTH AMERICAN 1956CF: Ecuador

 133: PROVISIONAL SOUTH AMERICAN 1956CF: Magnetican 1956CF: Venezuela

 134: PUERTO RICO
 : Puerto Rico & Virgin Is.

 136: QORNOQ
 : South Greenland

 137: ROME 1940
 : South Greenland

 138: SANTA BRAZ
 : Sao Miguel, Santa Maria

 139: SANTO (DOS)
 : Espirito Santo Is.

 141: SOUTH AMERICAN 1969AG
 : Argentina

 143: SOUTH AMERICAN 1969BR
 : Brazil

 144: SOUTH AMERICAN 1969BR
 : Brazil

 145: SOUTH AMERICAN 1969BC
 : Columbia

 144: SOUTH AMERICAN 1969BC
 : Columbia

 145: SOUTH AMERICAN 1969CF
 : Cuador

 146: SOUTH AMERICAN 1969CF
 : Cuador

 147: SOUTH AMERICAN 1969CF
 : Columbia

 147: SOUTH AMERICAN 1969BC
 : Columbia

 147: SOUTH AMERICAN 1969CF
 : Cuador

 148: SOUTH AMERICAN 1969BC
 : Columbia

 147: SOUTH AMERICAN 1969CF
 : Cuador

 148: SOUTH AMERICA 156: 1IMBALAI 1948 157: TOKYO JP 158: TOKYO KP 159: TOKYO OK 160: TRISTAN ASTRO 1968 161: VITI LEVU 1916 Japan Korea Okinawa Tristan da Cunha Viti Levu Is. (Fiji Is.) Marshall Is. Surinam Bangka & Belitung Is. (Indonesia) Camp Monurdo Area, Antarctica Kalimantan Is. (Indonesia) 161: VIII LEVU 1916 162: WAKE-ENIWETOK 1960 163: ZANDERIJ 164: BUKIT RIMPAH 165: CAMP AREA ASTRO 166: G. SEGARA 105: G. SEGARA 167: HERAT NORTH 168: HU-TZU-SHAN 168: TANANARIVE OBSERVATORY 1925 170: YACARE 171: RT-90 172: TOKYO 173: ANE LADD 1070 Afghanistan Taiwan Madagascar Uruguay

Sweden

Bahrain Is

173: AIN EL ABD 1970 174: ARC 1960 175: ARS-A

Mean Value (Japan, Korea & Okinawa)

אסטווזמוז וזג. Mean Value (Kenya, Tanzania) Kenya

South Greenand Sardinia Is. Sao Miguel, Santa Maria Is. (Azores) Espirito Santo Is. East Falkland Is. Mean Value Faial, Graciosa, Pico, Sao Jorge & Terceria Is. Brunei & East Malaysia (Sarawak & Sabah)

#### APPENDICE 2 ELENCO CARTE GEODETICHE

| 176: ARS-B               | : Tanzania   |
|--------------------------|--------------|
| 177: ASCENSION IS. 1958  | : Ascensior  |
| 178: CAPE CANAVERAL      | : Mean Vali  |
| 179: EASTER IS. 1967     | : Easter Is. |
| 180: EUROPEAN 1950       | : Portugal & |
| 181: JHONSTON IS. 1961   | : Jhonston   |
| 182: NAHRWAN             | : Saudi Ara  |
| 183: NAPARIMA, BWI       | : Trinidad & |
| 184: NORTH AMERICAN 1927 | : Caribbeer  |
| 185: OLD HAWAIIAN        | : Oahu       |
| 186: SAPPER HIL 1943     | : East Falkl |
| 191: WARE-ENIWE LOK 1960 | : Taiwan     |
| 192: HU-TZU-SHAN         | : Taiwan     |
| 201: ADINDAN             | : Burkina F  |
| 202: ADINDAN             | : Cameroor   |
| 203: ARC 1950            | : Burundi    |
| 204: AYABELLE LIGHTHOUSE | : Djibouti   |
| 205: BISSAU              | : Guinea-B   |
| 206: DABOLA              | : Guinea     |
| 207: EUROPEAN 1950       | : Tunisia    |
| 208: LEIGON              | : Ghana      |
| 209: MINNA               | : Cameroor   |
| 210: M' PORALOKO         | : Gebon      |
| 211: NORTH SAHARA 1959   | : Algeria    |
| 212 POINT58              | : Mean Solut |
| 213: POIN LE NOIRE 1948  | : Congo      |
| 214: SIERRA LEONE 1960   | : Sierra Leo |
| 215: VOIROL 1960         | : Algeria    |
| 216: AIN EL ABD 1970     | : Saudi Ara  |
| 217: INDIAN              | : Banglade:  |
| 218: INDIAN              | : India & Ne |
| 219: INDIAN 1954         | : Thailand   |
| 220: INDIAN 1960         | : Vietnam (  |

: Tanzania : Ascension Is. : Mean Value (Florida & Bahama Is.) : Easter Is. : Portugal & Spain : Jhonston Is. : Saudi Arabia : Trinida & Tobago : Caribbeen : Oahu : East Falkland Is. : Brunei & East Malaysia (Sarawak & Sabah) : Japan : South Korea : Okinawa : Marshall Is. : Taiwan : South Korea : Okinawa : Marshall Is. : Taiwan : Burkina Faso : Cameroon : Burundi : Djibouti : Guinea-Bissau : Guinea : Tunisia : Ganeroon : Gebon : Algeria : Mean Solution (Burkina Faso & Niger) : Congo : Sierra Leone : Algeria : Saudi Arabia : Bangladesh : India & Nepal : Thailand : Vietnam (near 16N)

| 221<br>222<br>223<br>224<br>225<br>226<br>227<br>228<br>230<br>231<br>233<br>234<br>235<br>237<br>238<br>239<br>241<br>242<br>243<br>244<br>245<br>246<br>247<br>248<br>249<br>250 | <ul> <li>INDIAN 1960</li> <li>INDIAN 1975</li> <li>INDONESIAN 1974</li> <li>CO-ORDINATE SYSTEM 1937 OF ESTONIA</li> <li>EUROPEAN 1950</li> <li>EUROPEAN 1950</li> <li>S-42 (PULKOVO 1942)</li> <li>S-42 (PULKOVO 1942)</li> <li>S-54 (PULKOVO 1942)</li> <li>S-54 (PULKOVO 1942)</li> <li>S-54 (PULKOVO 1943)</li> <li>S-54 (PULKOVO 1943)</li> <li>S-54 (PULKOVO 1943)</li> <li>S-54 (PULKOVO 1942)</li> <li>S-54 (PULKOVO 1942)</li> <li>S-54 (PULKOVO 1942)</li> <li>S-54 (PULKOVO 1942)</li> <li>S-54 (PULKOVO 1942)</li> <li>S-54 (PULKOVO 1942)</li> <li>S-54 (PULKOVO 1942)</li> <li>S-54 (PULKOVO 1942)</li> <li>S-54 (PULKOVO 1952)</li> <li>S-54</li></ul> |   |
|----------------------------------------------------------------------------------------------------|----------------------------------------------------------------------------------------------------|---|
| 251                                                                                                    | : HERMANNSKOGEL                                                                                                    | : |
| 252                                                                                                    |                                                                                                    | : |

253: PULKOVO 1942 254: VOIROL 1874 : Con Son Is. (Vietnam) : Thailand : Indonesia : Estonia : Malta : Tunisia : Hungary : Poland : Czechoslovakia : Latvia : Kazakhstan : Albania : Romenia : Czechoslovakia : Easto f 180W : West of 180W : West of 180W : Aleutian Is. : Hawaii : Baltra, Galapagos Is. : Antigua, Leeward Is. : Deception Is., Antarctica : Nevis, St. Kitts, Leeward Is. : South Georgia Is. : Matsearen Is. : Montserrat, Leeward Is. : South Georgia Is. : Montserrat, Leeward Is. : Montserrat, Leeward Is. : South Georgia Is. : Montserrat, Leeward Is. : Montserrat, Leeward Is. : Montserrat, Leeward Is. : Montserrat, Leeward Is. : Montserrat, Leeward Is. : Montserrat, Leeward Is. : Caroline Is., Fed. States of Micronesia : Wake Atoll : Irad, Israel, Jordan, Kuwait, Lebanon, Saudi Arabia, and Syria : Yugoslavia (Prior to 1990) Slovenia, Croatia Bonsia and Herzegovina Serbia : Pakistan : Russia : Tunisia/Algeria

# APPENDICE 3 INTERFACCIA DIGITA-LE

#### Dati di input

Tutte le porte comuni

ALR, BMC, BMR, DBT, DPT, GGA, GLL, GNS, GSA, GSV, HDG, HDM, HDT, MTW, MWV, RMB, RMC, THS, TTM, VDM, VHW, VTG, VWR, VWT, XTE, ZDA

#### Dati di output

La porta NMEA (HDG) non gestisce tutti i dati di output.

ACK, RSD, TLL, TTM

Dati di proprietà di FURUNO

Input: PFEC (GPast, GPstd, GPtst, GPwav, DRtnm, DRtsm, idfnc, pireq) Output: PFEC (GPclr, GPint, GPpsp, GPset, GPtrq, GPwas, idatr, idfnc, pidat)

#### Dati

**Input**: PFEC (GPast, GPstd, GPtst, GPwav, DRtnm, DRtsm, idfnc, pireq) **Output**: PFEC (GPclr, GPint, GPpsp, GPset, GPtrq, GPwas, idatr, idfnc, pidat)

#### Descrizione dati

ALR - Impostazione stato di allarme

1

\$\*\*ALR,Hhmmss.ss,xxx,A,A,c-c,\*hh<CR><LF>

2345

1. Time of alarm condition change, UTC (000000.00 to 240001.00)

2. Unique alarm number (identifier) at alarm source (000 to 999)

3. Alarm condition (A=threshold exceeded, V=not exceeded)

4. Alarm acknowledge state (A=acknowledged, V=not acknowledged)

5. Alarm description text (alphanumeric)

BMC - Rilevamento e distanza dal waypoint; ortodromica

\$ GPBWC,hhmmss.ss,IIII.II, a,IIIII.II,a,yyy.y,T, yyy.y,M,yyy.y,N,c--c,A,\*hh<CR><LF>

2 3 4 5 6 7 8 9 10 11 12 13

1. UTC of observation (000000.00 to 240001.00)
2. Waypoint latitude (0.00000 to 9000.00000)
3. N/S
4. Waypoint longitude (0.00000 to 18000.00000)
5. E/W
6. Bearing, degrees true (0.00 to 360.00)
7. Unit, True
8. Bearing, degrees (0.00 to 360.00)
9. Unit, Magnetic
10. Distance, nautical miles (0.000 to 10000)

- 12. Waypoint ID (Max. 13 characters)
- 13. Mode Indicator (A=Autonomous D=Differential S=Simulator)

#### APPENDICE 3 INTERFACCIA DIGITALE

#### BWR - Rilevamento, da waypoint a waypoint

\$ GPBWR,hhmmss.ss,IIII.II,a,IIIII.II,a,yyy.y,T,yyy.y,M,yyy.y,N,c--c,A,\*hh<CR><LF>

- 1 2 3 4 5 6 7 8 9 10 11 12 13
- 1. UTC of observation (000000.00 to 240001.00)
- 2. Waypoint latitude (0.00000 to 9000.00000)
- 3. N/S
- 4. Waypoint longitude (0.00000 to 18000.00000)
- 5. E/W
- 6. Bearing, degrees true (0.00 to 360.00)
- 7. Unit, True
- 8. Bearing, degrees (0.00 to 360.00)
- 9. Unit, Magnetic
- 10. Distance, nautical miles (0.000 to 10000)
- 11. Unit, N
- 12. Waypoint ID (Max. 13 characters)
- 13. Mode Indicator (A=Autonomous D=Differential S=Simulator)

#### DBT - Profondità sotto il trasduttore

\$\*\*DPT,x.x,x.x,x.x,\*hh<CR><LF>

1 2 3

- 1. Water depth relative to the transducer, meters (0.00 to 99999.99)
- 2. Offset from transducer, meters (-99.99 to 99.99)
- 3. Minimum range scale in use (no use)

GGA - Dati di localizzazione GPS (Global Positioning System, sistema di posizionamento globale)

 $\label{eq:GGA,hhmmss.ss,lll.lll,a,yyyyy,yy,a,x,xx,x,x,x,x,x,M,x,x,X,x,x,x,x,hh<CR><LF>$ 

```
1 2 3 4 567 8 9 10 11 12 13 14
```

- 1. UTC of position (no use)
- 2. Latitude (0.00000 to 9000.00000)
- 3. N/S
- 4. Longitude (0.00000 to 18000.00000)
- 5. E/W
- 6. GPS quality indicator (1 to 5, 8)
- 7. Number of satllite in use (00 to 99)
- 8. Horizontal dilution of precision (0.00 to 999.99)
- 9. Antenna altitude above/below mean sea level (-999.99 to 9999.99)
- 10. Unit, m
- 11. Geoidal separation (-999.99 to 9999.99)
- 12. Unit, m
- 13. Age of differential GPS data (0 to 99)
- 14. Differential reference station ID (0000 to 1023)

#### GLL - Posizione geografica - latitudine/longitudine

\$\*\*GLL,IIII.III,a,yyyyy,yy,a,hhmmss.ss,a,x,\*hh<CR><LF>

- 1 2 3 4 5 6 7
- 1. Latitude (0.00000 to 9000.00000)
- 2. N/S
- 3. Longitude (0.00000 to 18000.00000)
- 4. E/W
- 5. UTC of position (no use)
- 6. Status (A=data valid V=data invalid)
- 7. Mode indicator (A=Autonomous D=Differential S=Simulator)

#### GNS - Dati di localizzazione GNSS

\$\*\*GNS,hhmmss.ss,IIII.III,a,IIIII.III,a,c--c,xx,x.x,x.x,x.x,x.x,x.x,a\*hh<CR><LF>

- 2 3 4 5 6 7 8 9 10 11 12 13
- 1 1. UTC of position (no use)
- 2. Latitude (0.00000 to 9000.00000)
- 3. N/S
- 4. Longitude (0.00000 to 18000.00000)
- 5. E/W
- 6. Mode indicator

N=No fix A=Autonomous D=Differential P=Precise R=Real Time Kinematic F=Float RTK E=Estimated Mode M=Manual Input Mode S=Simulator Mode

- 7. Total number of satellites in use (00 to 99)
- 8. HDOP (0.0 to 999.99)
- 9. Antenna altitude, meters (-999.99 to 9999.99)
- 10. Geoidal separation (-999.99 to 9999.99)
- 11. Age of differential data (0 to 999)
- 12. Differential reference station ID (0000 to 1023)
- 13. Naivgational status indicator

GSA - GNSS DOP e satelliti attivi

- 4 5 6
  - 12 3
- 1. Mode (M=manual, forced to operate in 2=2D 3=3D mode A=automatic, allowed to automatically switch 2D/3D)
- 2. Mode (1=fix not available 2=2D 3=3D)
- 3. ID number of satellites used in solution (01 to 96, null)
- 4. PDOP (0.00 to 999.99)
- 5. HDOP (0.00 to 999.99)
- 6. VDOP (0.00 to 999.99)

GSV - Satelliti GNSS in vista

## 

- 1. Total number of messages (1 to 9)
- 2. Message number (1 to 9)
- 3. Total number of satellites in view (01 to 99)
- 4. Satellite ID number (01 to 96)
- 5. Elevation, degrees (00 to 90)
- 6. Azimuth, degrees true (000 to 359)
- 7. SNR(C/No) (00 to 99(dB-Hz), null when not tracking)
- 8. Second and third SVs
- 9. Fourth SV

#### APPENDICE 3 INTERFACCIA DIGITALE

#### HDG - Rotta, deviazione e variazione

\$\*\*HDG,x.x,x.x,a,x.x,a\*hh<CR><LF>

2 3 4 5

Magnetic sensor heading, degrees (0.00 to 360.00)
Magnetic deviation, degrees (0.0 to 180.00)
E/W

- 4. Magnetic variation, degrees (0.0 to 180.00)
- 5. E/Ŵ

HDM - Rotta, magnetica

\$\*\*HDM,x.x,M\*hh<CR><LF> 1 2

- 1. Heading, degrees (0.00 to 360.00)
- 2. Magnetic (M)

HDT - Rotta, reale

MWV - Velocità e angolo del vento

- 1. vvind angle, degrees ( 2. Deference (D/T)
- 2. Reference (R/T)
- 3. Wind speed (0.00 to 9999.99)4. Wind speed units (K=km/h M=m/s N=nm)
- 5. Status (A=Valid V=Not valid)

.

MTW - Temperatura acqua

1. Water temperature, degrees C (-9.999 to 99.999)

#### RMB - Dati di navigazione specifici minimi consigliati

\$GPRMB,A,x.x,L,CCCC,CCCC,xxxx.xx,a,xxxxxx,a,xxx.xx,a,xxx.x,A,a\*hh <CR><LF>

- 1 2 3 4 5 6 7 8 9 10 11 12 1314
- 1. Data status (A=Data valid, V=Navigation receiver warning)
- 2. Cross track error (NM) (0.00 to 9.99)
- 3. Direction to steer (L/R)
- 4. Origin waypoint ID
- 5. Destination waypoint ID
- 6. Destination waypoint latitude (0.0000 to 9000.000)
- 7. N/S
- 8. Destination waypoint longitude (0.0000 to 18000.000)
- 9. E/W
- 10. Range to destination, nautical miles (0.000 to 10000)
- 11. Bearing to destination, degrees true (0.0 to 359.9)
- 12. Destination closing velocity, knots (-99.9 to 99.9)
- 13. Arrival status (A=Arrival circle entered or perpendicular passed, V=Not entered/passed)
- 14. Mode indicator (A=Autonomous D=Differential mode E=Estimated (dead reckoning mode) M=Manual input mode S=Simulator N=Data not valid)
- RMC Dati GNSS specifici minimi consigliati
- \$\*\*RMC,hhmmss.ss,A,IIII.II,a,yyyyy.yy,a,x.x,x.x,ddmmyy,x.x,a,a,a\*hh<CR><LF>
  - 1 2 3 4 5 6 7 8 9 10 11 1213
- 1. UTC of position fix (000000 235959)
- 2. Status (A=data valid, V=navigation receiver warning)
- 3. Latitude (0000.00000 9000.0000)
- 4. N/S
- 5. Longitude (0000.00000 18000.0000)
- 6. E/W
- 7. Speed over ground, knots (0.00 99.94)
- 8. Course over ground, degrees true (0.0 360.0)
- 9. Date (010100 311299)
- 10. Magnetic variation, degrees E/W (0.00 180.0/NULL)
- 11. E/W
- 12. Mode indicator (A=Autonomous mode D=Differential mode S=Simulator
- F=Float RTK P=Precise R=Real time kinematic E=Estimated (DR) M=Manual
- 13. Navigational status indication (S=Safe C=Caution U=Unsafe V=Navigational status not valid)

#### THS - Rotta reale e stato

\$\*\*THS,xxx.x,a\*hh<CR><LF>

- 1. Heading, degrees True (0.00 to 360.00)
- 2. Mode indicator (A=Autonomous E=Estimated M=Manual input S=Simulator V=Data not valid)

#### TTM - Messaggio target tracciato

- \$\*\*TTM,05,12.34,23.4,R,45.67,123.4,T,1.23,8.23,N,c--c,T,R,hhmmss.ss,M\*hh<CR><LF>
- 1 2 3 4 5 6 7 8 9 10 11 12 13 14 15
- 1. Target number (00 to 999)
- 2. Target distance from own ship (0.000 99.999)
- 3. Bearing from own ship, degrees (0.0 359.9)
- 4. True or Relative (T)
- 5. Target speed (0.00 999.99, null)
- 6. Target course, degrees (0.0 359.9, null)
- 7. True or Relative
- 8. Distance of closet point of approach (0.00 99.99, null)
- 9. Time to CPA, min., "-" increasing (-99.99 99.99, null)
- 10. Speed/distance units (N=nm)
- 11. Target name (null)
- 12. Target status (L=Lost Q=Acquiring T=Tracking)
- 13. Reference target (R, NULL otherwise)
- 14. UTC of data (null)
- 15. Type of acquisition (A=Automatic M=Manual )

#### VDM - Messaggio collegamento dati VHF AIS

!\*\*VDM,x,x,x,x,s--s,x,\*hh<CR><LF>

1234 5 6

- 1. Total number of sentences needed to transfer the message (1 to 9)
- 2. Message sentence number (1 to 9)
- 3. Sequential message identifier (0 to 9, NULL)
- 4. AIS channel Number (A or B)
- 5. Encapsulated ITU-R M.1371 radio message (1 63 bytes)
- 6. Number of fill-bits (0 to 5)

VHW - Velocità in acqua e rotta

\$GPVHW,x.x,T,x.x,M,x.x,N,x.x,K,\*hh <CR><LF>

- 12345678
- 1. Heading, degrees (0.0 to 359.9, null)
- 2. T=True (fixed)
- 3. Heading, degrees (0.0 to 359.9, null)
- 4. M=Magnetic (fixed)
- 5. Speed, knots (0.0 to 9999.9)
- 6. N=Knots (fixed)
- 7. Speed, knots (0.0 to 9999.9)
- 8. K=km/hr (fixed)

#### VTG - Rotta terrestre e velocità terrestre

\$GPVTG,x.x,T,x.x,M,x.x,N,x.x,K,a,\*hh <CR><LF> 1 2 3 4 5 6 7 8 9

1. Course over ground, degrees (0.0 to 359.9)

- 2. T=True (fixed)
- 3. Course over ground, degrees (0.0 to 359.9)
- 4. M=Magnetic (fixed)
- 5. Speed over ground, knots (0.00 to 9999.9)
- 6. N=Knots (fixed)
- 7. Speed over ground (0.00 to 9999.9)
- 8. K=km/h (fixed)
- 9. Mode indicator (A=Autonomous, D=Differential E=Estimated (dead reckoning) M=Manual input S=Simulator N=Data not valid)

#### VWR - Rilevamento relativo e velocità del vento

\$\*\*VWR,x.x,x,x,x,N,x.x,M,x.x,K<CR><LF>

1 2 3 4 5 6 7 8

- 1. Measured wind angle relative to the vessel, degrees (0.0 to 180.0)
- 2. L=Left semicircle, R=Right semicircle
- 3. Velocity, knots (0.0 to 9999.9)
- 4. Unit (N, fixed)
- 5. Velocity (0.0 to 999.9)
- 6. Unit (M, fixed)
- 7. Velocity, km/h
- 8. Unit (K, fixed)

VWT - Velocità e angolo del vento reale

XTE - Errore perpendicolare alla traiettoria, misurato

\$\*\*XTE,A,A,x.x,a,N,a,\*hh<CR><LF>

 $1\ 2\ 3\ 4\ 5\ 6$ 

- 1. Status: A=data valid V=LORAN C blink or SNR warning
- 2. Status: V=LORAN C blink or SNR warning
- 3. Magnitude of cross-track error (0.0000 9.9999)
- 4. Direction to steer, L/R
- 5. Units, nautical miles (fixed)
- 6. Mode indicator (A=Autonomous mode D=Differential mode S=Simulator mode)

ZDA - Ora e data

\$GPZDA,hhmmss.ss,xx,xx,xxx,xx,xx<CR><LF>

- 1 23456
- 1. UTC (000000 to 235959)
- 2. Day (01 to 31)
- 3. Month (01 to 12)
- 4. Year (UTC, 0000 to 9999)
- 5. Local zone, hours (-13 to  $\pm$ 13)
- 6. Local zone, minutes (00 to  $\pm 59$ )

# **APPENDICE 4 GUIDA AI CAVI JIS**

Cables listed in the manual are usually shown as Japanese Industrial Standard (JIS). Use the following guide to locate an equivalent cable locally.

JIS cable names may have up to 6 alphabetical characters, followed by a dash and a numerical value (example: DPYC-2.5).

For core types D and T, the numerical designation indicates the cross-sectional Area (mm<sup>2</sup>) of the core wire(s) in the cable.

For core types M and TT, the numerical designation indicates the number of core wires in the cable.

2. Insulation Type

P: Ethylene Propylene Rubber

#### 1. Core Type

- D: Double core power line
- T: Triple core power line
- M: Multi core
- TT: Twisted pair communications (1Q=quad cable)

#### 4. Armor Type

C: Steel

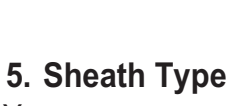

Y: Anticorrosive vinyl sheath

Shielding Type 6. S: All cores in one sheath -S: Individually sheathed cores SLA: All cores in one shield, plastic tape w/aluminum tape

3. Sheath Type

Y: PVC (Vinyl)

-SLA: Individually shielded cores, plastic tape w/aluminum tape

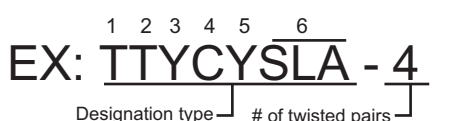

1 2 3 4 Designation type

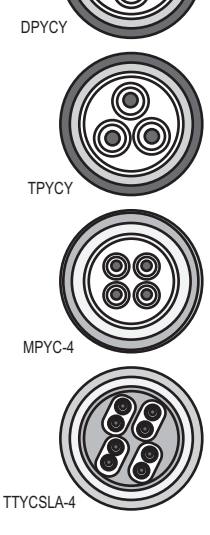

The following reference table lists gives the measurements of JIS cables commonly used with Furuno products:

|           | Co                  | re       | Cable    | Core       |                     | Cable    |          |
|-----------|---------------------|----------|----------|------------|---------------------|----------|----------|
| Туре      | Area                | Diameter | Diameter | Туре       | Area                | Diameter | Diameter |
| DPYC-1.5  | 1.5mm <sup>2</sup>  | 1.56mm   | 11.7mm   | TTYCS-1    | 0.75mm <sup>2</sup> | 1.11mm   | 10.1mm   |
| DPYC-2.5  | 2.5mm <sup>2</sup>  | 2.01mm   | 12.8mm   | TTYCS-1T   | 0.75mm <sup>2</sup> | 1.11mm   | 10.6mm   |
| DPYC-4    | 4.0mm <sup>2</sup>  | 2.55mm   | 13.9mm   | TTYCS-1Q   | 0.75mm <sup>2</sup> | 1.11mm   | 11.3mm   |
| DPYC-6    | 6.0mm <sup>2</sup>  | 3.12mm   | 15.2mm   | TTYCS-4    | 0.75mm <sup>2</sup> | 1.11mm   | 16.3mm   |
| DPYC-10   | 10.0mm <sup>2</sup> | 4.05mm   | 17.1mm   | TTYCSLA-1  | 0.75mm <sup>2</sup> | 1.11mm   | 9.4mm    |
| DPYCY-1.5 | 1.5mm <sup>2</sup>  | 1.56mm   | 13.7mm   | TTYCSLA-1T | 0.75mm <sup>2</sup> | 1.11mm   | 10.1mm   |
| DPYCY-2.5 | 2.5mm <sup>2</sup>  | 2.01mm   | 14.8mm   | TTYCSLA-1Q | 0.75mm <sup>2</sup> | 1.11mm   | 10.8mm   |
| DPYCY-4   | 4.0mm <sup>2</sup>  | 2.55mm   | 15.9mm   | TTYCSLA-4  | 0.75mm <sup>2</sup> | 1.11mm   | 15.7mm   |
| MPYC-2    | 1.0mm <sup>2</sup>  | 1.29mm   | 10.0mm   | TTYCY-1    | 0.75mm <sup>2</sup> | 1.11mm   | 11.0mm   |
| MPYC-4    | 1.0mm <sup>2</sup>  | 1.29mm   | 11.2mm   | TTYCY-1T   | 0.75mm <sup>2</sup> | 1.11mm   | 11.7mm   |
| MPYCSLA-4 | 1.0mm <sup>2</sup>  | 1.29mm   | 11.4mm   | TTYCY-1Q   | 0.75mm <sup>2</sup> | 1.11mm   | 12.6mm   |
| MPYC-7    | 1.0mm <sup>2</sup>  | 1.29mm   | 13.2mm   | TTYCY-4    | 0.75mm <sup>2</sup> | 1.11mm   | 17.7mm   |
| MPYC-12   | 1.0mm <sup>2</sup>  | 1.29mm   | 16.8mm   | TTYCY-4S   | 0.75mm <sup>2</sup> | 1.11mm   | 21.1mm   |
| TPYC-1.5  | 1.5mm <sup>2</sup>  | 1.56mm   | 12.5mm   | TTYCY-4SLA | 0.75mm <sup>2</sup> | 1.11mm   | 19.5mm   |
| TPYC-2.5  | 2.5mm <sup>2</sup>  | 2.01mm   | 13.5mm   | TTYCYS-1   | 0.75mm <sup>2</sup> | 1.11mm   | 12.1mm   |
| TPYC-4    | 4.0mm <sup>2</sup>  | 2.55mm   | 14.7mm   | TTYCYS-4   | 0.75mm <sup>2</sup> | 1.11mm   | 18.5mm   |
| TPYCY-1.5 | 1.5mm <sup>2</sup>  | 1.56mm   | 14.5mm   | TTYCYSLA-1 | 0.75mm <sup>2</sup> | 1.11mm   | 11.2mm   |
| TPYCY-2.5 | 2.5mm <sup>2</sup>  | 2.01mm   | 15.5mm   | TTYCYSLA-4 | 0.75mm <sup>2</sup> | 1.11mm   | 17.9mm   |
| TPYCY-4   | 4.0mm <sup>2</sup>  | 2.55mm   | 16.9mm   |            |                     |          |          |

# APPENDICE 5 INFORMAZIONI E NOR-ME SULLE INTERFERENZE RADIO

#### <u>Commissione federale delle comunicazioni USA (FCC, Federal Communications</u> <u>Commission</u>)

Questo dispositivo è conforme alla Parte 15 delle disposizioni FCC. Il funzionamento è soggetto alle due seguenti condizioni: (1) Il dispositivo non causa interferenze dannose e (2) il dispositivo deve accettare qualsiasi interferenza ricevuta, incluse interferenze che possono determinare un funzionamento indesiderato.

Eventuali cambiamenti o modifiche non espressamente approvati dalla parte responsabile della conformità potrebbero rendere nullo il diritto dell'utente a utilizzare l'apparecchiatura.

Attenzione: Esposizione a radiazioni a radiofrequenza.

Questa apparecchiatura rispetta i limiti di esposizione a radiazioni FCC definiti per un ambiente non controllato e soddisfa le linee guida per l'esposizione a radiofrequenza (RF) delle disposizioni FCC, Allegato C del bollettino OET65.

L'apparecchiatura deve essere installata e utilizzata posizionando il radiatore ad una distanza di almeno 85 cm dal corpo della persona.

Il dispositivo non deve essere collocato vicino o funzionare insieme a un'altra antenna o un altro trasmettitore.

#### Normative Canada-Industry Canada (IC)

Caution: Exposure to Radio Frequency Radiation.

This equipment complies with IC radiation exposure limits set forth for an uncontrolled environment and meets RSS-102 of the IC radio frequency (RF) Exposure rules. This equipment should be installed and operated keeping the radiator at least 85cm or more away from person's body.

Cet équipement est conforme aux limites d'exposition aux rayonnements énoncées pour un environnement non contrôêolé et respecte les règles d'exposition aux fréquences radioélectriques (RF) CNR-102 de l'IC. Cet équipement doit etre installé et utilise en gardant une distance de 85 cm ou plus entre le dispositif rayonnant et le corps.

To reduce potential radio interference to other users, the antenna type and its gain should be so chosen that the equivalent isotropically radiated power (EIRP) is not more than that required for successful communication.

# **APPENDICE 6 ELENCO ALLARMI**

Questo radar è in grado di emettere allarmi in formato ALR. Quando lo stato di allarme cambia da OFF (nessun allarme) a ON (errore), compare un messaggio di allarme e si attiva un segnale acustico.

- Il messaggio pop-up può essere cancellato e il segnale acustico disattivato premendo un tasto qualsiasi.
- Il messaggio pop-up e il segnale acustico vengono generati ogniqualvolta si verifica o si ripete una condizione di allarme. Questa condizione continua finché tutte le cause dell'allarme non vengono rimosse o l'allarme o gli allarmi non vengono riconosciuti.
- Quando vengono generati più allarmi contemporaneamente e non si procede al riconoscimento dell'allarme, il segnale acustico rimane attivo anche se una delle condizioni di allarme non è più presente. Inoltre, la finestra pop-up, che riporta l'ultimo allarme, rimane visualizzata
- In caso di mancato riconoscimento di un allarme, il segnale acustico continua finché la condizione che ha causato l'allarme o gli allarmi non viene rimossa. La finestra pop-up rimane visualizzata.
- Quando vengono generati più allarmi contemporaneamente, premere qualsiasi tasto per riconoscerli tutti.
- Per indicare che più allarmi sono stati generati contemporaneamente, la finestra pop-up riporta "(!)" dopo il nome dell'allarme, come nell'esempio seguente.

[SIGNAL MISSING] POSITION (!)

#### **ALLARMI SEGNALE MANCANTE**

Quando si verifica mancanza di segnale il radar emette un allarme audiovisivo.

• [SEGNALE MANCANTE] TRIGGER Mancanza del segnale di innesco dall'antenna.

[SIGNAL MISSING] TRIGGER

• [SEGNALE MANCANTE] ROTTA Mancanza del segnale di rotta dall'antenna

[SIGNAL MISSING] HEADING

• [SEGNALE MANCANTE] RILEVAMENTO Mancanza del segnale di rilevamento dall'antenna.

[SIGNAL MISSING] BEARING

• [SEGNALE MANCANTE] VIDEO Mancanza del segnale video dall'antenna.

[SIGNAL MISSING] VIDEO

• [SEGNALE MANCANTE] POSIZIONE Mancanza dati di posizione NMEA.

#### [SIGNAL MISSING] POSITION

 [SEGNALE MANCANTE] ROTTA NMEA Mancanza segnale rotta NMEA.

[SIGNAL MISSING] NMEA HDG

• [SEGNALE MANCANTE] ERRORE ANTENNA Nessuna comunicazione con l'antenna per un minuto.

[SIGNAL MISSING] ANT ERR

#### ALLARME TARGET 1 / ALLARME TARGET 2

Quando un target entra (o esce) dalla zona di allarme target, il radar emette un allarme audiovisivo.

• IN

Un target è entrato nella zona di allarme target.

[TARGET ALARM 1] IN

• OUT

Un target è uscito dalla zona di allarme target.

[TARGET ALARM 1] OUT

#### ALLARMI TT

L'allarme audiovisivo viene emesso nei seguenti casi.

COLLISIONE

Un target tracciato con CPA e TCPA inferiori alle impostazioni di allarme CPA e TCPA.

[TT ALARM] COLLISION

PERSO

Un target tracciato si è perso.

[TT ALARM] LOST

#### PROSSIMITÀ

Un target è all'interno della portata impostata per l'allarme di prossimità.

[TT ALARM] PROXIMITY

#### ALLARME AIS

Il radar emette un allarme audiovisivo per target AIS nei seguenti casi.

COLLISIONE
 Un target AIS con CPA e TCPA inferiori alle impostazioni di allarme CPA e TCPA.

[AIS ALARM] COLLISION

PROSSIMITÀ

Un target è all'interno della portata impostata per l'allarme di prossimità.

[AIS ALARM] PROXIMITY

TARGET PIENO

È stata raggiunta la capacità massima per target AIS.

[AIS ALARM] TARGET FULL

#### **ALLARME SISTEMA AIS**

Quando riceve un allarme (dati ALR) dal transponder AIS collegato, il radar emette un allarme audiovisivo. Gli allarmi sono riportati nella tabella seguente.

| N. ALR            | Errore                                                                   | Messaggio di errore      |
|-------------------|--------------------------------------------------------------------------|--------------------------|
| ALR N. 1 Allarme  | Errore TX                                                                | [SISTEMA AIS] TX         |
| ALR N. 2 Allarme  | Anomalia onda stazionaria antenna                                        | [SISTEMA AIS] ANT        |
| ALR N. 3 Allarme  | Errore canale RX 1 (RX1)                                                 | [SISTEMA AIS] CH1        |
| ALR N. 4 Allarme  | Errore canale RX 2 (RX2)                                                 | [SISTEMA AIS] CH2        |
| ALR N. 5 Allarme  | Errore canale RX 70 (DSC)                                                | [SISTEMA AIS] CH70       |
| ALR N. 6 Allarme  | Errore di sistema                                                        | [SISTEMA AIS] FAIL       |
| ALR N. 7 Allarme  | Funzionamento senza sincronizzazione con UTC                             | [SISTEMA AIS] UTC        |
| ALR N. 8 Allarme  | Dispositivo di input minimo perso (MKD)                                  | [SISTEMA AIS] MKD        |
| ALR N. 9 Allarme  | Dati di posizione non corrispondenti tra<br>GNSS interno e GNSS esterno. | [SISTEMA AIS] GNSS       |
| ALR N. 10 Allarme | Stato di navigazione non corretto                                        | [SISTEMA AIS] NAV_STATUS |
| ALR N. 11 Allarme | Incongruente con dati COG e HDG                                          | [SISTEMA AIS] HDG_OFFSET |
| ALR N. 14 Allarme | Ricezione AIS-SART (info emergenza)                                      | [SISTEMA AIS] SART       |
| ALR N. 25 Allarme | Perdita dispositivo localizzazione posizione EPFS                        | [SISTEMA AIS] EPFS       |
| ALR N. 26 Allarme | Perdita dati di posizione                                                | [SISTEMA AIS] L/L        |
| ALR N. 29 Allarme | Perdita dati di velocità                                                 | [SISTEMA AIS] SOG        |
| ALR N. 30 Allarme | Perdita dati di rotta                                                    | [SISTEMA AIS] COG        |
| ALR N. 32 Allarme | Perdita dati di rotta                                                    | [SISTEMA AIS] HDG        |
| ALR N. 35 Allarme | Perdita dati ROT                                                         | [SISTEMA AIS] ROT        |

#### <u>ALTRO</u>

Alta temperatura

L'allarme audiovisivo viene emesso quando la temperatura visualizzata sul display aumenta oltre il limite di temperatura.

[OTHER] OVER\_HEAT
### FURUNO

#### SPECIFICHE RADARMARINO MODEL1815

#### 1 DISPLAY

| 1.1 | Tipo di antenna              | Array piatta                                   |
|-----|------------------------------|------------------------------------------------|
| 1.2 | Lunghezza radiatore          | 18"                                            |
| 1.3 | Larghezza fascio orizzontale | 5,2°                                           |
| 1.4 | Larghezza fascio verticale   | 25°                                            |
| 1.5 | Lobo laterale                | -20 dB o meno (entro ±20° del lobo principale) |
|     |                              | -25 dB o meno (oltre ±20° del lobo principale) |
| 1.6 | Rotazione                    | 24 rpm                                         |
|     |                              |                                                |

#### 2 MODULO RICETRASMETTITORE (CONTENUTO NELL'ANTENNA)

- 2.1 Frequenza Tx 9410 ± 30 MHz
- 2.2 Tipo di radiazione P0N
- 2.3 Potenza di uscita 4 kW
- 2.4 Duplexer Circolatore in ferrite
- 2.5 Frequenza intermedia 60 MHz
- 2.6 Scala portata, lunghezza impulso (PL) e intervallo di ripetizione impulsi (PRR)

| Portata (NM)    | PL (µs) | PRR (Hz approssimativo) |
|-----------------|---------|-------------------------|
| Da 0,0625 a 1,5 | 0,08    | 360                     |
| Da 1,5 a 2      | 0,3     | 360                     |
| Da 3 a 36       | 0,8     | 360                     |

- 2.7 Portata minima
- 2.8 Risoluzione portata 25
- 2.9 Precisione portata

25 m 25 m 1% della portata in uso o 0,01 NM, a seconda di quale sia maggiore

- 2.10 Risoluzione di rilevamento 5,2°
- 2.11 Precisione di rilevamento ±1°

#### 3 DISPLAY

3.1 Tipo di schermo

3.2 Diametro effettivo radar

3.3 Luminosità

LCD a colori da 8,4 pollici, 640 (V) x 480 (O) punti, VGA 128 mm

Da 0.27 a 600 cd/m2 tipico (16 punti)

3.4 Scale portata e Intervallo dei cerchi di portata

| Portata<br>(NM)           | 0,062<br>5  | 0,12<br>5  | 0,25      | 0,5       | 0,75 | 1    | 1,5 | 2   | 3 | 4 | 6 | 8 | 12 | 16 | 24 | 36 |
|---------------------------|-------------|------------|-----------|-----------|------|------|-----|-----|---|---|---|---|----|----|----|----|
| Intervallo<br>anelli (NM) | 0,031<br>25 | 0,06<br>25 | 0,12<br>5 | 0,1<br>25 | 0,25 | 0,25 | 0,5 | 0,5 | 1 | 1 | 2 | 2 | 3  | 4  | 6  | 12 |
| Numero di<br>anelli       | 2           | 2          | 2         | 4         | 3    | 4    | 3   | 4   | 3 | 4 | 3 | 4 | 4  | 4  | 4  | 3  |

3.5 Marker

Linea di rotta, Scala di rilevamento, Anelli di portata, Indicatore della sintonia, Cursore, Marker Nord, Marker di portata variabile (VRM), Linea di rilevamento elettronico (EBL), Zona allarme target, Finestra di zoom, Marker di waypoint\*, Marker di origine\*

### FURUNO

3.6 Indicazioni alfanumeriche Portata, Intervallo anelli di portata, Modalità Visualizzazione (H UP/ C UP/N UP/TM/TRUE VIEW), Decentramento (DECENTR (A/A/C), Dati di rotta\*, Tracce Target, Indicatore della sintonia, Allarmi target, Estensione Eco (ES), Campionamento Eco (EAV), Linea di rilevamento elettronico (EBL), Tempo Vettore\*, Portata e rilevamento del cursore o posizione cursore\*, Eliminazione interferenze (IR), Anti-Clutter Automatico (A/C Auto), Marker di portata variabile (VRM), Dati di navigazione\* (posizione, velocità, rotta), Dati target ARPA/ AIS\*\*: necessari dati esterni

#### 4 INTERFACCIA

| 4.1 | Numero di porte   |                                                           |
|-----|-------------------|-----------------------------------------------------------|
|     | NMEA              | 3 Porte (IEC61162-2, I/O: 2, I: 1)                        |
|     | Chiusura contatto | 1 porta (uscita segnalatore acustico esterno, 0,3 A max.) |
| 4.2 | Dati              |                                                           |
|     | Input             | ALR, BWC, BWR, DBT, DPT, DTM, GGA, GLL, GNS, GSA,         |
|     |                   | GSV, HDG, HDT, HDM, MTW, MWV, RMB, RMC, THS,              |
|     |                   | TTM, VDM, VHW, VTG, VWR, VWT, XTE, ZDA                    |
|     | Output            | ACK, RSD, TLL, TTM                                        |
|     |                   |                                                           |

#### 5 ALIMENTAZIONE

12-24 VCC: 3,2-1,6 A

#### 6 CONDIZIONI AMBIENTALI

| 6.1 | Temperatura ambiente |                                                            |
|-----|----------------------|------------------------------------------------------------|
|     | Antenna              | Da -25° a +55° (Ambiente di conservazione: da -30° a +70°) |
|     | Display              | Da -15° a +55° (Ambiente di conservazione: da -30° a +70°) |
| 6.2 | Umidità relativa     | 95% o meno a +40°                                          |
| 6.3 | Grado di protezione  |                                                            |
|     | Antenna              | IP26                                                       |
|     | Display              | IP56                                                       |
| 6.4 | Vibrazione           | IEC 60945 Ed.4                                             |

#### 7 COLORE UNITÀ

| 7.1 | Antenna | N9.5 (coperchio), PANTONE2945C (fondo) |
|-----|---------|----------------------------------------|
| 7.2 | Display | N2.5                                   |

| HU-X-9864 -0 1/1<br>A-2       | CODE No. 0. TY                                                                                                    |                                                                                                    | C3666-Z14-A                                               |
|-------------------------------|----------------------------------------------------------------------------------------------------|----------------------------------------------------------------------------------------------------|-----------------------------------------------------------|
| PACKING LIST<br>MODEL1815-*-5 | NAME         0UTLINE         Dessription//           ユニット         MIT         21100/0         21100/0           アード時間         第68-121-130         1000-033-111           市市市         1000-033-111         1000-033-111           市市市         1000-033-111         1000-033-111           市市市         1000-033-111         1000-033-111           市市市         1000-033-111         1000-033-111           中市市         1000-033-111         1000-033-111           中市市         1000-033-111         1000-033-111           中市市         1000-033-111         1000-033-111           中市市         1000-033-111         1000-033-111           中市市         1000-033-111         1000-033-111           中市         1000-033-111         1000-033-111           中市         1000-033-111         1000-033-111           中市         1000-033-111         1000-033-111           中市         1000-033-111         1000-033-111           中市         1000-033-111         1000-033-111           中市         1000-033-111         1000-033-111           中市         1000-033-111         1000-033-111           中市         1000-033-111         1000-033-111 | □-ት'番号末尾の[++]は、選択品の代表□-F`を表します。<br>CODE NUMBER ENDING WTH "++" INDICATES THE CODE NUMBER OF REPRESENTATIVE MATERIAL | (略図の寸法は、参考値です。 DIMENSIONS IN DRAWING FOR REFERENCE ONLY.) |
| 03HU-X-9860 -0 1/1<br>A-1     | PTION/CODE No. 0. TV                                                                                                    | ERAL                                                                                                    | C3666-Z10-A                                               |
|                               | ESCR11                                                                                                    | MATE                                                                                                    | С,                                                        |

| Date in the interval of the interval of the interval o | 15.福号末尾O(#*)は、 强形品の代表コ-+ 注念します。<br>CODE NUMEER ENDING WITH "**" INDOCYTES THE CODE NUMEER OF REPRESENTATIVE MATERAL.  | (略図の寸法は、参考値です。 DIMENSIONS IN DRAWING FOR REFERENCE ONLY.)<br>C3666–Z11–A  |
|----------------------------------------------------------------------------------------------------|----------------------------------------------------------------------------------------------------|---------------------------------------------------------------------------|
| PACKING LIST         CMU-X-9665         -0         1/1           MODELI815-%-5         A3         A3           MODELI815-%-5         A3         A3           MODELI815-%-5         A3         A3           MODELI815-%-5         A3         A3           MODELI815-%-5         A3         A3           MODELI815-%-5         A3         A3           MODELI815-%-5         D1         A3           MODELIA15-%         0.1 L L N E         D650R1PT10N/CODE No.         0.1 T           A1=0         M M         MIT complete Set         MOD-0034-791-00         1           MEMA UNIT complete Set         MOD-0034-791-00         1         1         1           MEMA UNIT complete Set         MOD-003-791-00         1         1         1           MEMA UNIT complete Set         MOD-003-791-00         1         1         1           MEMA UNIT complete Set         MOD-003-791-00         1         1         1           MEMA UNIT complete Set         MOD-003-791-00         1         1         1           MEMA NUIT complete Set         MOD-003-791-00         1         1         1           MEMA NUIT complete Set         MOD-0134-354-10         1         1                                                                                                    | 그나 潘导 末尾の(ine)は, 温积晶の代表コ-1 を我します。<br>ODE NUMBER ENDING WITH "**" INDICATES THE GODE NUMBER OF REPRESENTATIVE MATERIA. | (略図の寸法は、参考値です。 DIMENSIONS IN DRAWING FOR REFERENCE ONLY.)<br>C36666–215–A |

| PACKING LIST     O3H-X-9863     O1       PACKING LIST-     A       MODELISIS-#-20     A       NoDELISIS-#-20     D       Image: Distribution of the set of the set of th | 1.1.通客无题O(++)t. 进程品Ott表中t发机LIF1-<br>CODE NUMBER FERNING WITH *** INDIA/TES ITE CODE NUMBER OF REPRESENTATIVE MATERIAL  | (略図の寸法は、参考値です。 DIMENSIONS IN DRAWING FOR REFERENCE ONLY.)<br>C3666-713-A |
|----------------------------------------------------------------------------------------------------|----------------------------------------------------------------------------------------------------|--------------------------------------------------------------------------|
| PACKING LIST         03HU-X-9862         -0         1/1           MODELI8I5-#-I5         A5         A5           MODELI8I5-#-I5         0 U T L I N E         DESCRIPTION/CODE No.         0 T           No DELIBI5-#-I5         A5         A5           MODELI8I5-#-I5         0 U T L I N E         DESCRIPTION/CODE No.         0 T           No DELIBI5-#-I5         NA M E         0 U T L I N E         DESCRIPTION/CODE No.         0 T           ATE NUIT         NA M E         0 U T L I N E         DESCRIPTION/CODE No.         0 T           ATENNA UNIT COMPLETE SET         MODELIGI-EST         MODELIGI-EST         DIOD-034-799-00         1           ATENA         INSTALLION         MDPI-157-#         1         1           ATENA         INSTALLION         MDPI-157-#         1           ATENA         INSTALLION         MDPI-157-#         1           ATENA         INSTALLION         MODELIGN         1           ATENA         INSTALLION         INSTALLION         1           ATENA         INSTALLION         INSTALLION         INSTALLION           ATENA         INSTALLION         INSTALLION         INSTALLION           ATENA         INSTALION         INSTALLION         INSTALI                                                                                                    | 2-1·중号 末配D(Heilt, 過好品の代表1-1·注意L.主す<br>DODE NUMERE ENDING NTH *** INDIOATES THE CODE NUMEER OF REPRESENTATIVE MATERIAL. | (略図の寸法は、参考値です。 DIMENSIONS IN DRAWING FOR REFERENCE ONLY.)<br>C3666–712–A |

| PACKIN<br>R0P-157                    | IG LIST        | 03HU-X-9859 -0 1/1<br>A-7      |
|--------------------------------------|----------------|--------------------------------|
|                                      | 0 U T L I N E  | DESCRIPTION/CODE No. Q'TY      |
| 指示部<br>自SPLAY UNIT                   | 241<br>125     | R0P-157-*                      |
| 予備品 SPARE PA                         | RTS            | 000-034-796-00 **              |
| 予備品<br>sPARE PARTS                   | $\bigwedge$    | SP03-17901 1                   |
| 付属品 ACCESSOR                         | IES            | 00-000-000                     |
| 付属品<br>Accessories                   | $\bigwedge$    | FP03-12501                     |
| 工事材料 INSTALLA                        | TION MATERIALS | 00-000-000                     |
| 工事材料<br>INSTALLATION MATERIALS       | $\bigwedge$    | CP03-37501 1<br>001-492-650-00 |
| 図書 DOCUMENT                          |                |                                |
| 取扱説明書<br>DFERATOR'S MANUAL           | 210            | 0M*-36660-*<br>                |
| 彙作要領書(多言語)<br>)PERATOR'S GUIDE (MLG) | 210            | MLG-36660-* 1 (*1) (*1)        |
| 操作要領書(中)<br>DFERATOR'S GUIDE (NZS)   | 210            | NZS-36660-* 1* (*1)            |
| 操作要領書 (和)<br>PPERATOR'S GUIDE (JP)   | 297            | 05J-36660-*  (*1)  (*1)  (*1)  |
|                                      |                |                                |

000-178-948-1\*

297

TEMPLATE

1.コード番号 末尾の[++]は、選択品の代表コードを表します。 CODE NUMBER ENDING WITH "++" INDIOATES THE CODE NUMBER OF REPRESENTATIVE MATERIAL. 2(++)は、それぞれ仕様選択品を表します。 (++))NDICATE SPECIFICATION SELECTIVE ITEM.

(略図の寸法は、参考値です。 DIMENSIONS IN DRAWING FOR REFERENCE ONLY.)

KR C3666-Z09-A

A-8 Q' TY 1 --\_ 03HU-X-9858 -0 001-314-480-00 DESCRIPTION/CODE No. 000-034-792-00 RSB-127-120 E32-01314-\* CP03-35701 LIST OUTLINE φ488 **FURUNO**220 210 INSTALLATION MATERIALS PACKING RSB-127-120 DOCUMENT UNIT INSTALLATION MATERIALS NAME ANTENNA UNIT 工事材料 ユニット 工事材料 空中線部 # 20 型紙

(略図の寸法は、参考値です。 DIMENSIONS IN DRAWING FOR REFERENCE ONLY)

CN C3666-Z08-A

| A-10<br>X-9403 -0             | 1/1                 | 用途/備考<br>REMARKS                                               |                                                                                                    |                     |  |  |  |                                                                                                    |
|-------------------------------|---------------------|----------------------------------------------------------------|----------------------------------------------------------------------------------------------------|---------------------|--|--|--|----------------------------------------------------------------------------------------------------|
| (301-492-650-00 03HU-         | түрЕ СР03-37501     | 型名/規格 数量<br>DESCR1PT10NS 0.17                                  | 5x25         SUS304         4           cope         000-162-610-10         1           NO.         FRU-GF-F01         1 | NO. 1000-192-829-10 |  |  |  | WING FOR REFERENCE ONLY.)<br>Lectric co Ltd.                                                                               |
| 0                             |                     | ourtine<br>a                                                   |                                                                                                    | jā<br>I             |  |  |  | DIMENSIONS IN DRA<br>Furuno e                                                                                              |
|                               | 工事材料表               | INSTALLATION MATERIALS<br>番号 名 彩<br>NO. NAME<br>+トラスጵッど・ンネジ1シュ | 1         SELF-TAPPING SOREW           7-7' 𝔅 (?ミビ.)         2           CABLE ASSEMBLY                                  |                     |  |  |  | (略図の寸法は、参考値です。                                                                                                    |
| A-9<br>-9301 -1 1/1           | VESSEL              | CODE NO.                                                       | 869-10                                                                                                    |                     |  |  |  | 1/1<br>428、 品質は微<br>62 05 THE                                                                                              |
| DDE NO. 001-351-470-00 03HP-7 | R E                 | 0. PER DE SARE                                                 |                                                                                                    |                     |  |  |  | DNG NG. C3637-P01-B<br>G FOR REFERENCE ONLY.)<br>歳期品であり、どちらかが入っています。<br>HE LOWER PRODUCT MAY BE SHIPPED IN PLA             |
|                               |                     | DWG. NC<br>OR<br>TYPE N                                        | U-2P5SB                                                                                                    |                     |  |  |  | , LTD.<br>IN DRAWIA<br>:代わる通道<br>ITEM. Tr                                                                                  |
| ONU                           | PARE PARTS LIST FOR | OUTLINE                                                        |                                                                                                    |                     |  |  |  | FURUNO ELECTRIC CO.<br>はは、参考値です。 DIMENSIONS<br>またと取の場合、下炭より上段に<br>DI CODES MAY BELISTED FOR AN<br>TI. QUALITY IS THE SAME. |

КR

| 17PE                         |      |                    |                  | M1                                  | M1                        | M1                                       |
|------------------------------|------|--------------------|------------------|-------------------------------------|---------------------------|------------------------------------------|
| 0                            |      |                    | 略 図<br>OUTLINE   |                                     | 18                        |                                          |
|                              | 事材料表 | ALLATION MATERIALS | 名 恭<br>NAME      | sh <sup>*</sup> キ平座金<br>FLAT WASHER | ii* \$座金<br>SPRING WASHER | 大角スリワリ ボルト<br>HEX. BOLT(SLOTTED<br>HEAD) |
|                              | Ĥ    | INSTA              | ₩<br>8           | -                                   | 5                         | en en en en en en en en en en en en en e |
|                              |      |                    |                  |                                     |                           |                                          |
|                              |      |                    |                  |                                     |                           |                                          |
|                              |      |                    |                  |                                     |                           |                                          |
|                              | [    |                    |                  |                                     | 1                         | ·                                        |
| 02 -0<br>1/1                 |      |                    | く<br>編<br>ARKS   |                                     |                           |                                          |
| 03HU-X-95                    |      |                    | 用<br>別<br>REM    |                                     |                           |                                          |
| 00-                          |      |                    | 谈<br>0.<br>17    | -                                   | -                         | -                                        |
| <u>1-492-680</u><br>33-12501 |      |                    | 規格<br>TONS       | 2<br>332-652-10                     | 192-823-10                | 192-824-10                               |
| NO. 001<br>FPC               |      |                    | 型名/J<br>DESCRIPT | 155-1082-2                          | -CAP-CF                   | -CAP-FF                                  |
| CODE  <br>TYPE               |      |                    |                  | 86 021<br>NO.                       | FRU.                      | FRU-                                     |
|                              |      |                    | 図<br>TLINE       |                                     |                           | 92<br>92                                 |
| 0                            |      |                    | .No              | 129                                 | d)                        | d                                        |
|                              |      |                    |                  | .0TH                                |                           |                                          |
| Z                            | 表    | S                  | 名 称<br>NAME      | γı)−+−<br>_EANING CL                | ۲ <i>٫٫٫</i><br>CTOR CAP  | ۲ップ<br>CTOR CAP                          |
|                              | 尾    | SORIE              |                  | Z 4№9-                              | a ≵99≄-<br>CONNE(         | a #^9#                                   |
|                              | 1    | ŭ                  | db -             | _                                   | <i></i>                   | ~                                        |

1 03HN-X-9404 -0 用途/備考 REMARKS 数量 0'TY 4 4 NO. 001-351-480-00 4 0DE NO. 000-162-883-10 JDE NO. 000-167-232-10 010 SUS304 0DE NO. 000-167-233-10 CP03-35701 型名/規格 DESCRIPTIONS 0X25 SUS304 0 SUS304

(略図の寸法は、参考値です。 DIMENSIONS IN DRAWING FOR REFERENCE ONLY.)

KR FURUNO ELECTRIC CO ., LTD.

C3666-F02-A

FURUNO ELECTRIC CO ., LTD.

C3637-M01-A

THIO TYPES AND GODES MAY BE LISTED FOR AN ITEM. THE LOMER PRODUCT MAY BE SHIPPED IN PLACE OF THE UPPER PRODUCT. QUALITY IS THE SAME. (略図の寸法は、参考値です。 DIMENSIONS IN DRAWING FOR REFERENCE OMLY.)

型式/コード番号が2段の場合、下段より上段に代わる過渡期品であり、どちらかが入っています。 なお、品質は変わりません。

A-12

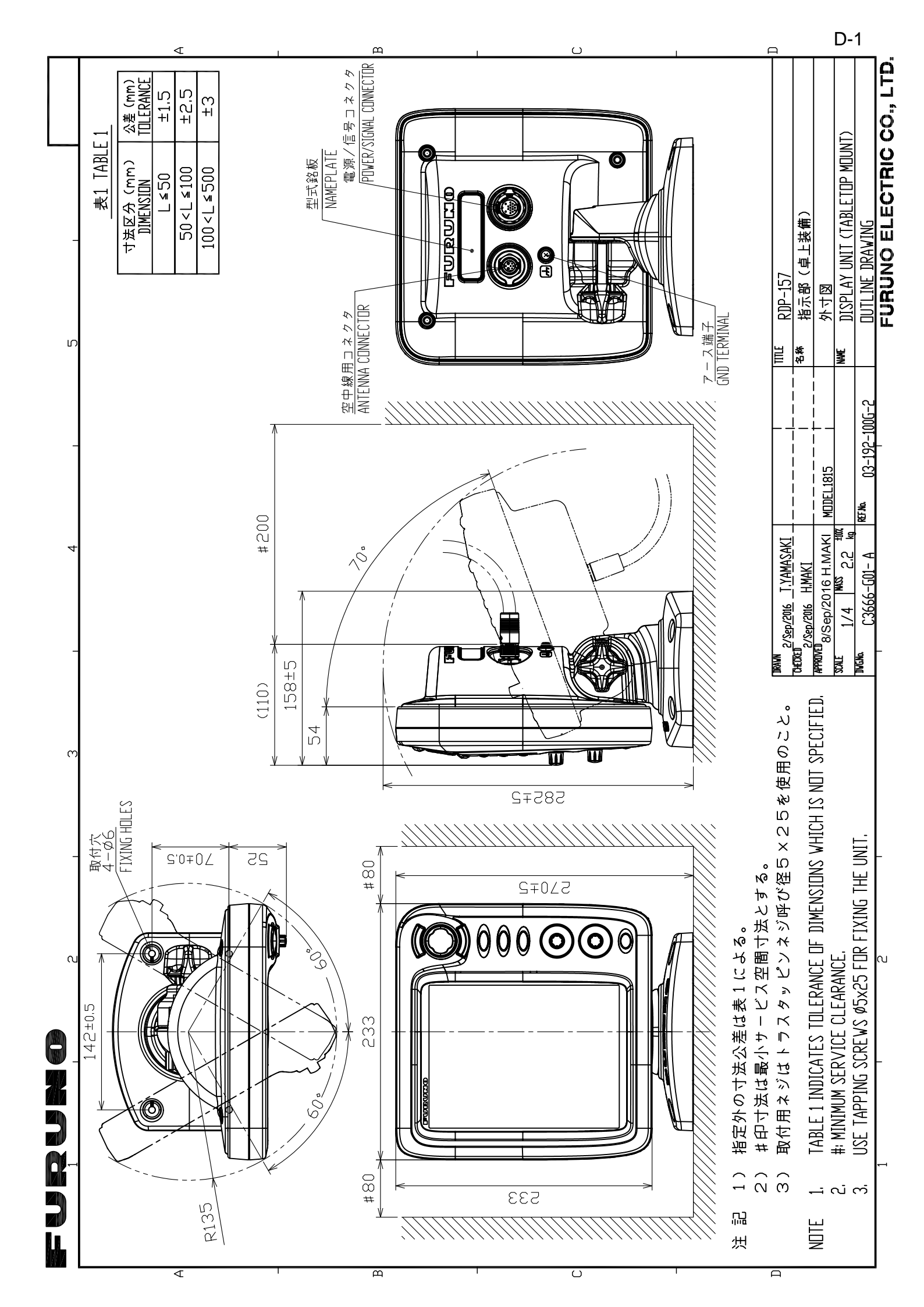

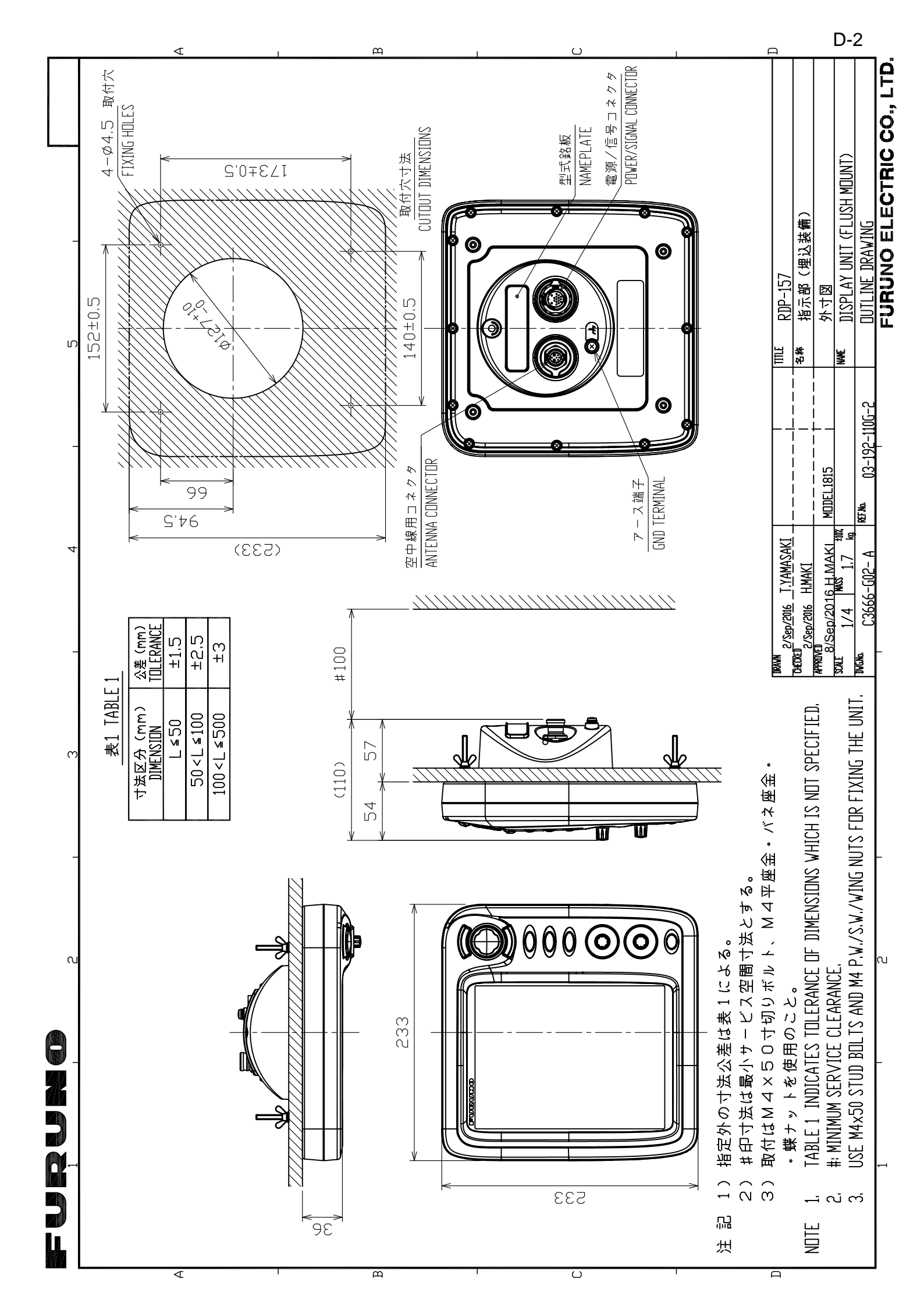

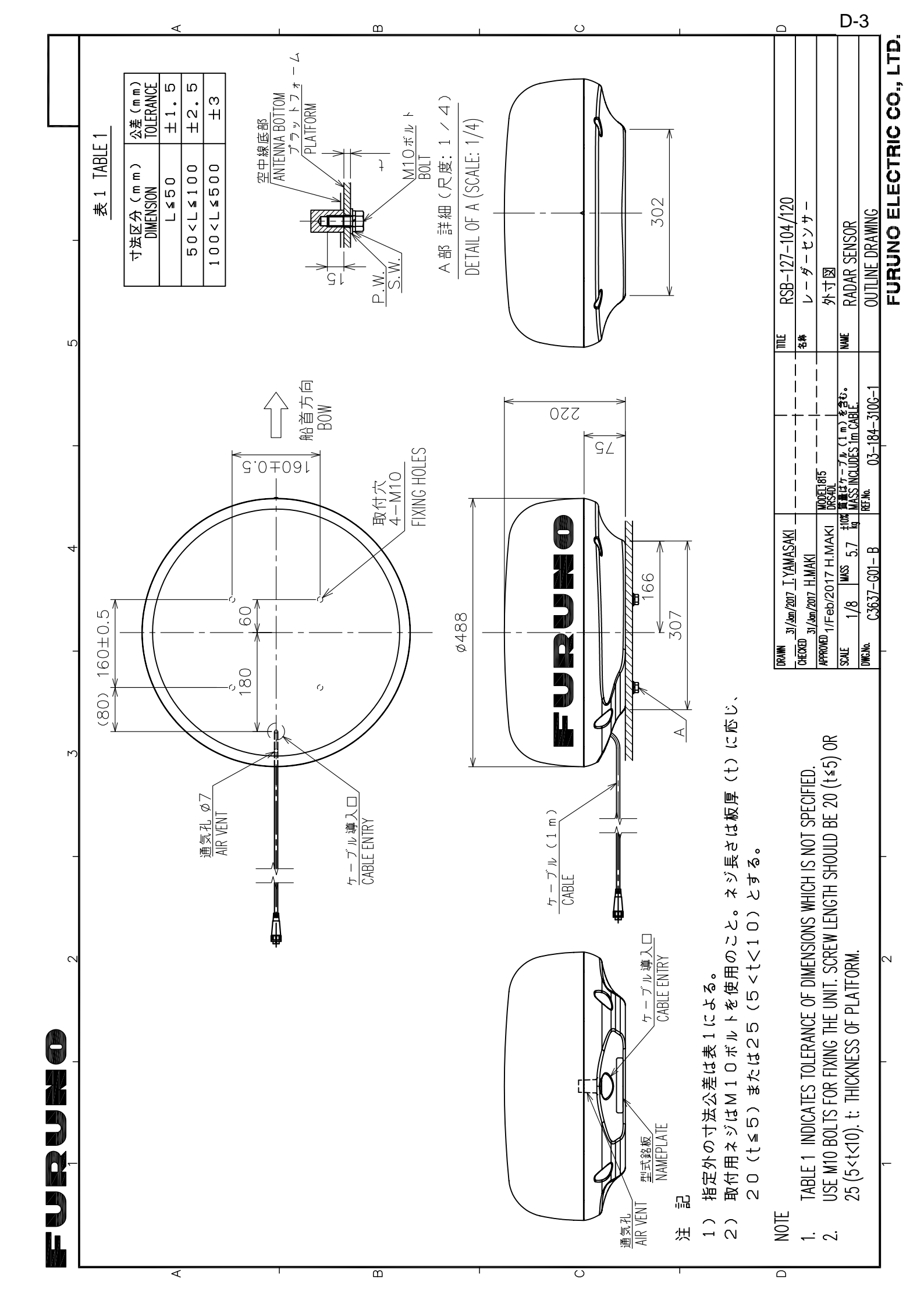

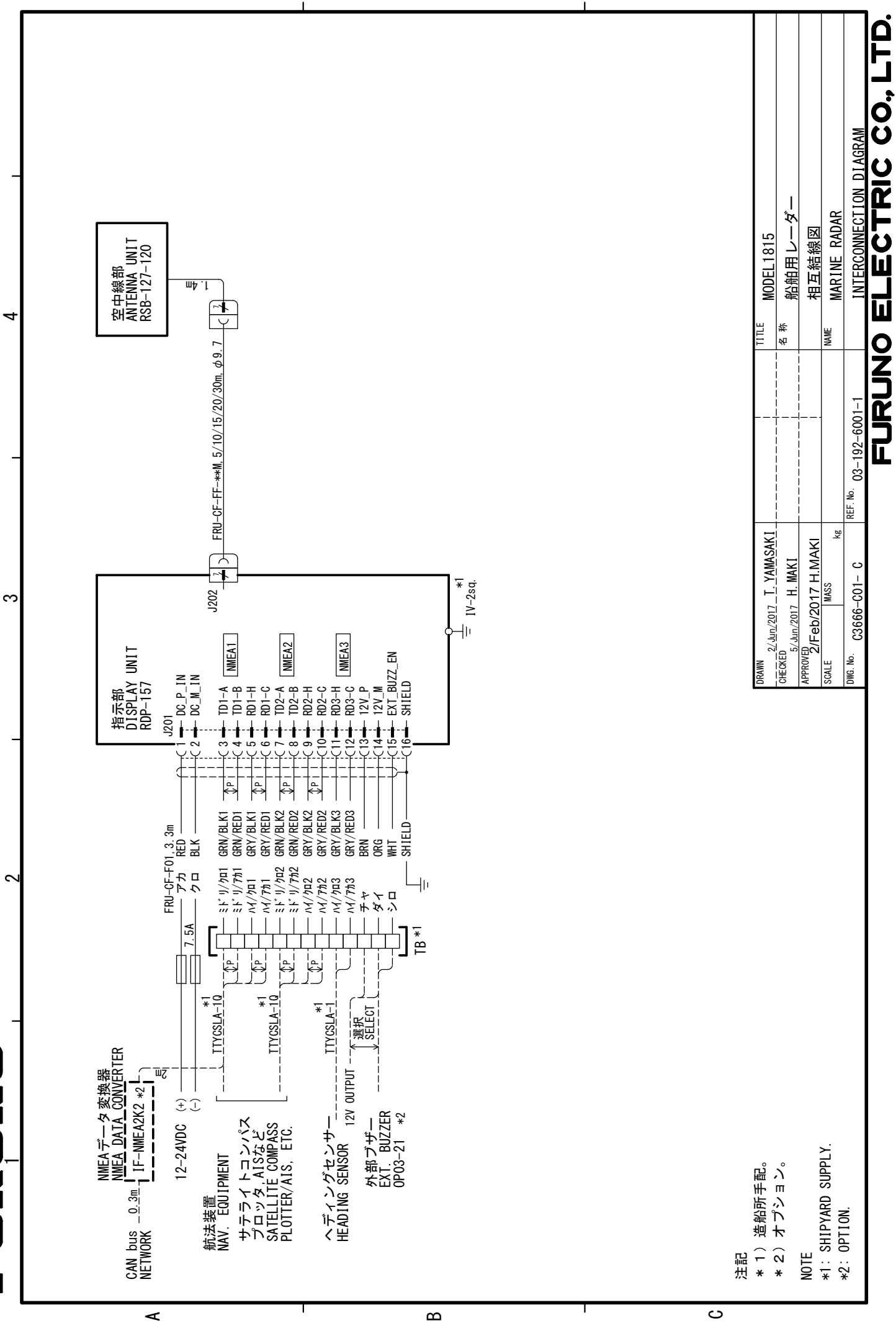

Ī

S-1

# INDICE

#### **A** AIS

| AIS                                                            |                           |
|----------------------------------------------------------------|---------------------------|
| allarme CPA/TCPA                                               | 5-8                       |
| allarme prossimità                                             | 5-9                       |
| attivazione dei target                                         | 5-3                       |
| attivazione/disattivazione                                     | 5-1                       |
| colore simbolo                                                 | 5-10                      |
| controlli                                                      | 5-1                       |
| dati del target                                                | 5-4                       |
| disattivazione dei target                                      | . 5-3                     |
| durata del vettore                                             | 5-6                       |
| numero di target                                               | 5-6                       |
| ordinamento dei target                                         | 5-4                       |
| portata della visualizzazione                                  | 5-5                       |
| riferimento vettore                                            | 5-6                       |
| settore di visualizzazione                                     | 5-5                       |
| simboli                                                        | 5-2                       |
| target perso                                                   | 5-9                       |
| vettore                                                        | 5-6                       |
| visualizzazione posizioni precedenti                           | . 5-7                     |
| Allarme CPA/TCPA                                               |                           |
| AIS                                                            | . 5-8                     |
| TT                                                             | 4-8                       |
| Allarme di prossimità                                          |                           |
| AIS                                                            | . 5-9                     |
| Allarme prossimità                                             |                           |
| TT                                                             | 4-9                       |
| Allarme target                                                 |                           |
| disattivazione                                                 | 2-24                      |
| disattivazione allarme acustico                                | 2-23                      |
| impostazione                                                   | 2-22                      |
| livello di intensità                                           | 2-24                      |
| tipo di allarme                                                | 2-23                      |
| Area eco                                                       | 2-42                      |
| С                                                              |                           |
| Campionamento eco                                              | 2-35                      |
| Cancellazione linea di prua                                    | 2-15                      |
| Colore                                                         |                           |
| caratteri                                                      | 2-41                      |
| predefinito                                                    | 2-41                      |
| sfondo                                                         | 2-41                      |
| Colore caratteri                                               | 2-41                      |
| Colore eco                                                     | 2-41                      |
| Colore sfondo                                                  | 2-41                      |
| Comandi                                                        |                           |
| Configurazione del sistema                                     | <u> </u>                  |
| Controllo dei satelliti                                        | XI                        |
| Cursore                                                        | xi<br>6-3                 |
|                                                                | xi<br>6-3<br>2-14         |
|                                                                | xi<br>6-3<br>2-14         |
|                                                                | xi<br>6-3<br>2-14         |
| <b>D</b><br>Dati di navigazione                                | xi<br>6-3<br>2-14<br>2-48 |
| <b>D</b><br>Dati di navigazione<br>Decentramento               | xi<br>6-3<br>2-14<br>2-48 |
| <b>D</b><br>Dati di navigazione<br>Decentramento<br>automatico | 2-48<br>2-26              |

| modalità                              | 2-25 |
|---------------------------------------|------|
| personalizzato                        | 2-26 |
| velocità in modalità automatica       | 2-26 |
| Descrizione dei menu                  | 2-4  |
| Distanza e rilevamento tra due target | 2-21 |

#### **E** EBL

| misurazione del rilevamento | 2-19  |
|-----------------------------|-------|
| riferimento                 | 2-20  |
| Echi dei lobi laterali      | 3-4   |
| Echi falsi                  | 3-3   |
| Echi multipli               | 3-3   |
| Elenco allarmi              | AP-17 |
| Elenco carte geodetiche     | AP-5  |
| Estensione eco              | 2-30  |
| F                           |       |

### Finestra di regolazione ...... 2-11

| G   |  |  |  |
|-----|--|--|--|
| GPS |  |  |  |

| controllo dei satelliti | 6-3   |
|-------------------------|-------|
| dati geodetici          | 6-1   |
| modalità navigatore     | 6-1   |
| partenza a freddo       |       |
| WAAS                    |       |
| Guardia                 | 2-38  |
| Guida ai cavi JIS       | AP-14 |
|                         |       |

#### I

| Il settore d'ombra                      | 3-5    |
|-----------------------------------------|--------|
| Immagine virtuale                       | 3-4    |
| Indicazioni                             | 2-3    |
| Informazioni e norme sulle interferenze | radio. |
|                                         | AP-15  |
| Interfaccia digitale                    | AP-7   |

#### L

| Luminosità anelli di portata | 2-17 |
|------------------------------|------|
| Luminosità display           | 2-4  |
| Luminosità pannello          | 2-4  |
| Luminosità/Colore menu       | 2-45 |

#### М

| Magnetron                 | 7-3  |
|---------------------------|------|
| Manopola CASELLA DATI     | 2-48 |
| Manopola PORTATA          | 2-10 |
| Manutenzione              |      |
| magnetron                 | 7-3  |
| sostituzione del fusibile | 7-2  |
| Manutenzione preventiva   | 7-2  |
| Marker del waypoint       | 2-49 |
| Marker dell'imbarcazione  | 2-36 |
| Marker di chiatta         | 2-37 |
| Marker di origine         | 2-50 |
| Menu Display              | 2-46 |

### INDICE

| Menu Eco                  | 2-46 |
|---------------------------|------|
| Menu Unità                | 2-47 |
| Misurazione della portata |      |
| VRM                       | 2-18 |
| Misurazione portata       |      |
| cerchi di portata fissa   | 2-17 |
| Modalità Course Up        | 2-8  |
| Modalità Head Up          | 2-8  |
| Modalità Moto Vero        | 2-9  |
| Modalità North Up         | 2-9  |
| Modalità Vista Vera       | 2-10 |
|                           |      |

### Ρ

| Partenza a freddo   |      | .6-4 |
|---------------------|------|------|
| POWER/BRILL, tasto2 | 2-2, | 2-4  |

### R

| RACON                                 | 3-8     |
|---------------------------------------|---------|
| Regolazione degli echi della pioggia  | 2-13    |
| Regolazione dei disturbi degli echi d | el mare |
| с с<br>                               | 2-12    |
| Riduzione delle interferenze          | 2-16    |
| Riduzione disturbi                    | 2-16    |
| Risoluzione dei problemi              |         |
| livello avanzato                      | 7-4     |
| semplici                              | 7-3     |

### S

| SART                      | 3-6  |
|---------------------------|------|
| Settore vuoto             | 2-44 |
| Sintonia                  | 2-6  |
| Sostituzione del fusibile | 7-2  |
| Sottomenu iniziale        | 2-42 |
| Specifiche                | SP-1 |
| Stato di allarme          | 2-39 |
| Struttura dei menu        | AP-1 |

| Т                      |      |
|------------------------|------|
| Target perso           |      |
| AIS                    | 5-9  |
| ΤΤ                     | 4-4  |
| Tasto ALARM            | 2-22 |
| Tasto FUNC             | 2-34 |
| Test                   |      |
| GPS                    | 6-4  |
| schermo LCD            | 7-8  |
| sensore radar          | 7-9  |
| sistema                | 7-6  |
| Test del sensore radar | 7-9  |
| Test del sistema       | 7-6  |
| Test dello schermo LCD | 7-8  |
| Test GPS               | 6-4  |
| TLL                    | 2-50 |
| Tracce dei target      |      |
| colore                 | 2-32 |
| gradazione             | 2-32 |
| livello                | 2-32 |
| modalità               | 2-31 |
| riavvio                | 2-32 |
| tempo                  | 2-30 |

| tracce strette                       | 2-33           |
|--------------------------------------|----------------|
| traccia della propria imbarcazione   | 2-33           |
| Tracce target                        |                |
| cancellare tutte le tracce           | 2-34           |
| TT                                   |                |
| acquisizione automatica del target   | 4-3            |
| acquisizione manuale del target      | 4-2            |
| allarme CPA/TCPA                     | 4-8            |
| allarme prossimità                   | 4-9            |
| attivazione/disattivazione           | 4-2            |
| colore simbolo                       | 4-2            |
| controlli per                        | 4-1            |
| dati target                          | 4-7            |
| descrizione vettore                  | 4-4            |
| interruzione traccia                 | 4-3            |
| nrecauzioni                          | <u> </u>       |
| riferimento vettore                  |                |
| target perso                         | <del></del> -J |
| vottoro proprio imbargaziono         | 4-4            |
|                                      |                |
| visualizzazione posizione precedente | 4-0            |

### U

| Unità di misura | della portata  | 2-47  |
|-----------------|----------------|-------|
| Unità di misura | profondità     | .2-47 |
| Unità di misura | temperatura    | 2-47  |
| Unità di misura | velocità       | .2-47 |
| Unità di misura | velocità vento | 2-47  |

## **V** Vettore

| vellore                              |      |
|--------------------------------------|------|
| descrizione, AIS                     | 5-6  |
| descrizione, TT                      | 4-4  |
| propria imbarcazione                 | 4-6  |
| riferimento, AIS                     | 5-6  |
| riferimento, TT                      | 4-5  |
| Visualizzazione posizione precedente |      |
| ТТ                                   | 4-6  |
| Visualizzazione posizioni precedenti |      |
| AIS                                  | 5-7  |
| Visualizzazione-Curva                | 2-36 |
| VRM                                  |      |
| misurazione della portata            | 2-18 |
| unità per                            | 2-19 |
| 14/                                  |      |
|                                      | 0.05 |
| wiper                                | 2-35 |
|                                      |      |

### Ζ

| Zoom                 |      |
|----------------------|------|
| riferimento          | 2-27 |
| target non tracciato | 2-27 |
| Target TT o AIS      | 2-29 |

### Declaration of Conformity

### [MODEL1815]

| Bulgarian<br>(BG) | С настоящото Furuno Electric Co., Ltd. декларира, че гореспоменат тип<br>радиосъоръжение е в съответствие с Директива 2014/53/EC.<br>Цялостният текст на ЕС декларацията за съответствие може да се намери<br>на следния интернет адрес:                              |
|-------------------|----------------------------------------------------------------------------------------------------|
| Spanish<br>(ES)   | Por la presente, Furuno Electric Co., Ltd. declara que el tipo de equipo<br>radioeléctrico arriba mencionado es conforme con la Directiva 2014/53/UE.<br>El texto completo de la declaración UE de conformidad está disponible en la<br>dirección Internet siguiente: |
| Czech<br>(CS)     | Tímto Furuno Electric Co., Ltd. prohlašuje, že výše zmíněné typ rádiového<br>zařízení je v souladu se směrnicí 2014/53/EU.<br>Úplné znění EU prohlášení o shodě je k dispozici na této internetové adrese:                                                            |
| Danish<br>(DA)    | Hermed erklærer Furuno Electric Co., Ltd., at ovennævnte radioudstyr er i<br>overensstemmelse med direktiv 2014/53/EU.<br>EU-overensstemmelseserklæringens fulde tekst kan findes på følgende<br>internetadresse:                                                     |
| German<br>(DE)    | Hiermit erklärt die Furuno Electric Co., Ltd., dass der oben genannte<br>Funkanlagentyp der Richtlinie 2014/53/EU entspricht.<br>Der vollständige Text der EU-Konformitätserklärung ist unter der folgenden<br>Internetadresse verfügbar:                             |
| Estonian<br>(ET)  | Käesolevaga deklareerib Furuno Electric Co., Ltd., et ülalmainitud raadioseadme<br>tüüp vastab direktiivi 2014/53/EL nõuetele.<br>ELi vastavusdeklaratsiooni täielik tekst on kättesaadav järgmisel<br>internetiaadressil:                                            |
| Greek<br>(EL)     | Με την παρούσα η Furuno Electric Co., Ltd., δηλώνει ότι ο προαναφερθέντας<br>ραδιοεξοπλισμός πληροί την οδηγία 2014/53/ΕΕ.<br>Το πλήρες κείμενο της δήλωσης συμμόρφωσης ΕΕ διατίθεται στην ακόλουθη<br>ιστοσελίδα στο διαδίκτυο:                                      |
| English<br>(EN)   | Hereby, Furuno Electric Co., Ltd. declares that the above-mentioned radio equipment type is in compliance with Directive 2014/53/EU. The full text of the EU declaration of conformity is available at the following internet address:                                |
| French<br>(FR)    | Le soussigné, Furuno Electric Co., Ltd., déclare que l'équipement radioélectrique<br>du type mentionné ci-dessusest conforme à la directive 2014/53/UE.<br>Le texte complet de la déclaration UE de conformité est disponible à l'adresse<br>internet suivante:       |
| Croatian<br>(HR)  | Furuno Electric Co., Ltd. ovime izjavljuje da je gore rečeno radijska oprema tipa<br>u skladu s Direktivom 2014/53/EU.<br>Cjeloviti tekst EU izjave o sukladnosti dostupan je na sljedećoj internetskoj<br>adresi:                                                    |
| Italian<br>(IT)   | Il fabbricante, Furuno Electric Co., Ltd., dichiara che il tipo di apparecchiatura<br>radio menzionato sopra è conforme alla direttiva 2014/53/UE.<br>Il testo completo della dichiarazione di conformità UE è disponibile al seguente<br>indirizzo Internet:         |
| Latvian<br>(LV)   | Ar šo Furuno Electric Co., Ltd. deklarē, ka augstāk minēts radioiekārta atbilst<br>Direktīvai 2014/53/ES.<br>Pilns ES atbilstības deklarācijas teksts ir pieejams šādā interneta vietnē:                                                                              |

| Lithuanian<br>(LT) | Aš, Furuno Electric Co., Ltd., patvirtinu, kad pirmiau minėta radijo įrenginių tipas atitinka Direktyvą 2014/53/ES.<br>Visas ES atitikties deklaracijos tekstas prieinamas šiuo interneto adresu:                                                                          |
|--------------------|----------------------------------------------------------------------------------------------------|
| Hungarian<br>(HU)  | Furuno Electric Co., Ltd. igazolja, hogy fent említett típusú rádióberendezés<br>megfelel a 2014/53/EU irányelvnek.<br>Az EU-megfelelőségi nyilatkozat teljes szövege elérhető a következő internetes<br>címen:                                                            |
| Maltese<br>(MT)    | B'dan, Furuno Electric Co., Ltd., niddikjara li msemmija hawn fuq-tip ta' tagħmir<br>tar-radju huwa konformi mad-Direttiva 2014/53/UE.<br>It-test kollu tad-dikjarazzjoni ta' konformità tal-UE huwa disponibbli f'dan l-indirizz<br>tal-Internet li ġej:                  |
| Dutch<br>(NL)      | Hierbij verklaar ik, Furuno Electric Co., Ltd., dat het hierboven genoemde type<br>radioapparatuur conform is met Richtlijn 2014/53/EU.<br>De volledige tekst van de EU-conformiteitsverklaring kan worden geraadpleegd<br>op het volgende internetadres:                  |
| Polish<br>(PL)     | Furuno Electric Co., Ltd. niniejszym oświadcza, że wyżej wymieniony typ<br>urządzenia radiowego jest zgodny z dyrektywą 2014/53/UE.<br>Pełny tekst deklaracji zgodności UE jest dostępny pod następującym adresem<br>internetowym:                                         |
| Portuguese<br>(PT) | O(a) abaixo assinado(a) Furuno Electric Co., Ltd. declara que o mencionado<br>acima tipo de equipamento de rádio está em conformidade com a Diretiva<br>2014/53/UE.<br>O texto integral da declaração de conformidade está disponível no seguinte<br>endereço de Internet: |
| Romanian<br>(RO)   | Prin prezenta, Furuno Electric Co., Ltd. declară că menționat mai sus tipul de echipamente radio este în conformitate cu Directiva 2014/53/UE.<br>Textul integral al declarației UE de conformitate este disponibil la următoarea adresă internet:                         |
| Slovak<br>(SK)     | Furuno Electric Co., Ltd. týmto vyhlasuje, že vyššie spomínané rádiové<br>zariadenie typu je v súlade so smernicou 2014/53/EÚ.<br>Úplné EÚ vyhlásenie o zhode je k dispozícii na tejto internetovej adrese:                                                                |
| Slovenian<br>(SL)  | Furuno Electric Co., Ltd. potrjuje, da je zgoraj omenjeno tip radijske opreme<br>skladen z Direktivo 2014/53/EU.<br>Celotno besedilo izjave EU o skladnosti je na voljo na naslednjem spletnem<br>naslovu:                                                                 |
| Finnish<br>(FI)    | Furuno Electric Co., Ltd. vakuuttaa, että yllä mainittu radiolaitetyyppi on<br>direktiivin 2014/53/EU mukainen.<br>EU-vaatimustenmukaisuusvakuutuksen täysimittainen teksti on saatavilla<br>seuraavassa internetosoitteessa:                                              |
| Swedish<br>(SV)    | Härmed försäkrar Furuno Electric Co., Ltd. att ovan nämnda typ av<br>radioutrustning överensstämmer med direktiv 2014/53/EU.<br>Den fullständiga texten till EU-försäkran om överensstämmelse finns på<br>följande webbadress:                                             |

### Online Resource

http://www.furuno.com/en/support/red\_doc